# Convera EDGE User Guide 2023 v. 7.5

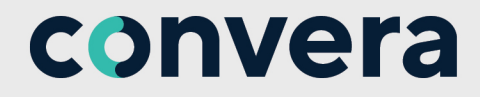

# CONTENTS

| What's new in the EDGE User Guide v. 7.5                                                                                                    |                                                                                                    |
|----------------------------------------------------------------------------------------------------|----------------------------------------------------------------------------------------------------|
| Quick Start                                                                                                    |                                                                                                    |
| Home Page Navigation                                                                                                    |                                                                                                    |
| Your Home Page Detail                                                                                                    |                                                                                                    |
| Quick Quote                                                                                                    |                                                                                                    |
| About Two-Factor Authentication                                                                                                    |                                                                                                    |
| How to Set-Up Two-Factor Authentication                                                                                                    |                                                                                                    |
| Order Approval Security Token                                                                                                    |                                                                                                    |
| Cash Flow                                                                                                    | 19                                                                                                    |
| Input Management                                                                                                    | 20                                                                                                    |
| View Input Data                                                                                                    | 26                                                                                                    |
| Cash Flow                                                                                                    | 27                                                                                                    |
| Net Exposure                                                                                                    | 32                                                                                                    |
| Questions on Hedging & Risk Management                                                                                                    | 36                                                                                                    |
| Invoice Management                                                                                                    | 37                                                                                                    |
| Add Invoice                                                                                                    | 40                                                                                                    |
| Send Invoice                                                                                                    | 41                                                                                                    |
|                                                                                                    | 41                                                                                                    |
| Holding Balances                                                                                                    | 43                                                                                                    |
| Fund Holding                                                                                                    | 44                                                                                                    |
| Holding Balance                                                                                                    | 47                                                                                                    |
| Pay With Holding Balance                                                                                                    | 48                                                                                                    |
| Forward Contracts                                                                                                    | 40                                                                                                    |
| Paymente                                                                                                    | 53                                                                                                    |
| Trade Dayments                                                                                                    |                                                                                                    |
|                                                                                                    |                                                                                                    |
| Payment Sten by Sten                                                                                                    | 66                                                                                                    |
| Payment Step by Step                                                                                                    |                                                                                                    |
| Payment Step by Step<br>Order Approval Security Token                                                                                                    |                                                                                                    |
| Payment Step by Step<br>Order Approval Security Token<br>Example of a Security Token on an Order                                                                                                    |                                                                                                    |
| Payment Step by Step<br>Order Approval Security Token<br>Example of a Security Token on an Order<br>Edit a Payment                                                                                                    |                                                                                                    |
| Payment Step by Step<br>Order Approval Security Token<br>Example of a Security Token on an Order<br>Edit a Payment<br>Payments Due<br>Payment History                                                                                                    |                                                                                                    |
| Payment Step by Step<br>Order Approval Security Token<br>Example of a Security Token on an Order<br>Edit a Payment<br>Payments Due<br>Payment History                                                                                                    |                                                                                                    |
| Payment Step by Step<br>Order Approval Security Token<br>Example of a Security Token on an Order<br>Edit a Payment<br>Payments Due<br>Payment History<br>Raise a Case                                                                                                    |                                                                                                    |
| Payment Step by Step<br>Order Approval Security Token<br>Example of a Security Token on an Order<br>Edit a Payment<br>Payment SDue<br>Payment History<br>Raise a Case<br>Pay with Forward Contracts                                                                                                    | 56<br>63<br>63<br>64<br>64<br>68<br>70<br>72<br>72<br>76                                                                                                    |
| Payment Step by Step<br>Order Approval Security Token<br>Example of a Security Token on an Order<br>Edit a Payment<br>Payment Due<br>Payment Bistory<br>Raise a Case<br>Pay with Forward Contracts<br>Approve Your Payment Order                                                                                                    | 56<br>63<br>63<br>64<br>64<br>68<br>70<br>72<br>72<br>76<br>82                                                                                                    |
| Payment Step by Step<br>Order Approval Security Token<br>Example of a Security Token on an Order<br>Edit a Payment<br>Payment Due<br>Payment History<br>Raise a Case<br>Pay with Forward Contracts<br>Approve Your Payment Order<br>Custom Approval Models                                                                                                    | 56<br>63<br>63<br>64<br>68<br>70<br>72<br>72<br>76<br>82<br>83                                                                                                    |
| Payment Step by Step<br>Order Approval Security Token<br>Example of a Security Token on an Order<br>Edit a Payment<br>Payment Due<br>Payment Bue<br>Payment History<br>Raise a Case<br>Pay with Forward Contracts<br>Approve Your Payment Order<br>Custom Approval Models<br>Manage Payment File Upload                                                                                                    | 56<br>63<br>63<br>64<br>68<br>70<br>72<br>76<br>82<br>83<br>83<br>87                                                                                                  |
| Payment Step by Step<br>Order Approval Security Token<br>Example of a Security Token on an Order<br>Edit a Payment<br>Payment Due<br>Payment Boue<br>Payment History<br>Raise a Case<br>Pay with Forward Contracts<br>Approve Your Payment Order<br>Custom Approval Models<br>Manage Payment File Upload<br>Add a Beneficiary                                                                                                    | 56<br>63<br>63<br>64<br>68<br>70<br>72<br>76<br>82<br>83<br>83<br>87<br>93                                                                                            |
| Payment Step by Step<br>Order Approval Security Token<br>Example of a Security Token on an Order<br>Edit a Payment<br>Payment Due<br>Payment Boue<br>Payment History<br>Raise a Case<br>Pay with Forward Contracts<br>Approve Your Payment Order<br>Custom Approval Models<br>Manage Payment File Upload<br>Add a Beneficiary<br>Beneficiary Management<br>Ouestions on Payments                                                                                                    | 56<br>                                                                                                    |
| Payment Step by Step<br>Order Approval Security Token<br>Example of a Security Token on an Order<br>Edit a Payment<br>Payment Due<br>Payment Due<br>Payment History<br>Raise a Case<br>Pay with Forward Contracts<br>Approve Your Payment Order<br>Custom Approval Models<br>Manage Payment File Upload<br>Add a Beneficiary<br>Beneficiary Management<br>Questions on Payments                                                                                                    | 56<br>63<br>63<br>64<br>64<br>68<br>70<br>72<br>72<br>76<br>82<br>83<br>83<br>87<br>93<br>                                                                            |
| Payment Step by Step<br>Order Approval Security Token<br>Example of a Security Token on an Order<br>Edit a Payment<br>Payments Due<br>Payment Bistory<br>Raise a Case<br>Pay with Forward Contracts<br>Approve Your Payment Order<br>Custom Approval Models<br>Manage Payment File Upload<br>Add a Beneficiary<br>Beneficiary Management<br>Questions on Payments<br>Questions on Beneficiaries                                                                                                    | 56<br>63<br>63<br>64<br>64<br>68<br>70<br>72<br>76<br>82<br>83<br>83<br>83<br>93<br>104<br>106<br>108                                                                 |
| Payment Step by Step<br>Order Approval Security Token<br>Example of a Security Token on an Order<br>Edit a Payment<br>Payments Due<br>Payment History<br>Raise a Case<br>Pay with Forward Contracts<br>Approve Your Payment Order<br>Custom Approval Models<br>Manage Payment File Upload<br>Add a Beneficiary<br>Beneficiary Management<br>Questions on Payments<br>Questions on Beneficiaries                                                                                                    | 56<br>63<br>63<br>64<br>68<br>70<br>72<br>76<br>82<br>83<br>83<br>83<br>93<br>104<br>106<br>108<br>110                                                                |
| Payment Step by Step<br>Order Approval Security Token<br>Example of a Security Token on an Order<br>Edit a Payment<br>Payment Due<br>Payment History<br>Raise a Case<br>Pay with Forward Contracts<br>Approve Your Payment Order<br>Custom Approval Models<br>Manage Payment File Upload<br>Add a Beneficiary<br>Beneficiary Management<br>Questions on Payments<br>Questions on Beneficiaries<br><b>Connections</b><br>Manage Connections                                                                                                    | 56<br>63<br>63<br>64<br>68<br>70<br>72<br>76<br>82<br>83<br>83<br>83<br>87<br>93<br>104<br>106<br>108<br>110<br>111                                                   |
| Payment Step by Step<br>Order Approval Security Token<br>Example of a Security Token on an Order<br>Edit a Payment<br>Payment Due<br>Payment History<br>Raise a Case<br>Pay with Forward Contracts<br>Approve Your Payment Order<br>Custom Approval Models<br>Manage Payment File Upload<br>Add a Beneficiary<br>Beneficiary Management<br>Questions on Payments<br>Questions on Beneficiaries<br><b>Connections</b><br>Manage Connections<br>Manage Connections                                                                                                    | 56<br>63<br>63<br>64<br>68<br>70<br>72<br>76<br>82<br>83<br>83<br>87<br>93<br>104<br>106<br>108<br>110<br>111<br>113                                                  |
| Payment Step by Step<br>Order Approval Security Token<br>Example of a Security Token on an Order<br>Edit a Payment<br>Payment Due<br>Payment Bue<br>Payment History<br>Raise a Case<br>Pay with Forward Contracts<br>Approve Your Payment Order<br>Custom Approval Models<br>Manage Payment File Upload<br>Add a Beneficiary<br>Beneficiary Management<br>Questions on Payments<br>Questions on Beneficiaries<br>Connections<br>Manage Connections<br>Manage Connections<br>Manage Company Profile<br>Search Marketplace                                                                                                    | 56<br>63<br>63<br>64<br>68<br>70<br>72<br>76<br>82<br>83<br>83<br>87<br>93<br>104<br>106<br>108<br>110<br>111<br>113<br>115                                           |
| Payment Step by Step<br>Order Approval Security Token<br>Example of a Security Token on an Order<br>Edit a Payment<br>Payment Due<br>Payment Due<br>Payment History<br>Raise a Case<br>Pay with Forward Contracts<br>Approve Your Payment Order<br>Custom Approval Models<br>Manage Payment File Upload<br>Add a Beneficiary<br>Beneficiary<br>Beneficiary Management<br>Questions on Payments<br>Questions on Beneficiaries<br><b>Connections</b><br>Manage Connections<br>Manage Company Profile<br>Search Marketplace<br>Join a Network                                                                                                    | 56<br>63<br>63<br>64<br>68<br>70<br>72<br>76<br>82<br>83<br>83<br>83<br>93<br>104<br>106<br>108<br>108<br>110<br>111<br>113<br>115<br>116                             |
| Payment Step by Step<br>Order Approval Security Token<br>Example of a Security Token on an Order<br>Edit a Payment<br>Payment Due<br>Payment Bistory<br>Raise a Case<br>Pay with Forward Contracts<br>Approve Your Payment Order<br>Custom Approval Models<br>Manage Payment File Upload<br>Add a Beneficiary<br>Beneficiary Management<br>Questions on Payments<br>Questions on Beneficiaries<br>Connections<br>Manage Connections<br>Manage Company Profile<br>Search Marketplace<br>Join a Network<br>Reporting                                                                                                    | 56<br>63<br>63<br>64<br>68<br>70<br>72<br>76<br>82<br>83<br>83<br>87<br>93<br>104<br>106<br>108<br>110<br>111<br>113<br>115<br>116<br>118                             |
| Payment Step by Step<br>Order Approval Security Token<br>Example of a Security Token on an Order<br>Edit a Payment<br>Payment Due<br>Payment Bistory<br>Raise a Case<br>Pay with Forward Contracts<br>Approve Your Payment Order<br>Custom Approval Models<br>Manage Payment File Upload<br>Add a Beneficiary<br>Beneficiary Management<br>Questions on Payments<br>Questions on Beneficiaries<br>Connections<br>Manage Connections<br>Manage Connections<br>Manage Company Profile<br>Search Marketplace<br>Join a Network<br>Reporting<br>Payments Summary                                                                                                    | 56<br>63<br>63<br>64<br>68<br>70<br>72<br>76<br>82<br>83<br>83<br>87<br>93<br>104<br>106<br>108<br>110<br>111<br>113<br>115<br>116<br>118<br>119                      |
| Payment Step by Step<br>Order Approval Security Token<br>Example of a Security Token on an Order<br>Edit a Payment<br>Payment Due<br>Payment History<br>Raise a Case<br>Pay with Forward Contracts<br>Approve Your Payment Order<br>Custom Approval Models<br>Manage Payment File Upload<br>Add a Beneficiary<br>Beneficiary<br>Beneficiary Management<br>Questions on Payments<br>Questions on Beneficiaries<br><b>Connections</b><br>Manage Company Profile<br>Search Marketplace<br>Join a Network<br><b>Reporting</b><br>Payments Summary<br>Hedging Summary                                                                                                 | 56<br>63<br>63<br>64<br>68<br>70<br>72<br>76<br>82<br>83<br>83<br>87<br>93<br>104<br>106<br>108<br>110<br>111<br>113<br>115<br>116<br>118<br>119<br>119               |
| Payment Step by Step<br>Order Approval Security Token<br>Example of a Security Token on an Order<br>Edit a Payment<br>Payment Bue<br>Payment History<br>Raise a Case<br>Pay with Forward Contracts<br>Approve Your Payment Order<br>Custom Approval Models<br>Manage Payment File Upload<br>Add a Beneficiary<br>Beneficiary Management<br>Questions on Payments<br>Questions on Beneficiaries<br><b>Connections</b><br>Manage Company Profile<br>Search Marketplace<br>Join a Network<br><b>Reporting</b><br>Payment Details Report                                                                                                    | 56<br>63<br>63<br>64<br>68<br>70<br>72<br>76<br>82<br>83<br>83<br>87<br>93<br>104<br>106<br>108<br>108<br>110<br>111<br>113<br>115<br>116<br>118<br>119<br>121        |
| Payment Step by Step<br>Order Approval Security Token on an Order<br>Example of a Security Token on an Order<br>Edit a Payment<br>Payment Due<br>Payment History<br>Raise a Case<br>Pay with Forward Contracts<br>Approve Your Payment Order<br>Custom Approval Models<br>Manage Payment File Upload<br>Add a Beneficiary<br>Beneficiary Management<br>Questions on Payments<br>Questions on Beneficiaries<br>Connections<br>Manage Connections<br>Manage Connections<br>Manage Connections<br>Manage Connections<br>Manage Company Profile<br>Search Marketplace<br>Join a Network<br>Reporting<br>Payment Summary<br>Hedging Summary<br>Payment Details Report | 56<br>63<br>63<br>64<br>68<br>70<br>72<br>76<br>82<br>83<br>83<br>87<br>93<br>104<br>106<br>108<br>110<br>111<br>113<br>115<br>116<br>118<br>119<br>121<br>123<br>125 |

| EDGE Payment Report 1                    | 129 |
|------------------------------------------|-----|
| General Information 1                    | 32  |
| Enterprise Group                         | 133 |
| Support & Payment Tracking               | 135 |
| Help                                     | 135 |
| Support Cases1                           | 137 |
| Work with Support Cases1                 | 139 |
| Raise a Support Case                     | 139 |
| Track SWIFT GPI Status of Payments       | 140 |
| Documents                                | 142 |
| Enterprise Group Access                  | 142 |
| Profile Settings                         | 143 |
| Passwords                                | 148 |
| How to Install Authy                     | 151 |
| Browser and Cookie Settings              | 153 |
| Browser Setting Guide for Chrome         | 154 |
| Browser Setting Guide for Microsoft Edge | 155 |
| Browser Setting Guide for Safari         | 156 |
| Browser Setting Guide for Firefox        | 157 |
| Home Page Navigation1                    | 158 |
| Your Home Page Detail                    | 160 |
| Customer Service                         | 63  |

# What's new in the EDGE User Guide v. 7.5

Track SWIFT GPI Payment status August 2023

140

# Convera EDGE User Guide

EDGE is designed around your needs:

- Create a connected global business: Connect with international business partners from ordering goods and services to paying for them.
- Empower trade with actionable insights: Use visualization tools and customizable reporting to know your international cash flow inside-out, see trading patterns and identify issues.
- Global Payments: Strip away complexity and cost (20 countries with fee-free transactions in many currencies<sup>1</sup> through EDGE Network Payments), and accelerate cash flow to streamline your business for growth.
- Safeguard profits: Move money in multiple currencies, pinpoint risk and plan ahead with support from foreign currency management experts.

<sup>&</sup>lt;sup>1</sup> Transaction fee-free Edge Network Payment services are available between fully accredited Convera customers that have registered to use the EDGE platform and are authorized by a Convera affiliate to access services. Convera will apply a foreign currency exchange rate, which includes a margin set by Convera, whenever a transaction includes a currency conversion. Transaction fees may also apply to transactions other than EDGE Network Payment services.

# Holding to Holding (H2H) Transactions Available in the following Countries

- USA
- Canada
- Singapore
- Hong Kong
- Australia
- New Zealand
- United Kingdom
- Ireland
- Austria
- Czech Republic
- France
  - Belgium (sold cross-border from France)
  - Netherlands (sold cross-border from France)
- Germany
- Italy
- Malta
- Poland
- Slovakia
- Switzerland
- Spain

### Currencies Supported for Holding to Holding (H2H)

| Holding Currency Available | Country/Territory          | Currency Code |
|----------------------------|----------------------------|---------------|
| AED                        | United Arab Emir-<br>ates  | AED           |
| AUD                        | Australia                  | AUD           |
| AUD                        | Christmas Island           | AUD           |
| AUD                        | Cocos (Keeling)<br>Islands | AUD           |
| AUD                        | Heard & McDonald<br>Island | AUD           |
| AUD                        | Kiribati                   | AUD           |
| AUD                        | Nauru                      | AUD           |
| AUD                        | Norfolk Island             | AUD           |
| AUD                        | Tuvalu                     | AUD           |
| BGN                        | Bulgaria                   | BGN           |
| вно                        | Bahrain                    | BHD           |
| BWP                        | Botswana                   | BWP           |
| CAD                        | Canada                     | CAD           |
| CHF                        | Liechtenstein              | CHF           |
| CHF                        | Switzerland                | CHF           |
| CLP                        | Chile                      | CLP           |
| CNH                        | China (Hong Kong)          | CNH           |
| СZК                        | Czech Republic             | CZK           |
| ОКК                        | Denmark                    | DKK           |
| DKK                        | Faroe Islands              | DKK           |
| ОКК                        | Greenland                  | DKK           |
| DZD                        | Algeria                    | DZD*          |
| EGP                        | Egypt                      | EGP*          |
| ЕТВ                        | Ethiopia                   | ETB*          |
| EUR                        | Aland Islands              | EUR           |
| EUR                        | Andorra                    | EUR           |
| EUR                        | Austria                    | EUR           |
| EUR                        | Azores                     | EUR           |
| EUR                        | Belgium                    | EUR           |
| EUR                        | Canary Islands             | EUR           |
| EUR                        | Croatia                    | EUR           |
| EUR                        | Cyprus                     | EUR           |
| EUR                        | Estonia                    | EUR           |
| EUR                        | Finland                    | EUR           |
| EUR                        | France                     | EUR           |
| EUR                        | Germany                    | EUR           |
| EUR                        | Greece                     | EUR           |
| EUR                        | Holy See                   | EUR           |
| EUR                        | Ireland                    | EUR           |

| Holding Currency Available | Country/Territory          | Currency Code |
|----------------------------|----------------------------|---------------|
| EUR                        | Italy                      | EUR           |
| EUR                        | Kosovo                     | EUR           |
| EUR                        | Latvia                     | EUR           |
| EUR                        | Lithuania                  | EUR           |
| EUR                        | Luxembourg                 | EUR           |
| EUR                        | Madeira                    | EUR           |
| EUR                        | Malta                      | EUR           |
| EUR                        | Monaco                     | EUR           |
| EUR                        | Montenegro                 | EUR           |
| EUR                        | Netherlands                | EUR           |
| EUR                        | Portugal                   | EUR           |
| EUR                        | Saint Barthélemy           | EUR           |
| EUR                        | Saint Pierre &<br>Miquelon | EUR           |
| EUR                        | San Marino                 | EUR           |
| EUR                        | Slovakia                   | EUR           |
| EUR                        | Slovenia                   | EUR           |
| EUR                        | Spain                      | EUR           |
| FJD                        | Fiji                       | FJD*          |
| GBP                        | British Virgin<br>Islands  | GBP           |
| GBP                        | Guernsey                   | GBP           |
| GBP                        | Isle of Man                | GBP           |
| GBP                        | Jersey                     | GBP           |
| GBP                        | United Kingdom             | GBP           |
| GHS                        | Ghana                      | GHS           |
| нкр                        | Hong Kong                  | HKD           |
| HUF                        | Hungary                    | HUF           |
| ILS                        | Gaza Strip                 | ILS           |
| ILS                        | Israel                     | ILS           |
| ILS                        | West Bank                  | ILS           |
| INR                        | India                      | INR*          |
| ISK                        | Iceland                    | ISK*          |
| JMD                        | Jamaica                    | JMD           |
| JOD                        | Jordan                     | JOD           |
| JPY                        | Japan                      | JPY           |
| KES                        | Kenya                      | KES           |
| KWD                        | Kuwait                     | KWD           |
| LSL                        | Lesotho                    | LSL*          |
| MAD                        | Morocco                    | MAD*          |
| MGA                        | Madagascar                 | MGA*          |
| ММК                        | Myanmar                    | MMK*          |
| MUR                        | Mauritius                  | MUR*          |

| Holding Currency Available | Country/Territory           | Currency Code |
|----------------------------|-----------------------------|---------------|
| МЖК                        | Malawi                      | MWK*          |
| MXN                        | Mexico                      | MXN           |
| MZN                        | Mozambique                  | MZN*          |
| NAD                        | Namibia                     | NAD           |
| NGN                        | Nigeria                     | NGN*          |
| NOK                        | Bouvet Island               | NOK           |
| NOK                        | Norway                      | NOK           |
| NZD                        | Cook Islands                | NZD           |
| NZD                        | New Zealand                 | NZD           |
| NZD                        | Niue                        | NZD           |
| NZD                        | Pitcairn                    | NZD           |
| NZD                        | Tokelau                     | NZD           |
| OMR                        | Oman                        | OMR           |
| PGK                        | Papua New Guinea            | PGK*          |
| РНР                        | Philippines                 | PHP*          |
| PLN                        | Poland                      | PLN           |
| QAR                        | Qatar                       | QAR           |
| RON                        | Romania                     | RON           |
| RUB - suspended            | Russia                      | RUB           |
| RWF                        | Rwanda                      | RWF*          |
| SAR                        | Saudi Arabia                | SAR           |
| SBD                        | Solomon Islands             | SBD*          |
| SEK                        | Sweden                      | SEK           |
| SGD                        | Singapore                   | SGD           |
| SLL                        | Sierra Leone                | SLL*          |
| SZL                        | Eswatini                    | SZL*          |
| ТНВ                        | Thailand                    | ТНВ           |
| TND                        | Tunisia                     | TND           |
| ТОР                        | Tonga                       | TOP*          |
| TRY                        | Turkey                      | TRY           |
| TZS                        | Tanzania                    | TZS*          |
| UGX                        | Uganda                      | UGX           |
| USD                        | American Samoa              | USD           |
| USD                        | Bonaire                     | USD           |
| USD                        | Ecuador                     | USD           |
| USD                        | El Salvador                 | USD           |
| USD                        | Guam                        | USD           |
| USD                        | Marshall Islands            | USD           |
| USD                        | Micronesia                  | USD           |
| USD                        | Northern Mariana<br>Islands | USD           |
| USD                        | Palau                       | USD           |

| Holding Currency Available | Country/Territory           | Currency Code |
|----------------------------|-----------------------------|---------------|
| USD                        | Puerto Rico                 | USD           |
| USD                        | Timor-Leste                 | USD           |
| USD                        | Turks & Caicos<br>Islands   | USD           |
| USD                        | United States               | USD           |
| USD                        | Virgin Islands              | USD           |
| USD                        | Zimbabwe                    | USD           |
| VUV                        | Vanuatu                     | VUV*          |
| WST                        | Samoa                       | WST*          |
| XAF                        | Cameroon                    | XAF*          |
| XAF                        | Central African<br>Republic | XAF*          |
| XAF                        | Chad                        | XAF*          |
| XAF                        | Congo, Republic             | XAF*          |
| XAF                        | Equatorial Guinea           | XAF*          |
| XAF                        | Gabon                       | XAF*          |
| XOF                        | Benin                       | XOF*          |
| XOF                        | Burkina Faso                | XOF*          |
| XOF                        | Côte d'Ivoire               | XOF*          |
| XOF                        | Guinea-Bissau               | XOF*          |
| XOF                        | Mali                        | XOF*          |
| XOF                        | Niger                       | XOF*          |
| XOF                        | Senegal                     | XOF*          |
| XOF                        | Тодо                        | XOF*          |
| XPF                        | French Polynesia            | XPF*          |
| XPF                        | New Caledonia               | XPF*          |
| XPF                        | Wallis and Futuna           | XPF*          |
| ZAR                        | South Africa                | ZAR           |
| ZMW                        | Zambia                      | ZMW*          |

#### LEGEND

\* No client settlement or conversion of currency. Funds must be purchased from Convera and placed into holding to be disbursed out on a later date.

# **Quick Start**

EDGE provides you with increased visibility into future currency exposure, and allows quick and comprehensive cash flow forecasts, which enables your business to make decisions with confidence.

#### **Browser Compatibility**

EDGE works best with Google Chrome, Safari, Microsoft EDGE or Mozilla Firefox. For the best possible experience we recommend that you download Chrome which can be obtained from this link:

http://www.google.com/chrome/

See Profile Settings on page 143. for information on Browser Settings.

#### Access and Login

- To register, go to: https:/www.edge.convera.com.
- Select your preferred language from the drop-down on the top right.

#### **Enterprise Group access**

EDGE Enterprise Group access gives you greater payment visibility and control across multiple accounts. You can connect multiple EDGE accounts together so that they reflect the structure of your business and payments process. With Enterprise Group access, designated users can view and navigate between the accounts in a group, review group support cases, and report on payment activity across accounts.

To learn more or to enable this feature, please raise a support case or contact your account representative.

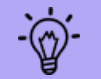

See Enterprise Group on page 133.

# Home Page Navigation

| convera                                                                    |                                                                  |                                            |                               |                          | SFDEVQA222                  | Message                     | s 🚑 Orders                  | Lustomer B. Name                                  |
|----------------------------------------------------------------------------|------------------------------------------------------------------|--------------------------------------------|-------------------------------|--------------------------|-----------------------------|-----------------------------|-----------------------------|---------------------------------------------------|
| A EDGE Cash Flow                                                           | v                                                                | ections • Rep                              | orting                        | Market                   | News                        | Support                     | •                           |                                                   |
|                                                                            |                                                                  |                                            |                               |                          |                             |                             | LAST LOGI                   | N: 9/26/2022 5:37 PM (EDT                         |
| Payments & Invo                                                            | ices                                                             |                                            |                               |                          |                             |                             |                             |                                                   |
| (+) Add invoice                                                            | G Send invoice                                                   | ⊖ Make                                     | a payment                     |                          | 🐣 Add a n                   | iew benefici                | ary                         |                                                   |
|                                                                            |                                                                  |                                            |                               |                          |                             |                             |                             |                                                   |
| What's new in th                                                           | e Convera Edge plat                                              | tform                                      |                               |                          |                             |                             |                             | Do Not Show Again                                 |
| Notice: If you're located in C<br>Regulations require this inf             | Canada and/or are sending mone<br>formation and payments without | ey to Canadian ben<br>t the beneficiary ad | eficiaries, m<br>dress will b | ake sure t<br>e held unt | o always ir<br>il the infor | nclude the I<br>mation is p | Beneficiary Ado<br>rovided. | dress. Canadian AML                               |
|                                                                            |                                                                  |                                            |                               |                          |                             |                             |                             |                                                   |
| Quick Quote                                                                |                                                                  |                                            |                               |                          |                             |                             |                             |                                                   |
| Amount                                                                     | Currency they receive ()                                         | Currency you pay 🤅                         | )                             |                          |                             |                             |                             |                                                   |
| Amount                                                                     | None 🔻                                                           | USD<br>U.S. Dollar                         | •                             |                          |                             |                             |                             |                                                   |
| All quotes are based on current pri<br>change. The final rate and fees are | cing but are subject to<br>confirmed when you                    | Get (                                      | Quote                         |                          |                             |                             |                             | 0-basis point hike was<br>inagers after inflation |
| proceed to pay                                                             |                                                                  |                                            |                               |                          |                             |                             |                             |                                                   |
| Account Summar                                                             | ГУ                                                               |                                            |                               |                          |                             |                             |                             |                                                   |
| Status                                                                     | Currency                                                         |                                            | Time Peri                     | bd                       | 70 days                     | co dava                     |                             | -                                                 |
| All Selected -                                                             | Select                                                           |                                            | 7 days                        | 14 days                  | 30 days                     | 60 days                     | beyond 60 day               | /S                                                |
|                                                                            | Payables                                                         | usd 0.00                                   |                               |                          |                             | View details                |                             |                                                   |
|                                                                            |                                                                  | -                                          |                               |                          |                             |                             |                             |                                                   |
|                                                                            | Receivables                                                      | 🖢 usd 0.00                                 |                               |                          |                             | View details                |                             |                                                   |
|                                                                            |                                                                  |                                            |                               |                          |                             |                             |                             |                                                   |
| Holding Balance                                                            |                                                                  |                                            |                               |                          |                             |                             |                             |                                                   |
| Manage your holding accou                                                  | nts to hedge risk against currend                                | zy changes.                                |                               |                          |                             |                             |                             |                                                   |

#### **Home Page Contents**

🖀 EDGE

Your home page is the center of your activities on EDGE.

- Under Payments & invoices, you can click buttons to add invoice, send invoice, make a payment, or add new beneficiary.
- There is a Quick Quote area. Use this to get a quick quote before booking a payment.
- Your Account Summary area provides a summary of your Payables and Receivables that you can easily check and filter according to status, currency or time period.
- You can also see a What's New pane . You can opt to see this or not show again.
- At the bottom of the page, you can check your Holding Balance by currency and click to manage these.

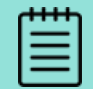

Your choices depend upon your account. Please See Quick Start on page 8. for instructions on how to become a payments-enabled customer.

#### Top Menu Items

| .2 🎝 Messages 🏾 📜 Orders | 👤 (Name Client 🔹 ტ |
|--------------------------|--------------------|
| Support -                | MANAGE PROFILE     |
| LAST LOO                 | CHANGE PASSWORD    |

There are icons on the top black bar menu that lead to account-level activities:

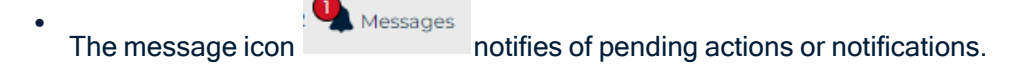

• The order icon

Orders

indicates items within an order in progress.

• Click the person icon to perform changes to your profile or account.

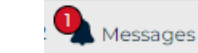

#### Messages

If you have a message on your account, a mark and a number will display.

1. Click **Messages** to see an updated summary of payments pending approval, incoming invoices, or rejected payments.

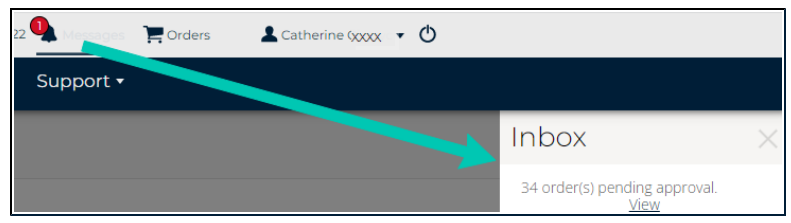

add in messages once they're done

2. Select **View** to move to the item to perform any required edits or approvals.

### Orders

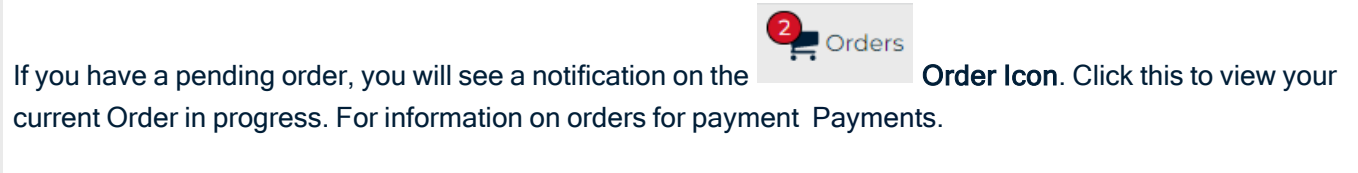

### User Icon

Person Icon Click this icon to see the areas for: Profile, and Password. For information Profile Settings

### Logout

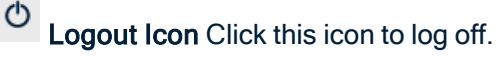

### Main Menus

There are 2 top menu area with drop-downs.

- 1. One is the top menu for account level actions, See Top Menu Items on the previous page.
- 2. The other is the main payments menu with drop-downs under each action area:

| convera                                                                                |                                                                                     |                                                         |                                     | SFDEVQA222                                    | A Messages                       | Orders                | Latherine XXXX                          | Ф        |
|----------------------------------------------------------------------------------------|-------------------------------------------------------------------------------------|---------------------------------------------------------|-------------------------------------|-----------------------------------------------|----------------------------------|-----------------------|-----------------------------------------|----------|
| Cash Flow •                                                                            | Payments                                                                            | Connections <del>-</del>                                | Reporting                           |                                               | Support <del>-</del>             |                       |                                         |          |
| Paymer<br>Invoice<br>Management<br>Holding Bal                                         | TS MAKE A NEW<br>PAYMENT<br>PAYMENTS DUE<br>PAYMENT HISTORY<br>PAY WITH<br>FORWARDS | MANAGE<br>CONNECTIONS<br>COMPANY PROFILE<br>MARKETPLACE | e a payment                         | SUPPORT<br>DOCUMEN<br>HELP                    | CASES<br>NTS<br>ew beneficiary   | LAST LOGIN            | v: 7/20/2022 1:50 PM (i                 | EDT      |
| What's new in the<br>Notice: If you're located in Ca<br>Regulations require this infor | MANAGE<br>BENEFICIARIES<br>PAYMENT<br>APPROVALS<br>MANAGE PAYMENT<br>UPLOAD         | oney to Canadian be<br>out the beneficiary a            | eneficiaries, ma<br>address will be | ke sure to always in<br>held until the inforr | clude the Ben<br>nation is provi | eficiary Adc<br>ided. | Do Not Show Agai<br>dress. Canadian AMI | <u>٦</u> |

**NOTE:** For further information on any specific page, see the table of contents or index on this user guide. Within the application, there are support articles accessible on each page plus an area for **Help** on the menu.

## Your Home Page Detail

### Payments & invoices

The buttons here allow you to perform tasks. See

- See Add Invoice on page 40.
- See Send Invoice on page 41.
- See Payments on page 53.
- See Add a Beneficiary on page 93.

- See Quick Quote on page 14.
- See Track SWIFT GPI Status of Payments on page 140.

#### Account Summary

Your **Account Summary** area provides a summary of your Payables and Receivables. You can easily check and filter according to status, currency or time period.

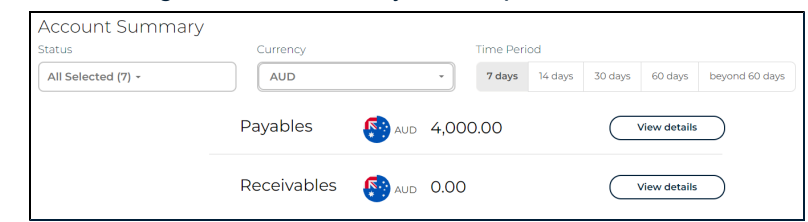

Status tells you the stage that your invoice, receivable or payable is at.

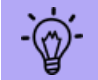

You can view by status from your **Home Page**, or the **Invoice Management** page, or via **Invoice detail**.

Status List viewable here: Acknowledged, Draft, Invoice Submitted, Partial Payment Submitted, Payment Approval Pending, Payment Approval Rejected, Rejected.

| All Selected 🗸            |
|---------------------------|
| Acknowledged              |
| Draft                     |
| Invoice Submitted         |
| Partial Payment Submitted |
| Payment Approval Pending  |
| Payment Approval Rejected |
| Rejected                  |

This list does not include void or fully paid payments. You can search those on Invoice Management. Invoice Management .

#### **Get Summary**

- 1. To see an updated summary of **Payables** and **Receivables**, filter your search by **Status**, **Currency** and/or **Time Period**.
- 2. Click to view details.

| Status         | Currency |           | Time Peri | od      |         |             |                |
|----------------|----------|-----------|-----------|---------|---------|-------------|----------------|
| All Selected - | Select   | · ·       | 7 days    | 14 days | 30 days | 60 days     | beyond 60 days |
|                |          |           |           |         |         |             |                |
|                | Payables | 😃usd 0.00 |           |         | V       | iew details |                |

- This moves you to the Invoice Management page where you can find the payable or receivable to view, edit or submit a case on it.
- Invoice Management

If you select a currency, or status or time period then the Summary, Payables, and Receivables below will reflect only that selection.

### Holding Balance

·(^)

Check your Holding Balances here.

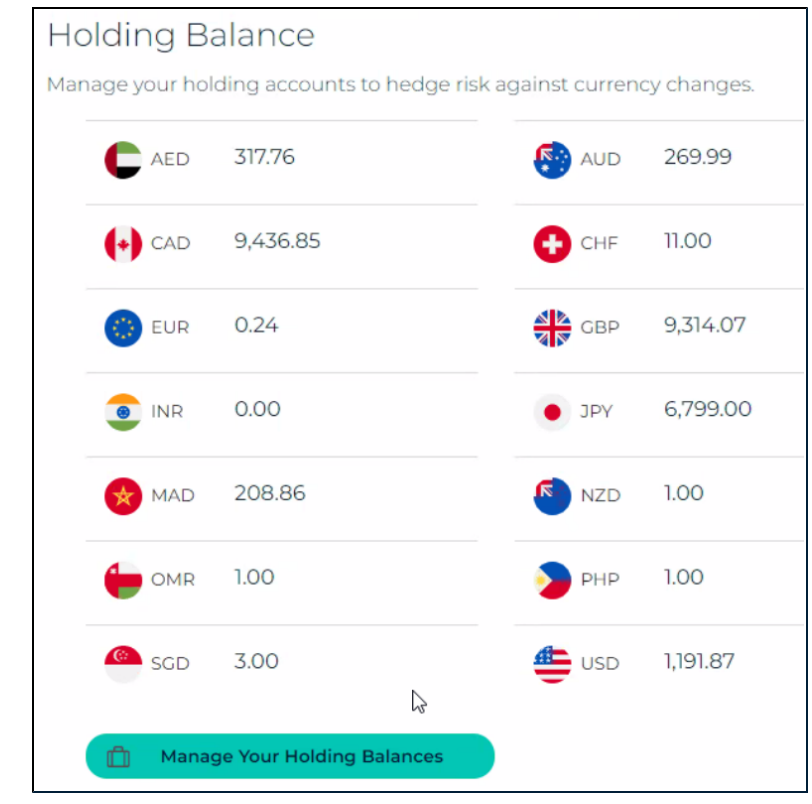

Select Manage Your Holding Balances to view or fund holding balances. For detail see See Holding Balances on page 43..

### **Quick Quote**

Use the Quick Quote area on your Home Page to get a quick quote before booking a payment order.

#### Get a Quote

1. Enter the amount you wish to send and the currencies.

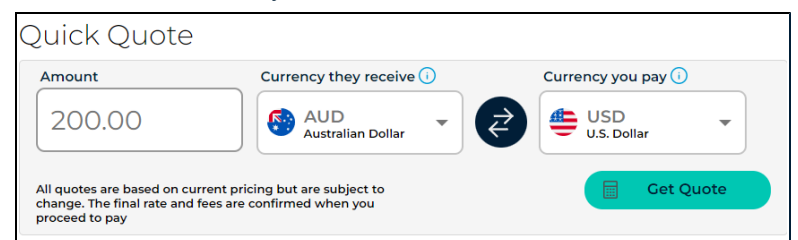

- Currency they receive is the currency your beneficiary will get paid in.
- Currency you pay is the currency that you are paying Convera with.

TIP: Use the directional arrows to switch the receive and pay currencies.

2. Click Get Quote. The system will supply your rate.

| * This rate is based on current pricing but is subject to change. The final rate and fees are confirmed when you proceed to pay. |                                         |
|----------------------------------------------------------------------------------------------------|-----------------------------------------|
| Make Payment                                                                                                    |                                         |
| New Quote                                                                                                    |                                         |
| This is an indicative quote based on current pricing. Your fin are confirmed when you proceed to pay.                            | al rate may differ. Final rate and fees |
| Click Make Payment to move to the Make a Payment area to                                                                         | o proceed with this payment.            |
|                                                                                                    |                                         |
| Or, click <b>New Quote</b> to get another quote.                                                                                 |                                         |

# **About Two-Factor Authentication**

### 2019 Open Banking (PSD 2) EEA Strong Customer Authentication

To be compliant with the Payment Services Directive (PSD 2) in the European Economic Area (EEA), strong customer authentication (SCA) was added to both account logon and payment booking in EDGE.

SCA upon logon means a security token or one time password (OTP) is needed in addition to existing user credentials to access our payment platform. This adds a second verification step.

In addition, SCA is now also required when completing a payment or booking. A security token or OTP is required at the final step of booking the payment. These changes took effect Monday September 16, 2019.

| Åland Islands             | Austria        | Azores           | Belgium                 |  |  |
|---------------------------|----------------|------------------|-------------------------|--|--|
| Canary Islands            | Croatia        | Cyprus           | Czech Republic          |  |  |
| Denmark                   | Estonia        | Finland          | France                  |  |  |
| French Guiana             | Germany        | Gibraltar        | Greece                  |  |  |
| Guadeloupe                | Guernsey       | Hungary          | Iceland                 |  |  |
| Ireland                   | Isle of Man    | Italy            | Jersey                  |  |  |
| Latvia                    | Liechtenstein  | Lithuania        | Luxembourg              |  |  |
| Madeira                   | Malta          | Martinique       | Mayotte                 |  |  |
| Netherlands               | Norway         | Poland           | Portugal                |  |  |
| Réunion                   | Romania        | Saint Barthélemy | Saint Martin (Fr. part) |  |  |
| Saint Pierre and Miquelon | Slovakia       | Slovenia         | Spain                   |  |  |
| Sweden                    | United Kingdom |                  |                         |  |  |

#### **EEA Countries Requiring Security Token 2019**

EDGE - SCA for logon using Authy continues to be supported for all regions. However, the one-time token upon payment completion is currently not available for non-EEA countries.

To get your tokens, register with Authy<sup>1</sup>. Registering is a one-time exercise. Subsequently, when you logon, the system will use your chosen delivery method to provide your security token.

If you need to change methods, please contact your Account Representative.

<sup>&</sup>lt;sup>1</sup>The Authy application is a free download from either Google Play or the App Store. Use for each token is free regardless of device. Standard messaging for your provider would apply if using SMS.

# How to Set-Up Two-Factor Authentication

Two-factor authentication means you have the option of getting your one-time security token sent to you via

- 1. Mobile phone as a text message (SMS)
- 2. Any phone as a voice call
- 3. Authy application on the desktop or mobile phone

When new users sign-up, the EDGE platform will automatically provide on-screen instructions to set-up authentication for Authy, SMS (mobile) text, or voice:

• The process will only take a few minutes, and the user must register a phone number to begin the service.

Upon future logon:

- Voice users are called on this phone number and read a token to enter for authentication. The phone call can be received in all the platform languages. English, Czech, French, German, Italian, Polish, Spanish, Chinese (Mandarin), Chinese (Cantonese), French (Canadian), German (Swiss).
- SMS/text users will receive a text containing the token to enter for authentication.
- Authy App users will be notified within the app either on the cell phone or on a desktop with the token to enter for authentication.

**NOTE:** If you do not have access to a dedicated telephone line in order to receive the initial Authy code, please contact your Account Representative for another option.

#### Please Update Your Convera EDGE Security Settings Please choose one of the following options below to secure your account. STEP 1: SELECT YOUR VERIFICATION OPTION SMS App Voice Authentication Authentication Authentication (mobile or computer) (mobile) (phone) Select Select Select Use your mobile phone's Use your mobile phone, Receive a phone call on tablet, laptop, or desktop text messaging (SMS) to your mobile or landline computer to download the receive a security token. phone number with an Authy App to instantly audible security token. generate a security token. SMS is a feature of almost every mobile device Whether you're in a remote Using Twilio's Authy App is the worldwide, making this one of location, simply prefer to use a most secure authentication the easiest, fastest, and most landline, or your mobile device Please contact your local support for assistance if you are unable to use any of these authentication methods

#### On Step 1: Select your authentication option

Step 2: Choose Contact Method: Authy, Voice, or Text / SMS

If you select the Authy App option:

| lease Update Your EDGE Se          | curity Settings                                                                                                    |
|------------------------------------|----------------------------------------------------------------------------------------------------|
| 9 Back                             |                                                                                                    |
|                                    | You have selected Authy App Option.                                                                                                    |
| Country Code                       | JR MOBILE PHONE NUMBER Phone Number                                                                                                    |
| UNITED KINGDOM(+44)                | Register                                                                                                    |
| Authy is a free m<br>You<br>Standa | obliel/desktop app for two-factor authentication. To download or learn more, please <u>click here</u> ,<br>will receive a one-time SMS text message at the mobile number provided above.<br>rd messaging and data rates may apply in accordance with the terms of your carrier. |
| Please conta                       | ct your local support for assistance if you are unable to use any of these authentication methods.                                                                                                    |

#### Alternately, select Voice

#### Or select SMS/Text

| lease Update Your Convera EDGE Security Settings                                                                    | Please Update Your Convera EDGE Security Settings                                                                |
|----------------------------------------------------------------------------------------------------|----------------------------------------------------------------------------------------------------|
| 9 Back                                                                                                    | 0 Back                                                                                                    |
| ( <sup>1)</sup> You have selected <b>Voice Authentication</b> .                                                     | You have selected SMS Authentication.                                                                            |
|                                                                                                    |                                                                                                    |
| STEP 2: PLEASE REGISTER YOUR PHONE NUMBER                                                                           | STEP 2: PLEASE REGISTER YOUR MOBILE PHONE NUMBER                                                                 |
| STEP 2: PLEASE REGISTER YOUR PHONE NUMBER Country Code Phone Number                                                 | STEP 2: PLEASE REGISTER YOUR MOBILE PHONE NUMBER Country Code Phone Number                                       |
| STEP 2: PLEASE RECISTER YOUR PHONE NUMBER       Country Code     Phone Number       AUSTRALIA(+61)     Phone Number | STEP 2: PLEASE REGISTER YOUR MOBILE PHONE NUMBER Country Code Phone Number AUSTRALIA(+61)  Mobile Phone Register |

**NOTE:** If you select voice, you will receive a phone call from a random phone number. Then the voice will ask you to press a number to hear your token.

Step 3: Verify your settings by entering a registration code in the first time.

| Please        | Update Your EDGE Security Settings                                                                             |  |
|---------------|----------------------------------------------------------------------------------------------------|--|
| <b>O</b> Back |                                                                                                    |  |
|               | Text message sent to +1 604-362-4098.                                                                          |  |
|               | You have selected Authy App Option.<br>Phone: (604) 362-4098                                                   |  |
| Step          | o 3: Please enter your 8-digit Security token.                                                                 |  |
|               | Verify Call Me Resend Token                                                                                    |  |
|               | Please contact your local support for assistance if you are unable to use any of these authentication methods. |  |

A message tells you that authentication was just enabled for your account and how you have selected to receive your next tokens.

| Please Update Your EDGE Security Settings                                                                                                    |
|----------------------------------------------------------------------------------------------------|
| Success! Application token authentication is complete. The next time you log in to the EDGE platform you will receive<br>a security token via a Authy Application to your registered phone number. |
| Please ensure that you have installed and configured the Authy app on your preferred device.                                                                                                    |
| Autry is a nee mobile/desktop applior two-racionautrentication, to download or reammore, prease <u>unick more</u> .                                                                                |
| Please contact your local support for assistance if you are unable to use any of these authentication methods.                                                                                     |

If you have chosen the Authy App, a message will inform you about downloading and registering. See 2019 How to Install Authy

Click **Continue to Login** and then you will need a token to successfully logon.

Once you have registered your authentication option, you'll be contacted via that option (email, Authy, SMS text, or voice) each time you logon.

Then you are prompted to enter the security token you receive.

| Verify Your Identity                                                                                                    |
|----------------------------------------------------------------------------------------------------|
| You're trying to login to Convera EDGE. To make sure your Convera EDGE Account is secure, we have to verify your identity. |
| Please enter the verification code we just sent through <b>SMS</b> to your registered mobile phone.                        |
| Verification Code                                                                                                    |
| Verify                                                                                                    |
| Resend Security Token                                                                                                    |
| or                                                                                                    |
| Receive a One-Time Password                                                                                                |
| Call Me Use Authy App                                                                                                    |

## Order Approval Security Token

Strong customer authentication is required when initiating an electronic payment in the European Union for EEA countries. You need to provide a one-time security token as the last step in your order approval process.

**Convera EDGE** - This one-time token upon approval is currently not available for non-EEA countries.

Once you have signed up to receive your one-time security tokens to logon, the system will also use that method to delivery your order-approval tokens. You do not need to sign up twice.

You can request a one-time change to your method of delivery of the token but your chosen method is displayed first.

| One Time Password                                                                                                    |                                                                                  |
|----------------------------------------------------------------------------------------------------|----------------------------------------------------------------------------------|
| You have selected to receive the security token us<br>App in your registered device to instantly generate<br>security token below. | ing the Authy App. Please open the Authy<br>the security token. Please enter the |
| Enter your One-Time Passcode :                                                                                                    |                                                                                  |
| Cancel                                                                                                    | Resend token Confirm                                                             |

# **Cash Flow**

Under the Cash Flow area, you can see and work with your invoices, holding balances, forwards, net exposure, and input items. You can manage your risk with hedging functions.

| Input Management                                                                                                    |  |
|----------------------------------------------------------------------------------------------------|--|
| View Input Data                                                                                                    |  |
| Cash Flow                                                                                                    |  |
| Net Exposure                                                                                                    |  |
| Invoice Management                                                                                                    |  |
| Holding Balances                                                                                                    |  |
| Forward Contracts                                                                                                    |  |
| - hand a second a line of a line of a second second s |  |

This chapter contains the following information.

| Input Management                       |    |
|----------------------------------------|----|
| View Input Data                        |    |
| Cash Flow                              |    |
| Net Exposure                           |    |
| Questions on Hedging & Risk Management |    |
| Invoice Management                     |    |
| Add Invoice                            |    |
| Send Invoice                           | 41 |
| Invoice Detail                         |    |
| Holding Balances                       |    |
| Fund Holding                           |    |
| Holding Balance                        | 47 |
| Pay With Holding Balance               |    |
| Forward Contracts                      |    |
|                                        |    |

### То Тор

# **Input Management**

Enter data into Convera EDGE to get a better picture of your exposures, payables, receivables, hedging instruments and foreign currency balances.

#### **View Input**

1. Under Cash Flow on the menu, select Capture Input.

As you scroll down, there are panes for all of your input data including Payables, Receivables, Forwards-Other, Options-Other, and Foreign currency balance.

| Input Manageme | nt                 |                 |                 |               |      |               |                  |                        |   |            |
|----------------|--------------------|-----------------|-----------------|---------------|------|---------------|------------------|------------------------|---|------------|
|                | (                  | Capture input ( | Purch           | ase Order     |      |               | ~ Create         |                        |   |            |
| CURRENCYShow   | All V STAR         | T DATE 07/2     | 1/2022          | Ē             |      | EN            | D DATE 07/21/202 | 22 🗄 Searc             | h |            |
| Payables       |                    |                 |                 | Coorch        |      |               |                  | Entries displayed      |   |            |
| 35 entries     |                    |                 |                 |               |      |               |                  | 10                     |   | •          |
|                |                    |                 | BENEF<br>RECEIN | ICIARY<br>/ES | YOUP | AY $\diamond$ | CATEGORY         | STATUS                 |   | TION       |
| 1111           | First LastNameBene | 7/13/2022       | AUD             | 1,000.00      | USD  | 1,000.00*     | Invoice          | Draft                  | 0 | > <u>/</u> |
| 1234           | First LastNameBen2 | 7/12/2022       | USD             | 10.00         | USD  | 10.00*        | Invoice          | Draft                  | 0 | > <u>@</u> |
| 1234567        | First LastNameBene |                 | CAD             | 1.00          | GBP  | 0.59          | Payables - Other | Full Payment Submitted | 0 | > 🖉        |
|                |                    |                 |                 |               |      |               |                  |                        |   |            |

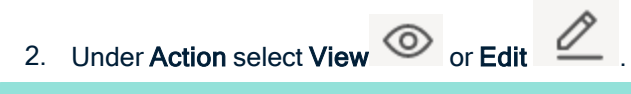

If a value has an asterisk beside it (\*), this means the amount is derived from indicative rate (the daily rate card) rather than the Convera EDGE users' actual pricing which may differ.

### About Inputs

There are two methods to enter input information:

- 1. **Single Entry**: Manually enter information, individually 1 record at a time. You can do this for a variety of types of transactions.
- 2. **Bulk uploading** information via a mass upload CSV (spreadsheet) import function. You must download the template for the spreadsheet first, then enter data into it and, finally upload.

|                                      | Transaction Types Available for Input                                                                                                    |
|--------------------------------------|----------------------------------------------------------------------------------------------------|
| Туре                                 | Description                                                                                                    |
| Payables                             |                                                                                                    |
| Purchase Order                       | This is the purchase order provided to a supplier.                                                                                                |
| Forecast Outflow                     | This is an estimate that you can enter which is a projection of possible future costs that need to be paid in a particular currency. <sup>*</sup> |
| Invoice (Payable)                    | This is an invoice from a supplier for an agreed purchase of good or services.                                                                    |
| Payable - Other                      | Other payables.                                                                                                    |
| Receivables                          |                                                                                                    |
| Forecast Inflow                      | This is an estimate of expected incoming cash flow from trade related activities.*                                                                |
| Invoice Receivable                   | This is an invoice sent to a customer for an agreed sale of goods or services.                                                                    |
| Hedging                              |                                                                                                    |
| Option - Other                       | Allows you to enter option contracts you have with other FX providers.                                                                            |
| Option - Convera<br>EDGE             | Allows you to enter option contracts you have with Convera EDGE.                                                                                  |
| Window Forward Con-<br>tract - Other | Allows you to enter window forward contracts you have with other FX providers. A window for-<br>ward has window period with a start and end date. |
| Fixed Forward Con-<br>tract - Other  | Allows you to enter fixed forward contracts you have with other FX providers. A fixed forward contract has a specific settlement date.            |
| Foreign Currency Bal-<br>ance        | Allows you to enter foreign cash currency balances manually.                                                                                      |

### **Enter Input Data**

- 1. Navigate to the Cash Flow area.
- 2. On the Capture input drop-down, select the type of input you are adding.

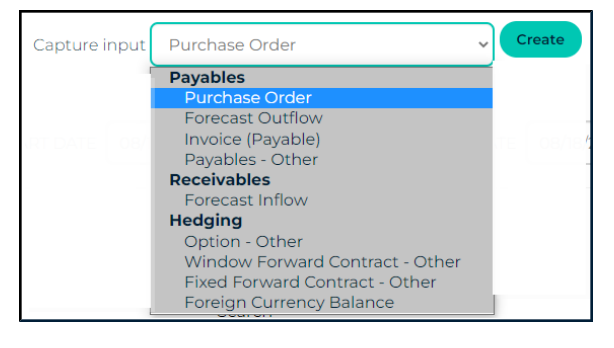

\***Note** To get a true reflection of your cash flow position, you should add forecast inflows in your domestic currency to reflect expected sales of imported goods (i.e., the positive flows that will cover your foreign outgoings). Alternatively, you should show in domestic currency the forecast or actual outgoings reflecting the cost to produce goods or services that you export (the negative flows that offset foreign receivables).

- Click Create. The capture input area opens.
- Select input method using the sub-menu: **Single Entry** or **Mass Upload**.

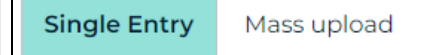

NOTE: Not all accounts will be enabled for Mass Upload.

Click to enlarge image.

- 3. Fill out the fields within the input details area and add supporting documents as applicable.
- 4. Click Save or Save and create new at the bottom of the screen.

| Single Entry Mass upload                            |   |                                                                                                    |
|-----------------------------------------------------|---|----------------------------------------------------------------------------------------------------|
| nput Type<br>Purchase Order                         | ~ | Supporting Documents<br>Add any relevant documentation about this payment for your records, e.g. an invoice or purchase<br>order. Once it's been uploaded you will be able to preview it. |
| Input Details<br>Transaction Date *                 |   | You can upload the following file types (up to 5.8MB): PDF, DOCX, DOC, JPG, JPEG, PPT, PPTX, XLS, XLSX                                                                                    |
| 08/04/2022                                          |   |                                                                                                    |
| Select                                              | ~ |                                                                                                    |
| Amount *                                            |   |                                                                                                    |
| Buyer/Supplier                                      | × |                                                                                                    |
| Buyer/Supplier Number                               |   |                                                                                                    |
| Reference Number Paid Check the hey to mark it paid |   |                                                                                                    |
| check the box to mark it paid.                      |   |                                                                                                    |
|                                                     |   | Save Save and create new                                                                                                    |

#### **Buyer Supplier Visibility**

To use an existing buyer / supplier.

1. Select from the existing list by clicking the search icon.

| Buyer/Supplier |  |
|----------------|--|
|                |  |
| New            |  |

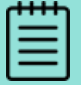

To clear a Supplier, click the  $\boldsymbol{X}$  between the search and the new icons.

- 2. The selection window opens with a list of existing suppliers. You can either:
  - · Use the radio button to select a beneficiary from this list, or
  - Type a search term into the search field .

| Go! Done                       |                     |                                     |                                         |  |  |  |  |
|--------------------------------|---------------------|-------------------------------------|-----------------------------------------|--|--|--|--|
| earch Results                  | 5                   |                                     |                                         |  |  |  |  |
| earch Results<br>Select Record | Buyer/Supplier Name | Buyer/Supplier Number               | Last Modified Date                      |  |  |  |  |
| Select Record                  | Buyer/Supplier Name | Buyer/Supplier Number<br>1234567890 | Last Modified Date<br>3/15/2023 8:08 AM |  |  |  |  |

#### To add a new Buyer / Supplier

1. To add a Buyer / Supplier click New beside the Buyer / Supplier field.

| Buyer/Supplier |  |
|----------------|--|
|                |  |
| New            |  |

2. The Add Buyer / Supplier window opens. Enter the details here including the Buyer / Supplier Number.

| Manage Buyer/Supplier | ×            |
|-----------------------|--------------|
|                       |              |
| Buyer/Supplier Name * |              |
|                       |              |
| Buyer/Supplier Number |              |
|                       |              |
| Submit Cancel         |              |
|                       |              |
|                       |              |
|                       |              |
|                       |              |
|                       | <u>Close</u> |

- 3. Click Submit. A message informs you if you are successful.
  - To complete this invoice Add Invoice .

#### Mass upload using a CSV Template

The most efficient way to enter data is via file upload using a spreadsheet that you prepare. Each transaction type (except Invoice) has a specific template for file upload.

#### Downloading a mass uploads template

- Download this template file by choosing the transaction type from the drop-down and selecting Mass Upload.
- Then, click on the Click to Download CSV Template button.

| Single Entry Mass upl     | oad                                                |
|---------------------------|----------------------------------------------------|
| Upload Type<br>Input Type | Forecast Inflow     Click To Download CSV Template |
| File Upload               |                                                    |
|                           | Drag & Drop or Upload a file to share with Convera |
|                           |                                                    |

• Your browser will save this file to your "Downloads folder". The file may also appear at the bottom of your browser.

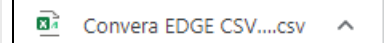

#### Adding data to the template

You can open the template using Microsoft Excel, or any other software that allows you to view comma separated value (.csv) files.

1. Populate the template with your own data. The field labels have been added for your convenience so you know what data to populate in each column.

# **NOTE:** Amounts are to be entered with no 'comma' for thousand separators and date formats subject to local region.

|                |                | iale casjeet le . | oodi rogioin |               |          |
|----------------|----------------|-------------------|--------------|---------------|----------|
| А              | В              | С                 | D            | E             | F        |
| Invoice Number | Invoice Amount | Buyer/Supplier    | Due Date     | Currency Code | Status   |
| 632323         | 35000          | Aruna_Bene1       | 12/30/2015   | AUD           | Approved |
| 632324         | 15000          | Aruna_Bene2       | 12/30/2015   | AUD           | Approved |
| 772327         | 24543          | Aruna_Bene2       | 12/30/2015   | AUD           | Approved |

#### 1. Save the file as a CSV file to any location that you choose.

| File name:    | CSV_Invoice_A1.csv            |
|---------------|-------------------------------|
| Save as type: | CSV (Comma delimited) (*.csv) |

**NOTE:** Please note that each subsequent file upload must have a different name. This validation helps prevent the uploading of duplicate transaction records.

#### **Upload Completed Template**

- Drag & Drop or Upload using the Browse button.
- 2. Select the file from your saved template location and click it open.
- 1. Alternatively, you can drag and drop the file over the gray upload box. Then, click on the **Upload** button.
- 2. The system will process the file and upload the content, which it will then display on the screen. You have the ability to edit any information uploaded. The system will indicate error with red lines beside the field so that you can fix before submitting.

#### 3. Click Save and Submit.

| Upload List      |               |          |                        |                  |          |
|------------------|---------------|----------|------------------------|------------------|----------|
| Transaction Date | Currency Code | Amount   | Buyer/Supplier         | Reference Number | Received |
| 8/2/2022         | AUD 🗸         | 1,234.00 | Jayne's Horse and Tack | 123514           |          |
| 7/2/2022         | AUD 🗸         | 8,555.00 | Jayne's Horse and Tack | 23586            |          |
| 6/2/2022         | AUD 🗸         | 2,000.00 | Jayne's Horse and Tack | 25896            |          |
|                  |               |          |                        | Save and Submit  | Cancel   |

# **View Input Data**

You can view and modify the items you have input on the Cash Flow > Input Management page.

Scroll down to view panes for each type of input that you have entered into the system: payables, receivables, hedging instruments, and foreign currency balances.

You can view or edit each of these including adding new reference documents. Also, you can pay payables.

#### **Edit Input Detail**

- Click **View** on your item and it will open showing the **Input Detail** page for your item.
- For Payables, Receivables, Hedging Instruments and Foreign Currency Balances, you can view the item, add a document, see messages, or delete a document.

#### Add New Reference document within Input Detail

- Click **View** on your item and it will open showing the **Input Detail** page.
- Then click **New Reference Document**. This may be a PDF of an invoice, a spreadsheet with a forecast, or copy of a forward contract that you have with another FX provider.

| Input Detail          |                     |
|-----------------------|---------------------|
| Transaction Date*     | Amount*             |
| 7/25/2022             | 100.00              |
| Reference Number      | Currency*           |
|                       | AED                 |
| Paid                  | Buyer/Supplier Name |
|                       |                     |
| Buyer/Supplier Number |                     |
|                       |                     |
|                       |                     |

• An upload box opens. Browse to pick up file.

| Attach New Reference Document | ×      |
|-------------------------------|--------|
|                               | Browse |
| Save                          |        |

- Navigate to your computer to pick up the required file.
- The file name appears in the box.
- Select Save.

Your new reference document now appears in the Input Detail Supporting Documents pane for this item.

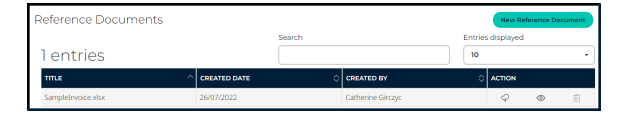

# **Cash Flow**

### About Net Exposure

Manage your cash flow by viewing inflows and outflows in multiple currencies to help forecast the impact of potential currency movement.

1. Under **Cash Flow** on the menu, select **Net Exposure** to see all your inflows and outflows for a particular currency or your home currency.

#### **Total Net exposure**

You have the ability to view your aggregate net exposures as well as the net exposure by currency. You can adjust the date range that you want to view as well as specifying whether windowed forwards are represented in the earliest month they can be used, or the maturity month.

First we will look at the aggregate or *Total Net Exposure* view.

1. Select the preferences you want for currency, date range and window forwards.

#### 2. Then select Refresh and the chart will update.

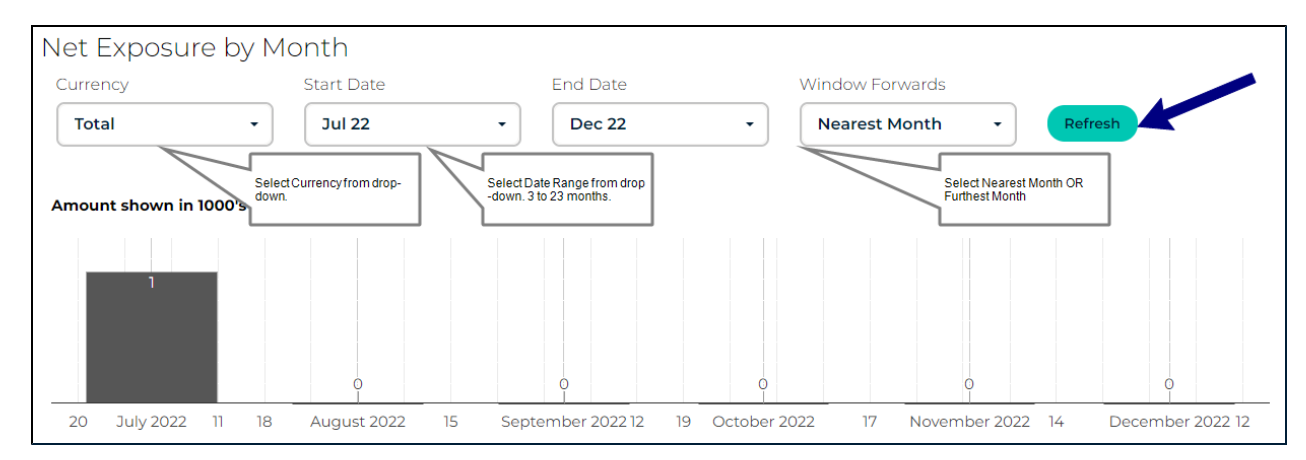

### Window Forwards

There is a selector above the net exposure tables to determine whether windowed forwards are recognized in the first month they are available (Nearest Month), or in the final / expiry month (Furthest Month).

| _ |   |   |   | - |
|---|---|---|---|---|
| • |   |   |   | Т |
|   | _ | _ | _ |   |
|   |   |   | _ |   |
|   |   |   | - |   |
|   | - | - | - |   |
|   | - | - | - |   |
|   |   |   |   |   |

As this is a cash flow view, this will default to Nearest Month reflecting the earliest date these funds will be available.

If the date that the window on a forward opened is in the past, the balance of the forward will show in current month. If the expiry date of the option is further in the future than the current view, i.e., a 6 month view with forward expiring in 9 months, a fixed forward will not show up; however a windowed forward that opens in Month 5 will show up if Nearest Month is selected.

### Holding & Foreign Balances

Holding and Foreign Balances are now show in the current month and are taken into account, along with hedging instruments, in determining the Net Cash Flow Position After Hedging Instruments (and Cash Balances).

#### **Historic Invoices and Forwards**

To ensure that the totals are as accurate as possible, all invoices and other inputs (including hedges) will continue to show in current month until they are marked as Paid/ Received/ Settled.

#### Total Net exposure explained

1. Your net cash flows = total net inflows - total cash outflows denominated in your home currency at an indicative current spot rate.

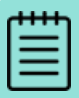

Holding balances will appear here.

2. Any forward contracts you have with Convera EDGE or contracts that you hold elsewhere and have added on the input page will appear here.

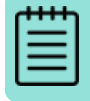

These amounts will be displayed as a net cash flow impact in home currency in this view.

- 3. Your net cash position equals your net cash flows plus or minus the cash flow impact of any hedging instruments and plus or minus any cash balances you hold.
- 4. Values in **red** indicate a potential exposure to currency volatility.
- 5. Values in black indicate sufficient currency to cover your outflows.

| TYPE                                         | JUL 22 | AUG 22 | SEP 22 | OCT 22 | NOV 22 | DEC 22 | TOTAL |
|----------------------------------------------|--------|--------|--------|--------|--------|--------|-------|
| Cash Inflows                                 |        |        |        |        |        |        |       |
| Receivables                                  | 0      | 0      | 0      | 0      | 0      | 0      | 0     |
| Forecast Inflow                              | 2,344  | 0      | 0      | 0      | 0      | 0      | 2,344 |
| Total Cash Inflows                           | 2,344  | 0      | 0      | 0      | 0      | 0      | 2,344 |
| Cash Outflows                                |        |        |        |        |        |        |       |
| Invoices                                     | 1,010  | 0      | 0      | 0      | 0      | 0      | 1,010 |
| Payables - Other                             | 424    | 0      | 0      | 0      | 0      | 0      | 424   |
| Purchase Orders                              | 400    | 0      | 0      | 0      | 0      | 0      | 400   |
| Forecast Outflow                             | 0      | 0      | 0      | 0      | 0      | 0      | 0     |
| Total Cash<br>Outflows                       | 1,834  | 0      | 0      | 0      | 0      | 0      | 1,834 |
| Net Exposure                                 | 1 510  | 0      | 0      | 0      | 0      | 0      | 510   |
| Holding Balance -<br>WUBS                    |        |        |        |        |        |        | 0     |
| Foreign Currency<br>Balance                  |        |        |        |        |        |        | 3,013 |
|                                              |        |        |        |        |        |        |       |
| Option Contracts                             |        |        |        |        |        |        |       |
| -WUBS<br>(protection)                        | 0      | 0      | 0      | 0      | 0      | 0      | 0     |
| -WUBS<br>(obligation)                        | 0      | 0      | 0      | 0      | 0      | 0      | 0     |
| -Others<br>(protection)                      | 2 122  | 0      | 0      | 0      | 0      | 0      | 122   |
| -Others<br>(obligation)                      | 33     | 0      | 0      | 0      | 0      | 0      | 33    |
| Total Hedging<br>Instruments<br>(protection) | 122    | 0      | 0      | 0      | 0      | 0      | 122   |
| Total Hedging<br>Instruments<br>(obligation) | 33     | 0      | 0      | 0      | 0      | 0      | 33    |
| Net Cash Position                            | 632    | 0      | 0      | 0      | 0      | 0      | 632   |

In order to get a true view of the *Total Cash Position*, you should also be adding the forecast inflows (for an importer) or outflows (for an exporter) in domestic currency.

Taking an importer as an example, it is important that forecast inflows are added to offset the outflows for any hedging instruments. These inflows are likely to be forecast domestic sales, but could also take the form of invoices issued to customers.

### Example of Total Cash Position

As an example, an importer company may have a forward contract to sell AUD 100,000 and buy USD 75,000 in 6 months' time. AUD is domestic or home currency. The forward contract will show as a -A\$100,000 cash flow on the AUD view and +\$75,000 on the USD view. The dollar view is also likely to show invoices payable in USD that the

forward contract will be used for, so it only makes sense that the AUD view should show inflows. Assuming the importer expects to have enough AUD to pay for his forward, he should forecast at least a A\$100,000 inflow for that month. This does not give much insight into his domestic cash flow position, but allows for a perfectly good view of his foreign cash flows.

Alternatively, the importer might choose to go into greater detail on the domestic currency tab and add A\$500,000 in forecast inflows each month, representing domestic sales. He might then also add invoices payable in AUD - such as rent, rates, suppliers etc - to give a more detailed view of his total cash position both foreign and domestic.

| TYPE                                           | NOV 16       | DEC 16  |
|------------------------------------------------|--------------|---------|
| Cash Inflows                                   |              |         |
| Forecast Inflow                                | 600,000      | 300,000 |
| Total Cash Inflows                             | 600,000      | 300,000 |
| Cash Outflows                                  |              |         |
| Payables - Other                               | 0            | 0       |
| Total Cash Outflows                            | 0            | 0       |
| Net Exposure                                   | 600,000      | 300,000 |
| Holding Balance - WUBS                         | < <b>0</b> : |         |
| Foreign Currency Balance                       | 0            |         |
| Forwards Contracts                             |              |         |
| -Others                                        | -225,000     | 100,000 |
| Total Hedging Instruments                      | -225,000     | 100,000 |
| Net Cash Position After Hedging<br>Instruments | 375,000      | 400,000 |

With domestic flows added - either in detail, or simply to cover payment of hedging instruments - the **Total** view now gives a more accurate overall picture. It does this by taking the net exposure (inflows vs outflows) and deducts a figure relating to the <u>cash flow from hedging instruments</u>. This is an important distinction. All hedges ultimately represent a cash flow and therefore need to be represented accurately on the **Net Exposure** tab. When considering the Total view, however, the effect of those hedges, rather than the hedges themselves, should be represented.

The currency specific tabs remain unchanged and will show the notional amount of any hedging instruments as before, allowing you to continue to use the slider function to model the fx risk from market movements.

### Net Cash Flow Impact of Hedging

When summarizing your total net cash position in your home currency, adding the sum of your hedging instruments' notional amounts at their respective protection rates would result in a zero value as the value of the sold currency would offset the value of the bought currency.

We therefore show here the cash flow value of the hedge trade - i.e., the difference between what you will pay or receive for the hedge against what you would pay or receive to do the same transaction at today's spot rate.

As an example, if your domestic currency is USD and you have a forward contract to sell GBP 100,000 and buy USD at \$1.5000. This forward was taken out to hedge a receivable of GBP100,000 and a payable of USD 150,000. Imagine the spot rate is now \$1.4000. Had you not hedged, your net cash position would be -\$10,000 as the USD value of your GBP receivable would be lower.

However, in this case, cash flow value of the forward contract is \$10,000 exactly hedging your risk and leaving your Net Cash Flow position as zero.

# **Net Exposure**

You can view Net Exposures by currency.

#### Net Exposure by Currency

If you only selected one currency to view, the resulting image and grid below display the estimated total 'Net Cash Position After Hedging Instruments' figure for only that currency.

The net exposure summary shows you when you may have currency exposures.

- 1. Black indicates that you have a cash surplus in that currency for the month in question
- 2. Red indicates that you have a cash deficit that will need to be transacted in the spot market.
- 3. In both cases, currency fluctuations will have an impact on any un-hedged exposures. This can be quantified in home currency cash terms using the volatility impact slider (see below).

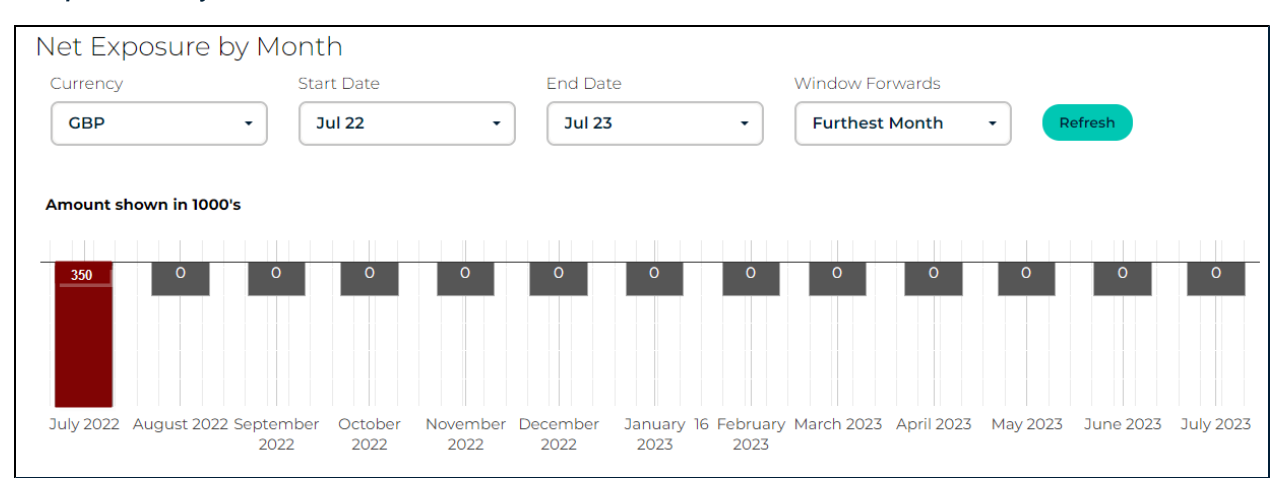

#### Example - GBP Only

| TYPE                                                           | MAR 23                   | APR 23 | MAY 23 | JUN 23 | JUL 23 | TOTAL     |  |  |  |
|----------------------------------------------------------------|--------------------------|--------|--------|--------|--------|-----------|--|--|--|
| Cash Inflows                                                   |                          |        |        |        |        |           |  |  |  |
| Total Cash Inflows                                             | ٥                        | 0      | 0      | 0      | 0      | 0         |  |  |  |
|                                                                |                          |        |        |        |        |           |  |  |  |
| Cash Outflows                                                  |                          |        |        |        |        |           |  |  |  |
| Invoices                                                       | 96,200                   | 0      | 0      | 0      | 0      | 96,200    |  |  |  |
| Payables - Other                                               | 0                        | 0      | 0      | 0      | 0      | 0         |  |  |  |
| Total Cash Outflows                                            | 96,200                   | 0      | 0      | 0      | 0      | 96,200    |  |  |  |
|                                                                |                          |        |        |        |        |           |  |  |  |
| Net Exposure                                                   | -96,200                  | 0      | 0      | 0      | 0      | -96,200   |  |  |  |
|                                                                |                          |        |        |        |        |           |  |  |  |
| Holding Balance - Convera                                      |                          |        |        |        |        | 0         |  |  |  |
|                                                                |                          |        |        |        |        |           |  |  |  |
| Foreign Currency Balance                                       |                          |        |        |        |        | 0         |  |  |  |
|                                                                |                          |        |        |        |        |           |  |  |  |
| Total Hedging Instruments                                      | 0                        | 0      | 0      | 0      | 0      | 0         |  |  |  |
|                                                                |                          |        |        |        |        |           |  |  |  |
| Net Cash Position                                              | -96,200                  | 0      | 0      | 0      | 0      | -96,200   |  |  |  |
|                                                                |                          |        |        |        |        |           |  |  |  |
|                                                                | Amounts Converted in USD |        |        |        |        |           |  |  |  |
| USD Indicative amount - Indicative<br>USD to GBP Rate 0.8297 😋 | - 115,940                | 0      | 0      | 0      | 0      | - 115,940 |  |  |  |
| Volatility Impact in Home Currency                             | 580                      | 0      | 0      | 0      | 0      | 580       |  |  |  |
|                                                                |                          |        |        |        |        |           |  |  |  |
| .0.5 %                                                         |                          |        |        |        |        |           |  |  |  |
| Depreciates GBP Appreciates                                    |                          |        |        |        |        |           |  |  |  |

Grid below shows the estimated total position for the selected currency: GBP.

| TYPE                                                           | OCT 16 | NOV 16 | DEC 16 | JAN 17 | FEB 17 | MAR 17 | APR 17             | MAY 17 | JUN 17 | JUL 17 | AUG 17 | SEP 17 | TOTAL |
|----------------------------------------------------------------|--------|--------|--------|--------|--------|--------|--------------------|--------|--------|--------|--------|--------|-------|
| Cash Inflows                                                   |        |        |        |        |        |        |                    |        |        |        |        |        |       |
| Total Cash Inflows                                             | 0      | 0      | 0      | 0      | 0      | 0      | 0                  | 0      | 0      | 0      | 0      | 0      | 0     |
|                                                                |        |        |        |        |        |        |                    |        |        |        |        |        |       |
| Cash Outflows                                                  |        |        |        |        |        |        |                    |        |        |        |        |        |       |
| Payables - Other                                               | 105    | 0      | 0      | 0      | 0      | 0      | 0                  | 0      | 0      | 0      | 0      | 0      | 105   |
| Total Cash Outflows                                            | 105    | 0      | 0      | 0      | 0      | 0      | 0                  | 0      | 0      | 0      | 0      | 0      | 105   |
|                                                                |        |        |        |        |        |        |                    |        |        |        |        |        |       |
| Net Exposure                                                   | -105   | 0      | 0      | 0      | 0      | 0      | 0                  | 0      | 0      | 0      | 0      | 0      | -105  |
|                                                                |        |        |        |        |        |        |                    |        |        |        |        |        |       |
| Holding Balance - WUBS                                         | 0      |        |        |        |        |        |                    |        |        |        |        |        | 0     |
|                                                                |        |        |        |        |        |        |                    |        |        |        |        |        |       |
| Foreign Currency Balance                                       | 0      |        |        |        |        |        |                    |        |        |        |        |        | 0     |
|                                                                |        |        |        |        |        |        |                    |        |        |        |        |        |       |
| Total Hedging Instruments                                      | 0      | 0      | 0      | 0      | 0      | 0      | 0                  | 0      | 0      | 0      | 0      | 0      | 0     |
|                                                                |        |        |        |        |        |        |                    |        |        |        |        |        |       |
| Net Cash Position After Hedging<br>Instruments                 | -105   | Ō      | 0      | Ō      | 0      | 0      | 0                  | Ō      | Ō      | Ō      | Ō      | 0      | -105  |
|                                                                |        |        |        |        |        |        |                    |        |        |        |        |        |       |
|                                                                |        |        |        |        |        | Amou   | nts Converted in ( | TAD    |        |        |        |        |       |
| CAD Indicative amount – Indicative<br>CAD to GBP Rate 0.5137 💭 | - 204  | 0      | 0      | 0      | 0      | 0      | 0                  | 0      | 0      | 0      | 0      | 0      | - 204 |
| Volatility Impact in Home Currency                             | 0      | 0      | 0      | 0      | 0      | 0      | 0                  | 0      | Q      | 0      | 0      | 0      | 0     |
| 0 %                                                            |        |        |        |        |        |        |                    |        |        |        |        |        |       |

#### Inverse Rate toggle

At the bottom of the Net Exposure grid, you can toggle the rate display between base and target.

- 1. Under Net Exposure select currency and date range, then click Refresh.
- 2. Move to the grid displayed below and find the **Indicative amount** box near the bottom of the first column.
- 3. Click the circular arrow icon. This changes the display on this row to either base or target rate.

CAD Indicative amount – Indicative CAD to GBP Rate 0.5137 CAD Indicative amount – Indicative GBP to CAD Rate 1.9468

#### Volatility Impact in Home Currency

At the bottom of the Net Exposure grid, you can move a Volatility slider to model future change.

- 1. Under Net Exposure select currency and date range, then click Refresh.
- 2. Move to the grid displayed below and find the **Volatility Impact in Home Currency** box at the bottom of the first column.
- 3. Move the yellow line for expected change: left for **Depreciates** and right for **Appreciates**.

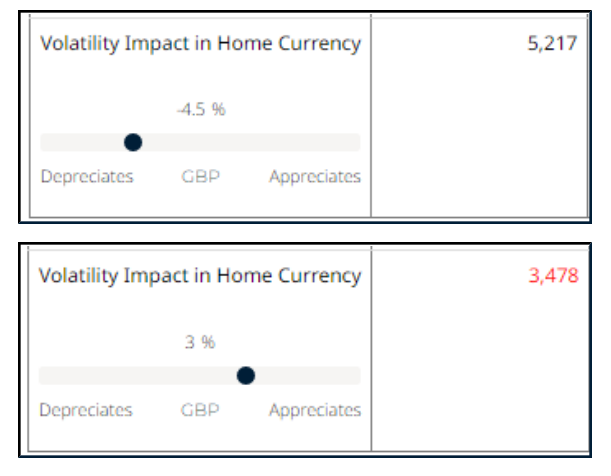

## **Questions on Hedging & Risk Management**

### 1. What is an option contract?

Option Contracts provide protection from adverse market developments and give you the opportunity to participate in favorable moves. The drawback of an option is that you typically must agree to a protection rate that is less favorable than the current market forward rate, in exchange for the potential participation you might achieve.

Further information about option contracts is set out in our Product Disclosure Statements and Terms and Conditions.

#### 2. What is hedging?

To hedge means performing activity designed to mitigate or reduce currency exposure due to adverse (unfavorable) price or currency movements. You hedge by taking a related offsetting or mitigating position, such as a Deliverable Forward or Forward Exchange Contract.

#### 3. What is my Protection Amount?

The amount in the specified currency, which you are currently protected from adverse market movements.

#### 4. What is my Obligation Amount?

The amount in the specified currency, which you are currently obligated to take settlement on expiry or maturity date.

#### 5. I cannot see my forward or option contract, what should I do?

If you have booked a forward or option contract with a Convera representative and are unable to view this contract in Forward Contracts or reporting tab, please contact us.
# **Invoice Management**

#### **Payables and Receivables**

Get insight by viewing or capturing details of payables and receivables under Cash Flow > Invoice Management.

- See Add Invoice on page 40.puts your payable invoice into Convera EDGE. See Add Invoice on page 40.
- Send Invoice sends your receivable invoice to a network connection. See Send Invoice on page 41.
- 1. Navigate to Cash Flow > Invoice Management.

| 🖌 EDGE    | Cash Flow 🗸 | Payments 🕶       | Connections 🗸                     | Reporting          | Market News   | Support 🗸  |                   |          |              |
|-----------|-------------|------------------|-----------------------------------|--------------------|---------------|------------|-------------------|----------|--------------|
| Invoice M | lanagemei   | nt               |                                   |                    |               |            |                   |          |              |
| + Add     | invoice     | G Ser            | nd invoice                        |                    |               |            |                   |          |              |
| Payable   | 'S          | Currency they    | receive Status                    |                    | Due Date Rar  | nae        |                   |          |              |
| All Sele  | cted -      | Select All       | - All S                           | elected -          |               |            | Ë                 | View All |              |
|           |             |                  |                                   | Search             |               |            | Entries displa    | ayed     |              |
| 51 en     | tries       |                  |                                   |                    |               |            | 30                | •        | Export       |
|           |             |                  | DUE<br>DATE $\diamond$ BEN<br>REC | IEFICIARY<br>EIVES |               |            | status $\diamond$ | SOURCE   | ACTION       |
|           | A           | UD bene modified | AUI                               | 32,423.00          | USD 23,496.95 | Payables - | Full Payment      | EDGE TPM | <u>⊚.</u> ∕∕ |

TIP: Scroll down the page to see both payables and receivables.

#### **Check Payables**

Check your payables to view or export.

- 1. Under **Payables**, select the beneficiary, currency, status, and due date range applicable.
  - Click View All to reset to see all payables.
  - Click **Export** if you wish to export the list as a spreadsheet file. It will open in your browser. A .xls (spreadsheet) file is generated for you to view and save.

Or, Search for a specific invoice using the column headers.

- You can reorganize alphabetically by clicking on the column headers.
- Select View 💿 Edit 🖉 or Raise a Support Case 🖸 depending upon the current status of the item.

-`@`-

Status List viewable here: Acknowledged, Draft, Invoice Submitted, Partial Payment Submitted, Invoice Submitted, Partial Payment Submitted, Payment Approval Pending, Payment Approval Rejected, Rejected, and Void.

- Use the Search area to find a specific item. • Search Entries displayed 44 entries Customer B. Name 20 Export INVOICE BENEFICIARY DUE 0 ₿ NUMBER BENEFICIARY DATE RECEIVES YOU PAY CATEGORY STATUS SOURCE ACTION Payables AUD 32,423.00  $\odot$  /  $\Box$ USD 23,496.95 Full Payment EDGE TPM Customer B. Name Other Submitted 1111 Customer B. Name 7/13/2022 AUD 1.000.00 USD 1.000.00\* Invoice Draft EDGE 017 🖓 EDGE TPM 💿 🖉 🖵 AUD 1.222.00 USD Full Payment Customer B. Name 884.97 Payables -Other Submitted If a value has an asterisk beside it (\*), this means the amount is derived from indicative rate (the daily rate card) rather than the Convera EDGE users' actual pricing which may differ. or Raise a Support If full payment has been submitted, you are given the option to View Case . Raise a Case. View moves you to the Invoice Detail page for this payable. You will see Invoice (or Payable) Detail, Supplier & Delivery Information, Payments, Reference Documents, and Audit Information here.
  - Edit moves you to the Make a Payment page and allows you to update the payable including changing the status as appropriate.
  - Case History is available here and clicking on the link will open the case details.

#### Insights on Home Currency

• You are able to see what your impact is in your home currency here. Select a currency to check.

| Payables       |                                           |              |              |           |                           |             |
|----------------|-------------------------------------------|--------------|--------------|-----------|---------------------------|-------------|
| Beneficiary    | Currency they receive                     | Status       | Due Date Rar | nge       |                           |             |
| All Selected 🔹 | AUD -                                     | All Selected | •            | <b>—</b>  | Tiew All                  |             |
| Insights       |                                           |              |              |           |                           |             |
|                |                                           |              | AUD          |           |                           |             |
|                |                                           |              | O 96         |           |                           |             |
| Depreciates    |                                           |              | AUD          |           |                           | Appreciates |
|                | Aggregate Tota<br>281.2 AUD<br>194.51 USD | l            |              | Impact in | Home Currency<br>0.00 USD |             |

• Move the slider to display the impact of a percentage (%) change on your home currency levels.

#### Check Receivables

- Under Receivables, select invoice currency, status, and due date range applicable to the receivable you wish to view.
- Click View All to reset to see all receivables.
- Select View or Raise a Support Case 🖓 depending upon the current status of the item.
- Click **Export** if you wish to export the list as a spreadsheet file. It will open in your browser. An .xls (spreadsheet) file is generated for you to view and save.

| INVOICE NUMBER   | \$           | DUE DATE | ~              | BENEFICIARY<br>RECEIVES | STATUS | \$       | ACTION |        |
|------------------|--------------|----------|----------------|-------------------------|--------|----------|--------|--------|
| lentries         |              |          |                |                         |        | 30       | •      | Export |
| Select -         | All Selected | •        |                | - (                     | Ë      | View All | aved   |        |
| Invoice Currency | Status       | [        | Due Date Range | 5                       |        |          |        |        |
| Receivables      |              |          |                |                         |        |          |        |        |

#### Or, Search for a specific receivable using the column headers.

- You can reorganize alphabetically by clicking on the column headers.
- Select View or Edit depending upon the current status of the item.

Status List viewable here: Acknowledged, Draft, Full Payment Submitted, Invoice Submitted, Partial Payment Submitted, Payment Approval Pending, Payment Approval Rejected, Rejected, and Void.

- View moves you to the Invoice Detail page for this receivable. You will see Invoice Detail (including Invoice Collaboration), Supplier & Delivery Information, Conversations (Messages), Supporting Documents, and Audit Information here.
- Raise a Support Case opens a new case message box.
- If a connection has submitted an invoice to you and you need to acknowledge, or reject it, click View to open it here.

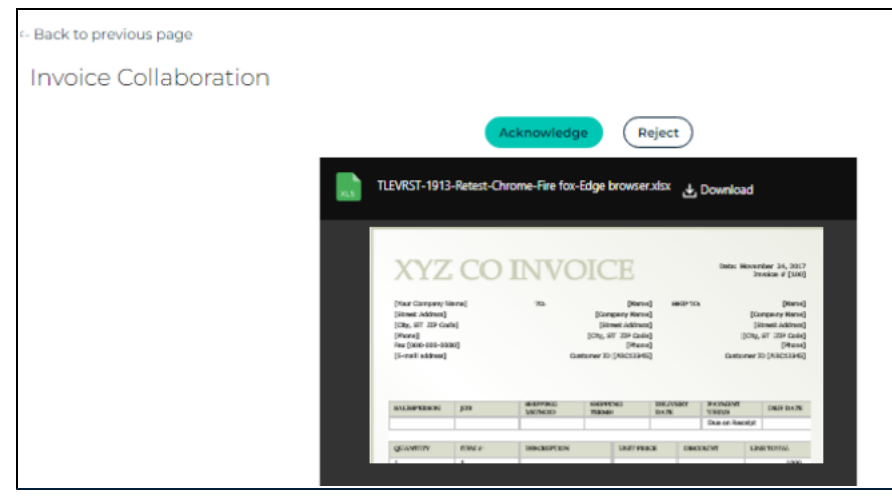

### Add Invoice

Capture invoices for funds you owe outside connections.

#### Add Invoice

- 1. Click Add Invoice on the top of the Invoice Management page or the Home Page.
- 2. The Make a Payment page opens. See Payments on page 53.. You can add your new payable here.

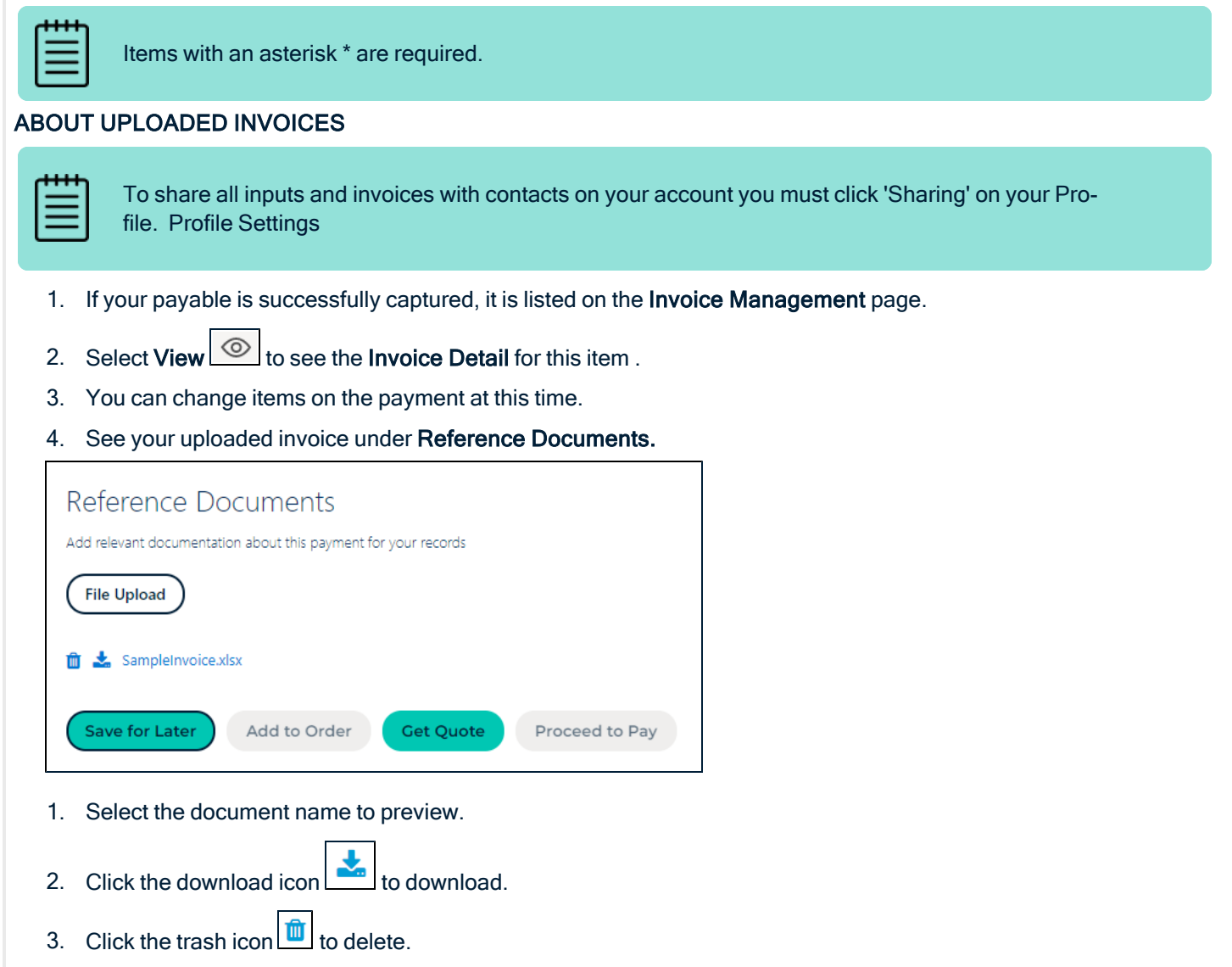

4. Select File Upload to upload another document.

### Send Invoice

Submit invoices to connections within your network.

#### Send an Invoice

- Click **Send Invoice** from the Manage Connections page, or the Home Page Navigation, or the Invoice Management page.
- You have the ability to search for a connection that you wish to send the invoice to. You can add an Invoice number.
- If you **Search Connections**, your list of network connections will open to display the user name, the beneficiary name, and the address.

| Name             | Beneficiary name                                                                                                    | Address                                                                                                    |
|------------------|----------------------------------------------------------------------------------------------------|----------------------------------------------------------------------------------------------------|
| Patrick   Sumame | GP EMEA German                                                                                                    | 1 Berlin Street, Berlin, Germany                                                                                                    |
| Tomas : Sumame   | TFA1DCWUIB Account                                                                                                    | 100 Main Street, Paris, France                                                                                                    |
| Jodi   Sumame    | GP Canada                                                                                                    | 100 Toronto Street, Toronta, Ontario, Canada                                                                                                    |
| Brittany Sumame  | GP USA                                                                                                    | 100 Washington Street, New York, NY, USA, 183735                                                                                                    |
| Christine Sumame | GP Canada                                                                                                    |                                                                                                    |
|                  | Name           Patrick   Sumame           Tomas: Sumame           Jodi   Sumame           Brittany Sumame           Christine Sumame | Name         Beneficiary name           Patrick I Sumame         GP EMEA German           Tomas Sumame         TFA1DCWUIB Account           Jodi I Sumame         GP Canada           Brittarry Sumame         GP USA           Christine Sumame         GP Canada |

- Select the correct connection.
- · Then upload your supporting document.

| Invoice Details<br>Search Connections *      | Supporting Documents<br>Add any relevant documentation about this payment for your record                                                                        | s, e.g. an invoice or     |
|----------------------------------------------|----------------------------------------------------------------------------------------------------|---------------------------|
| Search for Search Invoice number/reference * | purchase order. Once it's been uploaded you will be able to preview i<br>You can upload the following file types (up to 5.8MB): PDF, DOCX, DC<br>PPTX, XLS, XLSX | L.<br>XC, JPG, JPEG, PPT, |
| Invoice Number                               | Add Document                                                                                                    | Search Documents          |
|                                              | Submit                                                                                                    | Submit & New              |

**NOTE:** Please upload only PDF, DOCX, DOC, JPG, JPEG, PPT, PPTX, XLS, XLSX files. Maximum file size allowed 10.3 MB.

- A preview is available near the upload pane.
- Once uploaded, to send you must click Submit or Submit & New.
- A message informs you when the Invoice is been successfully submitted.
- You can delete, submit, or submit & add a new invoice from this pane.
- You can view this as a Receivable on your Invoice Management page.

**NOTE:** Your connection must **Acknowledge** or **Reject** this invoice before this can proceed. Then they must create you as a beneficiary in their account. For standard payments, this requires banking detail, for holding-to-holding it requires that the connection be enabled for H2H.

### **Invoice Detail**

Invoice detail is available when you select edit on any list of invoices in the system: Home page or the Invoice Management page.

The resulting view of the **Make a Payment** page displays detailed information on this invoice or payable showing a **Status** of payment to the top right.

| Make a Payment                                                                                                    |                                                          |                                                                                              |                                             |                                                                                |
|----------------------------------------------------------------------------------------------------|----------------------------------------------------------|----------------------------------------------------------------------------------------------|---------------------------------------------|--------------------------------------------------------------------------------|
| Invoice Payable - Other                                                                                                    |                                                          | ŧ                                                                                            | Status Fu<br>Forward Contra                 | ll Payment Submitted                                                           |
| Beneficiary<br>Beneficiary<br>Yuiko Floral<br>Your reference ①<br>PO2- try to use Forward                                                                                  | Account<br>Yuiko Floral<br>Payment purpu<br>Trade Relate | (The Bank of Ja<br>ose ()<br>d Services                                                      | Who is pa                                   | ying the fees? * ()                                                            |
| Notes for your beneficlary ① Payment for PO2                                                                                                    |                                                          |                                                                                              |                                             |                                                                                |
| Payables<br>Invoice Amount Due<br>1222.00<br>Status<br>Full Payment Submitted<br>Pending Balance<br>0.00 AUD<br>Currency you will pay Western Union for this Order.<br>USD |                                                          | Currency<br>AUD<br>Reference Number<br>Indicative Amount<br>1222.00 USD<br>You pay<br>B84.97 |                                             |                                                                                |
| Supplier & Delivery Information<br>Beneficiary<br>AUD bene<br>(****1231 AUD bank 1                                                                                         |                                                          | Delivery Method<br>Standard Payment<br>Send Payment Notifica                                 | ation & Network with                        | Beneficiary                                                                    |
| I entries           order ID         Committed date         Paymen           indications         1130/2021 1130 am         ALID 12                                         | Search<br>TAMOUNT                                        | LEMENT METHOD                                                                                | En<br>1<br>PAYMENT STATUS<br>Davment Booked | view displayed           vou pay         ACTION           USD 884.97         O |

Below the basic information, are panes for Reference Documents, and Audit Information.

# **Holding Balances**

You can fund your Holding Balances with payments from your bank account, make payments to beneficiaries by settling from your Holding Balance, as well as transfer funds between two Holding Balances.<sup>1</sup>

You can send funds from your holding account to connections within your network who have been enabled for Holding-to-Holding (H2H) transactions. Both accounts (yours and the beneficiary) must be payment and H2H enabled.

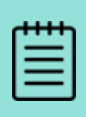

Currently, you can only make a H2H transaction between the following countries: USA, Canada, United Kingdom, France, Italy, Austria, Germany, Poland, Czech Republic, Singapore, Hong Kong, Australia, New Zealand and Switzerland. The other options are Belgium and The Netherlands (Holland) because the transaction moves through France.

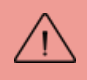

The beneficiary for an H2H transaction must be in one of the H2H countries, as well as the sender of those funds.

#### Holding-to-Holding

1. Navigate to Cash Flow > Holding Balances or on your Home Page select Manage my Holding Balances.

📋 Manage Your Holding Balances

The Holding Balance area opens.

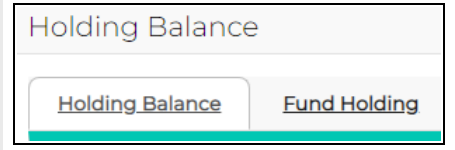

- 1. Select Holding Balance to manage balances or download information. For detail See Holding Balance on page 47.
- 2. Select Fund Holding to add funds to a holding balance. For detail See Fund Holding on the next page.

<sup>&</sup>lt;sup>1</sup>Transaction fee-free Edge Network Payment services are available between fully accredited Convera customers that have registered to use the Convera EDGE platform and are authorized by a Convera affiliate to access services in USA, Canada, United Kingdom, France, Italy, Austria, Germany, Poland, Czech Republic, Singapore, Hong Kong, Australia, Switzerland, and New Zealand. Convera will apply a foreign currency exchange rate, which includes a margin set by Convera, whenever a transaction includes a currency conversion. Transaction fees may also apply to transactions other than Convera EDGE Network Payment services.

### **Fund Holding**

You must add funds to a holding balance before you can use it.

#### **Approval Model for Holding Balances**

**NOTE:** There is now an approval model available to you. This will appear when you create or update your own Holding Balances. If you wish to have oversight on the creation or use of holding balances, please ask your Convera representative set up a holding balance approval model for you. This means that any holding balance action will need an approver. This way you can ensure that your funds are moved with the oversight of your management.

1. When the item is successfully submitted, it processes and is committed.

| Order Details     |                                                   |           |
|-------------------|---------------------------------------------------|-----------|
| Order ID          | Status                                            |           |
| 100005045966      | Committed                                         |           |
| Sender Details    |                                                   |           |
| Client Name       | Address                                           | Country   |
| ELAUSMI           | test address from gp2.0,test<br>city,SA,234234234 | Australia |
| Line Item Details |                                                   |           |
| Line Item ID      | Status                                            | Currency  |
| 100005045967      | Committed                                         | AED       |
| Delivery method   | Payment Reference                                 | Total     |
| Holding           |                                                   | 1         |
| Back              |                                                   |           |

You can now see your updated **Holding Balance** on the **Home** page under **Holding** or under the **Holding Balance** sub-tab.

#### Move to Fund Holding

1. Select the drop-down arrow to the left of your currency row, to view the detail on your Holding Balance in this currency.

| Holding Balance              |                    |
|------------------------------|--------------------|
| Holding Balance Fund Holding |                    |
|                              | Show 10 per Page 🔻 |
| » 🚱 <u>AUD</u> 681.26        | •                  |

2. Click the yellow area to the right of the currency to **Fund Holding** to move to **Fund Holding**.

or

3. Select the **Fund Holding** tab. Here you can either fund an existing holding balance or create a holding balance for a new currency.

| Holding Balance | Fund Holding               |
|-----------------|----------------------------|
| Fund Hold       | ng OCreate Holding Balance |

#### To Fund an existing or create a new Holding Balance

1. Select the radio button for Fund Holding or Create Holding Balance.

| OFund Holding OCreate             | Holding Balance     |      |                         |                      |
|-----------------------------------|---------------------|------|-------------------------|----------------------|
| Create Holding Balance            |                     |      |                         |                      |
| You Will Pay For This Order In: * | You Will Pay Using: |      | Currency*               | FX Amount (MAD)      |
| AUD - Australian Dollar 🔹         | Holding             | •    | MAD - Moroccan Dirham 🔹 | 1                    |
| Available Balance (AUD)           |                     |      | Available Balance (MAD) | Base Amount (AUD)    |
| 681.26                            |                     |      | 0                       |                      |
| Reference                         | Use Forward?        | Rate | Fee                     | Total Amount         |
|                                   | · ·                 |      |                         |                      |
| Clear                             |                     |      |                         | Edit Order Get Quote |

2. Fill out the fields.

NOTE: If a field is greyed out, you cannot change it on this screen.

- You will pay for this order in\*: Select currency from drop-down. It will display available currencies within your holdings (settlement currency). When you select the currency, your Available Balance in that currency displays below this field.
- You Will Pay Using: Select either Holding or your Default Settlement Method (wire or direct debit).
- Currency\*: Select which currency you wish to increase holdings of. When you select the currency, your Available Balance in that currency displays below this field.
- FX Amount (cur): In the currency you desire to add to.
- Base Amount (cur) In the currency you are using to pay.
- Reference: Optional information field for your use.
- Use Forward?: If there is a Forward that you can apply to this transaction, you will see it in a drop-down list here.
- Rate: If there is an exchange fee it is here.
- Fee: Fee if any.
- Total Amount Expressed in the currency you are using to pay. To see this, click Get Quote.

| π | ۰ | ۰ |   | ٦ |
|---|---|---|---|---|
| - | - | - | - | L |
|   | - | - | - | L |
| - | - | - | - | L |
|   | - | - | - | н |

Fields marked with an asterisk \* are mandatory.

3. When the order is ready, click **Get Quote** to see the final amount in your currency.

**NOTE:** The orange countdown clock indicates that you must submit within the time or requote.

| You Will Pay For This Order In: * | You Will Pay Using: |      | Currency *              | FX Amount (MAD)   |
|-----------------------------------|---------------------|------|-------------------------|-------------------|
| AUD - Australian Dollar 🔹 👻       | Holding             | •    | MAD - Moroccan Dirham   | - 10              |
| Available Balance (AUD)           |                     |      | Available Balance (MAD) | Base Amount (AUD) |
| 681.26                            |                     |      | 0                       | 1.47              |
| Reference                         | Use Forward?        | Rate | Fee                     | Total Amount      |
|                                   |                     |      | 6.8251                  | 0 1.47            |

- 4. At this point you can select **Clear** or **Edit Order**. Click **Submit** to accept the quote and continue. If you have an approval model in place, this order will need approval before it proceeds.
- 5. When the item is successfully submitted, it processes and is committed.

| Committed                            | Description You have successfully submitted this Fund Holding order. |      |                         |                 |                   |  |  |
|--------------------------------------|----------------------------------------------------------------------|------|-------------------------|-----------------|-------------------|--|--|
| rder Summary : 10000!                | 5046183                                                              |      |                         |                 |                   |  |  |
| You Will Pay For This Order In: *    | You Will Pay Using:                                                  |      | Currency *              | FX Amount (MAD) |                   |  |  |
| AUD - Australian Dollar 🔹 👻          | Holding                                                              | -    | MAD - Moroccan Dirhar   | n •             | 1                 |  |  |
| Available Balance <mark>(AUD)</mark> |                                                                      |      | Available Balance (MAD) |                 | Base Amount (AUD) |  |  |
| 681.26                               |                                                                      |      | 0                       |                 | 1.4               |  |  |
| Reference                            | Use Forward?                                                         | Rate | Fee                     |                 | Total Amount      |  |  |
|                                      |                                                                      |      | 6.8251                  | 0               | 1.4               |  |  |
|                                      |                                                                      |      |                         |                 |                   |  |  |

You can now see your updated **Holding Balance** on the **Home** page under **Holding** or under the **Holding Balance** sub-tab.

### **Holding Balance**

To view your **Holding Balances** navigate to **Cash Flow** > **Holding Balances**. Under the **Holding Balance** tab you can view, search and download your previous holding balance transactions by date or by debit/credit status.

#### Search / Download Holding Balance Transactions

- 1. On the Holding Balance tab, select the drop-down arrow to the left of your currency row, to view details.
- 2. Enter the date and type of payment details required.
  - Date From Use the date picker.
  - Date To Use the date picker.
  - Check box for **Debits**.
  - Check box for **Credits**.
- 3. Select Search.

Your transaction information appears below.

| ≈ 🏟 <u>AUD</u> 679.79                                             |                           |                              | •                 |
|-------------------------------------------------------------------|---------------------------|------------------------------|-------------------|
| Date From (dd/MM/yyyy)         To           13/02/2023         11 | (dd/MM/yyyy)<br>5/03/2023 | Debits Credits               | Search            |
| Transaction Date                                                  | Transaction Reference     | S<br>Transaction Description | how 10 per Page 🔹 |
| 15/03/2023 23:10:24 AEST                                          | 100005046183              | Out of Holding               | 1.47              |
| 15/03/2023 19:06:27 AEST                                          | 100005045966              | Out of Holding               | 0.42              |
| 07/03/2023 20:01:16 AEST                                          | 100005036507              | Into Holding                 | 100               |
|                                                                   |                           |                              | First I Last      |

4. Select the Transaction Reference hyperlink to View Ledger Entry for this on your screen or click Download to obtain a spreadsheet (.csv) file.

### Pay With Holding Balance

You can create a payment to pay into your beneficiary's holding balance from your holding balance using the **Make a Payment** page. Also, when making a payment, EDGE automatically checks to see if you have a Holding Balance available to fund a payment.

#### To Pay into your Beneficiary's Holding Balance

1. Create the beneficiary in the system (Add a Beneficiary on page 93) and make certain this beneficiary is enabled for Holding-to-Holding (H2H) transaction.

Only beneficiaries who are actively linked to the customer can perform H2H transactions. Both accounts (beneficiary + customer) must be payment and H2H enabled.

-`@́`-

You can check if a connection is enabled for Holding payments by looking at **Connections** > **Manage Connections**. The connections list there displays a column for "Real-Time Payments Using Holding?"

2. Navigate to Make A New Payment and fill out the payment fields, within the Account area select their Holding Balance (not a bank account).

| * Beneficiary                                               | Account                                 |
|-------------------------------------------------------------|-----------------------------------------|
| TestUser (TestUser), MAR 🗸                                  | Select                                  |
| Your reference ()                                           |                                         |
| This is for your internal use                               | Select                                  |
| Notes for your beneficiary 🕦 These notes are sent with your | TestUser (ABC Bank) 6789                |
| All text must conform to SWIFT-se                           | TestUser(Holding Balance)<br>(bcd) 3456 |

3. The remaining steps are the same as within a standard payment. For more information, ( Payments).

Holding Balance payments cannot be added to multi-line orders at this time.

#### Use Holding within the Payment workflow

When making a regular payment, EDGE will automatically check to see if you have a Holding Balance available to fund your payment. If you do, it indicates this on the order. This allows you to decide if you want to use the available Holding Balance or proceed with a spot FX trade using a bank account.

# **Forward Contracts**

Pay using Forward contracts available in EDGE.

| • | • | • | • |  |
|---|---|---|---|--|
| - | - | - | - |  |
|   | - | - | - |  |
|   |   |   | - |  |

Forward Contracts that can be used within EDGE must be set up by Convera. Please raise a case or contact your representative to have a Forward set up for you.

#### What is a Forward?

Forwards allow parties to fix exchange rates. This allows you to hedge your currency exposure by providing protection against unfavorable currency movements between the time you enter into a forward exchange contract (a Forward) and the value date. It may also help your to manage your cash flow.

Value Date is the date that the forward is settled on.

A **pre-delivery** happens when, after entering into a Forward with Convera, you wish to bring the agreed value date forward. This may cause a change in the margin. You can decide if you wish to do a pre-delivery to make a payment or fund holding or not use the forward and do a spot trade. You will be made aware within the Order page if a pre-delivery is available. If you select a forward that will be pre-delivered, it will let you know that pre-delivery forward points will be applied to the forward rate.

#### Forwards within EDGE

When viewing a Convera Forward, you automatically see all of your payables in that currency and could drawdown to pay one or more of these payables.

| - |   |   |   |  |
|---|---|---|---|--|
| Г |   |   | T |  |
| • | - | - | - |  |
| • | - | - | - |  |
| • | - | - | - |  |
| • | - | - | - |  |

When making a regular payment, EDGE will automatically check to see if you have any Forward Contracts available to fund the payment. If you do, it will indicate so you can decide if you want to use the available Forward Contract or proceed with a spot FX trade. Hedging functionality is embedded in the actual payment workflow.

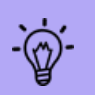

In a list, if an existing payment is associated with a Forward Contract, there will be a lock symbol

, a number and, if you roll-over the lock you will see the Forward details.

#### **View your Forward Contracts**

- 1. Select Cash Flow > Forward Contracts. This page displays
  - A pane showing your forwards with remaining amounts both in overview and individual circle images.
  - Your Forwards covers Convera held contracts<sup>1</sup>.
  - Forward Contracts Other This appears if you have input information covering forward contracts held outside Convera. These cannot be used towards payments in this workflow.

| urrency     | START DATE | END DATE   |                                  | Protect your business from                         |
|-------------|------------|------------|----------------------------------|----------------------------------------------------|
| Overview    | Mar 23     | • Feb 25 • | Refresh                          | To help assess currency exposure                   |
|             | _          |            |                                  | To mitigate currency risk from market fluctuations |
| Remaining   | mount      |            |                                  | OTo learn more about hedging strategies            |
| CAD 5,00    | 0.00       |            |                                  | Request a call back                                |
| 1 Contra    | cts        |            |                                  | See more articles in <u>Help</u>                   |
|             |            |            | Available later<br>Available now |                                                    |
|             |            |            |                                  | Contract List Forward Coverage                     |
| ur Forwards |            |            |                                  | Contract List Porward Coverage                     |
| ur Forwards |            | Search     |                                  | Entries displayed                                  |

#### Generate your Forward Coverage

Use this to see what your situation over time is for Forwards in a certain currency.

• Select the currency's flag icon from the top slider line.

<sup>&</sup>lt;sup>1</sup>For additional detail on your Convera hedging contracts, both forwards and options, please go to the Reporting tab and select either **Hedging Summary** to view the mark to market (value) of your hedge positions and your credit facility, or **Hedging Detail** to view your positions in a given date range (current and historic).

| Currency<br>CAD • | START DATE        | END DATE | Refresh |
|-------------------|-------------------|----------|---------|
|                   |                   |          |         |
| Remaining Amount  | Net Cash Position |          |         |
| 5,000.00 CAD      | 3,930.38 CAD      |          |         |
|                   | $\smile$          |          |         |
| Available now     | Incoming Amount   |          |         |

Information displays below and within the currency circles report: Available Now (mint) Available Later (grey), Incoming Amount (green), At Risk Amount (red), No data (grey) and Hedged amount (grey).

• Then, below, click **Forward Coverage** to view a graph of your coverage over time. This report appears onscreen only.

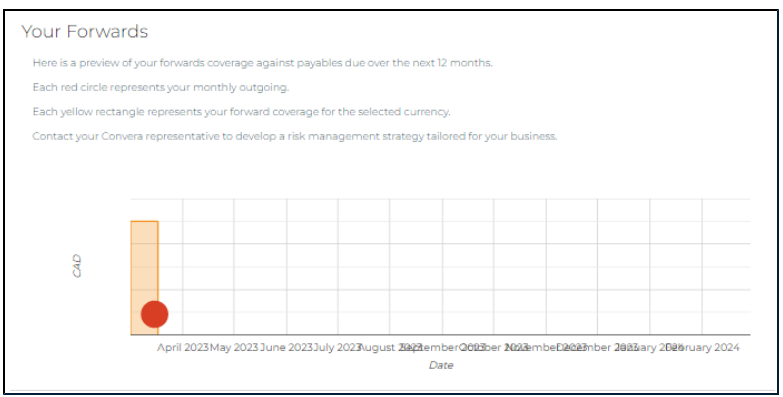

#### • Select Contract List to generate a list of these Forwards.

| l entries              |     |              |                     |     |                 |              |              |    | 5                |   |        |        |
|------------------------|-----|--------------|---------------------|-----|-----------------|--------------|--------------|----|------------------|---|--------|--------|
| FORWARD<br>CONTRACT NO |     |              | REMAINING<br>AMOUNT | \$  | FORWARD<br>RATE | \$           | OPEN<br>DATE | 0  | MATURITY<br>DATE | ٥ | STATUS | ACTION |
| AFS7003090_001         | Buy | CAD 5,000.00 | CAD 5,000           | .00 | 0.9363          | AUD 5,340.17 | 2/7/20       | 23 | 3/17/2023        |   | Booked | 0 4    |

To see all of your Forwards, select the **Overview** globe icon from the top sliding line of currencies to yellow highlight it. The page will display all currencies.

Click View to see the details of your forward.

| Forward Contract Number  | AFS7003090_001 | Status                      | Booked             |
|--------------------------|----------------|-----------------------------|--------------------|
| Client Name              | ELAUSM1        | Client Account ID           | 4965473            |
| Client Reference         |                | Date Created                | 2/2/2023           |
| Forward Contract Amount  | CAD 5,000.00   | You pay                     | AUD 5,340.17       |
| Forward Amount Remaining | CAD 5,000.00   | Settlement Amount Remaining | AUD 5,340.17       |
| Rate                     | 0.9363         | Deposit                     | AUD 0.00           |
| Open Date                | 2/7/2023       | Maturity Date               | 3/17/2023          |
|                          |                |                             |                    |
| vailable Pavables        |                |                             | Create New Payable |

# Payments

#### Set up and manage your payments using EDGE .

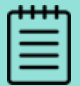

In order to make a payment, you need to register. Please seeSee **Quick Start on page 8**. for instructions on how to become a payments-enabled customer.

#### What information do I need to create a payment?

When making a payment you will be asked for:

- the amount of money you wish to send or to settle.
- the currency your beneficiary will receive.
- the currency in which you'll pay Converafor your order.

#### You'll also need to provide:

- the name of your beneficiary this should be the same as the one listed on the beneficiary's bank account.
- your beneficiary's bank account details if you are paying via direct credit or wire.
- an invoice number and due date, if relevant.

You should also select:

- the type of payment you're making (e.g., whether you are paying for goods or a service).
- your payment purpose.

#### This chapter contains the following information.

| Trade Payments                          |     |
|-----------------------------------------|-----|
| Payment Step by Step                    |     |
| Order Approval Security Token           | 63  |
| Example of a Security Token on an Order | 63  |
| Edit a Payment                          | 64  |
| Payments Due                            |     |
| Payment History                         |     |
| Raise a Case                            |     |
| Pay with Forward Contracts              | 76  |
| Approve Your Payment Order              |     |
| Custom Approval Models                  |     |
| Manage Payment File Upload              |     |
| Add a Beneficiary                       |     |
| Beneficiary Management                  |     |
| Questions on Payments                   |     |
| Questions on Beneficiaries              | 108 |

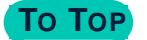

## **Trade Payments**

Trade Payments Module enabled for certain pilot clients Dec 2021.

The Trade Payments module helps you to make multiple payments efficiently.

1. Go to **Payments > Make a Payment**. The new quick entry payments page appears.

| Invoice 🔵 Payable - Other                                                                                                    |                                                                                                    | Grid                                                                                                    |
|----------------------------------------------------------------------------------------------------|----------------------------------------------------------------------------------------------------|----------------------------------------------------------------------------------------------------|
|                                                                                                    |                                                                                                    | * Req                                                                                                    |
| Beneficiary                                                                                                    |                                                                                                    | Add N                                                                                                    |
| * Beneficiary                                                                                                    | * Account                                                                                                    |                                                                                                    |
| ELUSAMI, USA                                                                                                    | ELUSAMI (UNIVEST BANK AND TR                                                                                                    | ŀ                                                                                                    |
| Your reference 🕕                                                                                                    | Payment purpose 🕕                                                                                                    | * Who is paying the fees? (i)                                                                                                    |
| This is for your internal use                                                                                                    | Financial Services                                                                                                    | - Beneficiary                                                                                                    |
| Notes for your beneficiary 🕕                                                                                                    |                                                                                                    |                                                                                                    |
| These notes are sent with your payment                                                                                                    |                                                                                                    |                                                                                                    |
|                                                                                                    |                                                                                                    |                                                                                                    |
| All text must conform                                                                                                    | to SWIFT-supported characters for cross-border payments: a                                                                                                    | -z A-Z 0-9 spaces / - ? : ( ) . , ' +                                                                                                    |
| All text must conform                                                                                                    | to SWIFT-supported characters for cross-border payments: a<br>Enter on your keyboard is not supported.                                                                                                    | -z A-Z 0-9 spaces / - ? : ( ) . , ' +                                                                                                    |
| All text must conform                                                                                                    | to SWIFT-supported characters for cross-border payments: a<br>Enter on your keyboard is not supported.                                                                                                    | -z A·Z 0-9 spaces / - ? : ( ) . , ' +                                                                                                    |
| All text must conform<br>Payment Amount                                                                                                    | to SWIFT-supported characters for cross-border payments: a<br>Enter on your keyboard is not supported.                                                                                                    | -z A-Z 0-9 spaces / - ? : ( ) . , ' +                                                                                                    |
| All text must conform<br>Payment Amount<br>Amount                                                                                                    | to SWIFT-supported characters for cross-border payments a<br>Enter on your keyboard is not supported.                                                                                                    | •z A-Z 0-9 spaces / - ? : ( ) *           Currency you pay ()                                                                                                    |
| All text must conform<br>'ayment Amount<br>Amount<br>100,00                                                                                                    | to SWIFT-supported characters for cross-border payments: a<br>Enter on your keyboard is not supported.                                                                                                    | Currency you pay ()                                                                                                    |
| All text must conform Payment Amount Incode Incode All rest must conform All rest are based on current nicion but are su                                                                                           | to SWIFT-supported characters for cross-border payments to<br>Enter on your keyboard is not supported.                                                                                                    | Currency you pay ()<br>Currency you pay ()<br>Currency successful and the second second se |
| All text must conform Payment Amount Incount Incount All quotes are based on current pricing but are suit                                                                                                    | to SWIFT-supported characters for cross-border payments :s<br>Enter on your keyboard is not supported.<br>Currency they receive ()<br>USD USD USD ()<br>USD USD ()<br>USD ()<br>US | Currency you pay ()<br>Querency you pay ()<br>Autorian Dollar<br>Sceed to pay                                                                                                    |
| All text must conform Payment Amount Amount 100.00 All quotes are based on current pricing but are sul                                                                                                    | to SWIFT-supported characters for cross-border payments to<br>Enter on your keyboard is not supported.                                                                                                    | Currency you pay ()<br>Autralian Dollar<br>Currency by pay ()<br>Currency you pay ()<br>Currency you pay ()<br>Currency you pay ()                                                                                                    |
| All text must conform Payment Amount Amount 100.00 All quotes are based on current pricing but are sul Peference Documents                                                                                         | to SWIFT-supported characters for cross-border payments to<br>Enter on your keyboard is not supported.                                                                                                    | Currency you pay 💿<br>Multiple Automation Data values and the second second seco    |
| All text must conform Payment Amount Amount 100.00 All quotes are based on current pricing but are sul Reference Documents in released documentation about this easens in released documentation about this easens | to SWIFT-supported characters for cross-border payments to<br>Enter on your keyboard is not supported.                                                                                                    | Currency you pay ① Currency you pay ① Australian Dollar Currency pay                                                                                                    |
| All text must conform Payment Amount Amount 100.00 All quotes are based on current pricing but are sul Reference Documents dd relevant documentation about this payment                                            | to SWIFT-supported characters for cross-border payments to<br>Enter on your keyboard is not supported.                                                                                                    | Currency you pay 🕜<br>Currency you pay 🕜<br>Mustralian Dollar                                                                                                    |
| All text must conform Payment Amount Amount 100.00 All quotes are based on current pricing but are su Reference Documents did relevant documentation about this payme File Upload                                  | It is SWIFT-supported characters for cross-border payments is<br>Enter on your keyboard is not supported.<br>Currency they receive<br>USD<br>USD<br>USD<br>USD<br>USD<br>USD<br>USD<br>USD                                                                                                    | Currency you pay 🕐                                                                                                    |
| All text must conform Payment Amount I00.00 All quotes are based on current pricing but are sul Reference Documents dd relevant documentation about this payme File Upload                                         | to SWIFT-supported characters for cross-border payments :<br>Enter on your keyboard is not supported.<br>Currency they receive ()<br>USD USD USD ()<br>usboar<br>usboar<br>usboar<br>to change. The final rate and fees are confirmed when you pre-<br>spicet to change. The final rate and fees are confirmed when you pre-<br>spicet to change. The final rate and fees are confirmed when you pre-<br>spicet to change. The final rate and fees are confirmed when you pre-<br>spicet to change. The final rate and fees are confirmed when you pre-<br>spicet to change. The final rate and fees are confirmed when you pre-<br>spicet to change. The final rate and fees are confirmed when you pre-<br>spicet to change. The final rate and fees are confirmed when you pre-<br>and the confirmed when you pre-<br>spicet to change. The final rate and fees are confirmed when you pre-<br>ter for your records                                                                                                    | Currency you pay 🕐                                                                                                    |
| All text must conform Payment Amount ID0.00 All quotes are based on current pricing but are sul Reference Documents dd relevant documentation about this payme File Upload                                         | to SWIFT-supported characters for cross-border payments :<br>Enter on your keyboard is not supported.<br>Currency they receive ()<br>USD USD Dolar<br>USD USD Dolar<br>USD USD Dolar                                                                                                    | Currency you pay ()                                                                                                    |

- 2. Add the Beneficiary. Certain fields auto-populate depending upon the settings for that beneficiary. These include account number, payment purpose, deliver method, and who is paying the fee.
- 3. Enter the amount and any notes to beneficiary (these travel with the payment).
- 4. You can also add your own reference.
- 5. Click Add to Order or Proceed to Pay.
- 6. The **Payment Summary** and the **Currency Summary** pane open below.
- 7. If you have other orders to do at this time, add them above and click Add to Order again.
- 8. You can **Commit Order** if you are the final approver.
- 9. Otherwise, the payment is sent for approval when you click Submit Order.

A message lets you know that your order has been received successfully. Once the order is processed, you will also see information on how to complete the payment.

| 1<br>Payment Details                                     |                                  | 2<br>Review Order Details                |                      |              | 3<br>Order Submitted  |                |                  |
|----------------------------------------------------------|----------------------------------|------------------------------------------|----------------------|--------------|-----------------------|----------------|------------------|
| Yo                                                       | ur order is being processe       | d. The status will update as it ;        | progresses throu     | igh the ord  | er workflow.          |                |                  |
| Payment Information                                      |                                  |                                          |                      |              |                       | Order ID       | ew Order Details |
| Payment ID Invoice Number/Referen                        | ce Beneficiary                   | Bank Account                             | Amount               | Rate         | Subtotal Fees         | Total Deli     | very method      |
| 100005085399                                             | Aniket                           | HDFC BANK LTD1456                        | 100 INR              | 54.328       | 1.84 15               | 16.84 AUD Wire |                  |
| You Will Pay For This Order In:                          | You Will Pay Using:              |                                          | Available            | Balance      | (AUD)                 |                |                  |
| AUD - Australian Dollar 🔹                                | Holding                          | Ψ                                        |                      | 679          | 9.79                  |                |                  |
| The rates shown are indicative of what you'll pay if you | confirm your order before your c | uote expires. The rate for certain curre | ncies may only be fi | xed when you | r beneficiary is pair | £.             |                  |
|                                                          |                                  |                                          |                      |              |                       |                | Your Cost        |
|                                                          |                                  |                                          |                      |              |                       |                | 16.84 AUD        |
|                                                          |                                  |                                          |                      |              |                       |                | inc. 15 AUD fee  |
| 🖂 Audit Trail                                            |                                  |                                          | (F                   | lome) (N     | fake Another F        | Payment Track  | Your Payments    |

At this point you can return to the Home page, make another payment, and, when the order is committed, you can track your Payment.

# Payment Step by Step

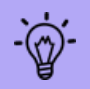

In order to make a payment, you need to register. Please See **Quick Start on page 8**. for instructions on how to become a payments-enabled customer.

#### Step-by-Step Guide

1. Select Make A New Payment from your Home Page, or from Payments on the top menu.

The Make a Payment page opens. 🔵 Invoice 🔘 Payable - Other Grid Required Beneficiary Beneficiary Account --None--. Payment purpose \* 🕕 Your reference 🕕 Notes for your beneficiary 🕕 This is for your internal use --None--~ All text must conform to SWIFT-supported characters for cross-border payments: a-z A-Z 0-9 spaces / - ? : ( ) . , ' + Enter on your keyboard is not supported. Payment Amount Amount Currency they receive 🕕 Currency you pay 🕕 500.00 AUD Australian Dollar USD U.S. Dollar -quotes are based on current pricing but are subject to change. The final rate and fees are confirmed when you Reference Documents dd relevant documentation about this payment for your re File Upload

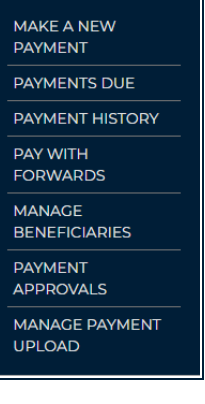

 If you have created a beneficiary and click Pay <sup>O</sup>, the Make a Payment screen opens automatically pre-populated with the information you have entered.

- 2. Select to make a payment for an Invoice or for a Payable Other.
  - Once you begin entering, the page is dynamic. If you are entering grid (multi-line) payments See Use a Grid to enter more than one payment at a time. You can use tab entry for speed. on page 58.

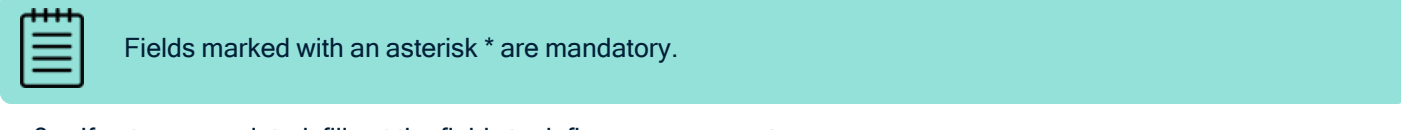

3. If not pre-populated, fill out the fields to define your payment:

#### **Under Beneficiary**

- Beneficiary\* Select your Beneficiary from the drop-down list of available beneficiaries. Or click Add New to
  create a new beneficiary. See Add a Beneficiary on page 93.
- Account \* Bank account of beneficiary

Prompt for Missing Beneficiary Bank Account (Payment Method)

| Beneficiary                   | * Account |                                        |
|-------------------------------|-----------|----------------------------------------|
| Angelique Harper, USA 🗸       | None      | ·                                      |
| /our reference 🕕              |           | Notes for your beneficiary ()          |
| This is for your internal use | None      | These notes are sent with your payment |
|                               |           |                                        |

- If a beneficiary's bank account details are not recorded in our system, an error message displays and a drop-down appears to help you create this account. Either complete the account setup in Manage Beneficiaries or select Add bank account and follow the prompts.
- You can also add **draft** as a payment method at this time using the **About this bank** account area under **Manage Beneficiaries**. Select 'draft' here and it will not ask for further bank details. You are able to add an alternative address where the draft will be delivered and select whether the draft goes via post or prioritised delivery. The delivery address appears on your order detail form.
- Your Reference This is for your internal use. (Limit of 50 characters.)
- Payment purpose A drop-down list containing descriptions of what the remittance is for. The field may be blank if
  not mandatory or specified for your client account. Certain countries and their banks require this for all
  remittances.
- Who is paying the fees?\* Required in certain regions. Governs who pays transaction fees: Remitter or Beneficiary. If the beneficiary is selected, the receiving amount may be reduced. If the remitter is selected, the fee may increase.
- Notes for your beneficiary (sent with payment) Your reference will appear in the payment acknowledgment that the beneficiary views. (Limit of 100 characters.)
- Other Payment Purpose Detail: Required in certain regions. Add detail about the payment's purpose. If Other Payment Purpose detail is required, the valid characters include: 0-9 a-z A-Z spaces / ? : ()., +
- Checkbox for Invite Beneficiary to your Convera Network. Sends an invitation to make this beneficiary a
  connection. This is useful if you are sending holding-to-holding payments. Check box if yes.

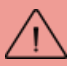

You can only pay 'Active' beneficiaries.

#### Under Payment Amount

- Amount\*- List the number only
- Currency they receive\* currency the payment is delivered to your beneficiary in (delivery currency)
- Currency you pay\* the currency you pay in (settlement currency).
- For **Payable** Other you can flip between delivery and settlement currency using the arrows to the right of the currency fields.

#### Under Reference Documents

| <ul> <li>A message box will ask you to upload.</li> <li>Click File Upload to add a document to your order.</li> <li>Once it is completed, you will see your document on the order.</li> <li>Use a Grid to enter more than one payment at a time. You</li> </ul> | Reference Documents<br>Add relevant documentation about this payment for your records<br>File Upload |  |  |  |  |
|----------------------------------------------------------------------------------------------------|----------------------------------------------------------------------------------------------------|--|--|--|--|
| <ul> <li>Click Grid entry for speed.</li> <li>Click Grid entry on at the top of the Make A Payment page.</li> </ul>                                                                                                    | Attach New Reference Document × SampleInvoice.xlsx   Save                                            |  |  |  |  |

The Payment Summary Grid opens.

The 'Currency you pay' or settlement currency is noted at the top level. This comes from your default account profile settings.

You must use the same currency to pay Convera for a whole grid order.

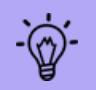

If you need to change your settlement currency, look on your **Profile**. Certain clients will have more than one settlement currency available. However, if you can't change it there, raise a case with us.

|        |                             |             |         |                          |                     |                | pav                |                            |     |
|--------|-----------------------------|-------------|---------|--------------------------|---------------------|----------------|--------------------|----------------------------|-----|
|        |                             |             |         |                          |                     | USD            |                    | Add Rows                   |     |
| Remove | Invoice/Payables -<br>Other | Beneficiary | Account | Currency<br>they receive | Amount they receive | Amount you pay | Payment<br>purpose | Notes for your beneficiary | Det |
| •      | Payable - Other-            | None        | None    | None*                    |                     |                | None               |                            | Ð   |
| •      | Payable - Other *           | None        | None *  | -None*                   |                     |                | None*              |                            | đ   |
| •      | Payable - Other -           | None        | None *  | None*                    |                     |                | None               |                            | đ   |
| •      | Payable - Other+            | None        | None    | -None*                   |                     |                | None*              |                            | đ   |
| •      | Payable - Other*            | None        | None *  | -None*                   |                     |                | None*              |                            | G   |

• Select Invoice or Payable Other from the drop-down.

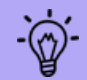

Invoices must have Invoice Number and Reference to proceed to pay. Payables - Other do not need these fields.

Enter the following:

- Beneficiary
- Account
- Currency they receive
- Amount they receive
- Amount you pay

- Payment Purpose
- Notes for our beneficiary

Click the + on the **Details** area to open and add further information and reference documents:

- For invoices it includes: Your Reference and Due Date.
- It may include " Who is paying the fees?" if this is not established at the account level.
- It includes an area to attach Reference Documents.

| Remove  | Invoice/Payable<br>s - Other | Beneficiary      | Account             | Currency<br>they<br>receive | Amount they receive | Amount you<br>pay | Payment<br>purpose | Notes for your<br>beneficiary | Details |
|---------|------------------------------|------------------|---------------------|-----------------------------|---------------------|-------------------|--------------------|-------------------------------|---------|
| •       | Payable - Oth*               | Ben Juan (Bene 👻 | Bene 1 (AU Bank) 9* | AUD *                       | 450.00              |                   | Financial Ser      | Payment for x                 |         |
| Your re | ference                      |                  |                     |                             |                     |                   |                    |                               |         |
| Referen | ice Documents                |                  |                     |                             |                     |                   |                    |                               |         |

-`@́`-

There are some fields which are set upon a client's EDGE initial configuration and may not be visible for everyone.

• To remove an item from your grid order, select the red icon on the left.

If you have an existing order, the system will query you before you begin entering your grid items. If you want your new grid order to be added click **Continue**. However, if you have an order that should not go out with the grid order, remove it and return to enter your grid

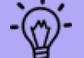

#### payments.

There are existing items in your order. Any new entries will be added into this order if you continue.

 Review Order
 Centinue

When your grid order is ready, the **Proceed to Pay** button is enabled. If this is not enabled, you can save for later or add to an order in progress (n your basket).

Errors are noted with red lines on the fields needing amendment.

- 5. After your payment is ready, click **Proceed to Pay** to continue. Alternately, select one of the buttons available on the bottom of your screen:
  - Get Quote to receive a quick indicative quote. Available for single orders only.
  - Save for Later to save and return. Go to Payments Due to see a draft order.
  - Add to Order to add this item to an ongoing order where you can add further items to this order, remove items, or proceed to pay.
  - Add & Review to add this item to an ongoing order and review the whole order before proceeding to pay.
  - Archive Invoice allows you to void a draft invoice. This is in case you need to void an invoice in progress. It will be visible from your Invoice Management page for review only.

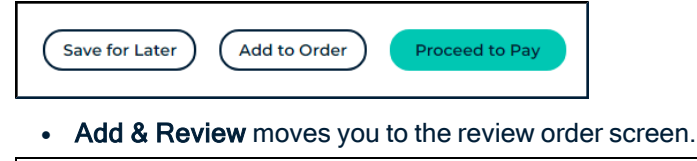

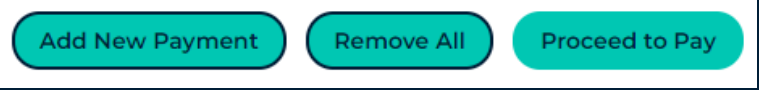

• You can Add a New Payment, Remove All payments or Proceed to Pay at this point.

#### **Review Order Details**

#### The review order screen opens.

| Beneficiary     20       Beneficiary     Beneficiary       Beneficiary     Beneficiary       Beneficiary     Beneficiary                                                                                                    | •<br>• | YOU |
|----------------------------------------------------------------------------------------------------|--------|-----|
|                                                                                                    | ¢ Ì    | YOU |
|                                                                                                    |        | PAY |
| AUD SIMPLE 2/1 Bligh St, SYDNEY, New South Wales, BNY AUSTRALIA LTD AUD 1,00 AUSTRALIA LTD AUD 1,00 AUSTRALIA LTD AUD 1,00 AUSTRALIA LTD AUD 1,00 AUSTRALIA LTD AUD 1,00 AUSTRALIA LTD AUD 1,00 AUSTRALIA LTD AUD 1,00 AUSTRALIA LTD AUSTRALIA LTD AUD 1,00 AUSTRALIA LTD AUSTRALIA LTD | 00.00  |     |
| abc corp 18, test, IND, BANK OF INDIA - 4321 INR 50                                                                                                    | 00.00  |     |
| abc corp 18, test, IND, BANK OF INDIA - 4321 INR 10                                                                                                    | 00.00  |     |

- If there is a forward, a message tells you and it is indicated by the lightbulb icon Pay with Forward Contracts
- If the beneficiary has a bank account set up within Convera EDGE in the delivery currency, this appears here and is selectable for the payment. There may be more than one account available.
- If the correct bank account does not appear, and you need to move to create a bank account for this beneficiary. See Add a Beneficiary on page 93..
- If you can pay this beneficiary via holding-to-holding, this is visible under the *You will pay using* field specified as **Holding**.

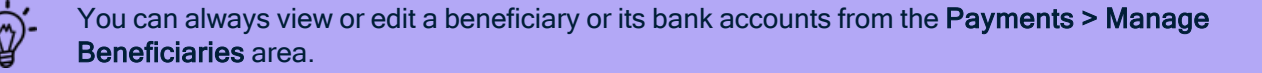

6. Add or change payment detail information as needed, then click Get Quote.

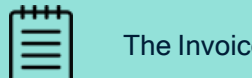

The Invoice Number/ Reference field has a maximum of 50 characters.

7. Click Confirm order to commit.

| Deserved Destrike                                            |                                   |                                              | Order Submitted                              |              |  |  |  |  |
|--------------------------------------------------------------|-----------------------------------|----------------------------------------------|----------------------------------------------|--------------|--|--|--|--|
| Payment Details                                              |                                   | Review Order Details                         | Order Submitted                              |              |  |  |  |  |
|                                                              |                                   |                                              |                                              |              |  |  |  |  |
|                                                              |                                   |                                              | Order ID : 10000                             | 05046243     |  |  |  |  |
|                                                              |                                   |                                              | View Orde                                    | ar Details   |  |  |  |  |
| Payment Information                                          |                                   |                                              | Chemolog                                     |              |  |  |  |  |
| Payment ID Invoice Number/Reference                          | Beneficiary                       | Bank Account                                 | Amount Rate Subtotal Fees Total Delivery r   | nethod       |  |  |  |  |
| 100005046245 Invoice23456                                    | Non-default-USD-Feb-2             | UNION NATIONAL BANK 4234                     | 1 USD 0.6517 1.53 15 16.53 AUD Wire          |              |  |  |  |  |
|                                                              |                                   |                                              |                                              |              |  |  |  |  |
| You Will Pay For This Order In:                              | You Will Pay Using:               | Av                                           | ailable Balance (AUD)                        |              |  |  |  |  |
| AUD - Australian Dollar 🔹                                    | Holding                           |                                              | 670 70                                       |              |  |  |  |  |
|                                                              |                                   |                                              | 679.79                                       |              |  |  |  |  |
| The rates shown are indicative of what you'll pay if you con | firm your order before your quote | expires. The rate for certain currencies may | only be fixed when your beneficiary is paid. |              |  |  |  |  |
| _                                                            |                                   |                                              |                                              |              |  |  |  |  |
| 04:43<br>MIN: SEC                                            |                                   |                                              |                                              | Your Cost    |  |  |  |  |
|                                                              |                                   |                                              |                                              | 16.53 AUD    |  |  |  |  |
|                                                              |                                   |                                              | inc.                                         | . 15 AUD fee |  |  |  |  |
|                                                              |                                   |                                              |                                              |              |  |  |  |  |
| <u>Return to Payment Details</u>                             |                                   |                                              | Edit Order                                   | m Order      |  |  |  |  |
|                                                              |                                   |                                              |                                              | morder       |  |  |  |  |
| ⊗ Audit Trail                                                |                                   |                                              |                                              |              |  |  |  |  |
|                                                              |                                   |                                              |                                              |              |  |  |  |  |

- The timer indicates how much time you have before the rate is no longer applicable.
- An approver user must click Approve. The status will update for you as your order progresses.

|                     | Payment Details                    |                                         | Review Order Details                                                       | Ord                                         | Order Submitted      |  |  |  |
|---------------------|------------------------------------|-----------------------------------------|----------------------------------------------------------------------------|---------------------------------------------|----------------------|--|--|--|
|                     |                                    | Your order for this paymer<br>We have   | nt has been submitted and is now w<br>e sent an email to your order approv | vaiting to be approved.<br>vers.            |                      |  |  |  |
|                     |                                    |                                         |                                                                            |                                             | Order ID : 10000504  |  |  |  |
| ayment              | Information                        |                                         |                                                                            |                                             | View Order Det       |  |  |  |
| Payment ID          | Invoice Number/Referen             | ce Beneficiary                          | Bank Account                                                               | Amount Rate Subtotal Fees                   | Total Delivery metho |  |  |  |
| 100005046245        | Invoice23456                       | Non-default-USD-Feb-2                   | UNION NATIONAL BANK 4234                                                   | 1 USD 0.651<br>7 1.53 15                    | 16.53 AUD Wire       |  |  |  |
| ou Will Pay Fo      | or This Order In:                  | You Will Pay Using:                     | Ava                                                                        | ilable Balance (AUD)                        |                      |  |  |  |
| AUD - Austra        | alian Dollar 🔹 👻                   | Holding                                 | -                                                                          | 679.79                                      |                      |  |  |  |
| e rates shown are i | indicative of what you'll pay if y | ou confirm your order before your quote | expires. The rate for certain currencies may o                             | nly be fixed when your beneficiary is paid. |                      |  |  |  |
| 02:59               |                                    |                                         |                                                                            |                                             | Your                 |  |  |  |
| IN SEC              |                                    |                                         |                                                                            |                                             | 16.53<br>Inc. 15 AU  |  |  |  |
|                     |                                    |                                         | (Home) (Make An                                                            | nother Payment) Track Your Paym             | nents Reject App     |  |  |  |
|                     |                                    |                                         |                                                                            |                                             |                      |  |  |  |

• To print the order, click View Order Details. This opens in a new tab, and you can print the information from your browser. (You can also print the order after processing).

A completed order must be quoted, confirmed, approved, and committed before it is finished.

Once the order has been confirmed, a message appears with instructions.

| Payment Details Review Order Details On                                                                                    |                       |                          |        |            |          |      |           | 1               |  |  |
|----------------------------------------------------------------------------------------------------|-----------------------|--------------------------|--------|------------|----------|------|-----------|-----------------|--|--|
| Your order is being processed. The status will update as it progresses through the order workflow. Order ID : 100005046243 |                       |                          |        |            |          |      |           |                 |  |  |
| Payment Information                                                                                                    |                       |                          |        |            |          |      |           |                 |  |  |
| Payment ID Invoice Number/Reference                                                                                        | Beneficiary           | Bank Account             | Amount | Rate       | Subtotal | Fees | Total     | Delivery method |  |  |
| 100005046245 Invoice23456                                                                                                  | Non-default-USD-Feb-2 | UNION NATIONAL BANK 4234 | 1 USD  | 0.651<br>7 | 1.53     | 15   | 16.53 AUD | Wire            |  |  |

• Track Your Payments is available after a payment is committed.

|                                        | Your Cost                    |
|----------------------------------------|------------------------------|
|                                        | 16.53 AUD<br>inc. 15 AUD fee |
|                                        |                              |
| (Home) (Make Another Payment) Track Yo | ur Payments                  |

This moves you to the **Payment History** page where you can see if your payment has been booked or sent.

# **Order Approval Security Token**

Strong customer authentication is required when initiating an electronic payment in the European Union for EEA countries. You need to provide a one-time security token as the last step in your order approval process.

Two-factor authentication means you have the option of getting your one-time security token sent to you via

- 1. Mobile phone as a text message (SMS)
- 2. Any phone as a voice call
- 3. Authy application on the desktop or mobile phone

For more information on this See About Two-Factor Authentication on page 15. Also, for the Authy App See 2019 How to Install Authy on page 1.

EDGE - This one-time token upon approval is currently not available for non-EEA countries.

Once you have signed up to receive your one-time security tokens to logon, the system will also use that method to delivery your order-approval tokens. You do not need to sign up twice.

You can request a one-time change to your method of delivery of the token but your chosen method is displayed first.

| Verify Your Identity                                                                                                    |
|----------------------------------------------------------------------------------------------------|
| You're trying to login to Convera EDGE. To make sure your Convera<br>EDGE Account is secure, we have to verify your identity. |
| Please enter the verification code we just sent through <b>SMS</b> to your registered mobile phone.                           |
| Verification Code                                                                                                    |
| Verify                                                                                                    |
| Resend Security Token                                                                                                    |
| or                                                                                                    |
| Receive a One-Time Password                                                                                                   |
| Call Me Use Authy App                                                                                                    |

### Example of a Security Token on an Order

Follow the instructions to create an order for payment within the system.

If you are the final approver, you must enter a two-factor authentication token before the order can proceed in the workflow. The system will ask you for your security token.

| One Time Password                                                                                                    |                                                                                      |
|----------------------------------------------------------------------------------------------------|--------------------------------------------------------------------------------------|
| You have selected to receive the security token u<br>App in your registered device to instantly genera<br>security token below. | sing the Authy App. Please open the Authy<br>te the security token. Please enter the |
| Enter your One-Time Passcode :                                                                                                  |                                                                                      |
| Cancel                                                                                                    | Resend token Confirm                                                                 |

Enter your security token and click **Confirm**.

# **Edit a Payment**

#### **Edit an Existing Payment**

Your list of payments due is available on the Home page, Invoice Management, and on Payments Due.

| • | Select the edit icon from the payment row. |                   |                      |             |                       |          |        |               |                     |                                |        |        |  |
|---|--------------------------------------------|-------------------|----------------------|-------------|-----------------------|----------|--------|---------------|---------------------|--------------------------------|--------|--------|--|
| Ē | ₽≎                                         | INVOICE<br>NUMBER | BENEFICIARY          | DUE<br>DATE | BENEFICIA<br>RECEIVES | ARY 🗘    | YOU P. | ay $\diamond$ |                     | status $\diamond$              | SOURCE | ACTION |  |
| • |                                            | 111               | AUD bene<br>modified |             | AUD                   | 10.00    | USD    | 6.98          | Payables -<br>Other | Payment<br>Approval<br>Pending | EDGE   | © 🖉 💿  |  |
| ٢ |                                            | 1111              | AUD bene<br>modified | 7/13/2022   | AUD                   | 1,000.00 | USD    | 1,000.00*     | Invoice             | Draft                          | EDGE   | 0 🥂 💿  |  |
| • |                                            | 999               | AUD bene<br>modified | 8/9/2022    | AUD                   | 999.00   | USD    | 999.00*       | Invoice             | Draft                          | EDGE   | © 🥂 💿  |  |

- The payment page opens. Scroll down to see: Status, Beneficiary, Payment Amount, Reference Documents, and Audit Information.
- Click Edit to modify.

|                                                                                                    |                                                                  | * Doguia                                        |
|----------------------------------------------------------------------------------------------------|------------------------------------------------------------------|-------------------------------------------------|
| Beneficiary                                                                                                    |                                                                  | Requi                                           |
| * Beneficiary                                                                                                    | * Account                                                        | * Due Date                                      |
| AUD bene modified                                                                                                    | AUD bene (AUD bank 1)                                            | 7/13/2022                                       |
| * Invoice number/reference ()                                                                                                    | Payment purpose * 🕕                                              | Notes for your beneficiary 🕕                    |
| 1111                                                                                                    | Advertising Fees                                                 | These notes are sent with your payment          |
| All text must co                                                                                                    | onform to SWIFT-supported characters for cross-border p          | ayments: a-z A-Z 0-9 spaces / - ? : ( ) . , ' + |
|                                                                                                    |                                                                  |                                                 |
| Payment Amount                                                                                                    |                                                                  |                                                 |
| Amount                                                                                                    | Currency they receive (i)                                        | Currency you pay (1)                            |
| 1000.00                                                                                                    | AUD                                                              |                                                 |
| 1,000.00                                                                                                    |                                                                  | ←                                               |
| All quotes are based on current pricing but a                                                                                                    | are subject to change. The final rate and fees are confirmed whe | en you proceed to pay                           |
|                                                                                                    |                                                                  |                                                 |
|                                                                                                    |                                                                  |                                                 |
|                                                                                                    |                                                                  |                                                 |
| Reference Documents                                                                                                    | · · · ·                                                          |                                                 |
| Reference Documents<br>dd relevant documentation about this payment                                                                                                    | for your records                                                 |                                                 |
| Reference Documents<br>dd relevant documentation about this payment<br>File Upload                                                                                                    | for your records                                                 |                                                 |
| Reference Documents<br>dd relevant documentation about this payment<br>File Upload                                                                                                    | for your records                                                 |                                                 |
| Reference Documents<br>dd relevant documentation about this payment<br>File Upload                                                                                                    | for your records                                                 |                                                 |
| Reference Documents<br>dd relevant documentation about this payment<br>File Upload<br>SampleInvoice.xlsx<br>EDIT Add to Order Proce                                                                             | for your records                                                 |                                                 |
| Reference Documents<br>dd relevant documentation about this payment<br>File Upload<br>SampleInvoice.xlsx<br>EDIT Add to Order Proce                                                                             | for your records<br>eed to Pay                                   |                                                 |
| Reference Documents dd relevant documentation about this payment File Upload      SampleInvoice.xlsx   EDIT Add to Order Proce                                                                                  | for your records<br>eed to Pay                                   |                                                 |
| Reference Documents<br>dd relevant documentation about this payment<br>File Upload<br>SampleInvoice.xlsx<br>EDIT Add to Order Proce<br>Audit Information<br>reated By                                           | for your records<br>eed to Pay                                   | ified By                                        |
| Reference Documents<br>dd relevant documentation about this payment<br>File Upload<br>SampleInvoice.xlsx<br>EDIT Add to Order Proce<br>Audit Information<br>Created By<br>User Name                             | for your records<br>eed to Pay<br>Last Moc                       | dified By                                       |
| Reference Documents<br>vid relevant documentation about this payment<br>File Upload<br>SampleInvoice.xlsx<br>EDIT Add to Order Proce<br>Audit Information<br>Created By<br>User Name (1991)   13/07/2022 11:59: | for your records<br>eed to Pay<br>:19                            | dified By<br>ne 1000   13/07/2022 11:59:39      |

- Make the desired changes and click Save for Later, Add to Order, Get Quote, or Proceed to Pay.
- Proceed to Pay opens the order page.
- Add to Order opens the order review page.

If there is a Forward already associated then a contract number is visible at the top of the Payment page.

| Invoice  Payable - Other |           |                               |         |
|--------------------------|-----------|-------------------------------|---------|
|                          |           | Status Draft                  |         |
|                          |           | Forward Contract : CFS0003167 | _010    |
| Beneficiary              |           |                               | Add New |
| * Beneficiary            | * Account |                               |         |

#### Remove Items from an Order

- · You are able to remove single payment items from an order or add a new payment during the review process.
- Open your Order in progress from the top menu.
- A review page opens so that you can check items in this order.

|             |                   |    |                           |                   | Search                            |            |                               | Ent  | ries displayed |      |            |     |
|-------------|-------------------|----|---------------------------|-------------------|-----------------------------------|------------|-------------------------------|------|----------------|------|------------|-----|
| lentr       | ies               |    |                           |                   |                                   |            |                               | 20   | 0              | •    |            |     |
| ≣°∂≎        | INVOICE<br>NUMBER | \$ | BENEFICIARY               | ADDR              | ESS                               | $\diamond$ | BANK DETAILS                  | BERE |                | \$   | YOU<br>PAY | ~   |
|             | Invoice23456      |    | Non-default-USD-<br>Feb-2 | test str<br>24234 | eet, test city, IN, USA,<br>23424 |            | UNION NATIONAL BANK -<br>4234 | U    | SD             | 1.00 |            |     |
|             |                   |    |                           |                   |                                   |            |                               |      |                |      |            |     |
| Previous    | 1 Next            |    |                           |                   |                                   |            |                               |      |                |      |            |     |
|             |                   |    |                           |                   |                                   |            | Add New Payment               | )(   | Remove All     | Proc | eed to     | Pay |
|             |                   |    |                           |                   |                                   |            |                               |      |                |      |            |     |
| ,<br>If you | wish to rer       | no | ve an item, use           | the R             | emove icon                        |            | or for all, select <b>Re</b>  | emo  | ve All.        |      |            |     |

#### Troubleshoot your Order

The system will not let you proceed if there are errors within your order. You will be warned on the **Make a Payment** page if there are initial entry errors.

#### ORDERS

- A new or existing payment can be added to an order. Each payment is an item within the order. You can add multiple payables to an order from your payables list or when creating a new payable.
- Orders can contain up to 50 payment items.
- · Wire and direct credit payments can be combined.
- Orders must always contain items with the same settlement currency (currency you are paying with) but they may
  have different delivery currency.
- Multiple item orders cannot contain Holding Balance transactions. Holding Balance transactions are single item orders.
- Payables must be complete before they can be added to an order. You will be prompted to edit.
- For Holding-to-Holding payments, you need to be connected to the beneficiary and they need to be enabled for H2H. Then, you must have a holding balance in their currency so that you can send them their own currency as payment.
- Standard payments are currently wire or direct credit. Not all of your beneficiaries will be able to receive all
  payment methods.

#### **ERROR EXAMPLES**

If your order is incomplete or incorrect, the top of the order will flag you to either edit these payables or remove them.

Some payables have incomplete or incorrect information. Please edit these payables or remove them from the order.

 For example, the system will warn you if you have not included a mandatory item such as payment or settlement amount or delivery currency.

Payment amount or settlement amount are required. Delivery currency is required. • Also, payments must be in draft, acknowledged or partial payment submitted status to be processed.

| Payment must be in "Drait", "Acknowledged" or "Partial Payment Submitted" status to be processed. |   |
|---------------------------------------------------------------------------------------------------|---|
|                                                                                                   | × |

Fields marked with an asterisk \* are mandatory.

#### Grid Payments

In the case of critical errors in a grid payment order, you may see a warning about errors in orders or settlement method problems. See examples below:

| Payment Details                            | 2<br>Review Order Details         |                | 3<br>Order Submitted        |
|--------------------------------------------|-----------------------------------|----------------|-----------------------------|
|                                            | There is not enough holding balar | nce available. | ×                           |
| How would you like to settle this payment? |                                   |                | Show 10 per Page 🔻          |
| Payment ID Invoice Number/Reference        | Beneficiary Bank Account          | t Amount       | Base Amount Delivery method |
| 100005085388                               | SF INVALID BY GPG BANK OF WRO     | NG RC 400 GBP  | Wire ~                      |

#### • Solutions: Select a different settlement method.

|        | There are one or mo         | re errors in the payme | nts below that requ    | lire review.                               |                                                   |                               |                    |               | ×             |           |
|--------|-----------------------------|------------------------|------------------------|--------------------------------------------|---------------------------------------------------|-------------------------------|--------------------|---------------|---------------|-----------|
|        |                             |                        |                        |                                            |                                                   |                               |                    |               | Grid          |           |
|        |                             | All text must co       | nform to SWIFT-support | ted characters for cr<br>Enter on your key | oss-border payments: a-<br>board is not supported | -z A-Z 0-9 spaces / - ?<br>I. | :().,'+            |               |               |           |
|        |                             |                        |                        |                                            |                                                   | Currency you pa               | ay<br>•            | ÷             | Add Rows      | $\square$ |
| Remove | Invoice/Payables -<br>Other | Beneficiary            | Account                | Currency<br>they receive                   | Amount they receive                               | Amount you pay                | Payment<br>purpose | Notes for you | r beneficiary | Details   |
| 0      | Payable - Other             | Jayne Doe              | None 🔻                 | None                                       | 100.00                                            |                               | None*              |               |               | Ð         |

- Solutions: Select Remove on the order row and fix the Beneficiary as there must be an Account to pay into. This removes the payment from this order.
- Your order should refresh and be available to you once it is cleared of error. The removed item will then appear on your **Payments Due** as an item in need of more information.

# **Payments Due**

You can view outstanding payables on a single screen called **Payments Due**. You will also find a summary of your awaiting payments and overdue payments here.

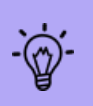

Not all of your beneficiaries will be able to receive all payment methods. You must specify as you set up the beneficiary (See Add a Beneficiary on page 93.). Also, your beneficiary must be enabled for a Holding Balance. You may also have available Forward Contracts to use.

#### **Payments Due**

- 1. Navigate to **Payments > Payments Due** to see the list of your payments.
- 2. You can filter the list by status and delivery currency.
- 3. You can re-order any column by clicking on the arrows on the header.

| convera                          |                       |               |            | SFDEVQA22                  | 22 🎐 Messages 🝳 Orde           | rs 💄 Cat | herine Girczyc 🛛 |
|----------------------------------|-----------------------|---------------|------------|----------------------------|--------------------------------|----------|------------------|
| EDGE Cash Flow                   | · ■ Payments ■        | Connections 🕶 | Reporting  | Market News                | Support 🕶                      |          |                  |
| Payments Due                     |                       |               |            |                            |                                |          |                  |
| AW                               | AITING PAYMENTS       | (23)          |            | OV                         | ERDUE PAYMENTS                 | (O)      |                  |
|                                  | USD 4,745.24*         |               |            |                            | USD 0.00                       |          |                  |
| Currency they receive Select All | Status All Selected • | )             |            |                            |                                |          |                  |
|                                  |                       | View Orde     | er You hav | e 2 item(s) in your ord    | ler                            |          |                  |
| 23 entries                       |                       | Sear          | ch         |                            | Entries displ                  | ayed     | Export           |
|                                  |                       |               |            |                            | y 🗘 status 🗢                   | SOURCE   | ACTION           |
| AUD                              | AUD bene<br>modified  | AUD           | 500.00 USD | 349.25 Payables -<br>Other | Payment<br>Approval<br>Pending | EDGE     | ©_⁄⁄ ©           |

The whole page reflects the **Currency** and **Status** you have selected. So if you select AUD, for example, as the currency they will receive, the page displays your Awaiting Payments and Overdue Payments for Australian dollar currency only.

|                             | AW                  | AITING PAYMEN                                               | TS <mark>(</mark> 18)  |                                     |                                |                       |                         | OVERD                                      | UE PAYMENTS                                       | 5 (7)                  |        |
|-----------------------------|---------------------|-------------------------------------------------------------|------------------------|-------------------------------------|--------------------------------|-----------------------|-------------------------|--------------------------------------------|---------------------------------------------------|------------------------|--------|
|                             |                     | AUD 6,351.00                                                | C                      |                                     |                                |                       |                         | AL                                         | JD 4,000.00                                       |                        |        |
|                             |                     | USD 0.00*                                                   |                        |                                     |                                |                       |                         |                                            | USD 0.00*                                         |                        |        |
| Currency tl                 | hey receive         | Status                                                      |                        |                                     |                                |                       |                         |                                            |                                                   |                        |        |
| AUD                         | •                   | All Selected                                                | •                      |                                     |                                |                       |                         |                                            |                                                   |                        |        |
|                             |                     |                                                             |                        |                                     |                                |                       |                         |                                            |                                                   |                        |        |
|                             |                     |                                                             |                        | View Ord                            | der                            | You have 2            | 2 item(s)               | in your order                              |                                                   |                        |        |
|                             |                     |                                                             |                        | Sea                                 | arch                           |                       |                         |                                            | Entries displ                                     | layed                  |        |
|                             |                     |                                                             |                        |                                     |                                |                       |                         |                                            | 30                                                | •                      | -      |
| 8 ent                       | ries                |                                                             |                        |                                     |                                |                       |                         |                                            |                                                   |                        | Export |
| l8 ent<br>∎° <sub>⊜</sub> ≎ | INVOICE<br>NUMBER ~ |                                                             | DUE<br>DATE ◇          | BENEFICIA<br>RECEIVES               | ARY 🗘                          | YOU PAY               | \$                      | CATEGORY                                   | STATUS                                            | SOURCE                 | ACTION |
| l8 ent<br>∎° ≜°<br>●        | INVOICE<br>NUMBER ~ | BENEFICIARY<br>AUD bene<br>modified                         | DUE<br>DATE $\diamond$ | BENEFICIA<br>RECEIVES               | ARY 🔶<br>500.00                | <b>YOU PAY</b><br>USD | ≎<br>349.25             | CATEGORY<br>Payables -<br>Other            | STATUS<br>Payment<br>Approval<br>Pending          | <b>SOURCE</b><br>EDGE  |        |
| 8 ent<br>∎° ≜°<br>●         | AUD<br>999          | BENEFICIARY<br>AUD bene<br>modified<br>AUD bene<br>modified | <b>DUE</b><br>DATE     | BENEFICIA<br>RECEIVES<br>AUD<br>AUD | <b>XRY</b><br>500.00<br>999.00 | VOU PAY<br>USD        | \$<br>349.25<br>999.00* | CATECORY<br>Payables -<br>Other<br>Invoice | STATUS<br>Payment<br>Approval<br>Pending<br>Draft | SOURCE<br>EDGE<br>EDGE |        |
| 8 ent<br>∎° <sub>≜</sub> ≎  | INVOICE<br>NUMBER ~ |                                                             | DUE<br>DATE            | BENEFICIA<br>RECEIVES               |                                | YOU PAY               | $\diamond$              | CATEGORY                                   | STATUS                                            | SOURCE                 | ACT    |

4. From the **Payments Due** list you can view , edit , or pay a payment. Click the right end of the row that your payment item is on to begin your new action.

#### **Icons in Order Lists**

The Order El column informs you of the state of your item.

- A red square means this item is assigned to an order. Click on the view order icon at the top of your screen to review.
- The green square indicates that this item is not currently held within an order. Click on the green square to add it to an order.
- The red circle means this payment is missing information. You must edit this payable before it can progress to payment. You cannot add this to an order yet.
- The lock Icon indicates your item is set to be paid by a Forward. Hover on the lock on your item's row, for details.

file

| Forward Contract Number: CFS0004026_002                                       | Miller Brewing | GBP | 592.62*  | CAD | 1,000.00 | Payables -<br>Other | Draft                       | © 🥂 💿 |
|-------------------------------------------------------------------------------|----------------|-----|----------|-----|----------|---------------------|-----------------------------|-------|
| Maturity Date: 11/20/2018<br>Currency: EUR<br>Forward Contract Amount: 20.000 | Miller brewing | AUD | 100.00   | CAD | 100.49*  | Payables -<br>Other | Draft                       | © 🥂 💿 |
| Forward Amount Remaining: 19,101<br>Forward Rate: 1.5047                      | Miller Brewing | JPY | 1,000.00 | CAD | 11.93*   | Payables -<br>Other | Draft                       | • 🖉 💿 |
|                                                                               | Lindsay Test 2 | EUR | 100.00   | CAD | 148.56*  | Payables -<br>Other | Payment Approval<br>Pending | 0 🖉 💿 |

For further information, See Payments on page 53.

### **Payment History**

You can see all your committed Convera EDGE payments here. This includes **Payments Booked** and **Payments Sent**. You have the ability to submit a query (Payment Case) for any of these. Once submitted, your case is viewable under **Support > Support Cases**.

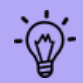

A Payment Case is a question sent to your Convera representatives who will acknowledge your Case immediately, and respond fully within 2 working days.

#### **Payment History**

- 1. Navigate to **Payments > Payment History** using the top menu. The page displays **Payments Booked** and **Payments Sent**.
  - The currency icons indicate the total of all payments made here summarized by delivery currency.
  - Use the search fields below to find a specific payment.
  - You can use the search field **Order Group** to find a set of associated orders.

| Payment History               |                                  |                                                |                      |                                                                                                    |                                                                                         |
|-------------------------------|----------------------------------|------------------------------------------------|----------------------|----------------------------------------------------------------------------------------------------|-----------------------------------------------------------------------------------------|
| AED 6.00 Total of all payment | AUD 164.00                       | BBD 200.00 CAD 2,7<br>ra EDGE summarized by de | 42.64 EUR            | TRACK YOUR PAYME<br>See all your Convera ED<br>View details, track prog<br>case and - once the pay<br>download the Confirma<br>document. | NTS<br>GE payments below.<br>ress, raise a support<br>ment is sent -<br>tion of Payment |
| Beneficiary All Selected      | Currency they receive Select All | Currency you pay Select All                    | Committed date range |                                                                                                    | Order group Select All                                                                  |
|                               |                                  | Search                                         |                      | Entries disp                                                                                                    | layed                                                                                   |
| 2311 entries                  |                                  | Q                                              |                      | 20                                                                                                    | Export                                                                                  |

An order group is a multi-item order with several payments in it. These are defined by number and available when you click on the field 'Order Group'. To use the Order Group field to search on, you must set all of the other fields to "All Selected", or you will only see the orders from the selected currency, beneficiary or date range.

- Your committed payments display in re-order-able columns showing: Confirmation Reference, Invoice Number/ Reference, Beneficiary, Beneficiary Receives, You Pay, Committed Date, Rate, Payment Status, and Action.
- Rate can be switched to its inverse, click the circle beside the number.

| • Use the Action column<br>support case<br>NOTE<br>credit<br>a supp                                                                                                    | RATE<br>19.0083<br>In on the right to downloa<br>Your Payment Transmission<br>payment has been sent. Before<br>our case here if needed. | Confirmation (PTC) is one<br>the payment has been set<br>ent Q @ C | ssion Confirm | nation , view O                   | , or raise a |
|----------------------------------------------------------------------------------------------------|----------------------------------------------------------------------------------------------------|--------------------------------------------------------------------|---------------|-----------------------------------|--------------|
| If you select vie                                                                                                    | ew your Payment Detail                                                                                                    | ls includes the statu                                              | is of a commi | itted payment (booke              | d or sent).  |
| Convera confirmation reference: A<br>Beneficiary: Test BeneficiaryRaunak<br>Account Number: XXXX7965<br>Amount Paid: USD 23:00<br>Committed Date:<br>Committed By:<br>Payment Information | INTR3667985/I                                                                                                    | ment Booked                                                        |               |                                   |              |
| Amount Paid Rate                                                                                                    | Cost<br>EUR 1.21                                                                                                    | Fees                                                               | Total Cost    | Forward Contract No               |              |
| Order ID 🔋                                                                                                    | Beneficiary Bank Name                                                                                                    | Bank Account Nicknam                                               | ie Invo       | ice Due Date                      | I            |
| Delivery Method<br>Wire<br>Your reference<br>Notes for your beneficiary                                                                                                    | Settlement Method<br>Holding                                                                                                    | Payment Purpose                                                    | Who<br>Ben    | o is paying the fees?<br>eficiary |              |
| Audit Information<br>Created By<br>Name 2/22/2023 12-32                                                                                                    | Last Modified By                                                                                                    | Created By Company<br>Name of Compan                               | у             |                                   |              |
| Acknowledged By                                                                                                    | Acknowledged Date                                                                                                    |                                                                    |               |                                   |              |
| Case History<br>Create Case                                                                                                    |                                                                                                    |                                                                    | -             |                                   |              |

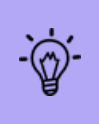

You can only query committed payments in the Payment History page. So, if you need to ask a question about something else or attach a document to an ongoing case See **Support on** page 1.

### Raise a Case

Use payment cases to inquire about outstanding payments and delivery.

#### Submit a Case

1. If you can view your payment, you have the ability to submit a payment case. For example, this is available on the **Invoice Management**, **Support Cases**, and **Payment History** pages.

| oort Cases                                                                        |                                             |                              |                                                                                                    |                                                                 |
|-----------------------------------------------------------------------------------|---------------------------------------------|------------------------------|----------------------------------------------------------------------------------------------------|-----------------------------------------------------------------|
| Raise a support case                                                              | e                                           |                              |                                                                                                    |                                                                 |
| ✓ Filter Records                                                                  |                                             |                              |                                                                                                    |                                                                 |
| Date Created                                                                      |                                             | Last Modified                |                                                                                                    | Last Modified By                                                |
| <b></b>                                                                           | ä                                           |                              | ii ii                                                                                                    | None Selected 🔻                                                 |
| Case Type                                                                         | Care reason                                 | 6                            |                                                                                                    |                                                                 |
|                                                                                   | Case reason                                 | Currency                     | Bank Country                                                                                               | Assigned to                                                     |
| None Selected •                                                                   | None Selected                               | None Selected                | Bank Country     None Selected                                                                             | None Selected                                                   |
| We strongly advise t<br>business email comp<br>Entries Displayed     20     Si    | that you confirm payment detail<br>promise. | s received, using a method c | Bank Country     None Selected     ther than email. Details received     Search                            | via email could be subject to fraud via  Export                 |
| None Selected  We strongly advise t business email comp Entries Displayed 20 Case | that you confirm payment detail<br>promise. | sr eceived, using a method d | Bank Country  None Selected  other than email. Details received  Search Last Modified # Last Modified By # | Via email could be subject to fraud via  Export  Export  Status |

1. Once you have created a Case, it is linked to the payment in question.

We strongly advise that you confirm payment details received, using a method other than email. Details received via email could be subject to fraud via business email compromise.

 You can also find your payment row on a list, such as in **Payment History**, then, click the icon to Raise a Support Case. Select the area that you are having trouble with from the drop-down.
| Suppo | rt Cases                                                  |   |
|-------|-----------------------------------------------------------|---|
|       | Raise a support case                                      |   |
|       |                                                           |   |
|       | What do you need help with?                               |   |
|       | Please select                                             | ~ |
|       | Please select                                             |   |
|       | A payment I have already made                             |   |
|       | <ul> <li>Setting up and managing beneficiaries</li> </ul> | H |
|       | Creating a new payment                                    |   |
|       | Technical issues                                          |   |
|       | Your WU EDGE account                                      |   |
|       | Something else                                            |   |
| -     | Registration for Payment Services                         |   |

2. If you are given a second drop-down, select what your query is about.

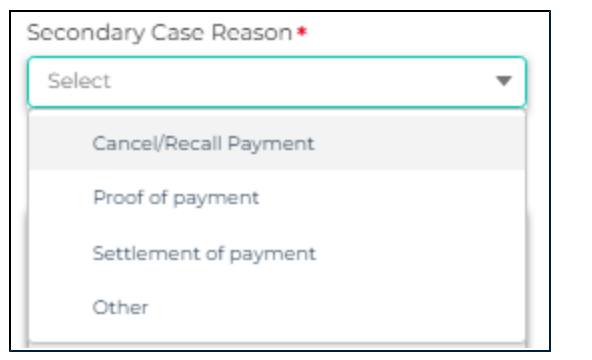

2. If appropriate, upload any relevant files, and click Submit Case.

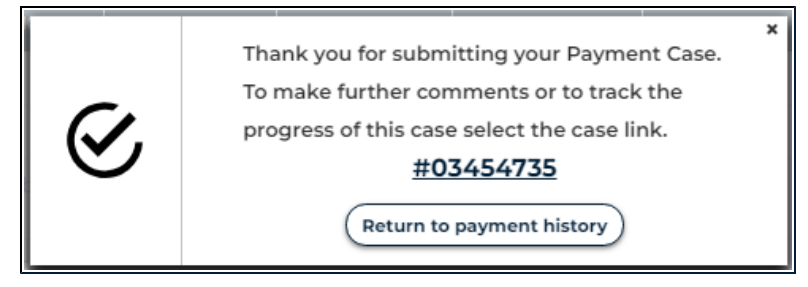

- After you submit your inquiry, the system provides a Case number hyperlinked to case details. A box indicates that you have created a case. You can look at it or return to payment history.
- A warning message indicates if you already created a case for this payment.

TIP: You are still given the option to create a new inquiry if needed.

| (!)              | Previously y<br>following ca<br>payment | ou raise<br>ase relat | ed the *<br>ted to this |
|------------------|-----------------------------------------|-----------------------|-------------------------|
|                  | CASE NUMBER                             | STATUS                |                         |
|                  | 03454736                                | Open                  |                         |
|                  | 03454735                                | Open                  |                         |
| Select<br>new in | this button if this rela<br>quiry       | ites to a             | Create a new case       |

3. If you click on the hyperlink, under Case, it opens Case Details.

| e Details        |                                                         |                                             |                                                                             |
|------------------|---------------------------------------------------------|---------------------------------------------|-----------------------------------------------------------------------------|
| Co Back          | Date Created<br>3/16/2023 4:11 AM ( Eastern Daylight Ti | me) Name                                    | Last Modified<br>3/16/2023 4:11 AM ( Eastern Daylight Time )                |
| Case Information |                                                         |                                             |                                                                             |
| Case Number      | Sta                                                     | tus                                         |                                                                             |
| 03454736         | Ορ                                                      | en                                          |                                                                             |
| Case Type        | Cas                                                     | e Reason                                    |                                                                             |
| Customer Support | Pa                                                      | yment Status Reques                         | t                                                                           |
|                  |                                                         |                                             |                                                                             |
| Case Comments    |                                                         |                                             |                                                                             |
|                  |                                                         |                                             |                                                                             |
|                  | Ca                                                      | se Created By                               | Created Eate                                                                |
|                  | Ca                                                      | se Created By<br>Soham Gurjar               | Created Date<br>3/6/2023                                                    |
| test             | Ca                                                      | se Created By<br>Soham Gurjar<br>Sohan Curj | Created Eate<br><b>3/6/2023</b><br>ar j 4:11 AM Thuraday <u>13</u> /16/2023 |
| test             | Ca                                                      | se Created By<br>Soham Gurjar<br>Soham Gurj | Created Eate<br>3/6/2023<br>ar   4:11 AM Thursday   3/6/2023<br>Add Rep     |

• You can add comments and documents here. Click Add Reply. Add your notes and documents. Click Submit.

|   |                                                                                                    | Case Created By Created Date               |
|---|----------------------------------------------------------------------------------------------------|--------------------------------------------|
|   |                                                                                                    | Soham Gurjar 3/16/2023                     |
| - | test                                                                                                    | Seham Gurjar   431 AM Thursday   3/16/2023 |
|   |                                                                                                    |                                            |
|   | Add new comment                                                                                                |                                            |
|   |                                                                                                    |                                            |
|   | 2 Upload Files Or drop files                                                                                   |                                            |
|   | You can upload the following file<br>formats PDF, DOCX, DOC, JPC, JPEC,<br>PPT, PTX, XLS, XLSX, CSV (up to 4MB |                                            |
|   |                                                                                                    |                                            |
|   | formats PDF, DOCX, DOC, JPG, JPEG,<br>PPT, PPTX, XLS, XLSX, CSV (up to 4MB                                     |                                            |

Ŵ

• You can also filter and **Export** your cases to a csv file for further information.

For further information on a fully paid payment, you can also view and download your *Payment Transmission Confirmations* from the **Payment History** page.

| ate Created    |            |                       |            | Last Modified             |        |                                 | Last Modified By                 |
|----------------|------------|-----------------------|------------|---------------------------|--------|---------------------------------|----------------------------------|
| Jul 3, 2022    | 苗          |                       | 曲          | <b></b>                   |        | <b></b>                         | None Selected 🔹                  |
| ase Туре       |            | Case reason           |            | Currency                  |        | Bank Country                    | Assigned To                      |
| None Selected  | -          | None Selected         | -          | None Selected 🔹           |        | None Selected 🔹                 | None Selected 🔹                  |
| Me strongly ac | lvise that | you confirm payment d | etails rec | eived, using a method oth | er tha | n email. Details received via e | mail could be subject to fraud v |

# Pay with Forward Contracts

Pay your payables using drawdown or pre-delivery from Forward contracts available in EDGE.

There are three ways to pay using a Forward.

- 1. You can select Pay with Forward during the payment process.
- 2. From the **Forward Contracts** page, you are click **Pay With Forward**, which is a drawdown on a forward. It may also be a pre-delivery.
- 3. You can move your Forward Contract into a Holding Balance which you can then use to pay with.

Forward Contracts that can be used within EDGE must be set up by Convera. Please contact your account representative to have a Forward set up for you.

#### Pay with Forward in Make A Payment workflow

1. After clicking Proceed to Pay you are directed to the order screen.

| Payment Details                                               |                            | 2<br>Review Order Details                                | Order                                  | 3<br>Order Submitted |  |  |  |
|---------------------------------------------------------------|----------------------------|----------------------------------------------------------|----------------------------------------|----------------------|--|--|--|
| w would you like to settle this payment?                      |                            |                                                          |                                        |                      |  |  |  |
| Payment ID Invoice Number/Reference                           | Beneficiary                | Bank Account                                             | Amount Base Amount Delivery r          | nethod               |  |  |  |
| 100005046478 Invoice23456                                     | Switch-CAD-MUL-TPM         | CANACCORD CAPITAL CORPORATION5777                        | 1 CAD                                  | t Credit 🗸 🗸         |  |  |  |
| w Will Pay For This Order In: Yo                              | ou Will Pay Using:         | Availat                                                  | ble Balance (AUD)                      |                      |  |  |  |
| AUD - Australian Dollar 🔹                                     | Holding                    | -                                                        | 679.79                                 |                      |  |  |  |
| e rates shown are indicative of what you'll pay if you confir | m your order before your q | uote expires. The rate for certain currencies may only b | e fixed when your beneficiary is paid. |                      |  |  |  |
|                                                               |                            |                                                          |                                        |                      |  |  |  |
|                                                               |                            |                                                          |                                        |                      |  |  |  |

2. If you have an open forward contract that can be applied to your payment, you will see a notification that states "There is an available Forward Contract for use against one or more of your payments."

| • |                                             | ÷ |  |
|---|---------------------------------------------|---|--|
|   | Plus, it is indicated by the lightbulb icon |   |  |

- 3. Click the yellow drop-down and select Edit Payment to add the Forward.
- 4. Click Use Forward? on the order and select the forward contract that you would like to apply to this payment.
- 5. Select Save Payment.

|        | Payment ID                | Invoice Number/Reference | Beneficiary         | Bank Account                      | Amount | Base Amount | Delivery method |     |
|--------|---------------------------|--------------------------|---------------------|-----------------------------------|--------|-------------|-----------------|-----|
|        | 100005046478              | Invoice23456             | Switch-CAD-MUL-TPM  | CANACCORD CAPITAL CORPORATION5777 | 1 CAD  |             | Direct Credit   | • • |
| 4      | it Devine                 | 4                        |                     |                                   |        |             |                 |     |
| $\cup$ | it Pavm                   | ent                      |                     |                                   |        |             |                 |     |
| u      | it Paym                   | ent                      |                     |                                   |        |             |                 |     |
| J      | se Forward?               | ent                      |                     |                                   |        |             |                 |     |
| J      | se Forward?<br>AFS7003090 | o_001 •                  |                     |                                   |        |             |                 |     |
|        | Se Forward?<br>AFS7003090 | D_001                    | aturity Date Currer | ncy Amount Remaining Forward Ra   | te     |             |                 |     |

- 6. In the item details, you will now see an icon in the shape of a lock with two arrows, signifying that a drawdown rate has been applied to this item. To proceed, select **Get Quote**.
- 7. In the *Order Details* page, you can review your payment and ensure that the rate applied matches that of your forward contract. When you want to proceed, select **Confirm Order**.
- 8. You'll receive a confirmation email that the payment has been made or it will be sent out once it has been approved (if you have an approval workflow set up).

#### Pay With Forward via Forward Contracts

- 1. Navigate to Payments > Pay with Forwards. The Forward Contracts page opens.
- 2. Find the forward that you wish to use to fund your payment in that currency.

TIP: Make sue that the currency matches the currency that you want to use for your payment.

3. Select the **View Forward** icon from the Action area.

|                |     |                   |            | Sea                 | arch       | n               |     |          |              | Entries displa | iyed   |        |
|----------------|-----|-------------------|------------|---------------------|------------|-----------------|-----|----------|--------------|----------------|--------|--------|
| entries        |     |                   |            |                     |            |                 |     |          |              |                |        |        |
| FORWARD        |     | FORWARD<br>AMOUNT | $\diamond$ | REMAINING<br>AMOUNT | $\diamond$ | FORWARD<br>RATE | YOU | PAY 🗘    | OPEN<br>DATE |                | STATUS | ACTION |
| AFS7003090_001 | Buy | CAD 5,00          | 00.00      | CAD 5,000.00        |            | 0.9363          | AUD | 5,340.17 | 2/7/2023     | 3/17/2023      | Booked | 0 3    |

4. The forward opens to show Forward Contract Details. Below this is the Available Payables pane showing details of this forward contract, and below, a list of invoices for this currency.

| AF\$7003090_001       Status       Booked         lent Name       ELAUSMI       Client Account ID       485473         lent Reference       Date Created       2/2/2023         ovvard Contract Amount       CAD 500000       You Pay       AUD 534017         ovvard Amount Remaining       CAD 500000       Settlement Amount Remaining       AUD 534017         ovard Amount Remaining       CAD 500000       Settlement Amount Remaining       AUD 0.00         ate       0.3363       Deposit       AUD 0.00         ate       2/7/2023       Maturity Date       3/17/2023         atiable Payables       Search       Vou have 0 item(s) in your order       20         Vervoor       Vou have 0 item(s) in your order       20       0         Search       Externee       Vou Pay       Cate Kow Payed       Action         Search       Search       Vervoor       Vou Pay       Cate Coor V       Status       Action         Search       DEFERCARY       DVE       Search       Vou Pay       Cate Coor V       Status       Action         Search       Externee       Search       Vervoor V       Vou Pay       Cate Coor V       Status       Action         Search       Nooice Numeee <td< th=""><th>rward Co</th><th>ntract Details</th><th></th><th></th><th></th><th></th><th></th><th></th><th></th><th></th><th></th></td<>                                                                                                    | rward Co                            | ntract Details     |                                               |                                                        |         |                                               |                                    |                                                |                                                                                   |                                                                                                   |                                                    |
|----------------------------------------------------------------------------------------------------|-------------------------------------|--------------------|-----------------------------------------------|--------------------------------------------------------|---------|-----------------------------------------------|------------------------------------|------------------------------------------------|-----------------------------------------------------------------------------------|---------------------------------------------------------------------------------------------------|----------------------------------------------------|
| APS7003090_001       Status       Booked         ient Name       ELAUSMI       Client Account ID       4955473         ient Reference       Date Created       22/2023         onward Amount       CAD 5,000.00       Settlement Amount Remaining       AUD 5,340.17         onward Amount Remaining       CAD 5,000.00       Settlement Amount Remaining       AUD 5,340.17         onward Amount Remaining       CAD 5,000.00       Settlement Amount Remaining       AUD 5,340.17         on pages       Maturity Date       3/17/2023       AUD 0.00         end Date       2/7/2023       Maturity Date       3/17/2023         allable Payables       Create Now Paye       Create Now Paye       Entries displayed         20       Create Now Paye       Search       Entries displayed         20       Create Now Paye       Search       Entries displayed         20       Create Now Paye       Search       Entries displayed       Search         Search       ELAUSMI Novinto       ELAUSMI Novinto       ELAUSMI Novinto       Search       Entries displayed         20       Search       Entries displayed       Create Novinto       Search       Entries displayed         30       Involuce Number       BenericLAPY       Date       <                                                                                                    |                                     |                    |                                               |                                                        |         |                                               |                                    |                                                |                                                                                   |                                                                                                   |                                                    |
| ient Name       ELAUSMI       Client Account ID       4465473         ient Reference       Date Created       2/2/2023         ward Contract Amount       CAD 5,000.00       You pay       AUD 5,340.17         settlement Amount Remaining       CAD 5,000.00       Settlement Amount Remaining       AUD 5,340.17         ate       0.9363       Deposit       AUD 0.00         pen Date       2/7/2023       Maturity Date       3/17/2023         ailable Payables       Vou have 0 item(s) in your order       20       Image: Contract Merce Payables         Verv Order       Vou have 0 item(s) in your order       20       Image: Contract Merce Payables         Entries displayed         Search       Entries displayed         Contract Numbers       Entercary       Noice         Search       Porte       Performers       Vou pay       Can tercory       Status         Search       Search       Vou have 0 item(s) in your order         Search       Performers       Vou pay       Can tercory       Status       Action         Search       Performers       Vou pay       Can tercory       Status       Action          Cad-jan-7 <t< td=""><td>orward Con</td><td>tract Number</td><td>AFS7003090_001</td><td>1</td><td>Statu</td><td>JS</td><td></td><td></td><td>Booked</td><td></td><td></td></t<>                                                                                                    | orward Con                          | tract Number       | AFS7003090_001                                | 1                                                      | Statu   | JS                                            |                                    |                                                | Booked                                                                            |                                                                                                   |                                                    |
| ient Reference       Date Created       2/2/2023         invard Contract Amount       CAD 5,000.00       You pay       AUD 5,340.17         invard Amount Remaining       0.9363       Deposit       AUD 0.340.17         inter contract Amount       0.9363       Deposit       AUD 0.00         inter contract Amount       27/2023       Maturity Date       3/17/2023         inter contract Amount       20/2023       Maturity Date       3/17/2023         inter contract Amount       Exercise       Section of them(s) in your order       Create New Payables         inter contract Amount       Exercise       Section of them(s) in your order       20       Inter contract Amount and the payables         inter contract Amount Section of them(s) in your order       Inter contract Amount and the payables       Entries displayed       20       Inter contract Amount and the payables         inter contract Amount is and the payables       Intract Contract Amount and the payables       Intract Amount and the payables       Intract Amount and the payables       Intract Amount and the payables         inter contract Amount is an inter contract Amount is an intract Amount and the payables       Intract Amount and the payables       Intract Amount and the payables       Intract Amount and the payables         inter contract Amount is an intract Amount and the payables       Intract Amount and the payables </td <td>lient Name</td> <td></td> <td>ELAUSMI</td> <td></td> <td>Clien</td> <td>it Account I</td> <td>ID</td> <td></td> <td>4965473</td> <td></td> <td></td>                                                                                                    | lient Name                          |                    | ELAUSMI                                       |                                                        | Clien   | it Account I                                  | ID                                 |                                                | 4965473                                                                           |                                                                                                   |                                                    |
| and contract Amount<br>provard Amount Remaining<br>ate       CAD 5,000.00<br>0 3963       You pay<br>Settlement Amount Remaining<br>Deposit       AUD 5,340.17<br>AUD 5,340.17<br>AUD 5,340.17<br>AUD 5,340.17<br>AUD 5,340.17<br>AUD 5,340.17         ailable Payables       27/2023       Maturity Date       3/17/2023         cteato New Payables       Creato New Payable       3/17/2023         Settlement Amount Remaining<br>Deposit         Vou have 0 Item(s) in your order         Settlement Amount Remaining<br>Deposit         Vou have 0 Item(s) in your order         Settlement Amount Remaining<br>Deposit         Vou have 0 Item(s) in your order         Settlement Amount Remaining<br>Deposit         Settlement Amount Remaining<br>Deposit         Vou have 0 Item(s) in your order         Settlement Amount Remaining<br>Deposit         Settlement Amount Remaining<br>Deposit         Vou have 0 Item(s) in your order         Settlement Amount Remaining<br>Deposit         Settlement Amount Remaining<br>Deposit         Vou pay         Settlement Amount Remaining<br>Deposit         Vou pay         Settlement Amount Remaining<br>Deposit         Vou pay         Settlement Amount Remaining<br>Depo                                                                                                    | lient Refere                        | nce                |                                               |                                                        | Date    | Created                                       |                                    |                                                | 2/2/2023                                                                          |                                                                                                   |                                                    |
| arward Armount Remaining<br>tee       CAD 5,000.00       Settlement Amount Remaining<br>Deposit       AUD 5,340.17         ben Date       0.9363       Deposit       AUD 0.00         allable Payables       Z/7/2023       Maturity Date       3/17/2023         Create New Payables         Create New Payables         Create New Payables         Settlement Amount Remaining<br>Deposit         Vou have 0 Item(s) in your order         Entries displayed         Settlement Amount Remaining<br>Deposit         Entries displayed         Total Create New Payables         Create New Payables         Settlement Amount Remaining<br>Deposit         Nou new 0 Item(s) in your order         Entries displayed         20         OU PAY         Settlement Amount Remaining<br>Deposit         Nou new 0 Item(s) in your order         Entries displayed         Settlement Amount Remaining<br>Deposit         Nou new 0 Item(s) In your order         Entries displayed         Settlement Amount Remaining<br>Deposit         Nou net colspan="3">Settlemen                                                                                                    | orward Con                          | tract Amount       | CAD 5,000.00                                  | You p                                                  | You pay |                                               |                                    |                                                | 0.17                                                                              |                                                                                                   |                                                    |
| ate pen Date       0.9363       Deposit       AUD 0.00         2/7/2023       Maturity Date       3/77/2023         allable Payables       Cereate New Payables       Cereate New Payables         Vow Order       Vou have 0 item(s) in your order       Cereate New Payables         Vow Order       Vou have 0 item(s) in your order       Entries displayed         20       20       20         Image: Status       Search       Entries displayed         20       0       Nooce NUMBER       BENEFICARY       Vou Pay       CATECORY       Status       Action         Image: Status       Search       Entries displayed       20       Cate       Cate       Action         Image: Status       BENEFICARY       Out       Payables       Vou Pay       Cate       Action         Image: Status       Search       Elus       Elus       11/1/2022       CAD       1,000.00       AUD       1,173.02       Invoice       Full Payment       Image: Submitteed         Image: Status       Cad-Jan-7       Cad-Jan-7       Cad-Jan-7       Cad-Jan-7       Payables-D       Draft       Image: Submitteed         Image: Status       Cad-Ge-G       CAD       Ad0.00       AUD       AJ1.07*       Payables-D                                                                                                    | orward Ame                          | ount Remaining     | CAD 5,000.00                                  |                                                        | Settle  | ement Am                                      | ount Rer                           | maining                                        | AUD 5,34                                                                          | 0.17                                                                                              |                                                    |
| Maturity Date       3/17/2023         Alturity Date       3/17/2023         Create New Payables         Volu Nove 0 item(s) in your order         Entries displayed         OPE       Entries displayed         OPE       PENEFICIARY       Volu Nove 0 item(s) in your order         OPE       Entries displayed         OPE       Entries displayed         OPE       PENEFICIARY       Volu Nove 0 item(s) in your order         OPE       Entries displayed         OPE       Entries displayed         OPE       PENEFICIARY       Volu Pay       CATECORY       Arton         OPE       Entries       Colspan="6">OPE         OPE       PENEFICIARY       Volu Pay       CATECORY       Arton         OPE       Entries       Colspan="6">OPE       Entries         OPE       Entries       Colspan="6"        OPA                                                                                                    | ate                                 |                    | 0.9363                                        |                                                        | Depo    | osit                                          |                                    |                                                | AUD 0.00                                                                          | )                                                                                                 |                                                    |
| Search Search S             | pen Date                            |                    | 2/7/2023                                      |                                                        | Matu    | urity Date                                    |                                    |                                                | 3/17/2023                                                                         |                                                                                                   |                                                    |
| Come Name Payables         Volw Order       Vol have 0 item(s) in your order         Entries displayed         20         Search       Entries displayed         20       Come Name Payables         Search       Search       Entries displayed         20       Come Name Payables       Action         Search       BENEFICIARY       Particle Search       Come Order       Come Order         Office Number & BENEFICIARY       Office Number & BENEFICIARY       Office Number & Submitted       Action         Search       Search       Search       Search       Entries displayed         Search       Search       Search       Search       Search       Search       Search       Search       Search       Search       Search       Search       Search       Search       Search       Search       Search                                                                                                    |                                     |                    |                                               |                                                        |         |                                               |                                    |                                                |                                                                                   |                                                                                                   |                                                    |
| Invoice NUMBER       BENEFICIARY       VOU PAY       CATEGORY       STATUS       ACTION         Image: Status Status                                                                         | ailable                             | Payables           |                                               | View Order                                             | You ha  | ve 0 item(s                                   | s) in your                         | order                                          |                                                                                   |                                                                                                   |                                                    |
| Invoice number       Beneficiary       Due to the second second s                   | ailable                             | Payables           |                                               | View Order<br>Se                                       | You ha  | ve 0 item(s                                   | s) in your                         | order                                          | Entrie                                                                            | es displayed                                                                                      |                                                    |
| Image: Send inv-ELUKM1-too ELUKM1 too ELUKM1       Image: Send inv-ELUKM1-too ELUKM1 too ELUKM1       Image: Send inv-ELUKM1-too ELUKM1 too ELUKM1       Image: Send inv-ELUKM1-too ELUKM1 too ELUKM1       Image: Send inv-ELUKM1-too ELUKM1 too ELUKM1       Image: Send inv-ELUKM1-too ELUKM1 too ELUKM1       Image: Send inv-ELUKM1-too ELUKM1 too ELUKM1       Image: Send inv-ELUKM1-too ELUKM1 too ELUKM1       Image: Send inv-ELUKM1-too ELUKM1 too ELUKM1       Image: Send inv-ELUKM1-too ELUKM1 too ELUKM1       Image: Send inv-ELUKM1-too ELUKM1 too ELUKM1       Image: Send inv-ELUKM1-too ELUKM1 too ELUKM1       Image: Send inv-ELUKM1-too ELUKM1       Image: Send inv-ELUKM1-too ELUKM1       Image: Send inv-ELUKM1-too ELUKM1       Image: Send inv-ELUKM1-too ELUKM1       Image: Send inv-ELUKM1-too ELUKM1       Image: Send inv-ELUKM1-too ELUKM1       Image: Send inv-ELUKM1-too ELUKM1       Image: Send inv-ELUKM1-too ELUKM1       Image: Send inv-ELUKM1-too ELUKM1-too ELUKM1-too ELUKM1       Image: Send inv-ELUKM1-too ELUKM1-too EL                                                                                                    | 37 er                               | Payables           |                                               | View Order<br>Se                                       | You ha  | ive 0 item(s                                  | s) in your                         | order                                          | Entrie<br>20                                                                      | es displayed                                                                                      | )                                                  |
| Image: Series of the series of the series | 37 er<br>∎° ⊜°                      | Payables<br>htries | BENEFICIARY                                   | View Order                                             | You ha  | ve 0 item(s                                   | s) in your                         | order                                          | Entrie<br>20<br>CATECORY                                                          | es displayed                                                                                      |                                                    |
| Image: Series of the series of the series | 37 er<br>∎° ⊜°                      | Payables           | BENEFICIARY                                   | View Order<br>Se<br>DUE<br>DATE<br>11/1/2022           | You ha  | ary 0 item(s                                  | s) in your                         | order<br>• • • • • • • • • • • • • • • • • • • | Entrie<br>20<br>CATECORY<br>Invoice                                               | s displayed<br>STATUS<br>Full Payment<br>Submitted                                                | ACTION                                             |
| Image: Series of the series of the series | 37 en<br>∎° e°<br>€                 | Payables           | BENEFICIARY<br>ELUKM1<br>cad-jan-7            | View Order<br>Se<br>DUE<br>DATE<br>11/1/2022           | You ha  | ARY<br>400.00                                 | s) in your<br>You PA<br>AUD<br>AUD | order<br>v<br>1,173.02<br>431.07*              | Entrie<br>20<br>CATECORY<br>Invoice<br>Payables -<br>Other                        | s displayed<br><b>STATUS</b><br>Full Payment<br>Submitted<br>Draft                                | <ul> <li>♦ ACTION</li> <li>○</li> <li>○</li> </ul> |
| CAD 77.00 AUD 82.98* Payables - Void Other                                                                                                    | 37 en<br>■° e°<br>• 0<br>• 0<br>• 0 | Payables           | BENEFICIARY C<br>ELUKM1<br>cad-jan-7<br>cad-1 | View Order<br>Se<br>DUE<br>DATE<br>11/1/2022           | You ha  | ARY<br>1,000.00<br>400.00<br>400.00           | YOU PA<br>AUD<br>AUD               | order                                          | Entrie<br>20<br>CATECORY<br>Invoice<br>Payables -<br>Other<br>Payables -<br>Other | s displayed<br>STATUS<br>Full Payment<br>Submitted<br>Draft<br>Draft                              | ACTION                                             |
|                                                                                                    | 37 en<br>■                          | Payables           | BENEFICIARY                                   | View Order<br>Se<br>DUE<br>DUE<br>DATE \$<br>11/1/2022 | You ha  | ARY<br>1,000.00<br>400.00<br>400.00<br>300.00 | a) in your                         | order  ,1,173.02 431.07* 330.43                | Entrie<br>20<br>CATECORY<br>Invoice<br>Payables -<br>Other<br>Payables -<br>Other | s displayed<br>STATUS<br>Full Payment<br>Submitted<br>Draft<br>Draft<br>Full Payment<br>Submitted | ACTION<br>C<br>C<br>C<br>C<br>C                    |

## Actions

- 1. Select Remove if you don't want to pay this item with this contract.
- 2. Missing information

indicates that this item is not ready to be paid yet.

- 3. Pay selects this item for payment using this contract.
- 5. Select the invoice that you want to pay and click Pay
  - 1. In **Review Order**, check or revise the information and select **Proceed to Pay**.
  - 2. If you do not have any invoices available for this currency, select **Create New Payable** to set up a new payment.

- 3. After you select your beneficiary (make sure that the currency matches that of the forward), input your amount and select . Select **Proceed to Pay.**
- 6. In **Order Details**, you can review your payment and ensure that the rate applied matches that of your forward contract. When you want to proceed, select **Confirm Order**.
- 7. You'll receive a confirmation email that the payment has been made or it will be sent out once it has been approved (if you have an approval workflow set up). Once approved, it processes, and when it is committed the system will send email notification plus update your **Payments History**.

#### Use Forward to Pay into Holding Balance

- 1. Navigate to Payments > Pay with Forwards. The Forward Contracts page opens.
- 2. Find the forward that you wish to use to fund your Holding Balance in that currency. Click Pay Into Holding

| FORWARD        |     | FORWARD<br>AMOUNT |              | FORWARD<br>RATE |              | OPEN<br>DATE | MATURITY<br>DATE | STATUS | ACTION |
|----------------|-----|-------------------|--------------|-----------------|--------------|--------------|------------------|--------|--------|
| AFS7003090_001 | Buy | CAD 5,000.00      | CAD 5,000.00 | 0.9363          | AUD 5,340.17 | 2/7/2023     | 3/17/2023        | Booked | •      |
|                |     |                   |              |                 |              |              |                  |        |        |

3. The Fund Holding page opens and you can specify the amount and the references applicable:

| Olding Balance Fund Holding                               |                                                     |             |                  |                      |
|-----------------------------------------------------------|-----------------------------------------------------|-------------|------------------|----------------------|
|                                                           | Holding balance                                     |             |                  |                      |
| You Will Pay For This Order In: * AUD - Australian Dollar | You Will Pay Using:<br>Default Settlement<br>Method | Currency *  | anadian Dollar 🔹 | FX Amount (CAD)      |
| Available Balance (AUD)                                   |                                                     | Available E | Balance (CAD)    | Base Amount (AUD)    |
| 679.79                                                    |                                                     | 11,110      |                  |                      |
| Reference                                                 | Use Forward? Ra                                     | te          | Fee              | Total Amount         |
| Clear                                                     |                                                     |             |                  | Edit Order Get Quote |

- If you have more than one Forward that could be used, a drop-down will appear on Use Forward? allowing you to select from there.
- 4. Fill out the fields and select Get Quote.
- Once confirmed and approved, it processes and when it is committed it will advise you on the order plus send an email notification.

| Committed You have successfully submitted this Fund Holding order. |  |
|--------------------------------------------------------------------|--|

 $\odot$ 

## Tips on Forwards

To help you use Forwards, the system automatically informs you of certain situations. If an error cannot be fixed on the current screen, a red X will appear.

1. When there is an available forward for use (to drawdown on), this is indicated so you can edit this order and

save as a Forwards payment or decide to pay using bank or holding methods. The lightbulb icon indicates this.

On your Confirmation view, if you click the <u>hyperlink</u> on your Forward Contract No. the page will display the
Forward Contract Details in full.

| Payment Details                                                                         |                     | 2<br>Review Order Detai | Is          |                 |                    |          |            |                         |                       |
|-----------------------------------------------------------------------------------------|---------------------|-------------------------|-------------|-----------------|--------------------|----------|------------|-------------------------|-----------------------|
|                                                                                         |                     |                         |             |                 |                    |          | C          | order ID : 1            | 000050465             |
| ayment Information                                                                      |                     |                         |             |                 |                    |          |            | View                    | Order Details         |
| Payment ID         Invoice Number/Reference           Invoice23456         Invoice23456 | Switch-CAD-MUL-TPM  | Bank Account            | ORATION5777 | Amount<br>1 CAD | Rate<br>0.936<br>3 | Subtotal | Fees<br>15 | Total D<br>16.07<br>AUD | Delivery metho        |
| ID Contract Type F<br>1 Forward A                                                       | orward Contract No. |                         | FX Amoun    | t R             | ate                | S        | ubtotal    | Fees                    | <b>Total</b><br>16.07 |
| ou Will Pay For This Order In:                                                          | You Will Pay Using: |                         | Available   | Balance         | (AUD)              |          |            |                         |                       |
| AUD - Australian Dollar 🔹 👻                                                             | Holding             | *                       |             | 679             | 9.79               |          |            |                         |                       |

1. The system will inform you if what you are doing is a pre-delivery.

|                      | Payment Details                  |                                      | Review Order Details                                      |                                | Order Submitted |                      |  |  |  |
|----------------------|----------------------------------|--------------------------------------|-----------------------------------------------------------|--------------------------------|-----------------|----------------------|--|--|--|
|                      |                                  |                                      |                                                           |                                |                 | Order ID : 100005046 |  |  |  |
| ayment Ir            | nformation                       |                                      |                                                           |                                |                 | View Order Deta      |  |  |  |
| Payment ID           | Invoice Number/Refe              | rence Beneficiary                    | Bank Account                                              | Amount Rate Sub                | total Fees      | Total Delivery meth  |  |  |  |
| 0 10000504650        | 6 Invoice23456                   | Switch-CAD-MUL-TPM                   | CANACCORD CAPITAL CORPORATION 5777                        | 1 CAD 0.936                    | 1.07 15         | 16.07<br>AUD Wire    |  |  |  |
| u Will Pay For       | This Order In:                   | You Will Pay Using:                  | Available                                                 | e Balance (AUD)                |                 |                      |  |  |  |
| AUD - Australia      | an Dollar -                      | Holding                              |                                                           | 679.79                         |                 |                      |  |  |  |
| rates shown are indi | icative of what you'll pay if yo | u confirm your order before your qua | te expires. The rate for certain currencies may only be f | fixed when your beneficiary is | paid.           |                      |  |  |  |
| 07-58                |                                  |                                      |                                                           |                                |                 | Your O               |  |  |  |
| 00.00                |                                  |                                      |                                                           |                                |                 | 16.07.4              |  |  |  |
| IN : SEC             |                                  |                                      |                                                           |                                |                 | 16.07 A              |  |  |  |

# Approve Your Payment Order

If you have an approval system in place, after you have created your payment, and received a quote, you must submit it for approval.

If your role includes permissions to be an order approver; you will receive a notification informing you that an order is awaiting approval in your **Payments Approvals** page.

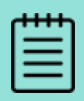

Payments listed for approval are payments that require approval within your company. If your approval system is set-up to also require another user to approve them, payments in the next level of approvals stage will not display on your **Payments Approval** page.

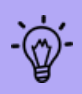

The approval request will go to all relevant approvers. For example, if an order was for \$100,000 and only 3 of the 15 approvers can approve \$100,000+, only they will receive notification. You can also request to mark a user as a Primary Approver in the Approval Models management tab, meaning only they will receive notification, if relevant to the approval being requested. In conjunction with Primary Approver you can use the approval notification reminders. If configured, a Primary Approver will receive notification first. If, after the notification reminder time (20, 40, 60 minutes) the approval is outstanding, all relevant approvers will then receive notification. If the approval is still outstanding after the reminder time, all approvers will be reminded again until the reminder period expires (reminder period can be 1 - 10 times, or unlimited until approval is ful-filled).

# **Custom Approval Models**

Custom Approval Models (CAM) give you the ability to set up groups of users who approve Refund Request or Refund Carts in a sequential order. Once the grouping function is initiated, you can select different people (within same organization) to build out the Approval Groups. This tailors approvals to match your institution's work flow.

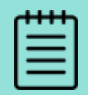

If you would like to enable Custom Approval Models (CAM) for your Refunds account, please contact your Convera Account Representative to complete the configuration.

CAM allows you to create up to five groups of approvers. They will be contacted in a sequential fashion, so that after group 1 approves, the request travels to group 2 and so forth.

Email notifications and on-platform notifications follow these rules also. This gives you a more configurable set of approval levels.

#### **Create an Approval Model**

Users with the privilege to manage approval models, are able to configure your users into up to five distinct groups. If your system is not configured to set these levels up, contact your Account Representative.

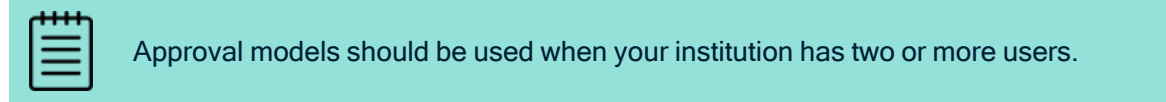

## Approve a Payment Order

 Navigate to Payments > Payment Approvals. Or, click your Messages, then View to see the payment(s) pending approval.

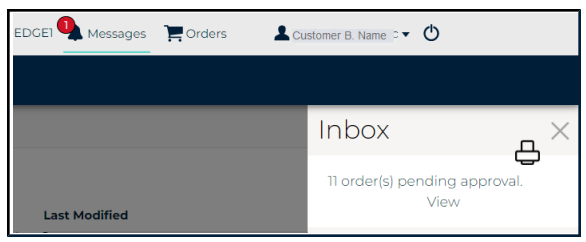

- 2. The Payment Approvals page opens.
  - A list of order or payments to approve appears.

| Pa | ayment Approvals |              |                 |            |          |        |                        |          |           |              |                 |                             |  |
|----|------------------|--------------|-----------------|------------|----------|--------|------------------------|----------|-----------|--------------|-----------------|-----------------------------|--|
|    | Awa              | iiting Appi  | roval           |            |          |        |                        |          |           | Sho          | w 10 per        | Page 🗸                      |  |
|    |                  | Order Number | Ordering Client | Direction  | Currency | Amount | Settlement<br>Currency | Total FX | Total Fee | Total Amount | No.<br>Payments | Updated<br>Date             |  |
|    | $\gg$            | 100003553882 | ELAUSM1         | Client Buy | AUD      | 1      | AUD                    | 1        | 10        | 11           | 1               | 25/06/2021<br>05:54:30 AEST |  |
|    | $\gg$            | 100003655453 | ELAUSM1         | Client Buy | AUD      | 20     | AUD                    | 20       | 10        | 30           | 1               | 15/07/2021<br>23:51:17 AEST |  |
|    | $\gg$            | 100004534084 | ELAUSM1         | Client Buy | AUD      | 60     | AUD                    | 60       | 10        | 70           | 1               | 16/12/2022<br>15:15:34 AEST |  |

- 3. Click the arrow to the left of the order you wish to approve.
  - This Order Details page displays.

| Awaiting Approval               |                                                                                         |                    |                |              |                        |                |           |                |                 |                             |  |
|---------------------------------|-----------------------------------------------------------------------------------------|--------------------|----------------|--------------|------------------------|----------------|-----------|----------------|-----------------|-----------------------------|--|
|                                 |                                                                                         |                    |                |              |                        |                |           | Sho            | w 10 per        | Page 🔹                      |  |
| Order Number                    | Ordering Client                                                                         | Direction          | Currency       | Amount       | Settlement<br>Currency | Total FX       | Total Fee | Total Amount   | No.<br>Payments | Updated<br>Date             |  |
| 100003553882                    | ELAUSM1                                                                                 | Client Buy         | AUD            | 1            | AUD                    | 1              | 10        | 11             | 1               | 25/06/2021<br>05:54:30 AEST |  |
| Client Name : 1000454498 ELAUSM |                                                                                         |                    |                |              |                        |                |           |                |                 |                             |  |
| Order Summary : 100003553882    |                                                                                         |                    |                |              |                        |                |           |                |                 |                             |  |
| Number of Payments              | Settlement Currency                                                                     | Settlement A       | mount          | Total Fee To | tal Amount Set         | tlement Method | 1         | Account        | Orde            | er Status                   |  |
| 1                               | 1         AUD         1         10         11         Holding         Awaiting Approval |                    |                |              |                        |                |           |                |                 |                             |  |
|                                 |                                                                                         |                    | Payn           | nent Details | 5                      |                |           |                |                 |                             |  |
|                                 |                                                                                         |                    |                |              |                        |                |           | Show           | w 10 per l      | Page 🛛 🔹                    |  |
| Payment ID                      | Currency                                                                                | Amount             | Cost Rate      | Rate         | Total Amount           | Beneficiary    |           | Status         |                 |                             |  |
| ≥ 100003553884                  | AUD                                                                                     | 1                  | 1              | 1            | 11                     | AUD-bene       |           | Awaiting Appro | val             |                             |  |
|                                 |                                                                                         |                    |                |              |                        |                |           |                |                 |                             |  |
| The rates shown are what        | vou'll pav if you confirm your order be                                                 | ore vour auote exc | oires/see time | r belowl.    |                        |                |           |                | First           | 1 Last                      |  |
|                                 |                                                                                         |                    |                | ,            |                        | 6              | View Orde | vr Dotaile     | Peiect          | Pequate                     |  |
|                                 |                                                                                         |                    |                |              |                        | C              | VIEW OIGE |                | neject          | Requote                     |  |

- Review the order for correctness.
- Click the yellow circle to see Reject Item or View Advice

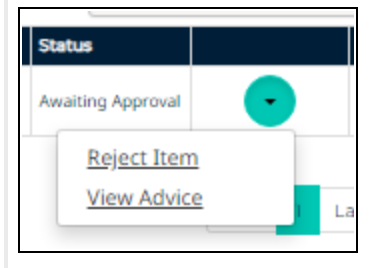

- 4. Once you are satisfied with your order, select Requote to refresh the amount.
- 5. A timer indicates how much time you have before the rate is no longer applicable.
  - Normally, you Requote the order to refresh the rate before approving.
- 6. Before clicking Approve you can perform any of the following actions:

|        |                                   |                     | Client Na       | me:1000454498 El | AUSMI          |                   |                   | 04:18             |  |  |  |
|--------|-----------------------------------|---------------------|-----------------|------------------|----------------|-------------------|-------------------|-------------------|--|--|--|
|        |                                   |                     | Order Sumr      | mary : 100       | 003553882      |                   |                   | MIN : SEC         |  |  |  |
| Num    | nber of Payments                  | Settlement Currency | Settlement Amou | nt Total Fee     | Total Amount   | Settlement Method | Account           | Order Status      |  |  |  |
|        | 1                                 | AUD                 |                 | 1 10             | 11             | Holding           |                   | Awaiting Approval |  |  |  |
|        | Payment Details                   |                     |                 |                  |                |                   |                   |                   |  |  |  |
|        | Show 10 per Page 👻                |                     |                 |                  |                |                   |                   |                   |  |  |  |
|        | Payment ID                        | Currency            | Amount C        | ost Rate R       | ate Total Amou | nt Beneficiary    | Status            |                   |  |  |  |
| *      | 100003553884                      | AUD                 | 1               | 1                | 1              | 11 AUD-bene       | Awaiting Approval | •                 |  |  |  |
| The ra | First Last                        |                     |                 |                  |                |                   |                   |                   |  |  |  |
|        | View Order Details Reject Approve |                     |                 |                  |                |                   |                   |                   |  |  |  |

- To print the order, click the View Order Details button. This opens in another page, giving you the full information on this order with panes for: client, line item, beneficiary, and beneficiary bank/payment method. You can print this from your browser.
- To reject this whole order, click **Reject**.
- 7. To continue processing this order using this quote, you must then **Approve**.
  - The payment goes through a processing stage. Then, the next stage is **Committed**.
  - Once the order is committed, you can **View Invoice** or **View Advice** for each payment item. These open as pdf files that download via your browser.

|     | Payment Details                 |          |                |           |        |              |                       |           |   |  |  |  |  |
|-----|---------------------------------|----------|----------------|-----------|--------|--------------|-----------------------|-----------|---|--|--|--|--|
|     |                                 | :        | Show 10 per Pa | age 🔹     |        |              |                       |           |   |  |  |  |  |
|     | Payment ID                      | Currency | Amount         | Cost Rate | Rate   | Total Amount | Beneficiary           | Status    |   |  |  |  |  |
| >   | 100005089255                    | USD      | 1              | 0.6517    | 0.6517 | 16.53        | Non-default-USD-Feb-2 | Committed | • |  |  |  |  |
|     | View Invoice<br>View Advice     |          |                |           |        |              |                       |           |   |  |  |  |  |
| ⊗ A | View Invoice View Order Details |          |                |           |        |              |                       |           |   |  |  |  |  |

8. The system places the order. A confirmation email is sent to you.

If you have selected to notify the beneficiary, they will also receive an order confirmation email.

## 9. The Audit Trail pane (found below the order) supplies the payment creation and update information.

| 🗇 Audit Trail     |                   |              |                |                     |                    |                             |
|-------------------|-------------------|--------------|----------------|---------------------|--------------------|-----------------------------|
| Action            | Order Status      | Payment ID   | Payment Status | By                  | Client             | Date                        |
| Order Placed      | Processing        | NA           | NA             | Soham Gurjar<br>QA1 | 1000454498 ELAUSM1 | 16/03/2023 19:21:42<br>AEST |
| Approved          | Awaiting Approval | NA           | NA             | Soham Gurjar<br>QA1 | 1000454498 ELAUSM1 | 16/03/2023 19:21:41<br>AEST |
| Quoted            | Awaiting Approval | 100005045917 | Created        | Soham Gurjar<br>QA1 | 1000454498 ELAUSM1 | 16/03/2023 19:21:35<br>AEST |
| Sent for Approval | Awaiting Approval | NA           | NA             | Soham Gurjar<br>QA1 | 1000454498 ELAUSM1 | 15/03/2023 18:31:23<br>AEST |
| Quoted            | Quoted            | 100005045917 | Created        | Soham Gurjar<br>QA1 | 1000454498 ELAUSM1 | 15/03/2023 18:28:19<br>AEST |
| Payment Added     | Created           | 100005045917 | Created        | Soham Gurjar<br>QA1 | 1000454498 ELAUSM1 | 15/03/2023 18:28:12<br>AEST |

#### View Invoice example.

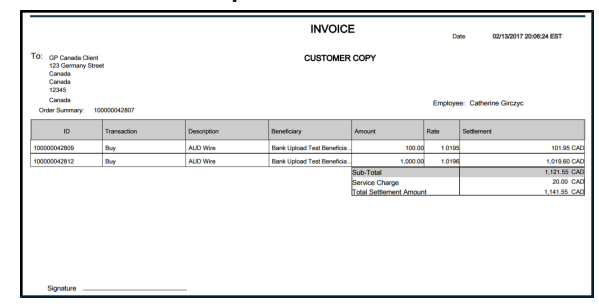

## **Print Advice Example**

| Order Details              |                                   |                           | 16/03/2023 19:23:29 | AEST                       |                       | Page 1 / 1 |
|----------------------------|-----------------------------------|---------------------------|---------------------|----------------------------|-----------------------|------------|
| Drder ID                   | 100005045915                      |                           |                     | Status                     | Processing            |            |
| Client Name                | ELAUGM1                           |                           |                     |                            |                       |            |
| Address                    | test address from gp2.0 test city |                           |                     |                            |                       |            |
| State/ Province            | SA                                | Delivery Postal / Zp Code | 234234234           | Country                    | AUS                   |            |
| Line Item ID               | 100005045917                      |                           |                     | Status                     | Processing            |            |
| Remiter Name               |                                   |                           |                     | Beneficiary Name           | Non-default-USD-Feb-2 |            |
| Address                    |                                   |                           |                     | Address                    | test street test city |            |
| State/ Province            |                                   |                           |                     | State/ Province            | N                     |            |
| Delivery Postal / Zip Code |                                   |                           |                     | Delivery Postal / Zip Code | 2423423424            |            |
| Country                    |                                   |                           |                     | Country                    | USA                   |            |
| Settlement Currency        | AUD                               | Currency                  | USD                 | Rate                       | 0.6527                |            |
| Total FX                   | 6.13                              | Amount                    | 4.00                | Delivery Method            | Wre                   |            |
| Total Fees                 | 15.00                             |                           |                     |                            |                       |            |
| Total Cost                 | 21.13                             |                           |                     |                            |                       |            |
|                            |                                   |                           |                     |                            |                       |            |
|                            |                                   |                           |                     |                            |                       |            |
|                            |                                   |                           |                     |                            |                       |            |
|                            |                                   |                           |                     |                            |                       |            |

# Manage Payment File Upload

## **Upload Payment Files**

In EDGE you can upload a payment file containing up to 500 payments so that you can pay these beneficiaries quickly. The contents of your payment upload file are dependent upon your region and your specific needs. Please contact your Convera Account Representative to help you get your payment files correctly formatted.

## **Payment File Upload**

1. Prepare your Payment File for upload. Use the format template provided to include your payments.

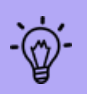

Before uploading your payment file, it must be formatted correctly. Our team will assist you. Once you have your own specific template, you will be able to use that template for all new payment uploads.

- 2. Select Manage File Upload from Payments on the top menu.
- 3. You are directed to the Manage Payment Upload screen.

|                                         | -                                                       |                                                   |                                               |                           |                                                                                     |                                                                                        |                                                |            |        |   |  |
|-----------------------------------------|---------------------------------------------------------|---------------------------------------------------|-----------------------------------------------|---------------------------|-------------------------------------------------------------------------------------|----------------------------------------------------------------------------------------|------------------------------------------------|------------|--------|---|--|
| empl<br>Auto                            | late*<br>oTempF                                         |                                                   |                                               |                           |                                                                                     |                                                                                        |                                                |            |        |   |  |
| or drag and drop your payment file here |                                                         |                                                   |                                               |                           |                                                                                     |                                                                                        |                                                |            |        |   |  |
| ⊗ Sei                                   | arch                                                    |                                                   |                                               |                           |                                                                                     |                                                                                        |                                                |            |        |   |  |
|                                         |                                                         |                                                   |                                               |                           |                                                                                     |                                                                                        |                                                |            |        |   |  |
|                                         | _                                                       |                                                   |                                               |                           |                                                                                     |                                                                                        |                                                | Show 20 pe | r Page | • |  |
|                                         | File ID                                                 | File Name                                         | File Type                                     | No.<br>Payments           | Uploaded By                                                                         | Upload Date                                                                            | File Status                                    | Show 20 pe | r Page | • |  |
| >>>                                     | File ID<br>27377                                        | File Name                                         | File Type<br>OUTGOING                         | No.<br>Payments           | <b>Uploaded By</b><br>Soham Gurjar QA1                                              | Upload Date<br>15/03/2023 19:52:06<br>AEST                                             | File Status<br>Accepted                        | Show 20 pe | r Page | • |  |
| >>>>>>>>>>>>>>>>>>>>>>>>>>>>>>>>>>>>>>> | File ID<br>27377<br>27042                               | File Name PS 2.csv PS 2.csv                       | File Type<br>OUTGOING<br>OUTGOING             | No.<br>Payments<br>1      | <b>Uploaded By</b><br>Soham Gurjar QA1<br>manikandarajan ELAUSM1                    | Upload Date<br>15/03/2023 19:52:06<br>AEST<br>06/02/2023 17:54:01<br>AEST              | File Status<br>Accepted<br>Accepted            | Show 20 pe | r Page | • |  |
| » » »                                   | File ID           27377           27042           27038 | File Name PS 2.csv PS 2.csv implicit remitter.csv | File Type<br>OUTGOING<br>OUTGOING<br>OUTGOING | No.<br>Payments<br>1<br>1 | Uploaded By<br>Soham Gurjar QA1<br>manikandarajan ELAUSM1<br>manikandarajan ELAUSM1 | Upload Date 15/03/2023 19:52:06 AEST 06/02/2023 17:54:01 AEST 06/02/2023 11:15:13 AEST | File Status<br>Accepted<br>Accepted<br>Pending | Show 20 pe | r Page | • |  |

- 4. If you are using more than one template, you can select **Template type**<sup>i</sup> from the drop-down.
- 5. Then, browse to your computer to upload your payment file or drag and drop it.
  - Your file will upload and show a set of statuses with indicative color as it completes. *Pending* is orange, *Processing* is Green and Red is *Rejected*. When the file status is *Pending*, select *Accept file*.

<sup>i</sup>Fields marked with an asterisk \* are mandatory.

MAKE A NEW

PAYMENT HISTORY

PAYMENT PAYMENTS DUE

PAY WITH FORWARDS

MANAGE

PAYMENT APPROVALS MANAGE PAYMENT UPLOAD

BENEFICIARIES

|       | File ID | File Name | File Type | No.<br>Payments | Uploaded By      | Upload Date                 | File Status |   |  |
|-------|---------|-----------|-----------|-----------------|------------------|-----------------------------|-------------|---|--|
| $\gg$ | 27399   | PS 2.csv  | OUTGOING  | 1               | Soham Gurjar QA1 | 16/03/2023 20:15:18<br>AEST | Pending     | • |  |

#### File Errors:

- The system will inform you of errors within your payment file. If your file displays a red exclamation mark, it
  means the file contains items with errors. You can view errors by expanding the file line item, and then expanding
  the associated erroneous line item(s). Repairable Errors can be fixed in EDGE. Ignorable Errors can be fixed in
  EDGE but don't requiring fixing at all if you wish to proceed to payment.
- Select **Download Errors** to get a list of the problem items. Then edit the specified items within your original file and re-upload.

| $\gg$ | 27038 | implicit remitter.csv | OUTGOING | 1 | manikandarajan ELAUSM1 | 06/02/2023 11:15:13<br>AEST | Pending |                                | ! |
|-------|-------|-----------------------|----------|---|------------------------|-----------------------------|---------|--------------------------------|---|
| $\gg$ | 27037 | implicit remitter.csv | OUTGOING | 1 | manikandarajan ELAUSM1 | 06/02/2023 11:10:12<br>AEST | Pending | Reject File<br>Download Errors | ! |
|       |       |                       |          |   |                        | 00-43-55 5505/50/50         |         |                                |   |

• If there is a critical error, you need to reject and fix the file outside the system before uploading it again.

| >> | 26958 | PS 2.csv | OUTGOING | - | manikandarajan ELAUSM1 | 01/02/2023 12:16:46<br>AEST | System<br>Rejected |  |  |  |
|----|-------|----------|----------|---|------------------------|-----------------------------|--------------------|--|--|--|
|----|-------|----------|----------|---|------------------------|-----------------------------|--------------------|--|--|--|

- If the file is not fixable within EDGE, the system will reject it and you must fix the original file and upload it again.
- To view the errors click the down arrow on the right of the payment details row.

| ~                                                                                                    | 27037                                                                                                    | implicit remitter.csv | OUT             | GOING            | 1           | manikandarajan ELAUSM | 1               | 06/02/2023 11:10:12<br>AEST                        | Pending                 |           | • •         | Į    |
|----------------------------------------------------------------------------------------------------|----------------------------------------------------------------------------------------------------|-----------------------|-----------------|------------------|-------------|-----------------------|-----------------|----------------------------------------------------|-------------------------|-----------|-------------|------|
| File Status         Status Description           Pending         The upload file has been validated and is under review by the user. |                                                                                                    |                       |                 |                  |             |                       |                 |                                                    |                         |           |             |      |
| Clien<br>Solution                                                                                                    | Client : 1000454498 ELAUSM1 Type : OUTGOING Template : AutoTemplate004948 Upload Initiated By : manikandarajan ELAUSM1 on : 06/02/2023 11:10:12 AEST |                       |                 |                  |             |                       |                 |                                                    |                         |           |             |      |
| Pa                                                                                                    | ymer                                                                                                    | nt Details            |                 |                  |             |                       |                 |                                                    |                         | Show 10   | per Page    | •    |
|                                                                                                    | ínc                                                                                                    | lex Payment           | Ref.            | External Benef   | iciary Ref. | Currency              |                 | FX Am                                              | ount                    | Base Amou | int         |      |
| Ì                                                                                                    |                                                                                                    | I                     |                 | Test Beneficiary | 1           | USD                   |                 | 1.                                                 | 23.45                   |           | !           |      |
| Entit                                                                                                    | \$Y                                                                                                    | Entity ID             | Field Point     |                  | Field Val   | ue                    | Error           | Description                                        |                         | 3         | Status      |      |
| Bene                                                                                                    | ficiary                                                                                                    | Test Beneficiary<br>1 | Beneficiary Cha | rge Deduction    |             |                       | Invali<br>value | d fee payer for this cli<br>from options available | ent. Please confi<br>e. | rm new    | Requires Re | pair |
| Paym                                                                                                    | nent                                                                                                    |                       | Who is Paying   |                  |             |                       | Fee Pa          | ayer Required                                      |                         |           | Requires Re | pair |

6. If your file has no errors or ignorable errors, click the yellow circle and select Accept File or Reject File.

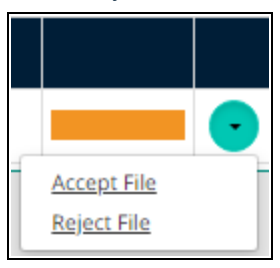

- If you click Accept File, a large order for payment is created.
- If your order for payment is successful, you can now review this order and submit for payment.

| Ma | anage Paym   | ent Upload               |                        |                           |        |             |          |      |              |                                             |
|----|--------------|--------------------------|------------------------|---------------------------|--------|-------------|----------|------|--------------|---------------------------------------------|
|    |              | Payment Details          |                        | 2<br>Review Order Details |        |             |          | 0    | rder Sub     | pmitted                                     |
|    | Payment I    | nformation               |                        |                           |        |             |          |      | Or           | der ID : 100005046775<br>View Order Details |
|    | Payment ID   | Invoice Number/Reference | Beneficiary            | Bank Account              | Amount | Rate        | Subtotal | Fees | Total        | Delivery method                             |
|    | 100005046777 | Fileupload-1             | CZK Fileupload<br>bene | PPF BANKA A.S.<br>0005    | 20 CZK | 14.80<br>86 | 1.35     | 15   | 16.35<br>AUD | Wire                                        |

- To edit or delete an item within your Accepted payment file select Edit Order then Edit item. At this point, you can also delete a specific item from your payment order. You can also Edit Beneficiary if you need to add information about the payee.
- Click View Order Details to open the list of payments in this order within a new browser window.

| convera                                                                                                    |                                                                                           |                                                                                                    |                                                                                                    | 16/03/2023 20:25:31 AEST |
|----------------------------------------------------------------------------------------------------|-------------------------------------------------------------------------------------------|----------------------------------------------------------------------------------------------------|----------------------------------------------------------------------------------------------------|--------------------------|
| ORDER DETAILS                                                                                                    |                                                                                           |                                                                                                    |                                                                                                    |                          |
| Order ID<br>Client Address<br>Country<br>Settlement Acc Number<br>Settlement Acc Branch<br>Settlement Acc Name<br>Settlement Acc Name | 100005946775<br>ELAUSMI<br>test address from gp2.0, test city, SA, 234234234<br>Australia | Status<br>Number of Payments<br>Settlement Method<br>Settlement Amount<br>Total Fee<br>Total Amount<br>Created By<br>Updated By | Quoted<br>1<br>Holding<br>AUD 1:S5<br>AUD 1:S0<br>AUD 1:S00<br>Soham Gurjar QA1 16/03/2023 2023:50 AEST<br>Soham Gurjar QA1 16/03/2023 2024:04 AEST |                          |
| LINE ITEM DETAILS                                                                                                    |                                                                                           |                                                                                                    |                                                                                                    |                          |
| Payment ID<br>Delivery Method<br>Client Payment ID<br>Payment Reference<br>Payment Type<br>Payment Purpose                            | 100005046777<br>Wire<br>Fileuplaad-1<br>Non Trade<br>Financial Services                   | Status<br>Amount<br>Rate<br>Fee Total<br>Total FX<br>Total Amount<br>Fee Payer                                                  | Created<br>CZK 20.00<br>14.8096<br>AUD 15.00<br>AUD 15.5<br>AUD 15.5<br>Beneficiary                                                                 |                          |
| Notes to the Beneficiary                                                                                                    | Fileupload-1                                                                              |                                                                                                    |                                                                                                    |                          |
| BENEFICIARY DETAILS                                                                                                    |                                                                                           |                                                                                                    |                                                                                                    |                          |
| Beneficiary Name<br>Beneficiary Address<br>Contact Number<br>Email Address                                                            | CZK Fileupload bene<br>test street, test city, test state, 2342342                        | Familiar Name<br>Country<br>Profile ID<br>For Further Credit                                                                    | CZK Fileupload bene<br>Czech Republic                                                                                                    |                          |

- 7. On the **Manage Upload Orders** page, navigate to the bottom of your **Payment Information**. The quote and pay functions are here.
  - You can specify if you are paying in your default currency and which settlement method you wish to use.

| Payment ID                                      | Invoice Number/Reference     | Beneficiary                    | Bank Account                        | Amount    | Rate                               | Subtotal                                  | Fees        | Total        | Delivery method                           |
|-------------------------------------------------|------------------------------|--------------------------------|-------------------------------------|-----------|------------------------------------|-------------------------------------------|-------------|--------------|-------------------------------------------|
| 100005046777                                    | Fileupload-1                 | CZK Fileupload<br>bene         | PPF BANKA A.S.<br>0005              | 20 CZK    | 14.80<br>89                        | 1.35                                      | 15          | 16.35<br>AUD | Wire                                      |
| You Will Pay For<br>AUD - Austral               | This Order In:<br>ian Dollar | Using:<br>before your quote ex | *<br>pires. The rate for certain cu | Available | Balanc<br><b>6'</b><br>ly be fixed | te (AUD)<br><b>79.79</b><br>when your ben | eficiary is | paid.        |                                           |
| 00:00<br>MIN : SEC                              |                              |                                |                                     |           |                                    |                                           |             |              | Your Cost<br>16.35 AUD<br>inc. 15 AUD fee |
| <u>         Return to File Up</u> × Audit Trail | load Management              |                                |                                     |           | )elete O                           | rder Ed                                   | lit Order   |              | Requote With New Rate                     |

Click Requote with New Rate as needed. The Rate Timer shows you how many minutes you have left to
accept this quote.

| • Select Confirm Order to proceed. |  |
|------------------------------------|--|
|------------------------------------|--|

| The rates shown are indicative of what you'll pay if you confirm your order before your quote expires. The rate for certain currencies may only be fixed when your beneficiary is paid. |                              |
|----------------------------------------------------------------------------------------------------|------------------------------|
| 04:46                                                                                                    | Your Cost                    |
|                                                                                                    | 16.35 AUD<br>inc. 15 AUD fee |
| Return to File Upload Management                                                                                                    |                              |
| ✓ Audit Trail                                                                                                    | Confirm Order                |

- You have the option to Edit Order or Delete Order here as well.
- The order is sent for approval. Order Approver users will see the Approve or Reject buttons.

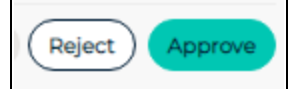

- After the order is approved, it proceeds as normally to process for payment.
- Scroll to the top of the page to see your confirmation reference number as well as the Order ID Number. If further payment instructions are necessary, an email confirmation will be sent.

| Thank you, we have received your order.<br>We have sent an email confirmation with further payment instructions, if necessary.                                                                                                    |
|----------------------------------------------------------------------------------------------------|
| Convera confirmation reference: ANTR7009719<br>Earliest payment date: 28 March*                                                                                                    |
| *This is the earliest date your beneficiary can receive your payment, based on Convera receiving your funds today. Convera is unable to confirm the exact date that a payment will be delivered, as it may be delayed for reasons outside of our control. |

#### Search Templates

Click the Search icon to open a pane with search parameters.

• You can filter your search by Dates (From and To), File ID, File Name, Template or File Status.

| Co Source              |         |                      |         |             |
|------------------------|---------|----------------------|---------|-------------|
| Date From (dd/MM/yyyy) |         | Date To (dd/MM/yyyy) |         | File ID     |
|                        | <b></b> |                      | <b></b> |             |
| File Name              |         | Template             |         | File Status |
|                        |         |                      | -       |             |

## Audit Trail

Click the Audit Trail icon to open a pane that lists all actions performed on this Payment File.

This will tell you all the actions performed on these payments: uploaded, upload accepted (or rejected), Quoted, Sent for Approval, Approved, Order Placed, Committed.

| Audit Trail       |                   |              |                |                     |                    |                             |
|-------------------|-------------------|--------------|----------------|---------------------|--------------------|-----------------------------|
| Action            | Order Status      | Payment ID   | Payment Status | By                  | Client             | Date                        |
| Order Placed      | Processing        | NA           | NA             | Soham<br>Gurjar QA1 | 1000454498 ELAUSM1 | 16/03/2023 20:36:3<br>AEST  |
| Approved          | Awaiting Approval | NA           | NA             | Soham<br>Gurjar QA1 | 1000454498 ELAUSM1 | 16/03/2023 20:36:3<br>AEST  |
| Sent for Approval | Awaiting Approval | NA           | NA             | Soham<br>Gurjar QA1 | 1000454498 ELAUSM1 | 16/03/2023 20:35:12<br>AEST |
| Quoted            | Quoted            | 100005046777 | Created        | Soham<br>Gurjar QA1 | 1000454498 ELAUSM1 | 16/03/2023 20:33:5<br>AEST  |
| Quoted            | Quoted            | 100005046777 | Created        | Soham<br>Gurjar QA1 | 1000454498 ELAUSM1 | 16/03/2023 20:27:19<br>AEST |
| Quoted            | Quoted            | 100005046777 | Created        | Soham<br>Gurjar QA1 | 1000454498 ELAUSM1 | 16/03/2023 20:24:04<br>AEST |
| Upload Accepted   |                   | NA           | NA             | Soham<br>Gurjar QA1 | 1000454498 ELAUSM1 | 16/03/2023 20:23:50<br>AEST |
| Uploaded          |                   | NA           | NA             | Soham<br>Guriar QA1 | 1000454498 ELAUSM1 | 16/03/2023 20:15:18<br>AEST |

## Errors

#### If your file contains critical errors, a red line will appear and the file will be rejected.

| 26958 PS 2.csv                | OUTGOING                                                            | -                             | manikandarajan ELAUSM1           | 01/02/2023 12:16:46<br>AEST | System<br>Rejected |                |        |
|-------------------------------|---------------------------------------------------------------------|-------------------------------|----------------------------------|-----------------------------|--------------------|----------------|--------|
| FileStatus<br>System Rejected | Status Description<br>The file was rejected b<br>exceed the maximum | by the system<br>limit of 500 | . Please ensure that the structu | ire of the file is valid ar | nd the number      | of payments do | es not |

In the above example, a transaction amount was missing.

It is also possible to fix errors by editing the uploaded file. You can still edit an order which is accepted or green if the yellow down-arrow is visible.

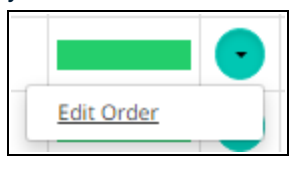

TIP: If the down-arrow is not visible, this file is processing and can no longer be edited.

| Accepted |  |
|----------|--|
|          |  |

## To edit an item within an Accepted Payment file

• To edit or delete an item within your Accepted payment file select Edit Order then Edit item.

| * | 26046 | PS 2.csv                        | OUTGOING | 1 | manikandarajan ELAUSM1 | 17/09/2022 00:21:11<br>AEST | Accepted |            | • |   |
|---|-------|---------------------------------|----------|---|------------------------|-----------------------------|----------|------------|---|---|
| > | 26045 | implicit remitter test 1(1).csv | OUTGOING | 1 | manikandarajan ELAUSM1 | 17/09/2022 00:07:47<br>AEST | Accepted | Edit Order |   | ! |

• At this point, you can also delete a specific item from your payment order. Or, you could **Edit Beneficiary** if you need to add information about the payee.

| Payment ID       | Invoice Number/Reference | Beneficiary         | Bank Account           | Amount    | Base Amount          | Delivery<br>method                |        |
|------------------|--------------------------|---------------------|------------------------|-----------|----------------------|-----------------------------------|--------|
| 100004903156     | Fileupload-1             | CZK Fileupload bene | PPF BANKA A.S.<br>0005 | 20 CZK    |                      | Wire 🗸                            | •      |
| You Will Pay For | This Order In: You Will  | Pay Using:          | *                      | Available | Balance <b>(AUD)</b> | Edit Item<br>Delete<br>Edit Benef | īciary |

• To edit a specific payment item, click the yellow arrow and select **Edit Item**. If your file uploads but a beneficiary name is missing, it will upload the other payments.

# Add a Beneficiary

## To add a new Beneficiary

- 1. Navigate to Payments > Manage Beneficiaries.
  - The Beneficiaries page opens.
- 2. Select Add a new beneficiary.

| Be | eneficiaries      |                                                            |        |                            |                  | Add a new            | bene | ficiary    |   |
|----|-------------------|------------------------------------------------------------|--------|----------------------------|------------------|----------------------|------|------------|---|
|    |                   | Search                                                     |        |                            |                  | Entries displayed    |      |            | • |
|    | BENEFICIARY NAME  | ADDRESS                                                    | \$     | NETWORKING                 | REAL-T<br>HOLDII | IME PAYMENTS USING ộ | АСТ  | ION        | Ţ |
|    | SFDevQA2          |                                                            |        | Active                     |                  | Yes                  | 0    | $^{\odot}$ | Ŵ |
| (  | aniket (Benetest) | test, delhi, British Columbia, CANADA,                     | 123456 | Not Currently<br>Networked |                  | No                   |      | 0          |   |
|    | AUD bene modified | blends chs , pune, Victoria, Victoria,<br>AUSTRALIA, 32112 |        | Not Currently<br>Networked |                  | No                   | 0    | 0          |   |

#### Warning of incomplete bank account detail on Beneficiary List

If a beneficiary has incomplete or missing bank account information, a message displays along with a red icon. Click **View** to open and then add the bank account.

| Image: Brittney Hughes<br>(Brittney Hughes)224 North River Rd,<br>Edmonton,<br>CANADA, T4B 2R8Not Currently<br>NetworkedNoLi<br>- Qui<br>CO | Linked Image: Linked Linked Li |  |
|----------------------------------------------------------------------------------------------------|----------------------------------------------------------------------------------------------------|--|
|----------------------------------------------------------------------------------------------------|----------------------------------------------------------------------------------------------------|--|

#### STEP 1: Enter the Beneficiary Profile details.

- When you begin to make a payment (See Payments on page 53.), if you do not have this beneficiary in the list, click Add a new beneficiary.
- The **Beneficiary Name** field must contain the same name as the name you later use on the bank account that you will set up as the delivery account for this beneficiary.

- You can add a **Beneficiary Nickname** (a trading as name).
- You can add up to 4 email addresses which will receive notifications about payments to this beneficiary.

You must use the same main email address for this beneficiary as you sent out with their connection request.

| Beneficiary Profile                             | Bank Account                   | Summary    |
|-------------------------------------------------|--------------------------------|------------|
| Beneficiary Profile                             |                                |            |
|                                                 |                                | * = Requir |
| Beneficiary name * 🕢                            | Beneficiary nickname 🕕         |            |
| Must match name on bank account                 | Beneficiary nickname           |            |
| Country*                                        | State/Province                 |            |
| Select Country                                  | Select State/Province          |            |
| Street address *                                | City*                          |            |
| Use Valid Street address (no Post Office Boxes) | City                           |            |
| Postal/Zip code                                 | Beneficiary's primary email ad | dress *    |
| Postal/Zip code                                 | Main email address for this b  | eneficiary |
| Additional email address 🕢                      | Phone                          |            |
| Email Address + En                              | Phone                          |            |

Fields marked with an asterisk \* are mandatory.

-`@`-

You need to supply a valid unique email address for each beneficiary because that email then becomes the address of record for that beneficiary's account. This is important for H2H transactions which may fail if the wrong email address is used during set-up of the beneficiary.

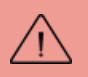

When creating a beneficiary, *do not* use your own email in the beneficiary email field. If you use your own email in the beneficiary's email field, the system will not send a network invitation to this beneficiary. This means this beneficiary can get payments but will not receive the network invitation.

- Save & Continue will place this beneficiary in your list and move you to add bank details. You will need to add bank details unless you are paying from Holding Balance to Holding Balance.
- Save & Create New will place this beneficiary in your list and let you enter another beneficiary's basic details. If
  you want to pay using only Holding Balances, this beneficiary must be also be enabled for payment and actively
  linked to you as a connection. Both accounts (beneficiary + you as customer) must be payment and H2H enabled
  to send Holding Balances.

## STEP 2: Bank Account

1. The Add Beneficiary area opens to Part 1 - About this bank account.

| Step 1                                                                                                    | Step 2                                |
|----------------------------------------------------------------------------------------------------|---------------------------------------|
| Beneficiary Profile                                                                                                    | Bank Account                          |
| Profile Summary                                                                                                    |                                       |
| Beneficiary name                                                                                                    | Phone                                 |
| test (kangaroo)                                                                                                    |                                       |
| Street address                                                                                                    | Beneficiary Link Status 👔             |
| 18                                                                                                    | Not Linked                            |
| abc, Australian Capital Territory AUS                                                                                                    |                                       |
|                                                                                                    | LINK                                  |
|                                                                                                    |                                       |
|                                                                                                    |                                       |
| Bank Account                                                                                                    |                                       |
|                                                                                                    | • Required Field                      |
| Part I - About this bank account                                                                                                    | t                                     |
|                                                                                                    |                                       |
| kangaroo                                                                                                    |                                       |
|                                                                                                    |                                       |
| Bank country * 🕦                                                                                                    |                                       |
| Bank country • (i)<br>Australia                                                                                                    |                                       |
| Bank country • ()<br>Australia<br>Currency • ()                                                                                                    |                                       |
| Bank country * ()<br>Australia<br>Currency • ()<br>AUD - Australian Dollar                                                                                                    | · · ·                                 |
| Bank country • ()<br>Australia<br>Currency • ()<br>AUD - Australian Dollar<br>Accepted Delivery Method(s) • (i)                                                                                     | · · ·                                 |
| Bank country • ()<br>Australia<br>Currency • (i)<br>AUD - Australian Dollar<br>Accepted Delivery Method(s) • (i)<br>Wire Direct credit Draft                                                        | · · ·                                 |
| Bank country • () Australia Currency • () AUD - Australian Dollar Accepted Delivery Method(s) • () Wire Direct credit Draft                                                                         | · · ·                                 |
| Bank country • ()<br>Australia<br>Currency • ()<br>AUD - Australian Dollar<br>Accepted Delivery Method(s) • ()<br>Wire Direct credit Draft<br>Default delivery method • ()                          | · · ·                                 |
| Bank country • () Australia Currency • () AUD - Australian Dollar Accepted Delivery Method(s) • () Wire Direct credit Draft Default delivery method • ()                                            | · · ·                                 |
| Bank country • ()<br>Australia<br>Currency • ()<br>AUD - Australian Dollar<br>Accepted Delivery Method(s) • ()<br>Wire Direct credit Draft<br>Default delivery method • ()<br>For further credit () | · · ·                                 |
| Bank country * () Australia Currency • () AUD - Australian Dollar Accepted Delivery Method(s) • () Wire Direct credit Draft Default delivery method • () For further credit ()                      | · · · · · · · · · · · · · · · · · · · |
| Bank country * () Australia Currency • () AUD - Australian Dollar Accepted Delivery Method(s) • () Wire Direct credit Draft Default delivery method • () For further credit () Cancel               | Save and continue                     |

TIP: If a field is greyed out, you cannot change it on this screen but you can click the edit icon *to* move back to Step 1 to edit.

- The **Beneficiary Name** with **Nickname** appears on the transaction. The street address and phone number are also on the profile.
- Bank Country\* of the beneficiary's bank.
- The **Currency\*** field is auto-populated with the standard currency for the selected country. It's the currency that the beneficiary will receive the payment in.
- The **Profile Id** is a unique formal identifier for this beneficiary and is greyed out until the beneficiary is successfully created.
- Accepted Delivery Method (s)\*: If your supplier can receive payments in more than one form: Wire, Direct Credit, Draft a choice displays here. Check the appropriate boxes.
- **Default Delivery Method\***: Select from the drop-down, the preferred payment method. You can change this when needed.

• For Further Credit: If the final destination for this payment is not the legal name and the account provided in Beneficiary Name, please enter the information here.

## Draft Specific Notes

#### Part 2: Additional Details

1. Part 2 - Additional Details opens under Part 1 if you are using the draft option. Otherwise, this area opens after the bank account details are entered (see below).

| Search By Bank [                      | Details 💽 Ente    | er details manu | ally |  |
|---------------------------------------|-------------------|-----------------|------|--|
| i) Bank Found<br>Bank name *          |                   |                 |      |  |
| Street address                        |                   |                 |      |  |
| City                                  |                   |                 |      |  |
| State/Territory                       |                   |                 |      |  |
| Postal Code                           |                   |                 |      |  |
| <ul> <li>Please add the ba</li> </ul> | nk account number | below           |      |  |
| Account number *                      |                   |                 |      |  |
| SWIFT code                            |                   |                 |      |  |
| BSB Number                            |                   |                 |      |  |

- **Payment purpose\*:** A drop-down list containing descriptions of what the remittance is for. The field will not appear if not mandatory. Certain countries require this for all remittances.
- External Beneficiary Ref.: Reference field.
- Beneficiary reference 1 and 2: These fields contain information for your beneficiary that will travel with the payment.
- Enable Draft to Beneficiary: Check this if it appears so that your beneficiary will be able to get a draft delivered to them at a main or alternate address.
- Add Alternative Mailing Address: Use this to specify delivery address if you are sending the draft to another mailing address (not the beneficiary's main address).

## Notes - Drafts:

• The delivery method of Draft means that a physical check/cheque will be delivered either to you or to the beneficiary, at an address of your selection, depending upon your account settings.

- Delivery addresses: If a beneficiary is enabled for draft-to-beneficiary and you select drafts then the header (main) address will be used unless there is an alternate address provided. In that case, the alternate address will be used. If the 'draft-to-beneficiary option is not checked as 'on', then the client (your) address will be used by default for delivery.
- · Not all currencies are enabled for draft payments.
- Once you have created a draft-only account it will display as follows:

| Bank Summary 📀                           |                                                             |
|------------------------------------------|-------------------------------------------------------------|
| ✓ You have created the following account |                                                             |
| Bank Name                                | Currency                                                    |
| Kangaroo (COMMONWEALTH BANK OF           | AUD                                                         |
| AUSTRALIA)                               | Delivery Method(s)                                          |
|                                          | Wire, Draft                                                 |
| Account                                  |                                                             |
| 1234543210                               |                                                             |
| Back to beneficiary list                 | Add New Account Create new beneficiary Pay this beneficiary |

2. Click Save and Continue.

#### Why should I use for further credit when adding a beneficiary?

Some beneficiaries may provide you with "further credit to" or "for further credit" instructions if their funds go through an intermediate account before they reach their final credit account or the ultimate intended beneficiary of the transferred money.

Adding for further credit information helps us and the final beneficiary's bank to identify the ultimate beneficiary more quickly, hence avoiding potential delay.

Things to bear in mind:

 You should provide information about the ultimate person / organization to whom the beneficiary bank makes the transferred money available.

If you need to send a difference currency to the same beneficiary, you will need to create a new beneficiary / currency combination. Example: Canadian banks offer both US and CDN dollar accounts to the same Canadian customer.

#### To change Beneficiary Address details

- 1. Click the edit icon ito view and update the address information from the **Profile Summary**. Enter the new beneficiary address details in the fields provided.
- 2. When this pane is filled out successfully, click Save and Continue.

# Part 2 Add Bank Account details

| 1. | The Bank account details area opens | . Enter details in t | the fields provided. |
|----|-------------------------------------|----------------------|----------------------|
|----|-------------------------------------|----------------------|----------------------|

| Step                                                                                                    | 1                                                                                                    | Step 2                    |                    | Step 5                                                                                                    |
|----------------------------------------------------------------------------------------------------|----------------------------------------------------------------------------------------------------|---------------------------|--------------------|----------------------------------------------------------------------------------------------------|
| Beneficiary                                                                                                    | Profile                                                                                                    | Bank Accoun               | t                  | Summary                                                                                                    |
| rofile Summary                                                                                                    |                                                                                                    |                           |                    |                                                                                                    |
| eneficiary name                                                                                                    |                                                                                                    | Phone                     |                    | Suggested articles                                                                                                    |
| test (kangaroo)                                                                                                    |                                                                                                    |                           |                    | AUD – Australian Dollar                                                                                                    |
| reet address                                                                                                    |                                                                                                    | Beneficiary Link Status ( |                    | This is the information you must have                                                                                                    |
| 18                                                                                                    |                                                                                                    | Not Linked                |                    | making a payment:<br>If you're sending a Direct Cree                                                                                                    |
| abc, Australian Capital Terri                                                                                                    | tory AUS                                                                                                    |                           | Link               | (ACH) payment, you can do it<br>with just the following<br>information (This can only be<br>done to a bank in Australia):<br>• Account Number: 6 to 10 dig<br>• Routing Code: 6 digit BSB<br>Code                                                                                                    |
| Bank Account                                                                                                    |                                                                                                    |                           |                    | Other payments require:     Beneficiary Bank BIC/SWIFT     Valid 8 or 11 digit SWIFT cod     Routing Code: 6 digit BSB c                                                                                                    |
| Part 1 - About thi                                                                                                    | s bank accoun                                                                                                    | t                         | * = Required Field | If you have the beneficiary's bank<br>SWIFT, BIC or IBAN details you can u                                                                                                    |
| Nickname                                                                                                    | Bank country                                                                                                    | Currency                  | Action             | these to search for the bank's addres<br>details. If you do not have any of the                                                                                                    |
| ≫ kangaroo                                                                                                    | Australia                                                                                                    | AUD-Australian Dollar     | 2                  | enter a bank manually.                                                                                                    |
| Part 2 - Bank acc                                                                                                    | ount details<br>eficiary's bank:                                                                                                    |                           |                    | bear in mind:<br>• If the beneficiary bank is in<br>Australia then you need to<br>delete the BSB (routing cod<br>from the beneficiary's bank<br>account number if it's insert<br>there.                                                                                                    |
| Part 2 - Bank acc                                                                                                    | ount details<br>eficiarys bank:                                                                                                    | ually                     | C                  | bear in mind:<br>• If the beneficiary bank is in<br>Australia then you need to<br>delete the BSB (routing cod<br>from the beneficiary's bank<br>account number if it's insert<br>there.<br>How do I remove a beneficia<br>bank account?                                                                                                    |
| Part 2 - Bank acco<br>There are 2 ways to find your ben<br>Search By Bank Details<br>SWIFTRef Data Inside<br>SWIFT code                                                                | ount details<br>eficiary's bank:                                                                                                    | ually                     | C                  | <ul> <li>bear in mind:         <ul> <li>If the beneficiary bank is in<br/>Australia then you need to<br/>delete the BSB (routing cod<br/>from the beneficiary's bank<br/>account number if it's insert<br/>there.</li> </ul> </li> <li>How do I remove a beneficia<br/>bank account?</li> <li>If you want to remove a bank account<br/>from a beneficiary's record but keep t<br/>rest of their details, follow these steps<br/>1. Go to Payments in the ton men</li> </ul>                                                                                                    |
| Part 2 - Bank acc<br>There are 2 ways to find your ben<br>Search By Bank Details<br>SWIFTRef Data Inside<br>SWIFT code<br>BSB Number                                                   | ount details<br>eficiary's bank:                                                                                                    | ually                     | C                  | <ul> <li>bear in mind: <ul> <li>If the beneficiary bank is in Australia then you need to delete the BSB (routing cod from the beneficiary's bank account number if it's insert there.</li> </ul> </li> <li>How do I remove a beneficiar bank account from a beneficiary's record but keep t rest of their details, follow these steps <ul> <li>Go to Payments in the top men and choose Manage Beneficiar</li> <li>Find the beneficiary in the list a select the edit icon in the Action column.</li> </ul> </li> </ul>                                                                                                    |
| Part 2 - Bank acc<br>There are 2 ways to find your ben<br>Search By Bank Details<br>SWIFTRef Data Inside<br>SWIFT code<br>BSB Number<br>Bank name                                      | ount details<br>eficiary's bank:                                                                                                    | ually                     |                    | <ul> <li>bear in mind: <ul> <li>If the beneficiary bank is in Australia then you need to delete the BSB (routing cod from the beneficiary's bank account number if it's insert there.</li> </ul> </li> <li>How do I remove a beneficia's bank account from a beneficiary's record but keep t rest of their details, follow these steps <ul> <li>Go to Payments in the top men and choese Manage Beneficiar</li> <li>Find the beneficiary in the list a select the delete icon next t the delete icon next t the bank account you want remove and the account will no longer appear.</li> </ul></li></ul>                                                                                                    |
| Part 2 - Bank acco<br>There are 2 ways to find your ben<br>Search By Bank Details<br>SWIFTRef Data Inside<br>SWIFT code<br>BSB Number<br>Bank name<br>Street address                   | ount details<br>eficiarys bank:<br>Enter details man                                                                                                    | ually                     |                    | <ul> <li>bear in mind: <ul> <li>If the beneficiary bank is in Australia then you need to delete the BSB (routing cod from the beneficiary's bank account number if it's insert there.</li> </ul> </li> <li>How do I remove a beneficiar bank account?</li> <li>If you want to remove a bank account from a beneficiary's record but keep 1 rest of their details, follow these steps <ul> <li>Go to Payments in the top men and choose Manage Beneficiary in the list a select the delte con next to the bank account you want remove and the bank account you want remove and the account you want remove and the account you want from a bank account you want for an existing beneficiary?</li> </ul></li></ul>                                                                                                    |
| Part 2 - Bank acc<br>There are 2 ways to find your ben<br>Search By Bank Details<br>SWIFTRef Data Inside<br>SWIFT code<br>BSB Number<br>Bank name<br>Street address                    | ount details<br>eficiary's bank:                                                                                                    | ually                     |                    | <ul> <li>bear in mind: <ul> <li>If the beneficiary bank is in Australia then you need to delete the BSB (routing cod from the beneficiary's bank account number if it's insert there.</li> </ul> </li> <li>How do I remove a beneficiary bank account number if it's insert there.</li> <li>If you want to remove a bank account from a beneficiary's record but keep t rest of their details, follow these steps <ul> <li>Go to Payments in the top men and choose Manage Beneficiar.</li> <li>Find the beneficiary in the list a select the delete icon next to the bank account you want remove and the account will no longer appear.</li> </ul> </li> <li>How do I add a bank accour for an existing beneficiar?</li> </ul>                                                                                                    |
| Part 2 - Bank acc<br>There are 2 ways to find your ben<br>Search By Bank Details<br>SWIFTRef Data Inside<br>SWIFT code<br>BSB Number<br>Bank name<br>City                              | ount details eficiarys bank:  Enter details man                                                                                                    | ualty                     |                    | <ul> <li>bear in mind: <ul> <li>If the beneficiary bank is in Australia then you need to delete the BSB (routing cod from the beneficiary's bank account number if it's insert there.</li> </ul> </li> <li>How do I remove a beneficia bank account?</li> <li>If you want to remove a bank account from a beneficiary's record but keep 1 rest of their details, follow these steps <ul> <li>Go to Payments in the top men and choose Manage Beneficiary</li> <li>Find the beneficiary in the list a select the delete icon next t the bank account you want remove and the account you want remove and the account you want account you want the part of the account you want the part of the account you want the part of the account you want the account y</li></ul></li></ul> |
| Part 2 - Bank acco<br>There are 2 ways to find your ben<br>Search By Bank Details<br>SWIFTRef Data Inside<br>SWIFT code<br>BSB Number<br>Bank name<br>City<br>City                     | ount details eficiarys bank:   Enter details man  Enter details man                                                                                                    | ually                     |                    | <ul> <li>bear in mind: <ul> <li>If the beneficiary bank is in Australia then you need to delete the BSB (routing cod from the beneficiary's bank account number if it's insert there.</li> </ul> </li> <li>How do I remove a beneficiary bank account number if it's insert there.</li> <li>If you want to remove a bank account from a beneficiary's record but keep 1 rest of their details, follow these steps <ul> <li>Go to Payments in the top men and choose Manage Beneficiary in the list a select the delite icon in the Action column.</li> <li>Select the delete icon next the bank account you want remove and the account you want remove and the accourt will no longer appear.</li> </ul> </li> <li>How do I add a bank accourt for an existing beneficiary?</li> <li>Why are there so many resu when I search for a beneficiary address, what should I do?</li> </ul>                                                                                                    |
| Part 2 - Bank acc<br>There are 2 ways to find your ben<br>Search By Bank Details<br>SWIFTRef Data Inside<br>SWIFT code<br>BSB Number<br>Bank name<br>City<br>City                      | ount details<br>eficiary's bank:<br>Enter details man<br>Enter details man<br>Construction<br>Enter details man<br>Enter details man<br>Subset of the second second | ually                     |                    | <ul> <li>bear in mind: <ul> <li>If the beneficiary bank is in Australia then you need to delete the BSB (routing cod from the beneficiary's bank account number if it's insert there.</li> </ul> </li> <li>How do I remove a beneficiary bank account number if it's insert there.</li> <li>If you want to remove a bank account from a beneficiary's record but keep 1 rest of their details, follow these steps <ul> <li>Go to Payments in the top men and choose Manage Beneficiar</li> <li>Find the beneficiary in the list a select the delete icon next t the bank account you want remove and the account you want remove and the account you want remove and the account you want select the delete icon next t the bank accourt for an existing beneficiary?</li> <li>Why are there so many resu when I search for a beneficiar bank?</li> <li>What beneficiary details do need to provide?</li> <li>I don't know my beneficiary address, what should I do?</li> <li>Why should I use for further credit when adding a beneficiary?</li> </ul></li></ul>                                                                                                    |
| Part 2 - Bank acc<br>There are 2 ways to find your ben<br>Search By Bank Details<br>SWIFTRef Data Inside<br>SWIFT code<br>BSB Number<br>Bank name<br>City<br>City<br>City<br>If you ge | ount details eficiary's bank:                                                                                                    | ually                     |                    | <ul> <li>bear in mind: <ul> <li>If the beneficiary bank is in Australia then you need to delete the BSB (routing cod from the beneficiary's bank account number if it's insert there.</li> </ul> </li> <li>How do I remove a beneficiary bank is not the construction of the seneficiary's bank account number if it's insert there.</li> <li>If you want to remove a bank account from a beneficiary for a construction of the construction of the constructi</li></ul>           |

- Your view depends upon which country the beneficiary's bank is located in. The articles to the right will give you your bank account payment formatting information such as which bank codes are required.
- The codes are used when transferring money between banks to give full and unique information about the bank, it's branch, and the client account.
- 2. You can enter the bank account details either via a search by bank details or manually. Select the correct bank from the list that appears below your search.

|   | Bank name                      | SWIFT code  |        |
|---|--------------------------------|-------------|--------|
| * | COMMONWEALTH BANK OF AUSTRALIA | CTBAAU2S3FX | Select |
| * | COMMONWEALTH BANK OF AUSTRALIA | CTBAAU2S3OT | Select |
| * | COMMONWEALTH BANK OF AUSTRALIA | CTBAAU2S400 | Select |

#### About Bank Codes

- BBAN / Basic account number is the unique individual account number for a bank account.
- IBAN or the International Bank Account Number is used for Europe and many other countries. When a country uses IBAN codes, it is recommended that you enter this number.
- A SWIFT / BIC Code is 8 or 11 characters and is a standard format international code that uniquely identifies a bank.
- A Bank or Routing Code is also assigned by a central bank or banking association in a country. The names of each Bank Code vary according to country. The USA has a Routing Number or ABA code, while Canada has a Transit Number. Australia has BSB or Bank State Branch code. These codes typically appear on the bottom of checks.
- There are also Non-SWIFT BIC codes for some countries which need to be entered if they exist as the process for settling these is different from that for SWIFT-enabled banks.

## **EXAMPLE: Search by Bank Details**

- 1. Select **Search by bank detail** and enter the desired bank's information. If you find the bank this way, you are provided with the needed codes.
- 2. You can search for a bank using a combination of two of the following: Bank Name, Street Address, or City.

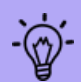

More than one bank branch may appear in your search, click **Select** to pick the correct one. If the list is very long and a bank was selected from the bottom of the list, you may have to scroll to see the button that allows you to proceed.

|                                                      | alia                                                                                 |                                                               |                        |
|------------------------------------------------------|--------------------------------------------------------------------------------------|---------------------------------------------------------------|------------------------|
| Street address                                       |                                                                                      | Searched for bank in Australia                                | a using Name and City. |
|                                                      | -//                                                                                  | -                                                             |                        |
| City                                                 |                                                                                      |                                                               |                        |
| melbourne                                            |                                                                                      |                                                               |                        |
|                                                      |                                                                                      |                                                               |                        |
| 0                                                    | Tip: You can search by 'SW<br>Otherwise, se                                          | IFT code' or 'Routing/Sort co<br>earch using a combination of | de' on their own.      |
|                                                      | - "Bi                                                                                | ank name' and 'City'                                          |                        |
|                                                      | If you get too many results, fil                                                     | Iter your search by filling in m                              | nore fields above.     |
|                                                      |                                                                                      |                                                               |                        |
|                                                      |                                                                                      |                                                               | Sear                   |
|                                                      |                                                                                      |                                                               | Searc                  |
| ① 2 results found                                    | . Select required bank                                                               |                                                               | Searc                  |
| <ol> <li>2 results found</li> </ol>                  | . Select required bank                                                               |                                                               | Show 10 per Page       |
| 2 results found Bank nam                             | . Select required bank                                                               | SWIFT code                                                    | Show 10 per Page       |
| 2 results found     Bank nam     COMMONY             | . Select required bank<br>DO<br>WEALTH BANK OF AUSTRALIA                             | SWIFT code<br>CTBAAU253FX                                     | Show 10 per Page       |
| 2 results found     Back can     COMMONV     COMMONV | . Select required bank<br>no<br>WEALTH BANK OF AUSTRALIA<br>WEALTH BANK OF AUSTRALIA | SWIFT code<br>CTBAAU2S3FX<br>CTBAAU2S3OT                      | Show 10 per Page       |

The beneficiary's bank information will automatically populate the bank information fields. You will need to add the **Account Number** only.

| 0                                   |             |             |                   |
|-------------------------------------|-------------|-------------|-------------------|
| (i) Please add the bank account num | ber below   |             |                   |
| Account number *                    |             |             |                   |
|                                     |             |             |                   |
|                                     |             |             |                   |
| SWIFT code                          |             |             |                   |
| CTBAAU2S3FX                         |             |             |                   |
|                                     |             |             |                   |
| BSB Number                          |             |             |                   |
| 403329                              |             |             |                   |
|                                     |             |             |                   |
| Cancel                              | Add Interme | ediary Bank | Save and continue |
|                                     |             |             |                   |
|                                     |             |             |                   |

## **EXAMPLE: Enter Bank Details manually**

- 1. If you have all the details or the platform cannot find a bank that matches your search criteria, select **Enter bank** details manually.
  - A manual entry pane appears.
  - Enter the required fields and any other information that you have.

| Search By Bank Det                         | tails 🔵 Enter details n | nanually | <b>K</b> |
|--------------------------------------------|-------------------------|----------|----------|
| i) Bank Found<br>Bank name *               | <u> </u>                |          |          |
|                                            |                         |          |          |
| Street address                             |                         |          |          |
| City                                       |                         |          |          |
| State/Territory                            |                         |          |          |
| Postal Code                                |                         |          |          |
| i) Please add the bank<br>Account number * | account number below    |          |          |
| SWIFT code                                 |                         |          |          |
| BSB Number                                 |                         |          |          |
|                                            |                         |          |          |

• Click Next.

You can also add a correspondent or Intermediary Bank here if this is required.

2. When the bank information appears, then add the beneficiary's bank Account Number, and any other missing information including the Routing Code (if it is not already auto-filled).

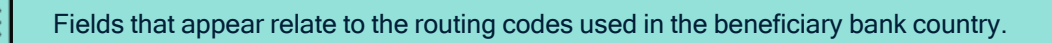

#### 3. Click Save and Continue.

The results of Part 1 and Part 2 display above your Part 3 -Additional details area.

## Part 3 - Add Additional Details

1. Enter Additional details about your payments in the fields provided.

| Payment purpose             |                                 |
|-----------------------------|---------------------------------|
|                             | v                               |
| Who Will Pay The Fees? *    |                                 |
| Beneficiary Pays            | v                               |
| External Beneficiary Ref.   |                                 |
| Beneficiary reference 1     |                                 |
| Beneficiary reference 2     |                                 |
| Shipping Method             |                                 |
| Enable Draft to Beneficiary | ·                               |
|                             | Add Alternative Mailing Address |
|                             |                                 |

- Payment type: A drop-down list containing specified payment types. Specify the appropriate type of payment.
- Payment purpose\*: A drop-down list containing descriptions of what the remittance is for. The field will not
  appear if not mandatory. Certain countries require this for all remittances.
- Who will pay the Fees?\*: Beneficiary Pays or Remitter Pays This relates to transaction fees. If the beneficiary pays, the amount received may be less. If the remitter pays, the amount sent may be more.
- External Beneficiary Ref.: Reference field.
- Beneficiary reference 1 and 2: These fields contain information for your beneficiary that will travel with the payment.

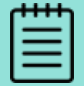

For some regions and currencies, Payment type and Payment purpose are mandatory. Certain regions have a regulated setting governing the **Who will pay the Fees?** field.

**TIP: Red** text indicates errors. On Bank Account Details, for example, you have an option to **Ignore Errors** and proceed, however your payments may be delayed or rejected if you do so.

#### 2. Click Save and Continue.

The Beneficiary Summary opens for your review.

# STEP 3: Summary

|                                          | ]                                                                                                    |
|------------------------------------------|----------------------------------------------------------------------------------------------------|
| Phone                                    |                                                                                                    |
|                                          |                                                                                                    |
| Beneficiary Link Status 👔                |                                                                                                    |
| Not Linked                               |                                                                                                    |
| Link                                     |                                                                                                    |
|                                          |                                                                                                    |
|                                          |                                                                                                    |
| Currency                                 |                                                                                                    |
| AUD                                      |                                                                                                    |
| Delivery Method(s)                       |                                                                                                    |
| wire, Draft                              |                                                                                                    |
|                                          |                                                                                                    |
| t Add New Account Create new beneficiary |                                                                                                    |
|                                          |                                                                                                    |
|                                          | Phone Beneficiary Link Status ① Not Linked Link Currency AUD Delivery Method(s) Wire, Draft t (Create new beneficiary) |

- 1. From here you can do the following.
  - **Pay this beneficiary**: Your updated beneficiary is ready for standard payment. Holding-to-Holding payment requires that the beneficiary accept your connection request and is a Convera client.
  - Add New Account: If you wish to give this beneficiary another bank account, click this to move to Step 2: add Bank Account.
  - Create a new beneficiary: If you wish to add a new beneficiary click this to move to Step 1: Add beneficiary profile.

After you create a new beneficiary, and add the beneficiary's bank information, this beneficiary is available for reuse.

# **Beneficiary Management**

## **Edit Existing Beneficiaries**

- 1. Navigate to Payments > Beneficiary Management. Your Beneficiaries list opens. Under Action the icons are:
  - Pay this beneficiary

- View / update
  - Delete
- Needs Bank account information update
- 2. You can search alphabetically using the top columns of your Beneficiaries list.

| Ber     | neficiaries                   |                                                                                |            |                            |          | Add a new         | v be | neficia | iry |
|---------|-------------------------------|--------------------------------------------------------------------------------|------------|----------------------------|----------|-------------------|------|---------|-----|
|         |                               | Search                                                                         |            |                            |          | Entries displayed |      |         |     |
|         |                               |                                                                                |            |                            |          | 20                |      |         |     |
|         | BENEFICIARY NAME              | ADDRESS                                                                        | $\diamond$ | NETWORKING<br>STATUS       | RE<br>US | AL-TIME PAYMENTS  | ۵    | ACTION  | l   |
|         | '3DGBIRE Ltd'                 | Unit 2 Chorley Business Centre Stump Lane,<br>Chorley, UNITED KINGDOM, PR6 0Bl |            | Not Currently<br>Networked |          | No                | 1    | 0       | > 🗇 |
| $\odot$ | 1 pow POP tost Pty Ltd (1 pow |                                                                                |            | Not Currently              |          | No                |      |         | 、 曲 |

**TIP:** If a beneficiary has incomplete or missing bank account information, a message displays along with a red exclamation point on that row.

| '3DGBIRE Ltd' Unit 2 Chorley Business Centre Stump Lane,<br>Chorley, UNITED KINGDOM, PR6 0BI | Not Currently<br>Networked | No | • |
|----------------------------------------------------------------------------------------------|----------------------------|----|---|
|----------------------------------------------------------------------------------------------|----------------------------|----|---|

When you see the desired beneficiary, click the view/edit icon to open the detailed record. The Beneficiary profile for this company will open.

| Profile Sumr                           | mary 🥑                | $\sim$     |              |         |                                           |          |
|----------------------------------------|-----------------------|------------|--------------|---------|-------------------------------------------|----------|
| Beneficiary name                       |                       |            | Phone        |         |                                           |          |
| '3DGBIRE Ltd'                          |                       |            |              |         |                                           |          |
| Street address                         |                       |            |              |         |                                           |          |
| Unit 2 Chorley Bus<br>Chorley, GBR PR6 | iness Centre S<br>OBI | Stump Lane |              |         |                                           |          |
| Beneficiary k                          | hank acc              |            | Add bank acc |         |                                           |          |
| lentries                               |                       | ounts      |              | ount    | Entries di                                | isplayed |
| l entries                              |                       |            | BANK ^       | ACCOUNT | Entries di<br>10<br>DELIVERY<br>METHOD(S) | ACTION   |

- 4. To edit this beneficiary profile, click the 🖉 edit icon on the Summary.
- 5. To add a bank account, click Add bank account.
- 6. To edit an existing bank account, click the edit icon 🕜 on the row. This returns you to Step 2: Bank Account.
- 7. To delete a bank account but retain this beneficiary, click the delete icon on the bank account row . A message will confirm that you wish to delete this bank account.
- 8. If you need to check the audit trail for this beneficiary, select **History** at the bottom of the page. You will see all the actions done on the Beneficiary and bank account.

| History |                                 |                | Show 10 per Page         |
|---------|---------------------------------|----------------|--------------------------|
|         | Action                          | Ву             | On                       |
| $\gg$   | Updated Payment Options         | mani aobo user | 09/11/2020 22:20:05 AEST |
| $\gg$   | Created New Beneficiary         | mani aobo user | 09/11/2020 22:20:05 AEST |
| $\gg$   | Updated Bank Account            | mani aobo user | 09/11/2020 22:19:34 AEST |
| $\gg$   | Updated Beneficiary Information | mani aobo user | 09/11/2020 22:19:19 AEST |
|         |                                 |                |                          |

9. When you are done, Save and Continue. The system will ask you to confirm your change.

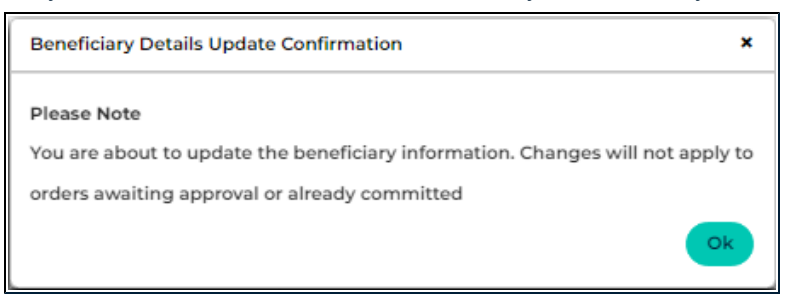

# **Questions on Payments**

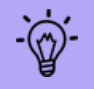

In order to make a payment, you need to register. Please see See Quick Start on page 8. for instructions on how to become a payments-enabled customer.

#### What is the difference between an invoice and 'payable - other'?

An invoice is issued to your business by a supplier for goods or services they have provided. Other payables are any other payments you need to make (e.g, one related to a purchase order).

If you select the 'payable - other' option, you'll need to provide a reference number (this will be your internal reference number for the payment or other description).

#### Do I need to provide a payment purpose?

It isn't mandatory in many regions, to provide a payment purpose, but your payment may be delayed if you don't. Providing a purpose will allow your beneficiary's bank to carry out its security review of your payment more quickly.

#### Do I need to upload a supporting document?

This is not required, but it is possible to upload a copy of an invoice or other supporting documentation for your own records.

#### How long does it take for a payment to be processed?

The payment should take between 1 and 4 days to be delivered to your beneficiary's bank account. You can track SWIFT Payments via the application.

Once you have booked a payment through EDGE, we:

- check that the payment information you've provided is valid (we will contact you if we need further details).
- check that we've received your funds for the payment (if you are not set up for direct debit, you need to pay us by bank transfer - check your confirmation email for details).
- send the payment through our bank partners and on to your beneficiary's bank.

If you are using your holding balance to fund your payment, it will go through immediately. To find out more Holding Balances.

## What should I do if a payment is delayed?

If a payment hasn't been received after 5 days, you should:

- check with your beneficiary that you entered the correct banking details.
- submit a Case on your payment See Payment History on page 70.

If you've received confirmation that the payment has been sent, but your beneficiary still hasn't received it, contact them and suggest they confirm with their bank. Certain countries require the beneficiary to fill out paperwork before funds are credited.

## Why are payments delayed?

Payments may be delayed if:

- we're still waiting to receive your funds for the payment. (If you are not set up for direct debit, you need to pay us by bank transfer check your confirmation email for details).
- we're still waiting for full payment details To ensure you've provided all the required information: a) Search Help by the name of the currency or its abbreviaton, or b) check the <u>Payment Formatting Guide</u> which is available as a downloadable pdf from the Help page.
- they are caught in your beneficiary's bank review process ask your beneficiary to contact their bank for further details.
- there has been a public holiday in your beneficiary's country.
- there is an issue regarding your payment check your email or your EDGE account to see if we've contacted you.

There may also be a mistake in the beneficiary information in your EDGE account. In particular, you should check their:

- name this should be the same as the one listed on their bank account
- email address.
- bank account number and any relevant banking codes (such as IBAN and SWIFT codes).

You can also check the Search Help & Support by the name of the currency or its abbreviaton, for any other information that may be missing.

Please note that in some countries, depending on how advanced their banking systems are, it can take a few days for a payment to be processed.

## Why has my beneficiary not received the full amount?

This can happen if:

- the beneficiary has been charged processing fees for the payment by their bank.
- you have added incorrect details about the beneficiary and their bank has charged a fee for correcting them ask your beneficiary to check whether this has happened.

#### How do I pay Convera for my order?

- If you have indicated you wish to pay for your order from your holding balance, the system will automatically debit your holding balance for the correct amount.
- If you have provided us with a Direct Debit authority and have indicated you wish to pay for your order by Direct Debit, we will debit your bank account for the correct amount automatically.

If you have indicated you wish to pay for your order by Wire, you will need to instruct your bank to transfer funds to our account. Please ensure you include your order's ' confirmation' reference in the reference field when instructing your bank. Our bank account details can be found in the 'Order confirmation' we will send you once we have processed your order. We will normally email you this confirmation as a PDF attachment within a few hours of receiving your order.

## How do I change the default delivery method of payment?

If you want to override the default method of delivering payment to a beneficiary for a specific payment only, follow these steps:

- Go to Make a new Payment and enter the amount and beneficiary details.
- Select Proceed to pay to go to Review Order Details.
- Select Edit order at the bottom of the page.
- Select the **Delivery method** drop-down against the payment that you want to change.
- Choose a different delivery method.
- Select Get quote and continue with making the payment in the normal way.

If you want to change the default for all payments, make the change against the beneficiary's record under **Payments > Manage Beneficiaries**.

## Can I change details on a payment?

If you have submitted an order to make a payment to a beneficiary, but the payment hasn't yet been delivered, it may be possible to make changes to it. For example, if you selected the wrong bank account for your beneficiary. You will need to contact us to arrange this. Please note: there may be a cost associated with this change.

## Can you cancel a payment?

If your payment hasn't yet been sent, it may be possible to cancel it. You will need to contact us to arrange this. Please note: there may be a cost associated with this change.

## How can I see the progress of a payment

You can track progress through your **Payment History**. Each order has a payment status associated with it showing whether the payment has been sent or not. You may see one of the following:

- Payment booked you've agreed to the rate with Convera for the payment
- Payment sent the payment has been sent to your beneficiary
- Cancelled you have cancelled this payment

## **Questions on Beneficiaries**

A beneficiary is the person or organization who receives the payment. You must add a beneficiary before you can successfully create an order for payment. A beneficiary in EDGE is made up of two parts: the profile and one or more bank accounts.

You may also see a beneficiary referred to as a payee or recipient or vendor.

## When do I add a beneficiary?

You can add a beneficiary to your Convera EDGEaccount either before you make a payment through the **Manage Beneficiary** page, or during the payment process through the **Make a Payment** page.
Once you've added a beneficiary, you can make multiple payments to them and do not need to enter their details each time.

#### What details do I need to provide?

You will need to provide the beneficiary's name, contact details, and bank account information.

The exact details you need to provide may vary, depending on:

- the country the payment is being sent to.
- the currency you're sending the payment in.
- how you're sending the payment (e.g., wire transfers require different bank codes from direct credit transfers).

Check the link for Currency-specific information available in your support pane onscreen. This provides a list of all details needed for the country, currency, and payment type.

It's important that the beneficiary details are entered correctly, or your payment could be delayed. Double-check beneficiary:

- name should be the same as the one listed on the beneficiary's bank account.
- email address this must be a unique email belonging to the beneficiary.
- bank account number and any relevant banking codes (such as IBAN and SWIFT codes).
- country
- address

You should also provide a payment purpose. If you don't, your payment may be delayed. Providing a purpose will allow your beneficiary's bank to carry out its security review of your payment more quickly.

If you want to make payments into your beneficiary's bank, you will need to enter information for at least one bank account.

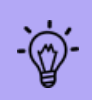

The process is quicker if you and your beneficiary both have holding balances within our system and are connected through EDGE. If so, you can pay from your holding balance into theirs without providing their bank details.

# Connections

Make connections, and manage your company profile here.

This chapter contains the following information.

| Manage Connections     | 111  |
|------------------------|------|
| Manage Company Profile | .113 |
| Search Marketplace     | 115  |
| Join a Network         | .116 |

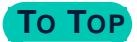

# **Manage Connections**

#### Invite Users to Connect on EDGE

| A EDGE Cash Flow • Payments •                    | Connections - Reporti                    | ng Market News Support           | .*                |
|--------------------------------------------------|------------------------------------------|----------------------------------|-------------------|
| Manage Connections                               | MANAGE<br>CONNECTIONS<br>COMPANY PROFILE |                                  |                   |
| Invite Edge Users                                | MARKETPLACE                              |                                  |                   |
| Email Address(es) 🕢                              |                                          |                                  |                   |
| impactstock@gmail.com                            |                                          |                                  |                   |
| Send Invitation                                  |                                          |                                  |                   |
| Invite has been sent to the email address provid | led. impactstock@gmail.com               |                                  | ×                 |
| Connections                                      |                                          |                                  |                   |
|                                                  | Search                                   | E                                | Entries displayed |
| Zentries                                         |                                          |                                  | 10 -              |
|                                                  | NETWORKING STATUS                        | REAL-TIME PAYMENTS USING HOLDING | ?? 🗘 ACTION       |
| Customer B. Name                                 | Active                                   | Yes                              | <u></u>           |
| Customer A. Name                                 | Pending                                  | Yes                              | ₽ ⊚               |

- Navigate to Connections > Manage Connections.
- Invite your contacts to become connections within EDGE by entering their email address and clicking Send Invitation.

TIP: You can invite a comma-separated list of email addresses to your network.

- A message will inform you that an invitation has been sent to the new connection. It includes a clickable link allowing the invitees to join EDGE any time within the next 45 days.
- If the user logs in to EDGE and accepts this connection, they become part of your Active Network connections.

#### Please be aware that:

- Email invitations can only go out to email addresses that have not already accepted the invitation. The exception to this is if the invite has expired, is pending or deactivated.
- The system will inform you if you've already sent an invitation to this email address.
- You can't invite someone from your own account to connect, even if that user also belongs to another account.

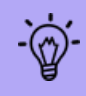

If you enter an email address, and more than one company exists within your network with this email address, a drop-down displays. Click the company you wish to connect with and then click **Invite User(s)**. This way, the payments go to the intended company, not the other one with the same email address.

| An invitation cannot be sent to the following email address as it is assoc<br>connect to: c_mania@convera.com | ciated with multiple companies. Please select which company you wish to | × |
|----------------------------------------------------------------------------------------------------|-------------------------------------------------------------------------|---|
| Select Account                                                                                                | <ul> <li>Invite User(s)</li> </ul>                                      |   |
| Select Account                                                                                                |                                                                         |   |
| AutoCad                                                                                                    |                                                                         |   |
| AutoUKEnt2                                                                                                    |                                                                         |   |
| AutoUSEnt1                                                                                                    |                                                                         |   |
| Czech Account (Active)                                                                                        |                                                                         |   |
| EDGE Support center CL-1                                                                                      |                                                                         |   |
| FLAUSM1 (Active)                                                                                              |                                                                         |   |

#### Connections

The EDGE Connections grid shows the contacts who have been sent invitations, and those who have accepted invitations and are now part of your network.

- Check your Connections by viewing this list.
- Expand the list by increasing the Entries displayed number.
- Search for a specific company using the search field.

If the connection has Holding-to-Holding capability it is indicated here.

You can check if a connection (beneficiary or supplier) is networked here.

| Connections                                                            |                                                                              |                      |                                   |          |
|------------------------------------------------------------------------|------------------------------------------------------------------------------|----------------------|-----------------------------------|----------|
|                                                                        | Search                                                                       |                      | Entries displayed                 |          |
| 9 entries                                                              |                                                                              |                      | 10                                | •        |
|                                                                        | ADDRESS                                                                      | NETWORKING<br>STATUS | REAL-TIME PAYMENTS USING HOLDING? | ACTION   |
| Czech Account                                                          | 1 Exchange Street, test city, Prague, Czech<br>Republic, 456546546456456     | Active               | Yes                               | i 💿 🔘    |
| Edge QA                                                                | Worldwide House Thorpe Wood, Peterborough,<br>Cambs, United Kingdom, PE6 6SB | Deactivated          | Yes                               | ວ ⊘      |
| ELCADM1                                                                | test street, test city, ONTARIO, Canada, 9879                                | Deactivated          | Yes                               | 0        |
| ELCADR1                                                                | Canada, Toronto, Torronto, Canada, 9128                                      | Active               | Yes                               |          |
| ELMALAYSIAM1 - TLEVRST 1355 ticket testing in progress - do not change | Eksekutif Club Bandar Baru, Klang, Selangor,<br>Malaysia, 41150              | Active               | Yes                               | <u> </u> |
| ELUKM1                                                                 | test street, test city, london, United Kingdom, 893456                       | Active               | Yes                               | i 💿 🔘    |
| ELUSAM1                                                                | test street, test city, california, Australia, 954321                        | Active               | Yes                               |          |

Actions available here: Resend Invite

Submit an Invoice , Delete , or View

NOTE: A connection does not provide you with a beneficiary, you must create this company as a beneficiary for both H2H and standard payments. The H2H does not require banking detail but standard payments do require banking detail.

For connections who have sent you an invitation, you can accept, reject or view the request for network connection. Other actions possible on a connection row:

- Delete /deactivate the connection
- Submit Invoice to this connection
- · View the company information
- Reactivate a connection

- Accept the connection
- Reject the connection

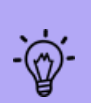

When a company is on your connections list, you can submit an invoice to them (a Receivable) or make a payment to them (a Payable). For receivables, select **Submit an Invoice** to start the process to receive a payment. Your connection must acknowledge your invoice for this to proceed. You can also collaborate on this invoice, sending messages on the platform and/or add documents before payment.

#### Invitation Result

To check on the invitation process, see the Invitation Result list. The Invitation Result list shows which of your connections have expired or sent invitations.

- Check your Invitations by viewing this list.
- Search for a specific company using the search field.

| 3 entries       |                       | Search | E       | 10 |
|-----------------|-----------------------|--------|---------|----|
| INVITEE EMAIL   |                       | ^      | STATUS  |    |
|                 | email@theirdomain.com | ı      | Expired | Ð  |
|                 | email@theirdomain.com | 1      | Sent    | Ð  |
|                 | email@theirdomain.com | ו      | Expired | Ð  |
|                 |                       |        |         |    |
| Previous 1 Next |                       |        |         |    |

The Action column allows you resend an invitation

### Manage Company Profile

Your **Company Profile** contains general information about your company. You can make this information visible so that it can be viewed and searched by your connections.

#### **Edit your Company Profile**

- 1. Navigate to **Connections > Company Profile**.
- 2. Select Edit Details.

| My Company        | Profile           |                                  |                                    |                      |
|-------------------|-------------------|----------------------------------|------------------------------------|----------------------|
| conver            | <b>a</b> Verified |                                  |                                    |                      |
| Edit Details      |                   |                                  |                                    |                      |
| Company           | Information       | Profile Information              |                                    |                      |
| Company<br>Name   | SFDevQA222        | Profile visibility option        | Show only selected profile details | Publicly<br>Visible? |
| Address<br>Street | test street       | What goods/services do you buy?  | Chocolate                          |                      |
| City              | test city         | Where do you source from?        | COLOMBIA                           |                      |
| State/Province    |                   | What goods/services do you sell? | Coffee, chocolate                  |                      |
| Postal Code       |                   | Where do you supply to?          | AUSTRALIA,CANADA                   |                      |
| Country           | United Kingdom    | What industry do you belong to?  | Agriculture, Forestry, And Fishing |                      |

- 3. Add or change information on your Profile by entering text and selecting options.
- 4. Click the checkbox to make it Publicly Visible?
- 5. Click Save or Cancel.

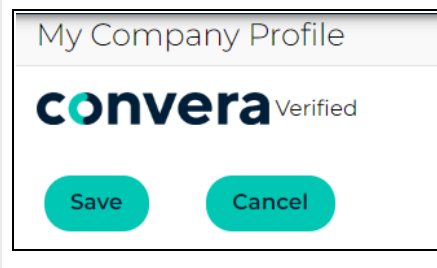

 $\langle \gamma \rangle$ 

If what you wish to change are email notifications going to your company user groups this is changed under **Manage Profile** below your user name, not here.

### Search Marketplace

The **Marketplace** is a list of other users who have set their companies up as viewable and searchable by EDGE users. You can use this to connect to other companies here.

When you log in to EDGE after being invited by another user, you can add or search other companies on the system.

#### Filters

1. Select and fill out the Filters to find a company that you are interested in viewing.

| Search Buyers/Suppliers                                                     |                                                                                   |                                  |
|-----------------------------------------------------------------------------|-----------------------------------------------------------------------------------|----------------------------------|
| Search, find and connect with existi<br>and interact with them in real-time | ng and new partners. To trade globally<br>to potentially enhance trade and growth |                                  |
| Search Company                                                              | Type of goods/service they buy                                                    | Type of goods/services they sell |
| Company Name                                                                | What goods/services do they buy                                                   | What goods/services do they sell |
| Industry                                                                    | Supplying From                                                                    | Sourcing From                    |
| Industry                                                                    | Supplying From                                                                    | Sourcing From                    |
| Network Status O All O Connected Not Connect                                | H2H Capable<br>ed No Ves                                                          |                                  |
| Q Search Reset                                                              |                                                                                   |                                  |

You can search by

- Company Name
- · Goods and Services they buy
- Goods and Services they sell
- Industry
- Supplying from (country)
- Sourcing from (country)
- Network Status: All, Connected, Not Connected
- H2H Capable: Yes or No
- 2. Click Search or Reset.

#### **Results of Company Search**

The results of your search are visible here. Using the connection request icon select the company you would like to be connected to. If you are connected, you can receive or send payments to this company.

| 1,000 entries              | 10                                                           |                           | •      |
|----------------------------|--------------------------------------------------------------|---------------------------|--------|
| COMPANY NAME               | ADDRESS                                                      | H2H<br>CAPABLE $\diamond$ | ACTION |
| 0396423 B.C. LTD           | 3529 Arbutus Street, Vancouver, BC, Canada, V6J 3Z6          | Yes                       | ⊚      |
| 1000WB GmbH                | Max-Liebermann-Str. 24, Erfurt, Thuringia, Germany, 99099    | No                        | ⊚      |
| 101domain, Inc.            | 3220 Executive Ridge Ste 101, Vista, CA, USA, 92081          | No                        | ⊚      |
| 101domain, Inc.            | 3220 Executive Ridge Drive, Suite 101, Vista, CA, USA, 92081 | Yes                       | ◎ <    |
| 131 street Contruccion Llc | 1900 sw San Marino In 411, Kissimmee, Florida, USA, 34741    | No                        | ◎      |
| 1970                       | Am Lindenbaum, 27, Frankfurt, Hessen, Germany, 60433         | No                        | ◎      |

#### **Connect to Company**

- Search the Marketplace for companies you wish to be connected to.
- Send this company a connection request using the connection request icon 6 found on the row beside their name.

Your invitation has been successfully sent.

• If they say Yes to the connection, they will appear in your list of connections.

The system will advise you that your connection request has been sent.

The company will then display in your Connections list.

### Join a Network

#### **Network Connection**

If you have been invited to connect by a buyer/supplier, your invitation displays in your Messages.

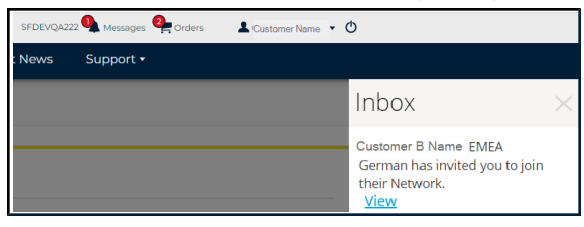

• Click View to move to Manage Connections and accept the connection.

#### Deactivate a Connection in your Network

To deactivate a Connection in your Network:

- Navigate to Connections > Manage Connections.
- Search your Connections list.

# • Select the **Delete** icon.

|               | ADDRESS                                                                  | NETWORKING<br>STATUS | REAL-TIME PAYMENTS<br>USING HOLDING? | ACTION |
|---------------|--------------------------------------------------------------------------|----------------------|--------------------------------------|--------|
| Czech Account | 1 Exchange Street, test city, Prague, Czech<br>Republic, 456546546456456 | Active               | Yes                                  |        |

### You have the option to **Reactivate** if desired.

• On the row for this connection, select the **Reactivate** icon

|                      | ADDRESS 🗘        | NETWORKING STATUS | REAL-TIME PAYMENTS USING HOLDING? | ACTION |
|----------------------|------------------|-------------------|-----------------------------------|--------|
| Company A Name, Inc. | 123 Street, Eire | Deactivated       | Yes                               | ð ©    |

# Reporting

The Reporting area provides a powerful view of your own data and information. It can provide you with your historical trends so that you can better forecast your future needs.

• Navigate to **Reporting** and select from the sub-menu below:

Payments Summary Hedging Summary Payments Details Hedging Details Budget Rate Analysis EDGE Payment

This chapter contains the following information.

| Payments Summary       |  |
|------------------------|--|
| Hedging Summary        |  |
| Payment Details Report |  |
| Hedging Details        |  |
| Budget Rate Analysis   |  |
| EDGE Payment Report    |  |

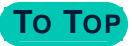

# **Payments Summary**

#### To create your Payments Summary Report

Use the drop-downs to set the date range to search for all payments you have made through Convera.

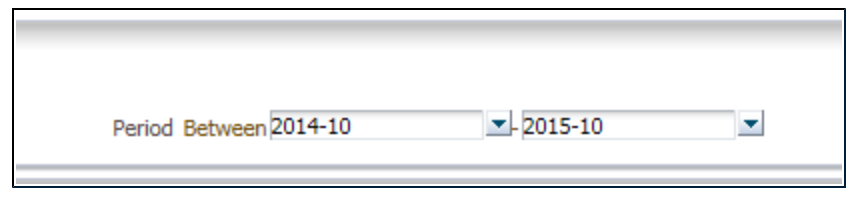

#### **Payments Summary Reports**

Provides you with the ability to see every payment ever made by month and by beneficiary.

| Г | r |   |   |     |
|---|---|---|---|-----|
|   | _ | _ | _ | - 1 |
|   | _ |   |   | _   |
|   | _ |   |   |     |
| L | Ξ |   |   | _   |
|   | - |   |   | - 1 |

All clients are able to see the Payment Report.

Use the drop-down to select your view, based on whether you wish to see Foreign Amount or # Payments:

| ayments Summary  |   |
|------------------|---|
| Foreign Amount 🔻 |   |
| Foreign Amount   |   |
| # Payments       | _ |

#### **#** Payments Report

| Foreign Currency | Beneficiary Country                                                                                         | 2015-12                                                                                                    | 2016-01                                                                                                    | 2016-02                                                                                                    | 2016-03                                                                                                    | 2016-04                                                                                                    | 2016-05                                                                                                    | 2016-06                                                                                                    | 2016-07                                                                                                    | 2016-08                                                                                                    | 2016-09                                                                                                    | 2016-10                                                                                                    | 2016-11                                                                                                    | 2016-12                                                                                                    | Grand Total                                                                                                    |
|------------------|----------------------------------------------------------------------------------------------------|----------------------------------------------------------------------------------------------------|----------------------------------------------------------------------------------------------------|----------------------------------------------------------------------------------------------------|----------------------------------------------------------------------------------------------------|----------------------------------------------------------------------------------------------------|----------------------------------------------------------------------------------------------------|----------------------------------------------------------------------------------------------------|----------------------------------------------------------------------------------------------------|----------------------------------------------------------------------------------------------------|----------------------------------------------------------------------------------------------------|----------------------------------------------------------------------------------------------------|----------------------------------------------------------------------------------------------------|----------------------------------------------------------------------------------------------------|----------------------------------------------------------------------------------------------------|
| AUD              | Australia                                                                                                   |                                                                                                    |                                                                                                    |                                                                                                    |                                                                                                    |                                                                                                    |                                                                                                    | 870                                                                                                    |                                                                                                    |                                                                                                    |                                                                                                    |                                                                                                    |                                                                                                    |                                                                                                    | 870                                                                                                    |
| MXN              | Mexico                                                                                                    | 30,134                                                                                                    |                                                                                                    |                                                                                                    |                                                                                                    |                                                                                                    |                                                                                                    |                                                                                                    |                                                                                                    |                                                                                                    |                                                                                                    |                                                                                                    |                                                                                                    |                                                                                                    | 30,134                                                                                                    |
| CAD              | Mexico                                                                                                    |                                                                                                    |                                                                                                    |                                                                                                    |                                                                                                    |                                                                                                    |                                                                                                    |                                                                                                    |                                                                                                    |                                                                                                    |                                                                                                    | 1,258                                                                                                    |                                                                                                    |                                                                                                    | 1,258                                                                                                    |
| CAD              | Canada                                                                                                    |                                                                                                    |                                                                                                    |                                                                                                    |                                                                                                    |                                                                                                    |                                                                                                    |                                                                                                    | 22,285                                                                                                    |                                                                                                    |                                                                                                    |                                                                                                    |                                                                                                    |                                                                                                    | 22,285                                                                                                    |
| AUD              | Australia                                                                                                   | 1                                                                                                    |                                                                                                    |                                                                                                    |                                                                                                    |                                                                                                    |                                                                                                    |                                                                                                    | 2                                                                                                    |                                                                                                    |                                                                                                    |                                                                                                    |                                                                                                    |                                                                                                    | 3                                                                                                    |
| AUD              | Australia                                                                                                   |                                                                                                    |                                                                                                    |                                                                                                    |                                                                                                    |                                                                                                    |                                                                                                    |                                                                                                    | 1                                                                                                    |                                                                                                    |                                                                                                    |                                                                                                    |                                                                                                    |                                                                                                    | 1                                                                                                    |
| MXN              | Mexico                                                                                                    |                                                                                                    |                                                                                                    |                                                                                                    |                                                                                                    |                                                                                                    |                                                                                                    |                                                                                                    |                                                                                                    |                                                                                                    |                                                                                                    |                                                                                                    |                                                                                                    | 2,855                                                                                                    | 2,855                                                                                                    |
| EUR              | France                                                                                                    |                                                                                                    |                                                                                                    |                                                                                                    |                                                                                                    | 0                                                                                                    | 0                                                                                                    |                                                                                                    | 0                                                                                                    |                                                                                                    |                                                                                                    |                                                                                                    |                                                                                                    |                                                                                                    | 0                                                                                                    |
| GBP              | UK                                                                                                    |                                                                                                    |                                                                                                    |                                                                                                    |                                                                                                    | 60,002                                                                                                    | 0                                                                                                    | 2                                                                                                    |                                                                                                    |                                                                                                    |                                                                                                    |                                                                                                    |                                                                                                    |                                                                                                    | 60,004                                                                                                    |
| MXN              | Mexico                                                                                                    |                                                                                                    | 2,568                                                                                                    |                                                                                                    |                                                                                                    |                                                                                                    |                                                                                                    |                                                                                                    |                                                                                                    |                                                                                                    |                                                                                                    |                                                                                                    |                                                                                                    |                                                                                                    | 2,568                                                                                                    |
| MXN              | Mexico                                                                                                    |                                                                                                    |                                                                                                    |                                                                                                    |                                                                                                    | 2,654                                                                                                    |                                                                                                    |                                                                                                    |                                                                                                    |                                                                                                    |                                                                                                    |                                                                                                    |                                                                                                    |                                                                                                    | 2,654                                                                                                    |
| USD              | United States                                                                                               |                                                                                                    |                                                                                                    |                                                                                                    |                                                                                                    |                                                                                                    |                                                                                                    |                                                                                                    | 3                                                                                                    |                                                                                                    |                                                                                                    |                                                                                                    |                                                                                                    | 1                                                                                                    | 4                                                                                                    |
| MXN              | Mexico                                                                                                    |                                                                                                    |                                                                                                    |                                                                                                    |                                                                                                    |                                                                                                    |                                                                                                    |                                                                                                    |                                                                                                    |                                                                                                    |                                                                                                    |                                                                                                    |                                                                                                    | 1,500                                                                                                    | 1,500                                                                                                    |
|                  | Foreign Currency<br>AUD<br>MXN<br>CAD<br>CAD<br>AUD<br>AUD<br>BUR<br>GBP<br>MXN<br>MXN<br>USD<br>MXN<br>MXN | Foreign Currency         Beneficiary Country           AUD         Australia           MXN         Mexico           CAD         Mexico           CAD         Canada           AUD         Australia           AUD         Australia           AUD         Australia           MXN         Mexico           EUR         France           GBP         UK           MXN         Mexico           USD         United States           MXN         Mexico | Foreign Currency         Beneficiary Country         2015-12           AUD         Australia         MXN         Mecko         30,134           CAD         Mecko         30,134         Australia         1           AUD         Australia         1         Australia         1           AUD         Australia         1         Australia         1           AUD         Australia         1         Australia         1           MXN         Mecko         EUR         France         GBP         UK           MXN         Mecko         Mexiko         MXN         Mexiko         MXN         Mexiko         MXN         Mexiko         MXN         Mexiko         MXN         Mexiko         MXN         Mexiko         MXN         Mexiko         MXN         MXN <t< td=""><td>Foreign Currency         Beneficiary Country         2015-12         2016-01           AUD         Australia              MXN         Mexico         30,134              CAD         Mexico         30,134                                                                                               </td></t<> <td>Foreign Currency         Beneficiary Country         2015-12         2016-02         2016-02           AUD         Australia              2016-02         2016-02         2016-02         2016-02         2016-02         2016-02         2016-02         2016-02         2016-02         2016-02         2016-02         2016-02         2016-02         2016-02         2016-02         2016-02         2016-02         2016-02         2016-02         2016-02         2016-02         2016-02         2016-02         2016-02         2016-02         2016-02         2016-02         2016-02         2016-02         2016-02         2016-02         2016-02         2016-02         2016-02         2016-02         2016-02         2016-02         2016-02         2016-02         2016-02         2016-02         2016-02         2016-02         2016-02         2016-02         2016-02         2016-02         2016-02         2016-02         2016-02         2016-02         2016-02         2016-02         2016-02         2016-02         2016-02         2016-02         2016-02         2016-02         2016-02         2016-02         2016-02         2016-02         2016-02         2016-02         2016-02         2016-02         2016-02         2016-02</td> <td>Foreign Currency         Beneficiary Country         2015-12         2016-03         2016-03         2016-03         2016-03         2016-03         2016-03         2016-03         2016-03         2016-03         2016-03         2016-03         2016-03         2016-03         2016-03         2016-03         2016-03         2016-03         2016-03         2016-03         2016-03         2016-03         2016-03         2016-03         2016-03         2016-03         2016-03         2016-03         2016-03         2016-03         2016-03         2016-03         2016-03         2016-03         2016-03         2016-03         2016-03         2016-03         2016-03         2016-03         2016-03         2016-03         2016-03         2016-03         2016-03         2016-03         2016-03         2016-03         2016-03         2016-03         2016-03         2016-03         2016-03         2016-03         2016-03         2016-03         2016-03         2016-03         2016-03         2016-03         2016-03         2016-03         2016-03         2016-03         2016-03         2016-03         2016-03         2016-03         2016-03         2016-03         2016-03         2016-03         2016-03         2016-03         2016-03         2016-03         2016-03         2016-03         20</td> <td>Foreign Currency         Beneficiary Country         2015-12         2016-03         2016-03         2016-03         2016-04         2016-04         2016-04         2016-04         2016-04         2016-04         2016-04         2016-04         2016-04         2016-04         2016-04         2016-04         2016-04         2016-04         2016-04         2016-04         2016-04         2016-04         2016-04         2016-04         2016-04         2016-04         2016-04         2016-04         2016-04         2016-04         2016-04         2016-04         2016-04         2016-04         2016-04         2016-04         2016-04         2016-04         2016-04         2016-04         2016-04         2016-04         2016-04         2016-04         2016-04         2016-04         2016-04         2016-04         2016-04         2016-04         2016-04         2016-04         2016-04         2016-04         2016-04         2016-04         2016-04         2016-04         2016-04         2016-04         2016-04         2016-04         2016-04         2016-04         2016-04         2016-04         2016-04         2016-04         2016-04         2016-04         2016-04         2016-04         2016-04         2016-04         2016-04         2016-04         2016-04         2016-04         20</td> <td>Foreign Currency         Beneficiary Country         2015-12         2016-01         2016-03         2016-03         2016-05           AUD         Australia         30,134</td> <td>Foreign Currency         Beneficiary Country         2015-12         2016-01         2016-03         2016-03         2016-03         2016-05         2016-06         870           AUD         Australia         30,134            670         670           MXN         Mexico         30,134             670           CAD         Canada</td> <td>Foreign Currency         Beneficiary Country         2015-12         2016-01         2016-02         2016-03         2016-04         2016-05         2016-06         2016-06         2016-06         2016-07         2016-07         2016-07         2016-07         2016-07         2016-07         2016-07         2016-07         2016-07         2016-07         2016-07         2016-07         2016-07         2016-07         2016-07         2016-07         2016-07         2016-07         2016-07         2016-07         2016-07         2016-07         2016-07         2016-07         2016-07         2016-07         2016-07         2016-07         2016-07         2016-07         2016-07         2016-07         2016-07         2016-07         2016-07         2016-07         2016-07         2016-07         2016-07         2016-07         2016-07         2016-07         2016-07         2016-07         2016-07         2016-07         2016-07         2016-07         2016-07         2016-07         2016-07         2016-07         2016-07         2016-07         2016-07         2016-07         2016-07         2016-07         2016-07         2016-07         2016-07         2016-07         2016-07         2016-07         2016-07         2016-07         2016-07         2016-07         2016-07         20</td> <td>Foreign Currency         Beneficiary Country         2015-12         2016-01         2016-02         2016-03         2016-05         2016-06         2016-07         2016-08         2016-08         2016-08         2016-08         2016-08         2016-08         2016-08         2016-08         2016-08         2016-08         2016-08         2016-08         2016-08         2016-08         2016-08         2016-08         2016-08         2016-08         2016-08         2016-08         2016-08         2016-08         2016-08         2016-08         2016-08         2016-08         2016-08         2016-08         2016-08         2016-08         2016-08         2016-08         2016-08         2016-08         2016-08         2016-08         2016-08         2016-08         2016-08         2016-08         2016-08         2016-08         2016-08         2016-08         2016-08         2016-08         2016-08         2016-08         2016-08         2016-08         2016-08         2016-08         2016-08         2016-08         2016-08         2016-08         2016-08         2016-08         2016-08         2016-08         2016-08         2016-08         2016-08         2016-08         2016-08         2016-08         2016-08         2016-08         2016-08         2016-08         2016-08         20</td> <td>Foreign Currency         Beneficiary Country         2015-02         2016-02         2016-02         2016-02         2016-02         2016-02         2016-02         2016-02         2016-02         2016-02         2016-02         2016-02         2016-02         2016-02         2016-02         2016-02         2016-02         2016-02         2016-02         2016-02         2016-02         2016-02         2016-02         2016-02         2016-02         2016-02         2016-02         2016-02         2016-02         2016-02         2016-02         2016-02         2016-02         2016-02         2016-02         2016-02         2016-02         2016-02         2016-02         2016-02         2016-02         2016-02         2016-02         2016-02         2016-02         2016-02         2016-02         2016-02         2016-02         2016-02         2016-02         2016-02         2016-02         2016-02         2016-02         2016-02         2016-02         2016-02         2016-02         2016-02         2016-02         2016-02         2016-02         2016-02         2016-02         2016-02         2016-02         2016-02         2016-02         2016-02         2016-02         2016-02         2016-02         2016-02         2016-02         2016-02         2016-02         2016-02         20</td> <td>Foreign Currency         Beneficiary Country         2015-20         2016-00         2016-00         2016-00         2016-00         2016-00         2016-00         2016-00         2016-00         2016-00         2016-00         2016-00         2016-00         2016-00         2016-00         2016-00         2016-00         2016-00         2016-00         2016-00         2016-00         2016-00         2016-00         2016-00         2016-00         2016-00         2016-00         2016-00         2016-00         2016-00         2016-00         2016-00         2016-00         2016-00         2016-00         2016-00         2016-00         2016-00         2016-00         2016-00         2016-00         2016-00         2016-00         2016-00         2016-00         2016-00         2016-00         2016-00         2016-00         2016-00         2016-00         2016-00         2016-00         2016-00         2016-00         2016-00         2016-00         2016-00         2016-00         2016-00         2016-00         2016-00         2016-00         2016-00         2016-00         2016-00         2016-00         2016-00         2016-00         2016-00         2016-00         2016-00         2016-00         2016-00         2016-00         2016-00         2016-00         2016-00         20</td> <td>Foreign Currency         Beneficiary Country         2015-21         2016-02         2016-02         2016-02         2016-02         2016-02         2016-02         2016-02         2016-02         2016-02         2016-01         2016-01         2016-01         2016-01         2016-01         2016-01         2016-01         2016-01         2016-01         2016-01         2016-01         2016-01         2016-01         2016-01         2016-01         2016-01         2016-01         2016-01         2016-01         2016-01         2016-01         2016-01         2016-01         2016-01         2016-01         2016-01         2016-01         2016-01         2016-01         2016-01         2016-01         2016-01         2016-01         2016-01         2016-01         2016-01         2016-01         2016-01         2016-01         2016-01         2016-01         2016-01         2016-01         2016-01         2016-01         2016-01         2016-01         2016-01         2016-01         2016-01         2016-01         2016-01         2016-01         2016-01         2016-01         2016-01         2016-01         2016-01         2016-01         2016-01         2016-01         2016-01         2016-01         2016-01         2016-01         2016-01         2016-01         2016-01         20</td> <td>Foreign Currency         Beneficiary Country         2015-12         2016-02         2016-02         2016-02         2016-02         2016-02         2016-02         2016-02         2016-02         2016-02         2016-02         2016-02         2016-02         2016-02         2016-02         2016-02         2016-02         2016-02         2016-02         2016-02         2016-02         2016-02         2016-02         2016-02         2016-02         2016-02         2016-02         2016-02         2016-02         2016-02         2016-02         2016-02         2016-02         2016-02         2016-02         2016-02         2016-02         2016-02         2016-02         2016-02         2016-02         2016-02         2016-02         2016-02         2016-02         2016-02         2016-02         2016-02         2016-02         2016-02         2016-02         2016-02         2016-02         2016-02         2016-02         2016-02         2016-02         2016-02         2016-02         2016-02         2016-02         2016-02         2016-02         2016-02         2016-02         2016-02         2016-02         2016-02         2016-02         2016-02         2016-02         2016-02         2016-02         2016-02         2016-02         2016-02         2016-02         2016-02         20</td> | Foreign Currency         Beneficiary Country         2015-12         2016-01           AUD         Australia              MXN         Mexico         30,134              CAD         Mexico         30,134 | Foreign Currency         Beneficiary Country         2015-12         2016-02         2016-02           AUD         Australia              2016-02         2016-02         2016-02         2016-02         2016-02         2016-02         2016-02         2016-02         2016-02         2016-02         2016-02         2016-02         2016-02         2016-02         2016-02         2016-02         2016-02         2016-02         2016-02         2016-02         2016-02         2016-02         2016-02         2016-02         2016-02         2016-02         2016-02         2016-02         2016-02         2016-02         2016-02         2016-02         2016-02         2016-02         2016-02         2016-02         2016-02         2016-02         2016-02         2016-02         2016-02         2016-02         2016-02         2016-02         2016-02         2016-02         2016-02         2016-02         2016-02         2016-02         2016-02         2016-02         2016-02         2016-02         2016-02         2016-02         2016-02         2016-02         2016-02         2016-02         2016-02         2016-02         2016-02         2016-02         2016-02         2016-02         2016-02         2016-02         2016-02 | Foreign Currency         Beneficiary Country         2015-12         2016-03         2016-03         2016-03         2016-03         2016-03         2016-03         2016-03         2016-03         2016-03         2016-03         2016-03         2016-03         2016-03         2016-03         2016-03         2016-03         2016-03         2016-03         2016-03         2016-03         2016-03         2016-03         2016-03         2016-03         2016-03         2016-03         2016-03         2016-03         2016-03         2016-03         2016-03         2016-03         2016-03         2016-03         2016-03         2016-03         2016-03         2016-03         2016-03         2016-03         2016-03         2016-03         2016-03         2016-03         2016-03         2016-03         2016-03         2016-03         2016-03         2016-03         2016-03         2016-03         2016-03         2016-03         2016-03         2016-03         2016-03         2016-03         2016-03         2016-03         2016-03         2016-03         2016-03         2016-03         2016-03         2016-03         2016-03         2016-03         2016-03         2016-03         2016-03         2016-03         2016-03         2016-03         2016-03         2016-03         2016-03         20 | Foreign Currency         Beneficiary Country         2015-12         2016-03         2016-03         2016-03         2016-04         2016-04         2016-04         2016-04         2016-04         2016-04         2016-04         2016-04         2016-04         2016-04         2016-04         2016-04         2016-04         2016-04         2016-04         2016-04         2016-04         2016-04         2016-04         2016-04         2016-04         2016-04         2016-04         2016-04         2016-04         2016-04         2016-04         2016-04         2016-04         2016-04         2016-04         2016-04         2016-04         2016-04         2016-04         2016-04         2016-04         2016-04         2016-04         2016-04         2016-04         2016-04         2016-04         2016-04         2016-04         2016-04         2016-04         2016-04         2016-04         2016-04         2016-04         2016-04         2016-04         2016-04         2016-04         2016-04         2016-04         2016-04         2016-04         2016-04         2016-04         2016-04         2016-04         2016-04         2016-04         2016-04         2016-04         2016-04         2016-04         2016-04         2016-04         2016-04         2016-04         2016-04         20 | Foreign Currency         Beneficiary Country         2015-12         2016-01         2016-03         2016-03         2016-05           AUD         Australia         30,134 | Foreign Currency         Beneficiary Country         2015-12         2016-01         2016-03         2016-03         2016-03         2016-05         2016-06         870           AUD         Australia         30,134            670         670           MXN         Mexico         30,134             670           CAD         Canada | Foreign Currency         Beneficiary Country         2015-12         2016-01         2016-02         2016-03         2016-04         2016-05         2016-06         2016-06         2016-06         2016-07         2016-07         2016-07         2016-07         2016-07         2016-07         2016-07         2016-07         2016-07         2016-07         2016-07         2016-07         2016-07         2016-07         2016-07         2016-07         2016-07         2016-07         2016-07         2016-07         2016-07         2016-07         2016-07         2016-07         2016-07         2016-07         2016-07         2016-07         2016-07         2016-07         2016-07         2016-07         2016-07         2016-07         2016-07         2016-07         2016-07         2016-07         2016-07         2016-07         2016-07         2016-07         2016-07         2016-07         2016-07         2016-07         2016-07         2016-07         2016-07         2016-07         2016-07         2016-07         2016-07         2016-07         2016-07         2016-07         2016-07         2016-07         2016-07         2016-07         2016-07         2016-07         2016-07         2016-07         2016-07         2016-07         2016-07         2016-07         2016-07         20 | Foreign Currency         Beneficiary Country         2015-12         2016-01         2016-02         2016-03         2016-05         2016-06         2016-07         2016-08         2016-08         2016-08         2016-08         2016-08         2016-08         2016-08         2016-08         2016-08         2016-08         2016-08         2016-08         2016-08         2016-08         2016-08         2016-08         2016-08         2016-08         2016-08         2016-08         2016-08         2016-08         2016-08         2016-08         2016-08         2016-08         2016-08         2016-08         2016-08         2016-08         2016-08         2016-08         2016-08         2016-08         2016-08         2016-08         2016-08         2016-08         2016-08         2016-08         2016-08         2016-08         2016-08         2016-08         2016-08         2016-08         2016-08         2016-08         2016-08         2016-08         2016-08         2016-08         2016-08         2016-08         2016-08         2016-08         2016-08         2016-08         2016-08         2016-08         2016-08         2016-08         2016-08         2016-08         2016-08         2016-08         2016-08         2016-08         2016-08         2016-08         2016-08         20 | Foreign Currency         Beneficiary Country         2015-02         2016-02         2016-02         2016-02         2016-02         2016-02         2016-02         2016-02         2016-02         2016-02         2016-02         2016-02         2016-02         2016-02         2016-02         2016-02         2016-02         2016-02         2016-02         2016-02         2016-02         2016-02         2016-02         2016-02         2016-02         2016-02         2016-02         2016-02         2016-02         2016-02         2016-02         2016-02         2016-02         2016-02         2016-02         2016-02         2016-02         2016-02         2016-02         2016-02         2016-02         2016-02         2016-02         2016-02         2016-02         2016-02         2016-02         2016-02         2016-02         2016-02         2016-02         2016-02         2016-02         2016-02         2016-02         2016-02         2016-02         2016-02         2016-02         2016-02         2016-02         2016-02         2016-02         2016-02         2016-02         2016-02         2016-02         2016-02         2016-02         2016-02         2016-02         2016-02         2016-02         2016-02         2016-02         2016-02         2016-02         2016-02         20 | Foreign Currency         Beneficiary Country         2015-20         2016-00         2016-00         2016-00         2016-00         2016-00         2016-00         2016-00         2016-00         2016-00         2016-00         2016-00         2016-00         2016-00         2016-00         2016-00         2016-00         2016-00         2016-00         2016-00         2016-00         2016-00         2016-00         2016-00         2016-00         2016-00         2016-00         2016-00         2016-00         2016-00         2016-00         2016-00         2016-00         2016-00         2016-00         2016-00         2016-00         2016-00         2016-00         2016-00         2016-00         2016-00         2016-00         2016-00         2016-00         2016-00         2016-00         2016-00         2016-00         2016-00         2016-00         2016-00         2016-00         2016-00         2016-00         2016-00         2016-00         2016-00         2016-00         2016-00         2016-00         2016-00         2016-00         2016-00         2016-00         2016-00         2016-00         2016-00         2016-00         2016-00         2016-00         2016-00         2016-00         2016-00         2016-00         2016-00         2016-00         2016-00         20 | Foreign Currency         Beneficiary Country         2015-21         2016-02         2016-02         2016-02         2016-02         2016-02         2016-02         2016-02         2016-02         2016-02         2016-01         2016-01         2016-01         2016-01         2016-01         2016-01         2016-01         2016-01         2016-01         2016-01         2016-01         2016-01         2016-01         2016-01         2016-01         2016-01         2016-01         2016-01         2016-01         2016-01         2016-01         2016-01         2016-01         2016-01         2016-01         2016-01         2016-01         2016-01         2016-01         2016-01         2016-01         2016-01         2016-01         2016-01         2016-01         2016-01         2016-01         2016-01         2016-01         2016-01         2016-01         2016-01         2016-01         2016-01         2016-01         2016-01         2016-01         2016-01         2016-01         2016-01         2016-01         2016-01         2016-01         2016-01         2016-01         2016-01         2016-01         2016-01         2016-01         2016-01         2016-01         2016-01         2016-01         2016-01         2016-01         2016-01         2016-01         2016-01         20 | Foreign Currency         Beneficiary Country         2015-12         2016-02         2016-02         2016-02         2016-02         2016-02         2016-02         2016-02         2016-02         2016-02         2016-02         2016-02         2016-02         2016-02         2016-02         2016-02         2016-02         2016-02         2016-02         2016-02         2016-02         2016-02         2016-02         2016-02         2016-02         2016-02         2016-02         2016-02         2016-02         2016-02         2016-02         2016-02         2016-02         2016-02         2016-02         2016-02         2016-02         2016-02         2016-02         2016-02         2016-02         2016-02         2016-02         2016-02         2016-02         2016-02         2016-02         2016-02         2016-02         2016-02         2016-02         2016-02         2016-02         2016-02         2016-02         2016-02         2016-02         2016-02         2016-02         2016-02         2016-02         2016-02         2016-02         2016-02         2016-02         2016-02         2016-02         2016-02         2016-02         2016-02         2016-02         2016-02         2016-02         2016-02         2016-02         2016-02         2016-02         2016-02         20 |

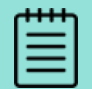

You can click on the top of the columns for **Beneficiary Name**, **Foreign Currency** and **Beneficiary Country** to reorder them.

### **Foreign Amount Report**

| Payments Summary [Foreign Amount •] |                  |                     |         |         |         |         |         |         |         |         |         |         |         |         |         |             |
|-------------------------------------|------------------|---------------------|---------|---------|---------|---------|---------|---------|---------|---------|---------|---------|---------|---------|---------|-------------|
| Client Buys                         |                  |                     |         |         |         |         |         |         |         |         |         |         |         |         |         |             |
| Beneficiary Name                    | Foreign Currency | Beneficiary Country | 2015-12 | 2016-01 | 2016-02 | 2016-03 | 2016-04 | 2016-05 | 2016-06 | 2016-07 | 2016-08 | 2016-09 | 2016-10 | 2016-11 | 2016-12 | Grand Total |
| ESTEPHANIA MARYSOL CARDOUNEL GARCIA | MXN              | Mexico              |         |         |         |         |         |         |         |         |         |         |         |         | 1,500   | 1,500       |
| EUR BENE                            | EUR              | UK                  |         | 3       | 3       |         |         |         |         |         |         | 2       |         |         |         | 7           |
| EY BENE AUD                         | AUD              | Australia           |         |         |         |         |         |         | 1       | 1       |         |         |         |         |         | 2           |
| FRANZISKA SCHMID                    | CHF              | Switzerland         |         |         |         |         |         |         |         |         |         | 689     |         |         |         | 689         |
| GB RENEWABLES INVESTMENTS LTD       | GBP              | UK                  |         |         |         |         |         |         |         |         |         | 594     |         |         |         | 594         |
| HCL1                                | USD              | United States       |         |         |         |         |         |         | 2       |         |         |         |         |         |         | 2           |
| HECTOR SERGIO CORTINA VILLAR        | MXN              | Mexico              |         |         |         |         |         | 2,816   |         |         |         |         |         |         |         | 2,816       |
| HUGO HUMBERTO URIBE ARREOLA         | MXN              | Mexico              |         |         |         |         |         |         |         |         | 58,012  |         |         |         |         | 58,012      |
| HUMBERTO APOLONIO DE LA PENA TORRES | MXN              | Mexico              |         |         |         |         |         |         |         |         | 72,799  |         |         |         |         | 72,799      |
|                                     |                  |                     |         |         |         |         |         |         |         |         |         |         |         |         |         |             |

### Foreign Amount and # Payments Graph

Scroll to the bottom of your screen to see the Graph which provides you with data on your historical trends in terms of number of payments and value of payments made in each currency.

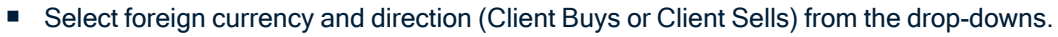

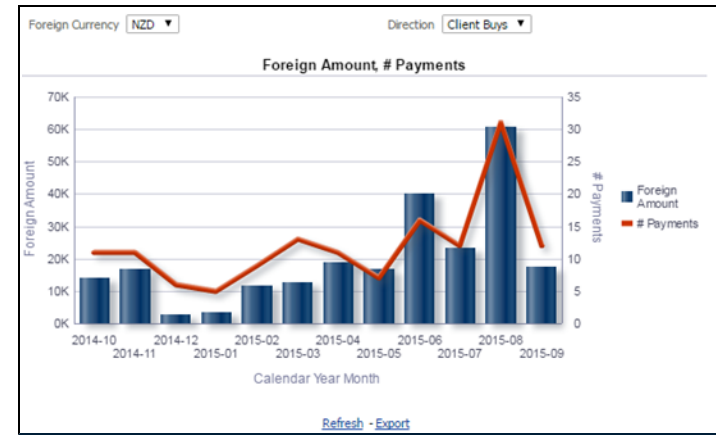

# **Hedging Summary**

### Hedging Summary panes

#### Mark to market (MTM) credit position

| ayments Summary | Hedging Summary Pay    | ments Details    | Hedging Details       | Budget Rate Analysis |
|-----------------|------------------------|------------------|-----------------------|----------------------|
| MTM Position    | <u></u> M.             | Mark to Marke    | et - credit position* | tion*                |
| Exposure Limit  | Options Position Value | Forward Position | Value % of Li         | imit used            |
| 2,000,000       | -1,557,597             |                  | -73,210               | 82%                  |

### Trading Line (Hedging line) and Credit Facility (value used)

| Trading Limit          |                    | Trading Line (Hedg<br>Credit facility (val | ging line) &<br>ue used) |                         | Trading Limit Sun | imary      |
|------------------------|--------------------|--------------------------------------------|--------------------------|-------------------------|-------------------|------------|
|                        | Outstanding 3 Mths | Outstanding 3 6 Mths                       | Outstanding 6 12 Mths    | Outstanding Over12 Mths | Total Limit Used  | 17,019,143 |
| 1.Options Outstanding  | -7,715,721         | -1.305.970                                 | -932,836                 | 0                       | Trading Limit     | 30,000,000 |
| 2.Forwards Outstanding | 5,237,167          | 1,248,877                                  | 578,571                  | 0                       | Percentage Used   | 57%        |
| 3.Limit Used 12.952,8  |                    | 2,554,848 1,51                             |                          | 0                       | D Event           |            |
| Export                 |                    |                                            |                          |                         | - Export          |            |

#### FX forward and FX options summary

| Maturity Perio | d Between 2017- | )5 <b>-</b> | 2017-12 | T Desi      | Colort Val    |           | riement CCV 🗟 | elect Value |         |             |
|----------------|-----------------|-------------|---------|-------------|---------------|-----------|---------------|-------------|---------|-------------|
| orward Matu    | urity Summary   |             | - PX1   | E FX forwar | d & FX option | s summary | nary          |             |         |             |
| Deal CCY : El  | UR Settlement C | 2017-05     | 2017-06 | 2017-07     | 2017-08       | 2017-09   | 2017-10       | 2017-11     | 2017-12 | Grand Tota  |
| Client Buys    | CCY 1 Balance   | 1,655,478   | 175,000 | 900.000     | 62,500        | 175,000   | 175,000       | 175,000     | 125,000 | 3,442,978   |
|                | Average Rate    | 1,4235      | 1.4286  | 1,4286      | 1.4286        | 1.4286    | 1.4286        | 1,4286      | 1.4286  | 1,4279      |
|                | CCY 2 Balance   | 2.354,836   | 250,000 | 1,285,714   | 89,286        | 250,000   | 250,000       | 250,000     | 178,571 | 4,908,408   |
| Client Sells   | CCY 1 Balance   | 276,651     |         |             |               |           |               |             |         | 276,651     |
|                | Average Rate    | 1.5140      |         |             |               |           |               |             |         | 1.5140      |
|                | CCY 2 Balance   | 418,850     |         |             |               |           |               |             |         | 418,850     |
| Deal CCY : U   | SD Settlement C | CY: AUD     |         |             |               |           |               |             |         |             |
| Direction      |                 | 2017-05     | 2017-06 | 2017-07     | 2017-08       | 2017-09   | 2017-10       | 2017-11     | 2017-12 | Grand Total |
| Client Buys    | CCY 1 Balance   | 905,000     |         |             |               |           |               |             |         | 905,000     |
|                | Average Rate    | 1.2916      |         |             |               |           |               |             |         | 1.2916      |
|                | CCY 2 Balance   | 1,169,340   |         |             |               |           |               |             |         | 1,169,340   |

Settlement obligation by currency

| Export         |                                                          |            |          |            |            |            |            |          |             |  |  |
|----------------|----------------------------------------------------------|------------|----------|------------|------------|------------|------------|----------|-------------|--|--|
| Options Expiry | Options Expiry Summary Settlement Obligation by Currency |            |          |            |            |            |            |          |             |  |  |
|                |                                                          |            |          |            |            |            |            |          |             |  |  |
| Deal CCY : A   | UD Settlement CCY :                                      | EUR        |          |            |            |            |            |          |             |  |  |
|                |                                                          |            |          |            |            |            |            |          | Grand Total |  |  |
| Direction      |                                                          | 2017-06    | 2017-07  | 2017-08    | 2017-09    | 2017-10    | 2017-11    | 2017-12  |             |  |  |
| Client Buys    | CCY 1 Amount                                             | -3.358,209 | -743,494 | -7,140,539 | -1,850,123 | -2.609,166 | -3.358,209 | -373,134 | -19,442,875 |  |  |
|                | Average Strike Rate                                      | 0.6700     | 0.6725   | 0.6690     | 0.6717     | 0.6708     | 0.6700     | 0.6700   | 0.6706      |  |  |
|                | CCY 2 Amount                                             | 2,250,000  | 500,000  | 4,750,000  | 1,250,000  | 1,750,000  | 2,250,000  | 250,000  | 13,000,000  |  |  |
| Client Sells   | CCY 1 Amount                                             | 2,238,806  | 743,494  | 5,072,727  | 1,301,809  | 1,677,717  | 2,425,373  | 186,567  | 13,646,494  |  |  |
|                | Average Strike Rate                                      | 0.6700     | 0.6725   | 0.6690     | 0.6717     | 0.6708     | 0.6700     | 0.6700   | 0.6706      |  |  |
|                | CCY 2 Amount                                             | -1,500,000 | -500,000 | -3,375,000 | -875,000   | -1,125,000 | -1,625,000 | -125,000 | -9,125,000  |  |  |

This report is available and useful for those with Hedging items.

### To create your Hedging Summary

Select calendar date. Click Apply or Reset (to last applied or default values).

| Calendar Date |                              |
|---------------|------------------------------|
| 12/20/2016 12 | :00:00 AI                    |
| Apply         | Reset -                      |
|               | Reset to last applied values |
|               | Reset to default values      |

| Payments Summary    | Hedging Summary              | Payments Details                                    | Hedging Details                  | Budget Rate Analysis                                                                       | EDGE Payment                                                                                                    |                                        |                      | II. (?)                                     |
|---------------------|------------------------------|-----------------------------------------------------|----------------------------------|--------------------------------------------------------------------------------------------|----------------------------------------------------------------------------------------------------|----------------------------------------|----------------------|---------------------------------------------|
| MTM Position        |                              |                                                     |                                  | Cale<br>12/2                                                                               | ndar Date<br>0/2016 12:00:00 A                                                                                                    |                                        |                      |                                             |
|                     |                              |                                                     | Client Name<br>TGBP Inc (DC Corp | Exposure Limit Opti<br>porate) 0<br>Total                                                  | ons Position Value Forwa                                                                                                    | rd Position Value % of Li              | nit used             |                                             |
| ▼<br>Trading Limits | Client Name                  |                                                     | Outstandin                       | a 3 Mths Outstanding 3.6 M                                                                 | the Outstanding 6.12 M                                                                                                    | the Outstanding Over12                 | MPhs                 | Trading Limit Summary<br>Total Limit Used 0 |
| ×                   | TGBP Inc (DC<br>TGBP Inc (DC | Corporate) 2.Forwards Ou<br>Corporate) 3.Limit Used | Istanding                        |                                                                                            |                                                                                                    |                                        |                      | Available Limit 0<br>Percentage Used        |
| Forward Maturity Su | immary                       | Maturity Period Be                                  | tween 2016-12                    | 2016-12<br>Deal CCY : EU                                                                   | Deal CCYSelect Value      R Settlement CCY : USD                                                                                                    | Settlement CCY                         | Select Value 💌 Apply |                                             |
|                     |                              |                                                     |                                  | Direction<br>Client Sells CCY<br>Aver<br>CCY<br>Options Expiry S<br>You currently do not h | 2016-12         Grand           1 Balance         1           age Rate         1.1180         1           2 Balance         1           Export         Ummary           wave any Options in the s         Refresh | Total<br>1<br>1180<br>1<br>elected CCY |                      |                                             |
| N                   |                              |                                                     | <b>Opt</b><br>Custo              | tion Notional Amounts                                                                      | <b>S</b><br>ptions transactions for th<br><u>Refresh</u>                                                                                                    | e selected time period.                |                      |                                             |

This has panes to indicate:

- MTM Position showing total deposits
- Trading Limits and availability
- Forward Maturity Summary

# **Payment Details Report**

The payment details report shows you all your payments.

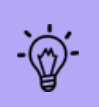

For information on a committed payment, you can now view and download your *Payment Transmission Confirmations* from **Reporting > Payment Detail Report.** SWIFT copy reports are also available here.

#### **View Payment Confirmations**

Find your payment in the Transaction Details table.

Under the Deal Identifier column, click the blue hyperlinked Deal Identifier number to open your payment and view the confirmation.

#### To create the Payment Details report

Use the available drop-downs to set:

- The Date Range (Period between).
- Beneficiary Name.
- Direction (Client Buys or Client Sells).
- Foreign Currency.

| Payments Summary | Hedging Summary       | Payments Details | Hedging Details | Budget Rate Analysis             | EDGE Payment          |                              |   |
|------------------|-----------------------|------------------|-----------------|----------------------------------|-----------------------|------------------------------|---|
|                  | Period Between 2015-1 | 2 2016-1         | 2 💌 Bene        | ficiary Name <i>Select Value</i> | DirectionSelect Value | Foreign CurrencySelect Value | • |

#### The resulting transactions will appear below in Transaction Details:

| Payments Sumn      | nary Hedgi      | ng Summary      | Payments Details     | Hedging Details | Budget Rate             | Analysis    | EDGE Payment        |                   |                           |                |                        |
|--------------------|-----------------|-----------------|----------------------|-----------------|-------------------------|-------------|---------------------|-------------------|---------------------------|----------------|------------------------|
| ×                  | Period          | Between 2015-12 | ▼- 2016-12           | Benef           | ficiary Name <i>Sel</i> | ect Value   | DirectionSel        | ect Value 💽 Fo    | reign Currency <i>Sel</i> | ect Value      |                        |
| ✓<br>Transaction D | etails          |                 |                      | ſ               |                         |             |                     |                   |                           |                |                        |
| Calendar Date      | Deal Identifier | Beneficiary Nan | ne                   | Benef           | ficiary Country         | Direction   | Settlement Currency | Settlement Amount | Foreign Currency          | Foreign Amount | Client Ref1            |
| 12/1/2015          | TR4863704       | MATTHEW CONRA   | AD TURLOCK           | Canad           | a                       | Client Buys | CAD                 | 345               | CAD                       | 345            | Ret of Dep dtd 09Nov20 |
|                    | TR4863878       | BOARDROOM PTY   | Y LIMITED ITF 1-PAGE | Austra          | alia                    | Client Buys | AUD                 | 70,672            | AUD                       | 70,672         | Refund for Dep dtd 160 |
|                    | TR4863893       | RAFAEL ALFARO E | BALANDRANO           | Mexico          | o o                     | Client Buys | MXN                 | 10,654            | MXN                       | 10,654         | Ret of Dep dtd 26Nov2  |
| 12/2/2015          | TR4857722R1     | VIRGINIA GABRIE | LA RUIZ VILLALOBOS   | Mexico          | D C                     | Client Buys | MXN                 | 3,028             | MXN                       | 3,028          | Ref for dep dtd 14sep2 |
|                    | TR4857722R2     | VIRGINIA GABRIE | LA RUIZ VILLALOBOS   | Mexico          | D                       | Client Buys | MXN                 | 3,028             | MXN                       | 3,028          | Refund for dep dtd 14s |

**NOTE:** You can click on the top of any of these columns to reorder them (ascending or descending).

#### To Export

Navigate to the bottom of the screen and click Export.

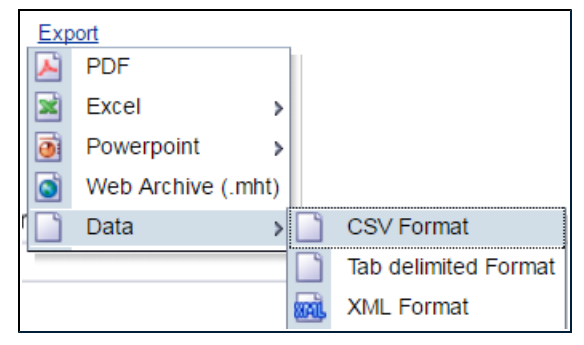

#### **Payment Analytics Graph**

Scroll to the bottom of your screen for the Graph which provides you with data on your historical trends in terms of number of payments and value of payments made in each currency.

- Select foreign currency from the drop-down.
- Your Direction is set by the filter at the top of the page.

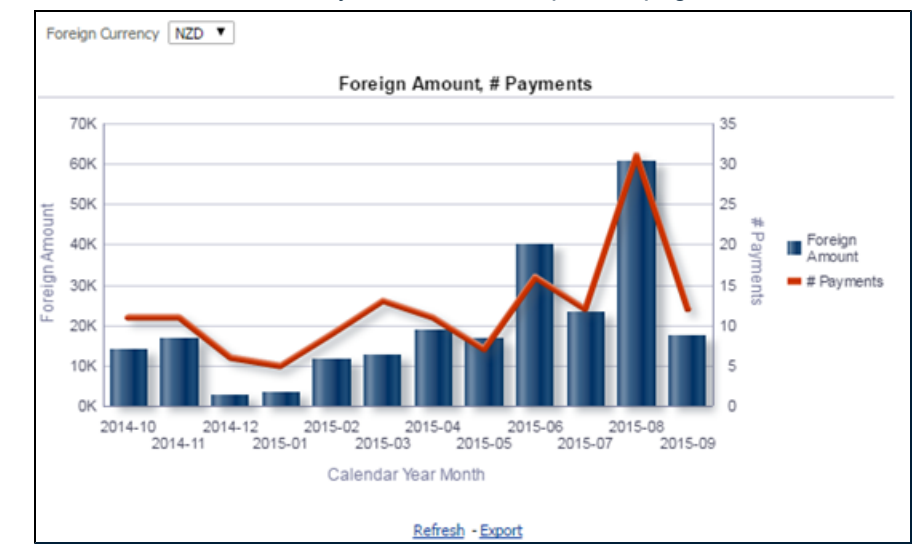

# **Hedging Details**

For deeper insights and transparency into your hedging activity, navigate to the Hedging Details tab.

Here you can see your hedging products from multiple angles, including:

- Individual Contracts and Expiration.
- Forward positions and rate.
- Maturity dates.
- Currencies.
- Outstanding amount.

#### To create your Hedging Details Report

- Select Maturity Period (Between) using drop-downs.
- Deal CCY (currency).
- Settlement CCY (currency).
- Click Apply.

| Payments Sum          | mary I        | Hedging Summary                  | Payme        | nts Detail | s Hedging De           | etails Budget Rat     | e Analysis                  | EDGE Payr      | nent               |          |    |
|-----------------------|---------------|----------------------------------|--------------|------------|------------------------|-----------------------|-----------------------------|----------------|--------------------|----------|----|
|                       |               |                                  |              |            |                        |                       |                             |                |                    |          | h. |
| _                     |               |                                  |              |            |                        |                       |                             |                |                    |          | 1  |
| Matur                 | ity Period Re | tween 2016-12                    | ▼.2          | 017-01     | T Deal (               | Select Value          | <ul> <li>Sottler</li> </ul> | nent CCVSelect | Value Apply        |          |    |
| Macui                 | ity Feriou be | cween                            |              |            |                        | CT Science Value      | Settler                     |                |                    | -        | J  |
| $\mathbf{\mathbf{v}}$ |               |                                  |              |            |                        |                       |                             |                |                    |          | ١. |
| Forward Tra           | eastion D     | atalla                           |              |            |                        |                       |                             |                |                    |          |    |
| Forward Ira           | Isacuon D     | etalis                           |              |            |                        |                       |                             |                |                    |          |    |
| Add Position          | Value to t    | he Forwards Repo                 | rt           |            |                        |                       |                             |                |                    |          |    |
| Position V            |               |                                  |              |            |                        |                       |                             |                |                    |          |    |
|                       |               |                                  |              |            |                        |                       |                             |                |                    |          |    |
| Deal CCY, FU          | R             |                                  |              |            |                        |                       |                             |                |                    |          |    |
| Dear Cer Lo           |               |                                  |              |            |                        |                       |                             |                |                    |          |    |
| Deal No               | Book Date     | Maturity Date $ ightarrow  abla$ | Direction    | Deal CCY   | <b>Original Amount</b> | Outstanding Amount    | Deal Rate                   | Settlement CCY | Outstanding Amount | Position |    |
| FP3002037_1           | 11/5/2016     | 12/22/2016                       | Client Sells | EUR        | 1                      | 1                     | 1.1180                      | USD            | 1                  | 0        |    |
| Grand Total           |               |                                  |              |            | 1                      | 1                     | 1.1180                      |                | 1                  | . 0      |    |
|                       |               |                                  |              |            | Expo                   | ort                   |                             |                |                    |          |    |
|                       |               |                                  | Op           | tions Tr   | ansaction Det          | ails                  |                             |                |                    |          |    |
|                       |               |                                  | You          | currently  | do not have any        | Options in the select | ed CCY                      |                |                    |          |    |
|                       |               |                                  |              |            | Refre                  | <u>sh</u>             |                             |                |                    |          | J  |

This will present Forward Transaction Details and Option Transaction Details.

### **Budget Rate Analysis**

Use the Budget Rate Analysis tab to create customizable reporting to help you know your cash flow inside-out, see patterns and identify trends.

- Average rate you have secured against payments over 12 months
- Actual settlement amount
- Ability to add in a budget rate of your choice
- Currency fluctuation by percentage
- Settlement at budget rate

#### To use the Budget Rate Analysis Tool

This tool provides a graph and table configurable according to your needs. On a single page you can see your transactional history in terms of amount settled per currency pair. You can then analyse your past performance with reference to your planned budget rate. These reports will help you understand and identify trends in your sales cycle and how you are tracking against your budget rate.

- 1. Using drop-downs, select Settlement Currency and Foreign Currency.
- 2. Use drop-down, select Exporter or Importer.
- 3. For forecasting items, enter the following:
- Budget Rate
- Currency Fluctuation by % A percentage to calculate the impact of market movement on the cost of currency.
- Number of Months

#### 4. Click Apply.

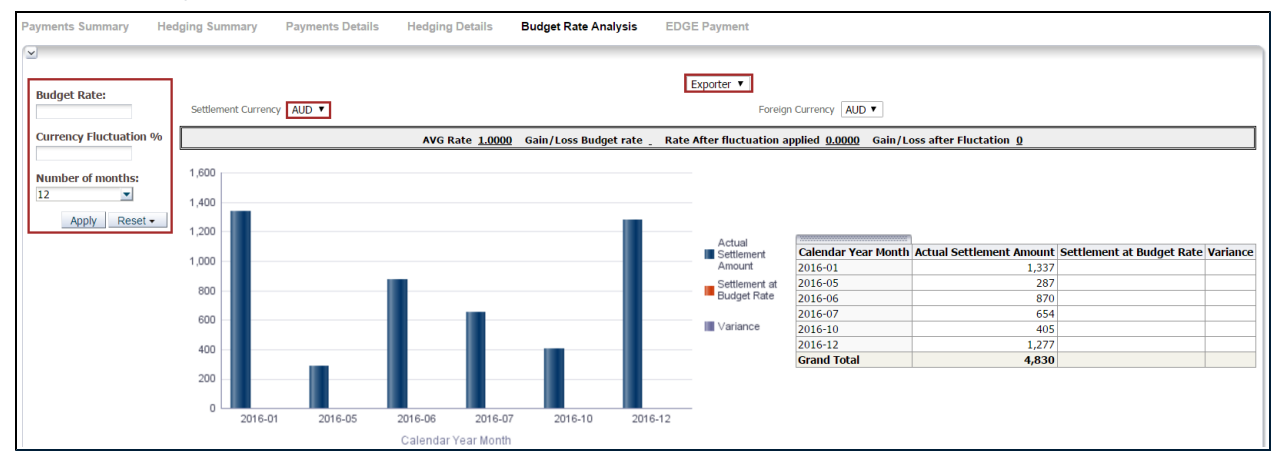

#### Output displays with data, in a graph and with a table.

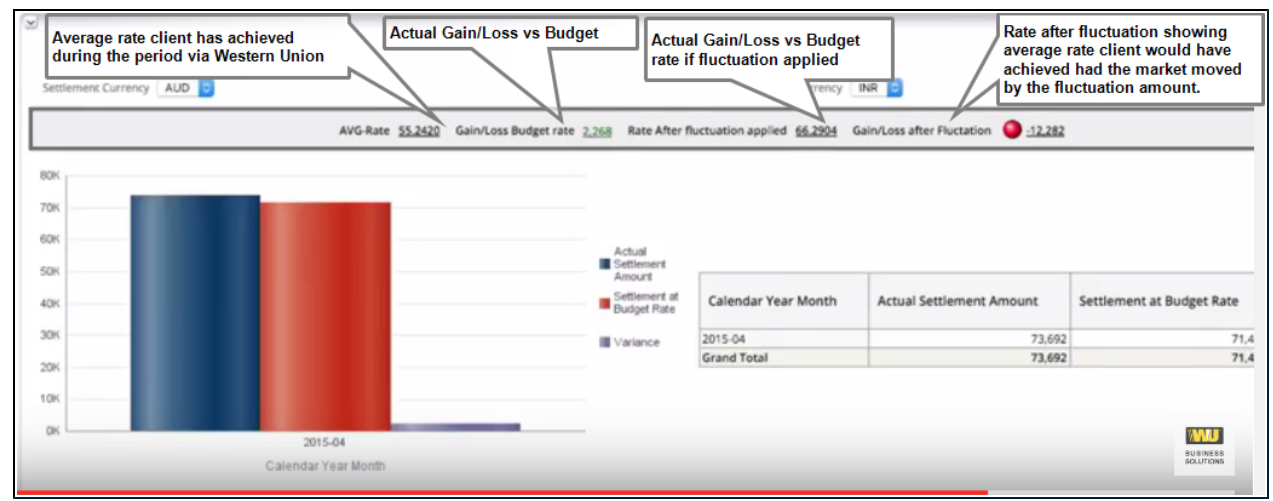

# Example of Budget Rate Analysis CUSTOMER NEED

I want access to a data warehouse with configurable reporting, allowing me to identify historical payments, FX rates and trends so that I can forecast with confidence.

#### POSITIONING

The Budget Rate Report within the Convera EDGE Business Intelligence tab provides users with a single page view of their transactional history in terms of amount settled per currency pair. You can then contrast this with the expected settlement amounts according to the budget rate.

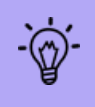

The settlement amount is simply the amount paid for the currency bought. The settlement may have come from an option trade, a forward or a spot deal, meaning this report is relevant to all users.

The report also allows the customer to input a percentage currency fluctuation to demonstrate the gain or loss in your home currency that would have been incurred had the market moved further in one direction or another. This gives valuable insight into actual performance versus expectations that can be used to guide future hedging and risk management decisions.

These reports will also help you understand when you are busy throughout the year and identify trends in the sales cycle, and will help you see how you are tracking against your budget rate - allowing you understand how to protect profits in volatile markets through hedging.

#### WORKED EXAMPLE

A business exporting goods from the UK to Europe has set a budget rate of €1.3400 per GBP. Their average rate achieved over a 12 month period was €1.3310, so slightly better than their budget rate resulting in a gain of £2,069. Changing the budget rate will alter the gain/loss accordingly. This works for customers that hedge, as well as those that do not and can demonstrate performance to date.

For non-hedge customers, another way to illustrate the impact of market movement is to assess the gain or loss you would have made in the prior period had the market moved higher or lower by a given amount. By adding a positive or negative percentage in the Currency Fluctuation field, the gain or loss versus actual can be shown. In our example below, although the user beat their budget and made a small gain, had the market been 1% higher on average, they would have made a loss of £3,049. This demonstrates the benefits of hedging to mitigate this risk.

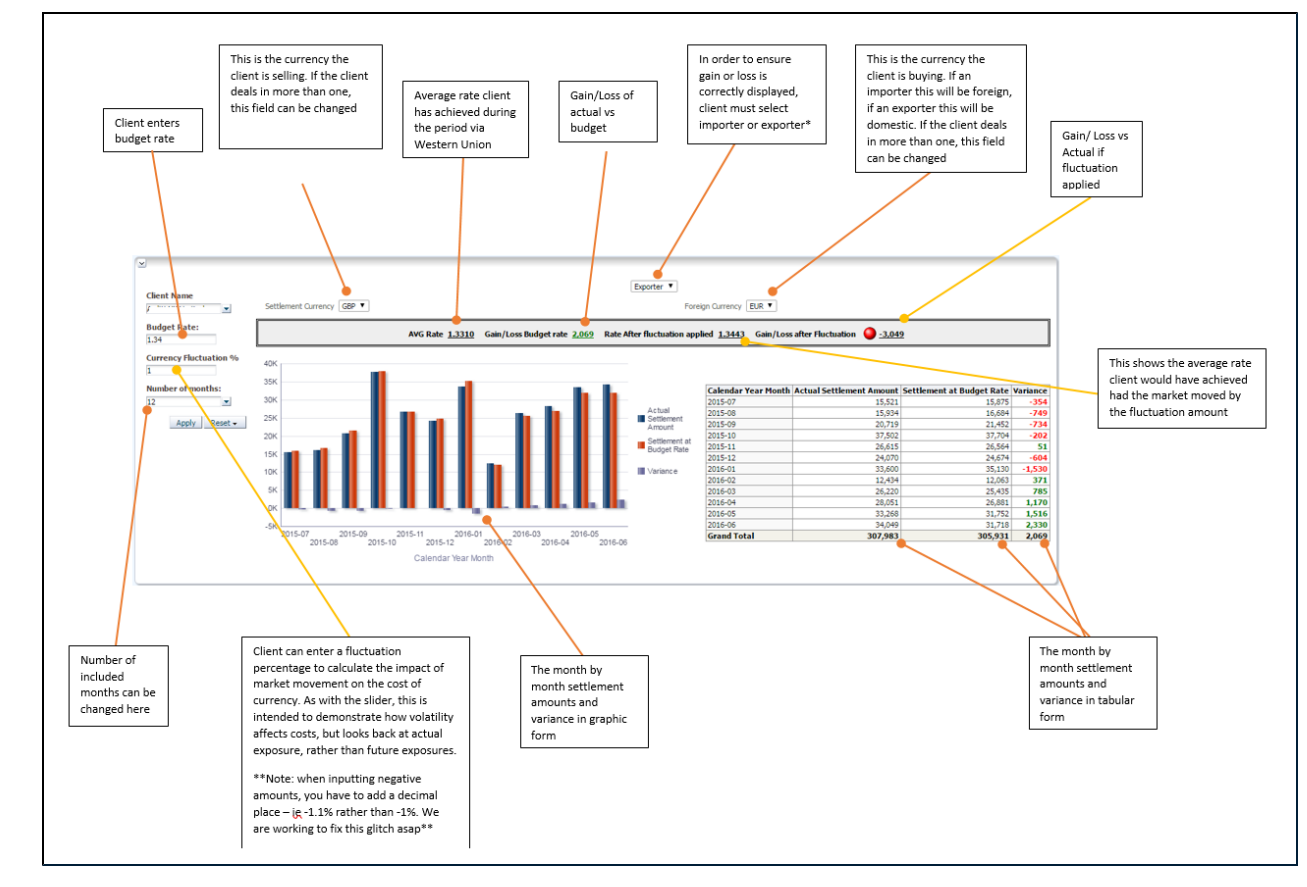

### **EDGE Payment Report**

Use this report to configure reports for EDGE payments.

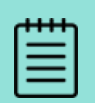

EDGE non-payment clients will not be able to see this report tab. If your payments are coming from other applications and not EDGE this Edge-specific tab is not visible to you.

#### To create your EDGE Payment Report

· Set the time period using the drop-downs for Created Date Between

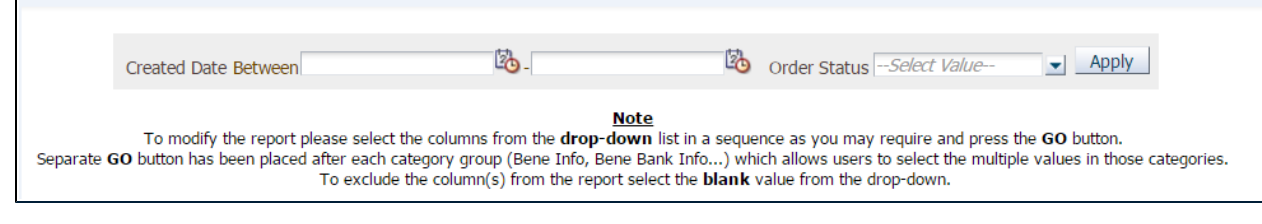

- NOTE: Created date is sourced from the Order table .
- Select the Order Status from the drop-down. You can select one or more Order Statuses.
   NOTE: By default, the system selects all the order positions.

| ; <i>Select Value</i> 🚽 Ap | ply |
|----------------------------|-----|
|                            |     |
| CREATED                    |     |
| PENDING_APPROVAL           |     |
| POSTED_FOR_TXM             |     |
| QUOTED                     |     |
| REJECTED                   |     |
|                            |     |

• Click Apply.

| Payments Sumn  | nary He         | dging | Summary      | Payment        | ts Details       | Hed                     | ging D              | etails Budg                                                    | et Ra           | te Analysis                                                    | EDGE Pa                                                               | yment                              |                       |                                   |                                               |                                     |                             |                               |                  | E,             |
|----------------|-----------------|-------|--------------|----------------|------------------|-------------------------|---------------------|----------------------------------------------------------------|-----------------|----------------------------------------------------------------|-----------------------------------------------------------------------|------------------------------------|-----------------------|-----------------------------------|-----------------------------------------------|-------------------------------------|-----------------------------|-------------------------------|------------------|----------------|
| ×              |                 |       |              |                | c                | reated Dat              | e Betwe             | en                                                             |                 | B.                                                             |                                                                       | 🖄 Orde                             | er Status <i>Sel</i>  | ect Value                         | Apply                                         |                                     |                             |                               |                  |                |
|                |                 |       |              | Se             | parate <b>GO</b> | To modify<br>button has | the rep<br>been pla | ort please select the<br>iced after each cate<br>To exclude th | colun<br>gory g | nns from the <b>dr</b><br>group (Bene Info<br>mp(s) from the i | <u>Note</u><br>op-down list in<br>o, Bene Bank Ir<br>report select th | n a sequence as<br>ifo) which alle | you may requi         | re and press t<br>lect the multip | he <b>GO</b> button.<br>le values in those ca | tegories.                           |                             |                               |                  |                |
| Bene Info      | •               |       | •            |                | ٣                |                         |                     | •                                                              |                 | •                                                              |                                                                       | ▼ OK                               |                       |                                   |                                               |                                     |                             |                               |                  |                |
| Bene Bank Info | •               |       | <b>•</b>     |                | ¥                |                         |                     | •                                                              |                 | •                                                              |                                                                       | •                                  | ۲                     |                                   | ▼ OK                                          |                                     |                             |                               |                  |                |
| Draft Delivery | Ŧ               |       |              | •              |                  |                         | •                   |                                                                | ٠               |                                                                | •                                                                     |                                    |                       | •                                 | ۲                                             |                                     | •                           | К                             |                  |                |
| Remitter Info  | •               |       | ¥            |                | •                |                         | •                   | •                                                              |                 |                                                                | ▼                                                                     | •                                  | ЭК                    |                                   |                                               |                                     |                             |                               |                  |                |
| Order Id       | Order<br>Status | н2н   | Line Item ID | Line<br>Status | FX<br>Currency   | Amount                  | Fee<br>Payer        | Delivery<br>Method                                             | Rate            | Settlement<br>Currency                                         | Final<br>Approver<br>Name                                             | Remittance<br>Type                 | Remittance<br>Purpose | Created<br>Date                   | Notes To Bene                                 | Beneficiary                         | Bank Name                   | Draft<br>Printing<br>Location | Remitter<br>Name | Remitter<br>Id |
| 100002874331   | COMMITTED       | No    | 100002874333 | CREATED        | CAD              | 0                       |                     | DIRECT_CREDIT                                                  | 1.28            | USD                                                            |                                                                       |                                    |                       | 09/04/2016                        | Test - Please<br>Cancel                       | Test CAD Bene                       | Toronto<br>Dominion<br>Bank | Location                      |                  | 0              |
| 100002874397   | COMMITTED       | No    | 100002874399 | CREATED        | EUR              | 0                       |                     | WIRE                                                           | 1.18            | USD                                                            |                                                                       | Non Trade                          |                       | 09/04/2016                        | TEST PLEASE<br>CANCEL                         | EDGE EUR Bene<br>SMN                | Credit<br>Lyonnais          |                               |                  | 0              |
| 100002874422   | COMMITTED       | No    | 100002874424 | CREATED        | EUR              | 118                     |                     | WIRE                                                           | 1.18            | USD                                                            |                                                                       |                                    |                       | 09/04/2016                        |                                               | EDGE EUR Bene<br>SMN                | Credit<br>Lyonnais          |                               |                  | 0              |
| 100002874458   | COMMITTED       | Yes   | 100002874460 | CREATED        | AUD              | 0                       |                     | HOLDING                                                        | 0.78            | USD                                                            |                                                                       | Non Trade                          |                       | 09/04/2016                        |                                               | Western Union<br>Business Solutions |                             |                               |                  | 0              |
| 100002874578   | COMMITTED       | No    | 100002874580 | CREATED        | USD              | 0                       |                     | DRAFT                                                          | 1.00            | USD                                                            |                                                                       | Non Trade                          | Legal<br>Services     | 10/04/2016                        | notes to bene<br>spend this wisely            | TEST                                |                             | WUBS                          |                  | 0              |

• Your EDGE Payment Report displays.

• The Payment Report has following columns selected by default. Additional columns can be added from the groups mentioned in **Column Selection** below.

| Payment Report - | Default Column List |
|------------------|---------------------|
|------------------|---------------------|

| Order ID                                             |
|------------------------------------------------------|
| Order Status                                         |
| H2H - a Flag to indicate (yes/no) Holding to Holding |
| Line Item ID                                         |
| Line Status                                          |
| FX Currency                                          |
| Amount                                               |
| Fee Payer                                            |
| Delivery method                                      |
| Rate                                                 |
| Settlement Currency                                  |
| Final Approver Name                                  |
| Remittance Type                                      |
| Remittance Purpose                                   |
| Created Date                                         |
| Notes to Bene                                        |
| Beneficiary Name                                     |
| Bank Name                                            |
| Draft Printing Location                              |
| Remitter Name                                        |
| Remitter ID                                          |

#### **Column Selection**

- There are drop-down selections available for: Bene Info, Bene Bank Info, Draft Delivery, and Remitter Info.
- Select the desired item from the drop-down list and press the OK button.

|                                                                                                    | Bene Bank Info                                                                                                    | Draft Delivery                                                                                                    |                                                                                                  |
|----------------------------------------------------------------------------------------------------|----------------------------------------------------------------------------------------------------|----------------------------------------------------------------------------------------------------|--------------------------------------------------------------------------------------------------|
| Bene Info<br>Beneficiary Address Beneficiary City Beneficiary State Beneficiary Country Beneficiary Zip Beneficiary Email | ▼<br>Swift Code<br>Bene Acc Number<br>Bene Bank Address<br>Bene Bank City<br>Bene Bank State<br>Bene Bank Country<br>Bene Bank Zip<br>Ext Bene Ref | Draft To Bene<br>Delivery Address Type<br>Street Address<br>City<br>State<br>Zip<br>Country<br>Alternate Ship To Name<br>Contact Name<br>Contact Number | Remitter Info  Rem Star Rating Rem Address Rem City Rem State Rem Postcode Rem Country Rem Email |

• Please select values from one group, then press the **OK** button for that group, before selecting columns from the next group.

|                 |                 |        |              |                 |             |        |             | To<br>Separate <b>GO</b> but | o modify<br>tton has | the report please s<br>been placed after<br>To ex | elect the columns from<br>each category group (Bi<br>clude the column(s) from | <u>Note</u><br>the <b>drop-down</b> lis<br>ene Info, Bene Ban<br>m the report select | st in a sequence as you<br>k Info) which allows o<br>the <b>blank</b> value from | i may require a<br>users to select<br>the drop-dowr | and press the <b>GO</b> button.<br>the multiple values in those ca<br>n. | ategories. |
|-----------------|-----------------|--------|--------------|-----------------|-------------|--------|-------------|------------------------------|----------------------|---------------------------------------------------|-------------------------------------------------------------------------------|--------------------------------------------------------------------------------------|----------------------------------------------------------------------------------|-----------------------------------------------------|--------------------------------------------------------------------------|------------|
| Bene Info       |                 |        | ۲            |                 | Ŧ           |        |             | •                            |                      | •                                                 | ▼ ок                                                                          |                                                                                      |                                                                                  |                                                     |                                                                          |            |
| Bene Bank Info  | ~               |        | •            |                 | •           |        |             |                              |                      | •                                                 | •                                                                             | ▼                                                                                    | • ок                                                                             |                                                     |                                                                          |            |
| Draft Delivery  |                 |        |              | •               |             |        | ·] [        |                              | •                    |                                                   | •                                                                             | •                                                                                    |                                                                                  | •                                                   | ТОК                                                                      |            |
| Remitter Info   |                 |        |              |                 |             |        |             |                              |                      |                                                   |                                                                               | ·                                                                                    |                                                                                  |                                                     |                                                                          |            |
| L               |                 |        | •            |                 | •           |        |             | •                            |                      | •                                                 | ▼ OK                                                                          |                                                                                      |                                                                                  |                                                     |                                                                          |            |
| Order Id        | Order<br>Status | H2H    | Line Item ID | Line            | FX          | Amount | Fee         | Delivery                     | Rate                 | Settlement                                        | Final Approver                                                                | Remittance                                                                           | Remittance                                                                       | Created                                             | Notes To Bene                                                            | Beneficia  |
| 100002874331    | COMMITTED       | No     | 100002874333 | CREATED         | CAD         | 0      | rayer       | DIRECT_CREDI                 | T 1.28               | USD                                               | Mattic                                                                        | туре                                                                                 | Fulpose                                                                          | 09/04/2016                                          | Test - Please Cancel                                                     | Test CAD   |
| 100002874397    | COMMITTED       | No     | 100002874399 | CREATED         | EUR         | 0      |             | WIRE                         | 1.18                 | USD                                               |                                                                               | Non Trade                                                                            |                                                                                  | 09/04/2016                                          | TEST PLEASE CANCEL                                                       | EDGE EUR   |
|                 |                 |        |              |                 |             |        |             |                              |                      |                                                   |                                                                               |                                                                                      |                                                                                  |                                                     |                                                                          |            |
| Bene Infe       | 0               |        |              | <b>I- - - -</b> |             | -      |             |                              |                      |                                                   |                                                                               |                                                                                      |                                                                                  |                                                     |                                                                          |            |
| Beneficiary Add | dress 🔻 Ber     | nefici | ary State 🔹  | Beneficia       | ary Country | Bene   | ficiary Err | nail 🔻                       |                      | ▼ Bene                                            | ficiary City                                                                  | JK                                                                                   |                                                                                  |                                                     |                                                                          |            |
| Bene Bank Info  | ,<br>T          |        | •            |                 | •           |        |             | •                            |                      | •                                                 | ▼                                                                             | •                                                                                    |                                                                                  | ▼ OK                                                |                                                                          |            |
| Draft Delivery  |                 |        |              |                 |             |        |             |                              |                      |                                                   |                                                                               |                                                                                      |                                                                                  |                                                     |                                                                          |            |
|                 | ۲               |        |              | •               |             |        | •           |                              | •                    |                                                   | •                                                                             |                                                                                      | •                                                                                | •                                                   | •                                                                        | OK         |
| Remitter Info   | <b>T</b>        |        | •            |                 | •           |        | •           | •                            |                      | •                                                 | <b>T</b>                                                                      | OK                                                                                   |                                                                                  |                                                     |                                                                          |            |

• After clicking **OK**, the report will be refreshed with the additional columns selected from that group.

|                                                                                    |                                                                     |                              |                                                                              |                                                                       |                                                   |                         |              |                                                                         |                                              |                                                           | Cre                                   | ated Date Betw                               | veen                                                          | 86-                                                                     | 8                                                                                                 | Order Status -Select Value                                                                                                 | - Apply                                                                                           |                                    |                                                                  |                                                                                                    |                                                                   |
|------------------------------------------------------------------------------------|---------------------------------------------------------------------|------------------------------|------------------------------------------------------------------------------|-----------------------------------------------------------------------|---------------------------------------------------|-------------------------|--------------|-------------------------------------------------------------------------|----------------------------------------------|-----------------------------------------------------------|---------------------------------------|----------------------------------------------|---------------------------------------------------------------|-------------------------------------------------------------------------|---------------------------------------------------------------------------------------------------|----------------------------------------------------------------------------------------------------|---------------------------------------------------------------------------------------------------|------------------------------------|------------------------------------------------------------------|----------------------------------------------------------------------------------------------------|-------------------------------------------------------------------|
|                                                                                    |                                                                     |                              |                                                                              |                                                                       |                                                   |                         |              |                                                                         |                                              |                                                           | To mod<br>Separate <b>GO</b> button h | ify the report p<br>as been placed           | lease select the co<br>lafter each catego<br>To exclude the c | olumns from the<br>ory group (Bene<br>column(s) from                    | Note<br>e drop-down list in a sec<br>a Info, Bene Bank Info)<br>the report select the blan        | quence as you may require i<br>which allows users to selec<br><b>ik</b> value from the drop-dow                            | and press the <b>GO</b> butt<br>t the multiple values in<br>n.                                    | on.<br>those categori              | es.                                                              |                                                                                                    |                                                                   |
| neficiary Ad                                                                       | dress 🔻 🛛 Be                                                        | neficiar                     | ry State 🔻                                                                   | Beneficiar                                                            | y Country                                         | • Benefi                | ciary Em     | iail 🔻 📃                                                                |                                              | ▼ Be                                                      | neficiary City 🔻                      | OK                                           |                                                               |                                                                         |                                                                                                   |                                                                                                    |                                                                                                   |                                    |                                                                  |                                                                                                    |                                                                   |
| ne Bank Inf                                                                        |                                                                     |                              | •                                                                            |                                                                       |                                                   |                         |              |                                                                         |                                              |                                                           | •                                     |                                              |                                                               |                                                                         | OK                                                                                                |                                                                                                    |                                                                                                   |                                    |                                                                  |                                                                                                    |                                                                   |
| aft Delivery                                                                       |                                                                     |                              |                                                                              |                                                                       |                                                   |                         |              |                                                                         |                                              |                                                           |                                       |                                              |                                                               |                                                                         |                                                                                                   |                                                                                                    |                                                                                                   |                                    |                                                                  |                                                                                                    |                                                                   |
|                                                                                    | •                                                                   |                              |                                                                              | _ •                                                                   |                                                   |                         | •            |                                                                         |                                              |                                                           | •                                     |                                              | •                                                             |                                                                         | •                                                                                                 | ▼ OK                                                                                                    |                                                                                                   |                                    |                                                                  |                                                                                                    |                                                                   |
| mitter into                                                                        | -                                                                   |                              | •                                                                            |                                                                       | _                                                 |                         |              |                                                                         | -                                            |                                                           |                                       | 10000                                        |                                                               |                                                                         |                                                                                                   |                                                                                                    |                                                                                                   |                                    |                                                                  |                                                                                                    |                                                                   |
|                                                                                    |                                                                     |                              |                                                                              |                                                                       | •                                                 |                         | - L          |                                                                         |                                              |                                                           | •                                     | - UK                                         |                                                               |                                                                         |                                                                                                   |                                                                                                    |                                                                                                   |                                    |                                                                  |                                                                                                    |                                                                   |
|                                                                                    |                                                                     |                              |                                                                              |                                                                       | •                                                 |                         | •            |                                                                         |                                              |                                                           | •                                     | ▼ UK                                         |                                                               |                                                                         |                                                                                                   |                                                                                                    |                                                                                                   |                                    |                                                                  |                                                                                                    |                                                                   |
| rder Id                                                                            | Order<br>Status                                                     | H2H                          | Line Item ID                                                                 | Line<br>Status                                                        | FX<br>Currency                                    | Amount                  | Fee<br>Payer | Delivery<br>Method                                                      | Rate                                         | Settlement<br>Currency                                    | Final Approver<br>Name                | Remittance                                   | Remittance<br>Purpose                                         | Created<br>Date                                                         | Notes To Bene                                                                                     | Beneficiary Name                                                                                                    | Bendiciary<br>Address                                                                             | Bendiciary<br>State                | Bendiciary<br>Country                                            | Bendiciary Email                                                                                                    | Bendiciary<br>City                                                |
| rder Id                                                                            | Order<br>Status<br>COMMITTED                                        | H2H<br>No                    | Line Item ID<br>100002874333                                                 | Line<br>Status<br>CREATED                                             | FX<br>Currency<br>CAD                             | Amount<br>0             | Fee<br>Payer | Delivery<br>Method<br>DIRECT_CREDIT                                     | Rate                                         | Settlement<br>Currency<br>USD                             | Final Approver<br>Name                | Remittance<br>Type                           | Remittance<br>Purpose                                         | Created<br>Date<br>09/04/2016                                           | Notes To Bene<br>Test - Please Cancel                                                             | Beneficiary Name<br>Test CAD Bene                                                                                          | Bereficiary<br>Address<br>123                                                                     | Beneficiary<br>Stain<br>123        | Bendiciary<br>Coarty<br>CAN                                      | Bendiciary Email                                                                                                    | Beneficiary<br>City<br>123                                        |
| Order Id<br>00002874331<br>00002874397                                             | Order<br>Status<br>COMMITTED                                        | H2H<br>No                    | Line Item ID<br>100002874333<br>100002874399                                 | Line<br>Status<br>CREATED<br>CREATED                                  | FX<br>Currency<br>CAD<br>EUR                      | Amount<br>0             | Fee<br>Payer | Delivery<br>Method<br>DIRECT_CREDIT<br>WIRE                             | Rate<br>1.28                                 | Settlement<br>Currency<br>USD<br>USD                      | Final Approver<br>Name                | Remittance<br>Type                           | Remittance<br>Purpose                                         | Created<br>Date<br>09/04/2016<br>09/04/2016                             | Notes To Bene<br>Test - Please Cancel<br>TEST PLEASE CANCEL                                       | Beneficiary Name<br>Test CAD Bene<br>EDGE EUR Bene SMN                                                                     | Bendiciany<br>Address<br>123<br>123 EDGE                                                          | Bendiciary<br>State<br>123         | Bendiciary<br>Country<br>CAN<br>FRA                              | Beneficiary Email                                                                                                    | Beneficiary<br>City<br>123<br>EDGE                                |
| order Id<br>00002874331<br>00002874397<br>00002874422                              | Order<br>Status<br>COMMITTED                                        | H2H<br>No<br>No              | Line Item ID<br>100002874333<br>100002874399<br>100002874424                 | Line<br>Status<br>CREATED<br>CREATED<br>CREATED                       | FX<br>Currency<br>CAD<br>EUR<br>EUR               | Amount<br>0<br>0<br>118 | Fee<br>Payer | Delivery<br>Method<br>DIRECT_CREDIT<br>WIRE<br>WIRE                     | Rate<br>1.28<br>1.18<br>1.18                 | Settlement<br>Currency<br>USD<br>USD<br>USD               | Final Approver<br>Name                | Remittance<br>Type                           | Remittance<br>Purpose                                         | Created<br>Date<br>09/04/2016<br>09/04/2016<br>09/04/2016               | Notes To Bene<br>Test - Please Cancel<br>TEST PLEASE CANCEL                                       | Beneficiary Name<br>Test CAD Bene<br>EDGE EUR Bene SMN<br>EDGE EUR Bene SMN                                                | Bendiciary<br>Address<br>123<br>123 EDGE<br>123 EDGE                                              | Bendiciary<br>State<br>123         | Bendiciary<br>Country<br>CAN<br>FRA<br>FRA                       | Bondiciary Email<br>email@therdomain.com<br>semail@therdomain.com                                                        | Beneficiary<br>City<br>123<br>EDGE<br>EDGE                        |
| rder Id<br>00002874331<br>00002874397<br>00002874422<br>00002874458                | Order<br>Status<br>COMMITTED<br>COMMITTED<br>COMMITTED              | H2H<br>No<br>No<br>Yes       | Line Item ID<br>100002874333<br>100002874399<br>100002874424<br>100002874450 | Line<br>Status<br>CREATED<br>CREATED<br>CREATED<br>CREATED            | EUR<br>EUR<br>AUD                                 | Amount<br>0<br>118<br>0 | Fee<br>Payer | Delivery<br>Method<br>DIRECT_CREDIT<br>WIRE<br>WORE<br>HOLDING          | Rate<br>1.28<br>1.18<br>1.18<br>0.78         | Settlement<br>Currency<br>USD<br>USD<br>USD<br>USD        | Final Approver<br>Name                | Remittance<br>Type<br>Non Trade              | Remittance<br>Purpose                                         | Created<br>Date<br>09/04/2016<br>09/04/2016<br>09/04/2016<br>09/04/2016 | Notes To Bene<br>Test - Please Cancel<br>TEST PLEASE CANCEL                                       | Beneficiary Name<br>Test CAD Bene<br>EDGE EUR Bene SMN<br>EDGE EUR Bene SMN<br>Western Union Business<br>Solutions         | Benciiciary<br>Address<br>123<br>123 EDGE<br>123 EDGE<br>MusĂ@e du Louvre                         | Berediciary<br>State<br>123        | Beneficiany<br>Country<br>CAN<br>FRA<br>FRA<br>FRA<br>FRA        | Bondiciary Email<br>email@therdomain.com<br>5 email@therdomain.com<br>5                                                  | Encepticiany<br>City<br>123<br>EDGE<br>EDGE<br>Paris              |
| Order Id<br>00002874331<br>00002874397<br>00002874422<br>00002874458<br>0000287458 | Order<br>Status<br>COMMETTED<br>COMMETTED<br>COMMETTED<br>COMMETTED | H2H<br>No<br>No<br>Yes<br>No | Line Item ID<br>100002874333<br>100002874399<br>100002874424<br>100002874450 | Line<br>Status<br>CREATED<br>CREATED<br>CREATED<br>CREATED<br>CREATED | FX<br>Currency<br>CAD<br>EUR<br>EUR<br>AUD<br>USD | Amount<br>0<br>113<br>0 | Fee<br>Payer | Delivery<br>Method<br>DIRECT_CREDIT<br>WIRE<br>WIRE<br>HOLDING<br>DRAFT | Rate<br>1.28<br>1.18<br>1.18<br>0.78<br>1.00 | Settlement<br>Currency<br>USD<br>USD<br>USD<br>USD<br>USD | Final Approver<br>Name                | Remittance<br>Type<br>Non Trade<br>Non Trade | Remittance<br>Purpose                                         | Created<br>Date<br>09/04/2016<br>09/04/2016<br>09/04/2016<br>10/04/2016 | Notes To Bene<br>Test - Please Cancel<br>TEST PLEASE CANCEL<br>notes to bene spend<br>this wisely | Beneficiary Name<br>Test CAD Bene<br>EDGE EUR Bene SMN<br>EDGE EUR Bene SMN<br>Western Union Business<br>Solutions<br>TEST | Beeekisary<br>Address<br>123 EDGE<br>123 EDGE<br>MusA@e du Louvre<br>1040 Catawba<br>Valley Drive | Bendiciary<br>Stain<br>123<br>Ohio | Beneficiary<br>Country<br>CAN<br>FRA<br>FRA<br>FRA<br>FRA<br>USA | Bondiciary Small<br>email @revision.an.com<br>femail@revision.an.com<br>femail@revision.an.com<br>femail@revision.an.com | Boreficiary<br>City<br>123<br>EDGE<br>EDGE<br>Paris<br>Cincinnati |

#### Data Export

 You can export your data in the following formats: PDF, Excel, PowerPoint, Web Archive, CSV, Tab delimited and XML.

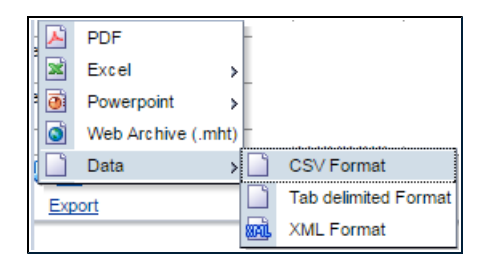

# **General Information**

More about EDGE.

This chapter contains the following information.

| Enterprise Group                         |     |
|------------------------------------------|-----|
| Support & Payment Tracking               |     |
| Help                                     |     |
| Support Cases                            |     |
| Work with Support Cases                  |     |
| Raise a Support Case                     |     |
| Track SWIFT GPI Status of Payments       |     |
| Documents                                |     |
| Enterprise Group Access                  |     |
| Profile Settings                         |     |
| Passwords                                |     |
| How to Install Authy                     |     |
| Browser and Cookie Settings              | 153 |
| Browser Setting Guide for Chrome         |     |
| Browser Setting Guide for Microsoft Edge |     |
| Browser Setting Guide for Safari         |     |
| Browser Setting Guide for Firefox        |     |
| Home Page Navigation                     |     |
| Your Home Page Detail                    |     |

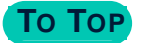

## **Enterprise Group**

#### Switch Accounts in Enterprise Groups

An Enterprise Group allows users to access several associated EDGE accounts after logon.

| onve   | era                    |            |               |                        |           | ELAUSM1 🧕 Messages | Orders        | L UserName 🔻    |
|--------|------------------------|------------|---------------|------------------------|-----------|--------------------|---------------|-----------------|
| 😭 EDGE | Cash Flow <del>•</del> | Payments 🕶 | Connections • | Reporting <del>-</del> | Support • |                    |               | MANAGE PROFILE  |
|        |                        |            |               |                        |           | LAST LOGIN: 3/24/  | 2023 11:24 AM | SWITCH ACCOUNTS |

Enabled users can switch between accounts, see all support cases and payments across selected accounts. From the top right Profile area, select **Switch account** to move from one EDGE account to another.

| Se | elect an Account |        |
|----|------------------|--------|
|    | 2 Accounts       |        |
|    | ELAUSMI          |        |
|    | JAGANUSA         |        |
|    | Cancel           | $\geq$ |

| COMPANY NAME | ^ | ADDRESS                                                                    | NETWORKING STATUS          | ORDERS AWAITING APPROVAL | ACTION 🗘                  |
|--------------|---|----------------------------------------------------------------------------|----------------------------|--------------------------|---------------------------|
| ELAUSM1      |   | test street<br>Sydney, Sydney,<br>Australia                                | -                          | 2                        | <ul> <li>© © ©</li> </ul> |
| JAGANUSA     |   | TEST BILLING<br>STREET<br>Test City, Test State,<br>United Kingdom<br>8014 | Active                     | 10                       | < 80 €                    |
|              |   |                                                                            | No data available in table |                          |                           |

Actions available:

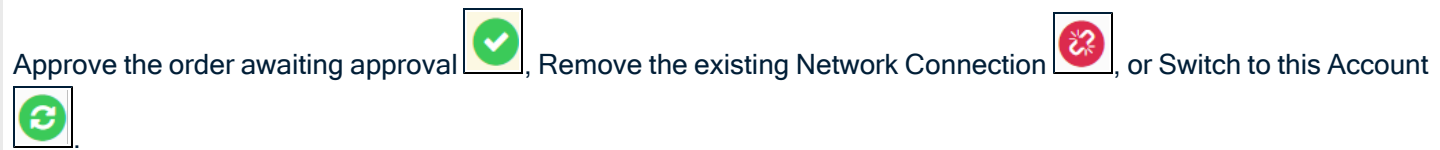

#### View Enterprise Group

In Support Cases and Payment History, there is an Account selection available to Enterprise Groups.

| <                                      | C                |          |                            | $\bigcirc$  |                    | TRACK<br>See all yo<br>View det | YOUR PAYME<br>our Convera ED<br>ails, track progr | NTS<br>GE payments below.<br>ess, raise a support<br>ment is sent - |
|----------------------------------------|------------------|----------|----------------------------|-------------|--------------------|---------------------------------|---------------------------------------------------|---------------------------------------------------------------------|
| Tot                                    | AED 66.09        | ALL 3.00 | AUD 2,648.32               | BRL 2,000.0 | U CAD 2            | downloa                         | d the Confirma                                    | tion of Payment                                                     |
|                                        |                  |          |                            |             |                    |                                 |                                                   |                                                                     |
|                                        |                  |          |                            |             |                    |                                 |                                                   |                                                                     |
|                                        |                  |          |                            |             |                    |                                 |                                                   |                                                                     |
|                                        |                  |          |                            |             |                    |                                 |                                                   |                                                                     |
| Accounts                               | All Colortod (2) |          | 7                          |             |                    |                                 |                                                   |                                                                     |
| Accounts:                              | All Selected (2) |          | ]                          |             |                    |                                 |                                                   |                                                                     |
| Accounts:                              | All Selected (2) | -        | Currencyveu                |             | mmitted date range | 10                              |                                                   | Order aroup                                                         |
| Accounts:<br>Beneficiary               | All Selected (2) |          | Currency you               | pay Co      | ommitted date rang | je                              |                                                   | Order group                                                         |
| Accounts:<br>Beneficiary<br>All Select | All Selected (2) |          | Currency you<br>Select All | pay Co      | ommitted date rang | je<br>-                         | <b>*</b>                                          | Order group<br>Select All +                                         |

#### You can view each account or select all.

| If you are assistance                                    | /IFT Payments<br>facing any issue regarding to pay<br>please raise a ticket so that we c       | ments or need any other<br>an assist you better<br>Track Payments | <ul> <li>Raise a support case</li> <li>If you are having any iss<br/>need help, please open</li> </ul> | ues with your payments, or you have questions and<br>a Support Ticket so we can assist you.<br>Raise a support case |
|----------------------------------------------------------|------------------------------------------------------------------------------------------------|-------------------------------------------------------------------|----------------------------------------------------------------------------------------------------|----------------------------------------------------------------------------------------------------|
| > Filter Records                                         |                                                                                                |                                                                   |                                                                                                    |                                                                                                    |
| We strongly<br>subject to fra                            | advise that you confirm p<br>aud via business email co                                         | payment details received, usi<br>mpromise.                        | ng a method other than ema                                                                             | il. Details received via email could be                                                                             |
| We strongly<br>subject to fra<br>Entries Displayed<br>20 | advise that you confirm p<br>aud via business email co<br>Accounts<br>1 selected<br>Select All | Show Closed<br>Cases                                              | ng a method other than ema<br>Search                                                                   | il. Details received via email could be                                                                             |

# Support & Payment Tracking

EDGE Support Center provides a secure location where you can collaborate with Convera digitally to resolve any questions or issues experienced in the EDGE platform. Examples include:

- Payments including tracking See Track SWIFT GPI Status of Payments on page 140.
- Beneficiaries
- Technical Support
- Registration
- Other

The EDGE Support center eliminates the need for phone calls, spreadsheets, and emails to manage cases saving valuable time.

#### **Support Center Navigation**

The following menu is available for you to manage your cases and obtain help.

- 1. Support Cases
- 2. Documents
- 3. Help

To navigate, rollover Support and select Help below.

|           | ELU       | ATUK-MI Messages 📜 Orders 🔹 Customer B. Name | Φ |
|-----------|-----------|----------------------------------------------|---|
| News      | Support • |                                              |   |
| SUPPORT C | CASES     | 4                                            |   |
| DOCUMEN   | TS        |                                              |   |
| HELP      |           |                                              |   |

### Help

The Help section of the Support Center contains articles to assist in anything you need to do in EDGE:

- Search for a topic
- Select a tile for Help on a specific topic
- Access the EDGE User Guide
- Troubleshoot

**NOTE:** If you review available articles, and are still unclear on your next steps, create a case for further inquiry with Convera Operations.

A page of topic tiles displays. Select the topic you wish to learn about. Or, ask a question in the question bar. An online version of the user guide is attached to the *EDGE User Guide* tile.

| conve     | era                           |                                  | ELUATUK-MI 🏨 Messages        | Catherine Girczyc 🗸 🖒 |
|-----------|-------------------------------|----------------------------------|------------------------------|-----------------------|
| 😭 EDGE    | Payments 🕶                    | Connections - Reporting Marke    | t News Support •             |                       |
| Help      |                               |                                  |                              |                       |
|           |                               |                                  | I'm looking for help with    | Q                     |
|           | Ţ                             |                                  | G-                           | ĉ                     |
| Gett      | ng Started                    | Invoices                         | Payments                     | Beneficiaries         |
| C         | View                          | View                             | View                         | View                  |
| Curre     | S<br>ncy-Specific<br>ormation | Forwards and Holding<br>Balances | Your Convera EDGE<br>Network | Account Settings      |
| $\subset$ | View                          | View                             | View                         | View                  |
|           | Ţ                             | $[ \cdots ]$                     |                              |                       |
| EDGE      | E User Guide                  | Troubleshooting                  | Contact Us                   |                       |
| $\subset$ | View                          | View                             | View                         |                       |

Click the most relevant article. The page is dynamic and new article suggestions will appear beside your article.
 Rate the article.

| Help & Support                                                                                       |                                                        |                  |
|----------------------------------------------------------------------------------------------------|--------------------------------------------------------|------------------|
| Co Back                                                                                              | I'm looking for help with                              | Q                |
|                                                                                                    |                                                        |                  |
| Do I need to upload a supporting document?                                                           | Related Topics                                         |                  |
| We recommend that you upload a copy of an invoice or other supporting document for your own records. | What information do<br>provide when making<br>payment? | l need to<br>g a |
|                                                                                                    | Which currencies car                                   | I send?          |
|                                                                                                    | How do I see paymen<br>need to make?                   | its that I       |
| Contact Us                                                                                           | Do I need a security t<br>when I make a payme          | oken<br>ent?     |
| Can't find the answer you're looking for?                                                            | What is a draft?                                       |                  |
|                                                                                                    | How do I pay with a d                                  | lraft?           |
| Raise a support case                                                                                 | How do I upload a pa                                   | yment file       |

• Under Currency Specific information, the full <u>Payment Formatting Guide</u> is available for download.

| Help                                 |                                   |   |
|--------------------------------------|-----------------------------------|---|
|                                      | I'm looking for help with         | ۹ |
| Help / Currency-Specific Information |                                   |   |
| Currency-Specific Information        | Related Topics                    |   |
| Payment Formatting Guide 0 🛛         | How do I upload a payment file to |   |

NOTE: This guide is currently only available in English.

### **Support Cases**

**TIP:** If a case is opened by our Support team, you receive a notification by email. Log on to EDGE and then **Support Cases** to see and reply to the case.

#### Cases

To navigate, rollover Support then click on Support Cases.

Your Support Cases display with a collapsible filter and search area available.

| Supp | oort Cases           |                                                 |              |                             |                 |                  |                    |                    |             |          |
|------|----------------------|-------------------------------------------------|--------------|-----------------------------|-----------------|------------------|--------------------|--------------------|-------------|----------|
|      | P Raise a support ca | se                                              |              |                             |                 |                  |                    |                    |             |          |
| :    | Filter Records       |                                                 |              |                             |                 |                  |                    |                    |             |          |
| -    | We strongly adv      | ise that you confirm p<br>via business email co | payment o    | details received, us<br>e.  | ing a metho     | od other tha     | n email. Detail    | s received via e   | email could | be       |
|      | Entries Displayed    | Show Closed<br>Cases                            |              |                             | Se              | earch            |                    |                    | Expor       | t        |
|      | Case                 | Order Number                                    | Case Type 🕈  | Case reason \$              | Date Created \$ | Last Modified \$ | Last Modified By ‡ | Beneficiary Name 🕈 | Assigned To | Status ¢ |
|      | 05522041             |                                                 | Registration | Client Account Query - EDGE | 2/24/2023       | 2/24/2023        | Soham Gurjar       |                    | •           | Open     |
|      | 05522040             |                                                 | Registration | Client Account Query - EDGE | 2/24/2023       | 2/24/2023        | Soham Gurjar       |                    | •           | Open     |

- To search for a specific Support Case, you can select filters for: Date Created (from and to), Last modified (from and to), Last Modified (from and to), Case Type, Case Reason, Currency, Assigned to. Click to Show Closed Cases if needed. Select the number of entries to display in the table below. Then click Search.
- You can Export your case details results to a spreadsheet (.csv) file. The export file reflects your current selected filters.
- To see details hover over the blue linked Case number.

| Case              | ÷                     | Order Number 🕈 | Case Type 🗢  | Case reason 🗘               | Date Created \$ | Last Modified 🖨 | Last Modified By 🗘 | Beneficiary Name 🕈 | Assigned To 🕄 | Status 🗘 |
|-------------------|-----------------------|----------------|--------------|-----------------------------|-----------------|-----------------|--------------------|--------------------|---------------|----------|
| 05522041          |                       |                | Registration | Client Account Query - EDGE | 2/24/2023       | 2/24/2023       | Soham Gurjar       |                    | •             | Open     |
| 05522040          | Account Name Customer | Account Name   |              | ast Comment<br>test         |                 |                 | Soham Gurjar       |                    | •             | Open     |
| 05522039          |                       |                |              |                             |                 |                 | Soham Gurjar       |                    | •             | Open     |
| 1-3 of 3   Page 1 | of 1                  |                |              |                             |                 |                 | First              | Previous           | Next Las      | t        |

The support case pane displays columns for:

- Case Number (sortable)
- Order Number (sortable) August 2020 on to be the NTR number.
- Case Type (sortable)

- Case Reason (sortable)
- Date Created (sortable)
- Last Modified (sortable)
- Last Modified by (not sortable)
- Beneficiary Name (sortable)
- Assigned to (drop-down visible, not sortable) Groups are shown first, then individual contacts, in alphabetical order.
- Status (sortable)

### Assignment of Cases

As a customer, you can now can assign cases to users or groups under your account. When a case is assigned to a user on your account, an email is sent to notify this user.

- Assign a Case Notification status to the Group Name & Email.
- Click the Assigned to drop-down and select the user you wish to assign the case to.
- You create groups for notification of cases from your profile.
- If you are part of a group, you can assign a case to that group.
- Go to the top menu, click Manage Profile.
- In your personal profile go to Group Notifications.
- Select the options for Group Name, Group Email and Case Notification.
- You can also add a new Group here by clicking Add New and filling out the form.

|                                | 💄 Soh    | am Gurj        | ar 🔻   |
|--------------------------------|----------|----------------|--------|
|                                | MANAGE P | PROFILE        |        |
| Laner Gray                     | 044      | OVER POTMONTON | NEMOTE |
|                                |          | 1              | •      |
|                                |          | . None         | •      |
| lanings<br>Collect Sea Nov Sea | e        | Al<br>Asignal  |        |

### Work with Support Cases

To create a case or submit an invoice, click Raise a Support case.

- Select Support then Support Cases
- You can search, update or create cases.

| oort Cases                                                                                                    |                                                                                                    |                                | SUP                                                                            | PORT CA         | SES          |                  |                  |                                          |
|----------------------------------------------------------------------------------------------------|----------------------------------------------------------------------------------------------------|--------------------------------|--------------------------------------------------------------------------------|-----------------|--------------|------------------|------------------|------------------------------------------|
|                                                                                                    |                                                                                                    |                                | DOC                                                                            | UMENTS          | S            |                  |                  |                                          |
| Raise a support cas                                                                                                    | <u>e</u>                                                                                                    |                                | HELF                                                                           | Đ               |              |                  |                  |                                          |
| ✓ Filter Records                                                                                                    |                                                                                                    |                                |                                                                                |                 |              |                  |                  |                                          |
| Date Created                                                                                                    |                                                                                                    | L                              | ast Modified                                                                   |                 |              |                  | Last Modified By |                                          |
| <b></b>                                                                                                    |                                                                                                    | <b></b>                        | i                                                                              | i) (            |              | i                | None Sele        | cted                                     |
| Case Type                                                                                                    | Case reason                                                                                                    | c                              | urrency                                                                        | E               | Bank Country | ,                | Assigned To      |                                          |
| None Selected                                                                                                    | None Selected                                                                                                    |                                | None Colected -                                                                |                 | None S       | elected          | None Sele        | cted                                     |
| We strongly advis                                                                                                    | e that you confirm paym                                                                                                    | nent detai                     | Is received, using a n                                                         | nethod          | other than   | email. Details   | received via ema | ail could be                             |
| We strongly advis<br>subject to fraud v                                                                                                    | e that you confirm paym                                                                                                    | nent detai<br>romise.          | Is received, using a n                                                         | nethod          | other than   | n email. Details | received via ema | ail could be                             |
| We strongly advis<br>subject to fraud v                                                                                                    | e that you confirm paym<br>ia business email compre                                                                                                    | nent detai<br>romise.          | Is received, using a n                                                         | nethod          | other than   | n email. Details | received via ema | ail could be                             |
| We strongly advis<br>subject to fraud v                                                                                                    | e that you confirm paym<br>ia business email compre<br>ihow Closed<br>iases                                                                                                    | nent detai<br>romise.          | Is received, using a n                                                         | nethod<br>Searc | other than   | n email. Details | received via ema | ail could be                             |
| We strongly advis<br>subject to fraud v<br>Entries Displayed                                                                                                    | e that you confirm paym<br>ia business email compro<br>ihow Closed<br>cases                                                                                                    | nent detai<br>romise.          | Is received, using a n                                                         | nethod<br>Searc | other than   | n email. Details | received via ema | Export                                   |
| We strongly advis       subject to fraud v       Entries Displayed       20       Case       Order Number                                                                                                    | e that you confirm paym<br>ia business email compre<br>ihow Closed<br>cases<br>Case Type<br>Case reason                                                                            | nent detai<br>omise.           | Is received, using a n                                                         | nethod<br>Searc | other than   | n email. Details | received via ema | ail could be<br>Export                   |
| We strongly advis<br>subject to fraud v<br>Entries Displayed<br>20 Case Order Number C<br>02699165 Ct                                                                                                    | ee that you confirm paym<br>ia business email compre-<br>show Closed<br>cases<br>cases<br>cases<br>case Type<br>case reason<br>stomer Supp                                         | nent detai<br>romise.<br>Date  | Is received, using a n Created Last Modified 1 022, 5/14/2022, E               | nethod<br>Searc | other than   | n email. Details | received via ema | Export<br>Str<br>Op                      |
| We strongly advis<br>subject to fraud v      Entries Displayed     20     Case     Order Number     Case     Order Number     Case     Oz699165     Case     Account Name                                                                                                    | ee that you confirm paym<br>ia business email compre<br>ihow Closed<br>cases<br>Case reason<br>stee Type<br>Case reason<br>stormer Supp<br>Technical Query - EDG<br>ELUATUK-M1     | Date<br>Date<br>Last Commise.  | Created Last Modified 1<br>022. 5/14/2022. E                                   | Last Modifie    | other than   | Beneficiary Name | Assigned To      | Export<br>Export                         |
| We strongly advis subject to fraud v       Entries Displayed       20       Case       Order Number       Case       Order Number       Case       Order Number       Case       Order Number       Case       Order Number       Case       Order Number       Case       Ozég8641       Ozég9215 | se that you confirm paym<br>ia business email compre-<br>show Closed<br>cases<br>cases<br>cases<br>case Type<br>case reason<br>stomer Supp<br>Technical Query - EDG<br>(ELUATUK-M1 | Dote<br>SE 5/13/2<br>Last Comm | Created Last Modified I<br>Created Last Modified I<br>022. 5/14/2022. E<br>ent | nethod<br>Searc | other than   | Beneficiary Name | Assigned To      | Export<br>Export<br>v op<br>v op<br>v op |

- Use Filter Records to find a specific case in your list.
- Or, hover over the hyperlinked Case number to see details.
- For further examination, you can click the Export button to export all your Support cases to a spreadsheet files (.csv).

| 20       | •layed       | Show Closed<br>Cases |                        |              |               | Search                |                  |             | Expor | t      |
|----------|--------------|----------------------|------------------------|--------------|---------------|-----------------------|------------------|-------------|-------|--------|
| Case     | Order Number | Case Type            | Case reason            | Date Created | Last Modified | Last Modified By      | Beneficiary Name | Assigned To |       | Status |
| 02699165 |              | Customer Supp        | Technical Query - EDGE | 5/13/2022,   | 5/14/2022,    | Bakiyalakshmi epuser3 |                  |             | •     | Open   |

### Raise a Support Case

- Click raise a support case 💬 Raise a support case
- When you raise a support case, the system will ask you questions to determine what type of case, and direct you to the correct area.

| or | t Cases                                                   |
|----|-----------------------------------------------------------|
| 9  | Raise a support case                                      |
| F  |                                                           |
| L  | What do you need help with?                               |
| L  | Please select                                             |
|    | Please select                                             |
|    | A payment I have already made                             |
|    | <ul> <li>Setting up and managing beneficiaries</li> </ul> |
|    | Creating a new payment                                    |
|    | Technical issues                                          |
|    | Your Convera EDGE account                                 |
|    | Todi Comola EB CE account                                 |
|    | Something else                                            |

- Select an issue.
- Follow the instructions that appear, and add your query.

You can also add supporting documents at this stage.

### **Track SWIFT GPI Status of Payments**

Track SWIFT GPI Payment status August 2023

#### **Obtain SWIFT GPI Status of Payments**

You can now view SWIFT GPI status directly within the support center. This status allows you to see the progress of a submitted payment.

#### Steps

1. Navigate to Support, then select Track SWIFT Payment from the dropdown.

| convera                                              |                  | EDGE PRO | XOUCTION TEST ACCOUNT 🌒 Messages 🏾 🏲 Orders | 🛓 taabeelle Schwnick 🔹 🙆 |
|------------------------------------------------------|------------------|----------|---------------------------------------------|--------------------------|
| 😭 EDGE Cash Flow • Payments •                        | Connections • Re | porting  | Support •                                   |                          |
| Track SWIFT Payments                                 |                  | SUPPORT  | LASES                                       |                          |
| Please track your payments by selecting one of the o | ptions below     | PAYMENT  | TA                                          |                          |
| Select Tracking Hethod Confirmation Number           | Track Paymenta   | HELP     | 15                                          |                          |
|                                                      |                  |          |                                             |                          |

2. Your Track SWIFT Payments screen displays. To locate your payment select the tracking method (Confirmation Number, Original Order ID, or Original Payment ID), then enter the this number and click **Track Payments**.

| conve                               | era               |                     |                | EDGE F    | PRODUCTION TEST ACCOUNT | Troders | 🛓 tusbelle Schmidt 👻 🙆 |
|-------------------------------------|-------------------|---------------------|----------------|-----------|-------------------------|---------|------------------------|
| 👚 EDGE                              | Cash Flow •       | Payments •          | Connections •  | Reporting | Support •               |         |                        |
| Track SWIF                          | T Payments        |                     |                |           |                         |         |                        |
| Please track yo                     | our payments by s | electing one of the | options below  |           |                         |         |                        |
| Select Tracking M<br>Confirmation N | ethod Confi       | mation Number       | Track Payments |           |                         |         |                        |
| 🗸 Confirmatio                       | n Number          |                     |                |           |                         |         |                        |
| Original Oro                        | ler ID            |                     |                |           |                         |         |                        |
| Original Pay                        | ment ID           |                     |                |           |                         |         |                        |
|                                     |                   |                     |                |           |                         |         |                        |

3. Your payment will appear in the pane below your query.

| conve                                              | era                                |                              |                |          | EDGE PRO | DUCTION TEST ACC | OUNT 🌒 Messages        | Te Orders            | habele Schmidt • 🔿                  |
|----------------------------------------------------|------------------------------------|------------------------------|----------------|----------|----------|------------------|------------------------|----------------------|-------------------------------------|
| 😭 EDGE                                             | Cash Flow •                        | Payments •                   | Connecti       | ons• Re  | porting  | Support •        |                        |                      |                                     |
| Track SWIF                                         | T Payments                         |                              |                |          |          |                  |                        |                      |                                     |
| Please track yo                                    | ur payments by                     | selecting one of th          | ne options bek | w        |          |                  |                        |                      |                                     |
| Select Tracking Ma<br>Confirmation N<br>Payment De | ethod Conf<br>umber v NT<br>etails | irmation Number<br>188131533 | Track P        | tyrnenta |          |                  |                        | Eroto                | isplayed 10 🔻                       |
| Confirmation<br>Number                             | Original Order<br>ID               | Delivery<br>Method           | Beneficiary    | Currency | Amount   | Rate             | Settlement<br>Currency | Settlement<br>Amount | Payment status                      |
| NTR8131533/1                                       | 100185653043                       | WIRE                         | Name of Bene   | CEP      | 1.00     | 0.7627           | USD                    | 131                  | Successfully<br>released to<br>bank |

4. The Payment status column will display the latest SWIFT status on this payment.

### Available SWIFT GPI Payment Statuses Table

#### **SWIFT Payment Statuses**

| Status Label                         | Status Description                                                                                                    |
|--------------------------------------|----------------------------------------------------------------------------------------------------|
| Successfully<br>released to<br>bank  | Payment was sent through a Clearing System and therefore outside of the SWIFT network.                                                                                                    |
| Beneficiary<br>Account<br>Credited   | The beneficiary bank has confirmed crediting the funds to the beneficiary's bank account                                                                                                    |
| Released – In<br>Process             | The payment is being processed by one of the banks in the chain but hasn't been forwarded to the next bank. This could be because the payment has been placed on hold with them pending sanctions screening, pending funding, or pending a future value date. |
| Released – No<br>Longer<br>Traceable | The payment was sent to an intermediary bank that is not a GPI participant or into a clearing system that doesn't support tracking. No further update will be provided.                                                                                       |

| Status Label                       | Status Description                                                                                                    |
|------------------------------------|----------------------------------------------------------------------------------------------------|
| Payment<br>Rejected                | The payment was rejected by one of the banks in the chain and the funds should be returned                                       |
| Cancellation<br>Request<br>Denied  | When we have sent a cancellation request and the beneficiary bank has rejected our request                                       |
| Cancellation<br>Request<br>Pending | When we have sent a cancellation request and the beneficiary bank has not responded yet                                          |
| Payment<br>Cancelled               | When we have sent a cancellation request and the beneficiary bank has accepted our cancellation and will be returning the funds. |

### Documents

The **Documents** area is only used for documents shared prior to January 2021. Documents are currently shared by both Convera Holdings, LLC and the customers within the case itself.

Under Support on the top menu, select Documents. Select the Inbox or the Outbox for your messages.

| 😤 EDGE   | E Paym                        | nents <del>•</del> | Connections -           | Repo | rting N  | /larke | t News                        | Support 🕶 |        |              |            |               |            |
|----------|-------------------------------|--------------------|-------------------------|------|----------|--------|-------------------------------|-----------|--------|--------------|------------|---------------|------------|
| Docume   | nts<br><sub>Raise a sup</sub> | oport case         |                         |      |          |        | SUPPORT C<br>DOCUMENT<br>HELP | ASES      |        |              |            |               |            |
| In<br>Re | box ou                        | utbox<br>Docume    | ents                    |      |          |        |                               |           |        |              |            |               |            |
|          |                               |                    |                         |      | Sear     | ch     |                               |           |        | Entries      | disp       | layed         |            |
| ٦.       | 5 ent                         | ries               |                         |      |          |        |                               |           |        | 10           |            |               | •          |
| A        | CTION                         | SUBJECT            |                         | \$   | STATUS 🗘 | CREA   | TED BY                        |           | $\sim$ | CREATED DATE | $\diamond$ | LAST MODIFIED | $\diamond$ |
|          | 0                             | Convera Tra        | ansfer Consent Form.pdf | f    | Read     | mani   | kandarajan El                 | UATUK-M1  |        | 3/17/2022    |            | 3/17/2022     |            |

### **Enterprise Group Access**

EDGE Support Center Enterprise Group access gives you greater payment visibility and control across multiple accounts. You can connect multiple EDGE Support Center accounts together so that they reflect the structure of your business and payments process.

With Enterprise Group access, designated users can view and navigate between the accounts in a group, review group support cases, and report on payment activity across accounts.

To learn more or to enable this feature, please raise a support case or contact your account representative.

# **Profile Settings**

You can manage your user profile here plus set email notifications for your company.

Custom groups mean you can now direct emails about cases to go directly to a specific group within your company. For information on how to switch accounts within an Enterprise Group See Enterprise Group on page 133.

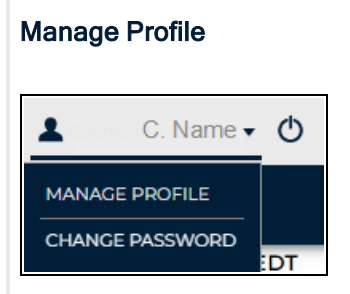

- Rollover your name on the top menu.
- Select Manage Profile.

| General<br>First Marca                                                                                                    |                                                                                                    |                                                                                                    |                                                      |                                                                                                    |  |  |  |  |  |
|----------------------------------------------------------------------------------------------------|----------------------------------------------------------------------------------------------------|----------------------------------------------------------------------------------------------------|------------------------------------------------------|----------------------------------------------------------------------------------------------------|--|--|--|--|--|
| ⊢irst Name                                                                                                    |                                                                                                    |                                                                                                    |                                                      | Last Name                                                                                                    |  |  |  |  |  |
| Catherine                                                                                                    |                                                                                                    |                                                                                                    |                                                      | Lastname                                                                                                    |  |  |  |  |  |
| Email Address                                                                                                    |                                                                                                    |                                                                                                    |                                                      | TITLE                                                                                                    |  |  |  |  |  |
| customer.email@                                                                                                    | their.domain.com                                                                                                 |                                                                                                    |                                                      | Manager                                                                                                    |  |  |  |  |  |
| Phone                                                                                                    |                                                                                                    |                                                                                                    |                                                      | MOBILE                                                                                                    |  |  |  |  |  |
| 123-456-789                                                                                                    |                                                                                                    |                                                                                                    |                                                      | 123-456-789                                                                                                    |  |  |  |  |  |
|                                                                                                    |                                                                                                    |                                                                                                    |                                                      |                                                                                                    |  |  |  |  |  |
| Address Informati                                                                                                    | on                                                                                                    |                                                                                                    |                                                      |                                                                                                    |  |  |  |  |  |
| Street                                                                                                    |                                                                                                    |                                                                                                    |                                                      | City                                                                                                    |  |  |  |  |  |
| 123 Main Street                                                                                                    |                                                                                                    |                                                                                                    |                                                      | Capilano City                                                                                                    |  |  |  |  |  |
| State/Province                                                                                                    |                                                                                                    |                                                                                                    |                                                      | Zip/Postal Code                                                                                                    |  |  |  |  |  |
| California                                                                                                    |                                                                                                    |                                                                                                    |                                                      | 99909                                                                                                    |  |  |  |  |  |
| Country                                                                                                    |                                                                                                    |                                                                                                    |                                                      |                                                                                                    |  |  |  |  |  |
| United States                                                                                                    |                                                                                                    |                                                                                                    |                                                      |                                                                                                    |  |  |  |  |  |
|                                                                                                    |                                                                                                    |                                                                                                    |                                                      |                                                                                                    |  |  |  |  |  |
| Locale Information                                                                                                    | า                                                                                                    |                                                                                                    |                                                      |                                                                                                    |  |  |  |  |  |
| LANGUAGE                                                                                                    |                                                                                                    |                                                                                                    |                                                      | Currency                                                                                                    |  |  |  |  |  |
| English                                                                                                    |                                                                                                    |                                                                                                    | -                                                    | U.S. Dollar                                                                                                    |  |  |  |  |  |
| LOCALE                                                                                                    |                                                                                                    |                                                                                                    | _                                                    | TIMEZONE                                                                                                    |  |  |  |  |  |
| English (United                                                                                                    | States)                                                                                                    |                                                                                                    | •                                                    | (GMT-04:00) Eastern Daylight Time (America/Indiana/India                                                                                                    |  |  |  |  |  |
| Notifications<br>Here you can manage<br>Default Contact will<br>users, you can select<br>not. Please note: If y<br>purposes of comply | ge which notificati<br>receive a copy of a<br>t the type of notific<br>ou opt out of recei<br>ing with the EU Ge | ons each of your users recei<br>Il notifications, so that you o<br>ations they receive. If the ch<br>ving marketing communica<br>eneral Data Protection Regu | ve in re<br>can be<br>heckbo<br>ations v<br>Ilation. | regards to Cases and Document Collaboration. The user listed<br>e sure that someone in your organization receives them. For al<br>yox is selected, a user will receive the related notification, else t<br>s we will also automatically opt you out of marketing analytics<br>h. |  |  |  |  |  |
| Catherine Lastname                                                                                                    | $\bigcirc$                                                                                                    | All                                                                                                    | •                                                    |                                                                                                    |  |  |  |  |  |
| senthil Lastname                                                                                                    | $\bigcirc$                                                                                                    | All                                                                                                    | •                                                    | TAII -                                                                                                    |  |  |  |  |  |
|                                                                                                    | $\bigcirc$                                                                                                    | All                                                                                                    |                                                      |                                                                                                    |  |  |  |  |  |
| Ashish Lastname                                                                                                    | $\bigcirc$                                                                                                    |                                                                                                    | •                                                    | All                                                                                                    |  |  |  |  |  |
| Ashish Lastname                                                                                                    | 0                                                                                                    | (                                                                                                    | •                                                    | All                                                                                                    |  |  |  |  |  |
| Ashish Lastname                                                                                                    | 0                                                                                                    | EMAIL                                                                                                    | •                                                    | All Add N<br>CASE NOTIFICATION REMOVE                                                                                                    |  |  |  |  |  |
| Ashish Lastname                                                                                                    |                                                                                                    | EMAIL<br>test@test.com                                                                                                    | •                                                    | All CASE NOTIFICATION REMOVE                                                                                                    |  |  |  |  |  |
| Ashish Lastname                                                                                                    |                                                                                                    | EMAIL<br>test@test.com                                                                                                    | •                                                    | All CASE NOTIFICATION REMOVE                                                                                                    |  |  |  |  |  |
| Ashish Lastname Custom Group NAME test Settings Default Data Table I                                                                  | Length                                                                                                    | EMAIL<br>test@test.com                                                                                                    | •                                                    |                                                                                                    |  |  |  |  |  |
Make your changes.

**NOTE:** If a field is greyed out, you cannot change it on this screen.

• Click Save.

**TIP:** Use the scroll bar to move down to see the next areas: Locale Information, Sharing, Notifications, and Custom Groups set-up.

#### Change Address, Locale Information, Sharing Custom Groups & Notifications

- Rollover your name on the top menu.
- Select Manage Profile.
- Click Edit. Make your changes in the fields provided.

#### Using these panes you can change:

Address: change your general information or address

Locale Information: select preferred country / region, language, locale, currency & timezone.

| Locale Information      |   |                                                |   |
|-------------------------|---|------------------------------------------------|---|
| LANGUAGE                |   | Currency                                       |   |
| English                 | ٣ | U.S. Dollar                                    | v |
| LOCALE                  |   | TIMEZONE                                       |   |
| English (United States) | Ŧ | (GMT-08:00) Pacific Standard Time (America/Lo: | * |

Sharing: Click on or off to share your inputs and invoices with all contacts on this account.

Notifications: You can change your notifications by group or individual.

- Here you can manage which case-related email notifications go to your company users. This way not all users
  receive all emails on Cases and Document activities. The 'Default' user will receive all notifications. Other
  users can be configured to receive Customer Support Case Notifications and / or Document Collaboration
  Notifications.
- If the check-box is selected, a user will receive the related notification, else they will not.

**NOTE:** If you opt out of receiving marketing communications we will also automatically opt you out of marketing analytics for purposes of complying with the EU General Data Protection Regulation.

| USER NAME        | DEFAULT<br>CONTACT | CUSTOMER SUPPORT CASE<br>NOTIFICATIONS | DOCUMENT COLLABORATION<br>NOTIFICATIONS | MARKETING<br>COMMUNICATIONS |
|------------------|--------------------|----------------------------------------|-----------------------------------------|-----------------------------|
| Customer A. Name | $\bigcirc$         | All                                    | - All                                   |                             |
| Customer B. Name | $\bigcirc$         | All                                    | All                                     |                             |

• Select the desired emails by user, then click Save.

#### Custom Group Notifications:

- Select Edit, enter a group Name and Email. Under Case Notification, select to Assign to this group. This
  group's email will now receive emails about Cases.
- Click Add New to create another custom group once the first is created. Another row will open and you can
  enter the name, email and case notification status.

Click the icon \_\_\_\_\_\_under **Remove** to delete a custom group.

• Save your choices.

| Custom Group              |                                 |                   | Add New |
|---------------------------|---------------------------------|-------------------|---------|
| NAME                      | EMAIL                           | CASE NOTIFICATION | REMOVE  |
| Customer A. Name          | customer.email@their.domain.eom | AII               | • •     |
| Settings                  |                                 | None              |         |
| Default Data Table Length |                                 | All               |         |
| 20                        |                                 | Assigned          |         |
|                           |                                 |                   | Sav     |

#### Default Data Table Length:

• You can set the default number of rows that display for your grid lists and tables. Select the desired number of rows. Then click **Save**.

| Settings                  |      |
|---------------------------|------|
| Default Data Table Length |      |
| 20                        | -    |
| []                        |      |
|                           |      |
| 10                        | Save |
| 20                        |      |
|                           |      |
| 25                        |      |
| 30                        |      |

# Passwords

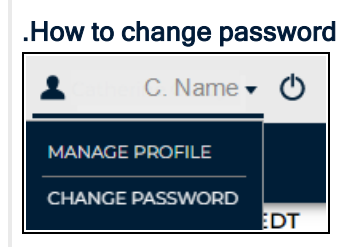

- Rollover your name on the top menu.
- Select Change Password.
- Enter your new password twice. Then click Save.

| B or more characters     Upper & lowercase letters     A least Inumber     A kast Ispecial character     No kapen                                                             |                     |
|----------------------------------------------------------------------------------------------------|---------------------|
| Passwords may not contain personal information.<br>This includes combinations of usernames, email addresses, and first or last names.<br>Passwords can be changed once during | g a 24 hour period. |
| OLD PASSWORD *                                                                                                    |                     |
| Old Password                                                                                                    |                     |
|                                                                                                    |                     |
| NEW PASSWORD*                                                                                                    |                     |
| NEW PASSWORD*                                                                                                    |                     |
| NEW PASSWORD*  New Password  CONFIRM PASSWORD*                                                                                                    |                     |

#### Now your password must have:

- 8 or more characters
- Upper & lowercase letters
- At least 1 number
- At least 1 special character @ # \$ \* !
- No space

Passwords may not contain personal information.

• This includes combinations of usernames, email addresses, and first or last names.

#### **Password Guidance**

- Passwords expire in one year.
- · The system remembers 12 passwords so you can't re-use them
- User is allowed 3-10 log on attempts before the system lock out happens.
- The lockout period is 60 minutes.

#### Password Security 2023

- If you forget your password, you must answer one of five available security questions.
- Initially, all customers must set up these five security questions for future use.

| Security Quest                                                                                                    | tion and Answers                                                                                                    |
|----------------------------------------------------------------------------------------------------|----------------------------------------------------------------------------------------------------|
| Please select 5 questions to use for secur<br>will use these to verify your identity shoul<br>must choose 5 questions, and you must g | ity purposes and enter answers for each. We<br>ld you ever need to reset your password. You<br>jive unique answers for each question.                                                                                         |
| * Select Security Question 1<br>What was your childhood nickname?                                                                     | Unacceptable answers:<br>• The same answer on different questions<br>• Four consecutive numbers (e.g. 1234)<br>• Four consecutive letters (e.g. abcd)<br>• 'password'<br>• only spaces<br>• consecutive repetitive characters |

• When you click "forgot password" you need to do the reCAPTCHA verification.

| l |                                | × |
|---|--------------------------------|---|
|   | Forgot your password?          |   |
|   | Just enter your username below |   |
|   | chrinar@convera.com.tfa        |   |
|   | V I'm not a robot              |   |
|   | SUBMIT                         |   |

• Then you will need to provide a correct answer to one security question

| Verify your Security Question                       |        |
|-----------------------------------------------------|--------|
| Question                                            |        |
| What is the name of your favorite childhood friend? |        |
| *Answer                                             |        |
| laura                                               |        |
|                                                     | Verify |
|                                                     | Cancel |

• Plus, then use the One time password (OTP) sent to you automatically using your two-factor authentication method as defined at registration (SMS, Authy or Voice).

| Verify Customer's Identity                                                                          |
|----------------------------------------------------------------------------------------------------|
| We have to verify customer's identity.                                                              |
| Please enter the verification code the user received through <u>SMS</u> to registered mobile phone. |
| Verification Code                                                                                   |
| Verify                                                                                              |
| Resend Code                                                                                         |
| Close                                                                                               |

• In the situation where there are five unsuccessful security answers, you will be given a number to call for assistance.

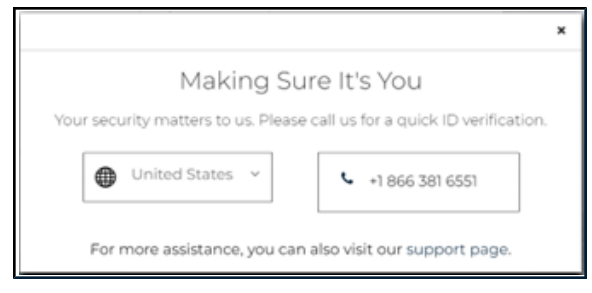

# How to Install Authy

#### Install Authy for Strong Customer Authentication

If you would like to authenticate using an app, download the free Authy App from your Mobile store. Available on Google Play and the Apple AppStore. Alternately, download the Authy desktop application from the Authy website. Authy - Download, Register, and Use

|                                                                                                    | App Store                                                               |
|----------------------------------------------------------------------------------------------------|-------------------------------------------------------------------------|
|                                                                                                    | Set Up                                                                  |
|                                                                                                    | Let's turn this device into a secure token                              |
| The App will ask for your country and mobile phone number                                                                                                    | ENTER YOUR AUTHY CELLPHONE                                              |
| The App will ask for your country and mobile phone humber.                                                                                                    | +Code Cellphone number                                                  |
|                                                                                                    | Make sure you use the same cellphone across all<br>your devices         |
|                                                                                                    | ОК                                                                      |
|                                                                                                    | S App Store III                                                         |
|                                                                                                    | Set Up                                                                  |
|                                                                                                    | Let's turn this device into a secure token                              |
|                                                                                                    |                                                                         |
|                                                                                                    | +1 6043624098                                                           |
| call or SMS (mobile phone call). Neither of these options will                                                                                                    | Get account verification via:                                           |
| incur extra charges. Click black for Use existing Device.                                                                                                    |                                                                         |
| green for <i>Phone call</i> , or blue for <i>SMS</i> (text).                                                                                                    | Phone call<br>SMS or Call are free and won't<br>have any extra charges. |
|                                                                                                    | ••••• 10 🗢 2:41 PM 🛛 1 🖲 🖇 60% 💶 🤊                                      |
|                                                                                                    | Set Up                                                                  |
|                                                                                                    | Let's turn this device into a secure token                              |
| A strain the second strain the strain the st |                                                                         |
| Authy will message you a registration code. Enter it into the                                                                                                    | +1 7788829753                                                           |
| App. Fou are now registered and enabled to use Autity.                                                                                                    | Enter your registration code:                                           |
|                                                                                                    | С                                                                       |
|                                                                                                    | Registration Code                                                       |

#### Authy - Download, Register, and Use

When you need to logon to EDGE, an Authy notification will give you the token and how long before it expires.

Your authentication step looks like this.

**NOTE:** If you are working in a situation where you cannot use a mobile phone, a landline can be used one time to link the initial two-factor authentication to your account. It will ring for the user to key in a 2-digit code to fully register the Authy desktop app. Thereafter, the desktop version of Authy will provide the codes.

| 1:47                                                                      |                                      |                                     | 'II \$ •            |
|---------------------------------------------------------------------------|--------------------------------------|-------------------------------------|---------------------|
| Q Search                                                                  |                                      |                                     | Ú \$                |
| с<br>7<br>Үог                                                             | onvera EDG<br>778<br>ur token ex     | E token is:<br>7 546<br>pires in (1 | 6<br>7,<br>0        |
| Convera EDGE                                                              | <b>©</b><br>GP 2.0                   | CONVERA<br>GP_QA                    | ©<br>GP_Demo        |
| One Time Passwor                                                          | d<br>eive the security token         | using the Authy App. Pl             | ease open the Authy |
| App in your registered de<br>security token below.<br>Enter your One-Time | evice to instantly gene              | rate the security token. F          | lease enter the     |
| Cancel                                                                    |                                      | Reserv                              | Licken Confirm      |
| Authy<br>Authy Desktop Er                                                 | dit Window                           | (                                   |                     |
|                                                                           | Phone Call                           | Verification                        | ×                   |
| We a<br>You<br>nu                                                         | re calling you<br>Your registra<br>3 | to +65-<br>ation code is:           | one<br>er,          |
| m                                                                         |                                      |                                     | gs.                 |

# **Browser and Cookie Settings**

These guides are provided for Chrome, Microsoft Edge, Firefox, and Safari. They are also available as separate documents.

# **Browser Setting Guide for Chrome**

**Cookies Setting for Chrome** 

Your browser must be set to accept some cookies.

- 1. In Google Chrome, navigate to the three dots at the top right of the page.
- 2. Click on Settings.

- 3. Type "Content Settings" in the search box, then select **Cookies and other site data**.
- 4. Click Cookies: Allow all cookies .
- 5. Turn on "allow sites to save and read cookie data. Disable "Block thirdparty cookies". Then navigate down to Sites that can always use cookies. Select Add.
- 6. When the box opens, enter the Convera EDGE url which is: https://www.edge.convera.com & click Add.

EDGE is now ready for use.

| New tab Ctrl+T   New window Ctrl+N   New incognito window Ctrl+Shift+N   History Ctrl+Shift+N   Downloads Ctrl+Shift+N   Bookmarks Ctrl+Shift+N   Zoom -   Zoom -   Indiana Ctrl+F   More tools Ctrl+F   More tools Print   Edit Cut   Cortrl+F Printe   Kore tools Printe   Edit Cut   Cortrl+Shift+Q   Edit Cut   Cortrl+Shift+Q   Cortrl+Shift+Q   Image: Settings   Help   Exit Ctrl+Shift+Q   Image: Settings   Image: Settings   Image: Settings   Help   Image: Settings   Image: Settings                                                                                                    |                                                          |                                            |                              | ☆              | :          |
|----------------------------------------------------------------------------------------------------|----------------------------------------------------------|--------------------------------------------|------------------------------|----------------|------------|
| New window Ctrl+N   New incognito window Ctrl+Shift+N   History Ctrl+Shift+N   History Downloads   Downloads Ctrl+J   Bookmarks Print   Zoom -   Print Ctrl+P   Cast Ctrl+F   Find Ctrl+F   More tools Paste   Edit Cut   Const constraints Paste   Settings Paste   Help Paste   Exit Ctrl+Shift+Q   Const constraints Paste   Const constraints Paste   Settings Paste   More tools Paste   Settings Paste   More tools Paste   Settings Paste   More tools Paste   Settings Paste   Paste Paste   Settings Paste   Paste Paste   Settings Paste   Paste Paste   Settings Paste   Paste Paste   Paste Paste   Paste Paste   Paste Paste   Paste Paste   Paste Paste   Paste Paste   Paste Paste   Paste Paste   Paste Paste   Paste Paste   Paste Paste   Paste Paste   Paste Paste   Paste Paste   Paste </th <th>New tab</th> <th></th> <th></th> <th>Ctrl+</th> <th>Т</th>                                                                                                    | New tab                                                  |                                            |                              | Ctrl+          | Т          |
| New incognito window       Ctrl+Shift+N         History       Downloads         Downloads       Ctrl+J         Bookmarks       Print         Zoom       -       100%       +       Image: Comparison of the comparison of the comparison o                                                                                                    | New window                                               | /                                          |                              | Ctrl+          | N          |
| History   Downloads   Bookmarks   Zoom   Zoom   -   100%   Yrint   Ctrl+P   Cast   Find   Ctrl+P   Cast   Find   Ctrl+P   Cast   Find   Ctrl+P   Cast   Find   Ctrl+P   Cast   Edit   Cut   Copy   Paste   Settings   Help   Exit   Ctrl+Shift+Q   Cast   Construction cancel and more   Construction cancel and more   Construction cancel and more   Construction cancel and more   Construction cancel and more and state   Construction cancel and more and state   Construction cancel and more and state   Construction cancel and more and state   Construction cancel and state and more and state   Construction cancel and state and more and state and state and more and state and state and s                                                                                                    | New incogni                                              | to windov                                  | v Ctrl+S                     | Shift+         | N          |
| Downloads Ctrl+J   Bookmarks                                                                                                    | History                                                  |                                            |                              |                | ►          |
| Bookmarks   Zoom -   Ioom -   Print Ctrl+P   Cast   Find Ctrl+F   More tools   Edit Cut   Copy Paste   Settings   Help   Exit Ctrl+Shift+Q   Construct settings   Iom construct settings   Iom construct settings                                                                                                    | Downloads                                                |                                            |                              | Ctrl+          | . J        |
| Zoom - 100% + CC   Print Ctrl+P   Cast   Find Ctrl+F   More tools -   Edit Cut Copy   Paste   Settings   Help   Exit Ctrl+Shift+Q     Correct settings   -   Construct settings   -   -   -   -   -   -   -   -   -   -   -   -   -   -   -   -   -   -   -   -   -   -   -   -   -   -   -   -   -   -   -   -   -   -   -   -   -   -   -   -   -   -   -   -   -   -   -   -   -   -   -   -   -   -   -   -   -   -   -   -   -   -   -   -   -   -   -   -   -   <                                                                                                    | Bookmarks                                                |                                            |                              |                | ►          |
| Zoom     -     100%     +     -       Print     Ctrl+P       Cast     Find     Ctrl+P       Gast     Find     Ctrl+F       More tools     -     -       Edit     Cut     Copy     Paste       Settings     -     -     -       Exit     Ctrl+Shift+Q     •     •       Content settings     •     •     •       Content settings     •     •     •       Content settings     •     •     •       Content settings     •     •     •       Content settings     •     •     •       Settings     •     •     •       Content settings     •     •     •       Content settings     •     •     •       Content settings     •     •     •       Settings     •     •     •       Settings     •     •     •       Content settings     •     •     •       Out all coolies     •     •     •       Settings     •     •     •       Settings     •     •     •       Content settings     •     •       Settin bro                                                                                                    | 7                                                        | 1/                                         | 0.09/                        |                |            |
| Print Ctrl+P   Cast Find   Find Ctrl+F   More tools Paste   Edit Cut   Course tools Paste   Settings Paste   Exit Ctrl+Shift+Q   Course settings Paste   Privacy and security Course settings   Course settings Paste   Settings and the security settings Paste   Course settings Paste   Course settings Paste   Settings and security Paste   Course settings Paste   Course settings Paste   Settings and security settings Paste   Course settings Paste   Settings and security settings Paste   Settings and security settings Paste   Settings and security settings Paste   Settings and security settings Paste   Settings and security settings Paste   Settings and security settings and settings Paste   Settings and security settings and settings Paste   Settings and security settings and settings and settings and settings Paste                                                                                                    | Zoom                                                     | - 10                                       | JU% +                        |                |            |
| Cast Find Ctrl+F More tools Edit Cut Copy Paste Edit Cut Copy Paste Edit Cut Copy Paste Exit Ctrl+Shift+Q Ctrl+Shift+Q Ctrl+Shift+Q Ctrl+Shift+Q Cockets and other steadate Cockets are atleved Cockets are atleved Cockets      | Print                                                    |                                            |                              | Ctrl+          | Ρ          |
| Find       Ctrl+F         More tools       •         Edit       Cut       Copy       Paste         Settings       •       •         Based       Ctrl+Shift+Q       •         Content settings       •       •         Content settings       •       •         Content settings       •       •         Content settings       •       •         Content settings       •       •         Content settings       •       •         Content settings       •       •         Content settings       •       •         Content settings       •       •         Content settings       •       •         Content settings       •       •         Content settings       •       •         Settings       •       •       •         Settings       •       •       •         Settings       •       •       •         Settings       •       •       •         Settings       •       •       •         Settings       •       •       •         Settings       •       • </td <td>Cast</td> <td></td> <td></td> <td></td> <td></td>                                                                                                    | Cast                                                     |                                            |                              |                |            |
| More tools   Edit Cut Copy Paste   Settings   Help   Exit Ctrl+Shift+Q     Consert settings   Consert settings     More al coolse, coolse, and and and and and and and and and and                                                                                                    | Find                                                     |                                            |                              | Ctrl+          | F          |
| Edit     Cut     Copy     Paste       Settings                                                                                                    | More tools                                               |                                            |                              |                | ►          |
| Settings         Help         Exit       Ctrl+Shift+Q         Q       Consert settings         Q       Consert settings         Q       Consert settings         Q       Consert settings         Q       Consert settings         Q       Consert settings         Q       Consert settings         Q       Consert settings         Q       Security         Security       Security         Q       After all concluse         Q       More all concluse         Q       Security         Q       Security conclusing cancel         Q       Security         Q       Security conclusions conclusion to report security settings         Q       After all concluse         Q       Security conclusions price theorem conclusions to report property accel set security setting conclusions for the conclusion to report theorem conclusions to report property concerts all different tables, for example, to the conclusion to report property concerts all different tables, for example, to the conclusion to report property concerts all different tables, for example, to the conclusion to report property concerts all different tables, for example, to the conclusion to report property concerts all different tables, for example, to the conclusion to report property concerts all different tables, for example, to the conclusion to reportexample con                                                                                                    | Edit                                                     | Cut                                        | Сору                         | Pa             | ste        |
| Help          Exit       Ctrl+Shift+Q         © content settings          ************************************                                                                                                    | Settings                                                 |                                            |                              |                |            |
| Exit     Ctrl+Shift+Q       Q     Content settings       Image: Content settings     Image: Content settings       Image: Content set at all content set at all content s                                                                                                    | Help                                                     |                                            |                              |                | ►          |
| Q     Content settings       Image: Content settings     Control content settings       Image: Content settings     Control content set stats       Image: Content settings     Content settings       Image: Content settings     Content settings       Image: Content settings     Content settings       Image: Content settings     Content settings       Image: Content settings     Content settings       Image: Content settings     Content settings       Image: Content settings     Content settings       Image: Content settings     Content settings       Image: Content settings     Content settings       Image: Content settings     Content settings       Image: Content settings     Content settings       Image: Content settings     Content settings       Image: Content settings     Content settings       Image: Content settings     Content settings                                                                                                    | Exit                                                     |                                            | Ctrl+S                       | Shift+         | Q          |
| Nivery and security                                                                                                    | Q. Content settings                                      |                                            |                              |                | ۲          |
| <ul> <li>Check howing data</li> <li>Check howing data</li> <li>Check howing data</li> <li>Check howing data</li> <li>Check howing data</li> <li>Check howing data</li> <li>Scorely</li> <li>Source</li> <li>Source</li> <li>Sourc</li></ul>                                                                                                    | trivacy and security                                     |                                            |                              |                |            |
| Cockets and other site data     Cockets and other site data     Cockets and other site data     Cockets and other site data     Cockets and other site data     Cockets     Source     Source        | Clear browsing data<br>Clear history, cookles, cache, an | d more                                     |                              |                | •          |
| Security     Security     Security is the Broweing (protection from dangerous sites) and other security settings     energial settings     More all cockies         Security     Security and the security settings appretiates, for example, to keep you appead in or         Security and the security appretiates, for example, to keep you appead in or         Security and the security appretiates, for example, to keep you appead in or         Security appretiates appretiates appreti    | Cookies and other site data<br>Cookies are allowed       |                                            |                              |                | •          |
| General settings  Altor all cookies  State can use cookies to improve your browsing apprintence, for example, to keep you apped in or to more the set of the set of | Security     Safe Browsing (protection from              | dangerous sites) and of                    | her security settings        |                | •          |
| Allow all cookies     Striss can use cookies to improve your branching experience, for example, to keep you signed in or     to remember learns in your shopping cart     Striss can use cookies to be eyed to evering activity scores different sites, for example, to                                                                                                    | General settings                                         |                                            |                              |                |            |
| <ul> <li>Sites can use cookles to improve your browsing experience, for example, to keep you signed in or<br/>to remember items in your shopping cant</li> <li>Sites can use cookles to see your browsing activity across different sites, for example, to</li> </ul>                                                                                                    | Allow all cookies                                        |                                            |                              |                | ^          |
| Sites can use cookies to see your browsing activity across different sites, for example, to                                                                                                    | Sites can use cookies to<br>to remember items in yo      | improve your browsing<br>our shopping cart | experience, for example, t   | o keep you si  | gned in or |
| 💙 personalize ads                                                                                                    | Sites can use cookies to<br>personalize ads              | see your browsing acti                     | vity across different sites, | for example, t | D          |

| Add a site                                                     |        |     |
|----------------------------------------------------------------|--------|-----|
| Site                                                           |        |     |
| https:/www.edge.convera.com                                    |        |     |
| <ul> <li>Including third-party cookies on this site</li> </ul> |        |     |
|                                                                | Cancel | Add |

# **Browser Setting Guide for Microsoft Edge**

#### Cookie Setting for Microsoft Edge

Your browser must be set to accept some cookies.

1. Go to Settings and click on View Advanced settings.

2. Click on Advanced settings and block pop-ups.

3. Set as follows: Don't block cookies, Let sites save protected media licenses on my device, and use page prediction.

#### Settings

Clear browsing data

Choose what to clear

#### Account

#### Account settings

Sync your favorites, reading list, top sites, and other settings across your Windows devices

-0

Some Windows features are only available if you are using a Microsoft account or work account. Device sync settings

Advanced settings

View advanced settings

#### About this app

Microsoft Edge 41.16299.334.0 Microsoft EdgeHTML 16.16299

| <ul> <li>Advanced settings</li> </ul>         | -12 |
|-----------------------------------------------|-----|
| Some settings are managed by your organizatio | n   |
| Show the home button                          |     |
| On On                                         |     |
| Start page                                    | ~   |
| Block pop-ups                                 |     |
| Use Adobe Flash Player                        |     |
| On                                            |     |
| Open sites in apps                            |     |
| On                                            |     |
| Choose which sites open in apps               |     |
| Downloads                                     |     |

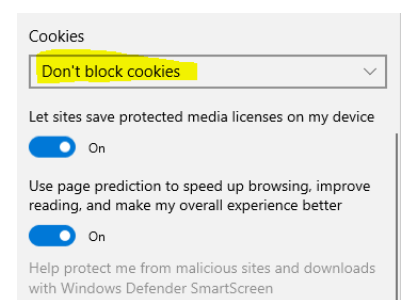

# **Browser Setting Guide for Safari**

**Cookies Setting for Safari** 

**NOTE:** The following settings are applicable for MAC OS Sierra. Steps are similar in earlier OS X versions.

1. Select the Safari menu and click on Preferences...

- 2. The Preferences window opens.
- 3. Select **Privacy -> "Always allow"** in **Cookies** and **Website data** as illustrated.
  - After selecting "Always allow" then close the Preferences.
  - Click on "Homepage" within EDGE.
  - You can now start processing a payment in EDGE

**NOTE:** If your system is not working properly after changing the settings, please restart Safari. Do this by selecting **Safari** on the menu bar and **Quit Safari**. Then open **Safari** and try again.

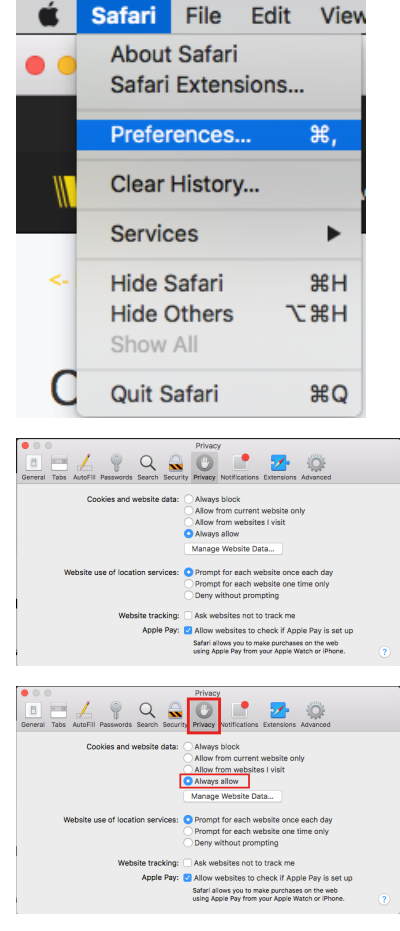

# **Browser Setting Guide for Firefox**

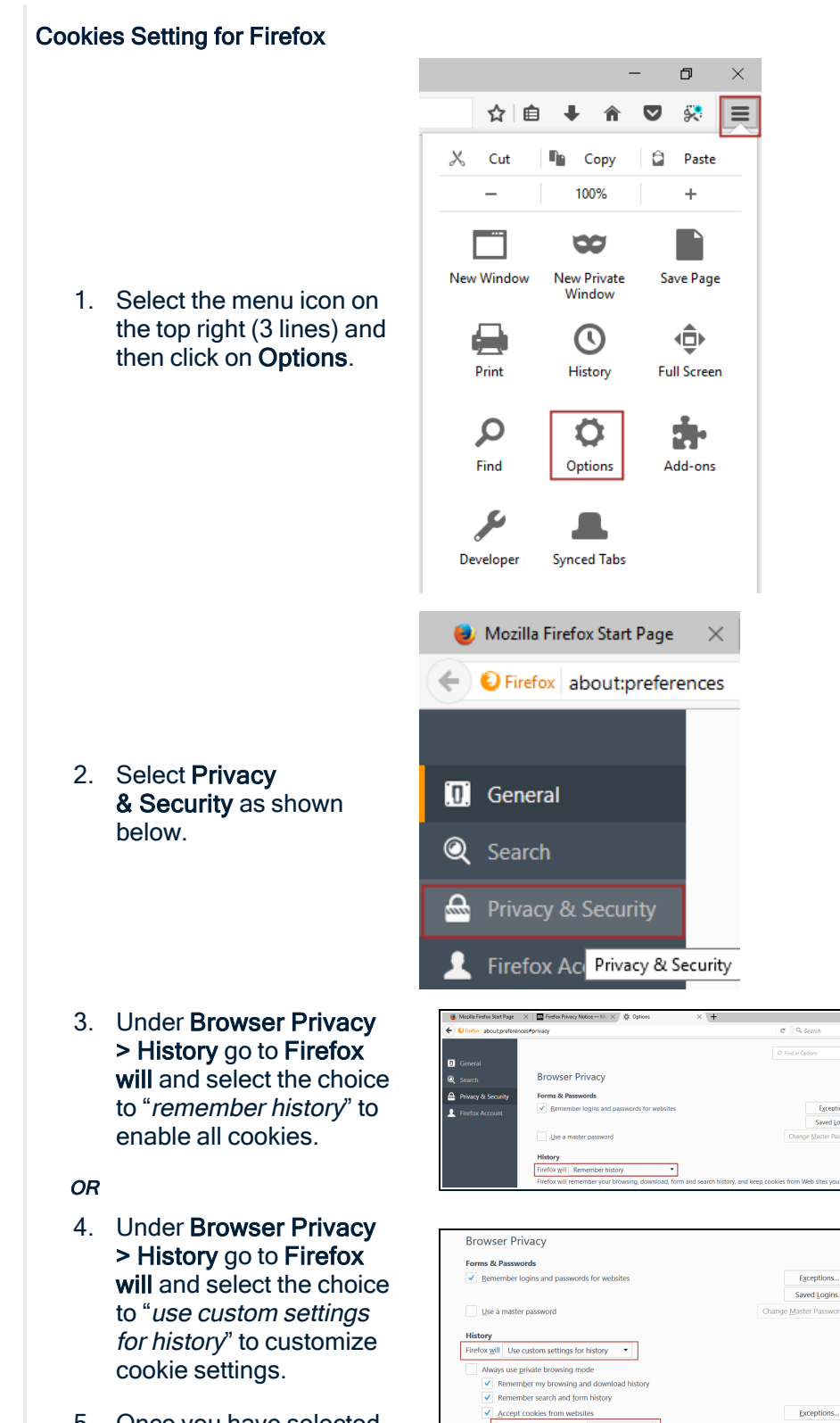

Accept third-party cookies: Always

Keep until: they expire 
Clear history when Firefox closes

Show Cookies

5. Once you have selected your set-up, you should be able to use EDGE.

# Home Page Navigation

| convera                                                                    |                                                                 |                                            |                               |                          | SFDEVQA222                  | Message                     | s 🚑 Orders                  | Lustomer B. Name                                  |
|----------------------------------------------------------------------------|-----------------------------------------------------------------|--------------------------------------------|-------------------------------|--------------------------|-----------------------------|-----------------------------|-----------------------------|---------------------------------------------------|
| A EDGE Cash Flow                                                           | (▼ Payments▼ Conn                                               | ections • Rep                              | orting                        | Market                   | News                        | Support                     | •                           |                                                   |
|                                                                            |                                                                 |                                            |                               |                          |                             |                             | LAST LOGI                   | N: 9/26/2022 5:37 PM (EDT                         |
| Payments & Invo                                                            | ices                                                            |                                            |                               |                          |                             |                             |                             |                                                   |
| (+) Add invoice                                                            | P Send invoice                                                  | ⊖ Make                                     | a payment                     |                          | 🐣 Add a n                   | iew benefici                | ary                         |                                                   |
|                                                                            |                                                                 |                                            |                               |                          |                             |                             |                             |                                                   |
| What's new in th                                                           | e Convera Edge plat                                             | tform                                      |                               |                          |                             |                             |                             | Do Not Show Again                                 |
| Notice: If you're located in C<br>Regulations require this inf             | Canada and/or are sending mone<br>formation and payments withou | ey to Canadian ben<br>t the beneficiary ad | eficiaries, m<br>dress will b | ake sure t<br>e held unt | o always ir<br>il the infor | nclude the I<br>mation is p | Beneficiary Ado<br>rovided. | dress. Canadian AML                               |
|                                                                            |                                                                 |                                            |                               |                          |                             |                             |                             |                                                   |
| Quick Quote                                                                |                                                                 |                                            |                               |                          |                             |                             |                             |                                                   |
| Amount                                                                     | Currency they receive ()                                        | Currency you pay 🤅                         | )                             |                          |                             |                             |                             |                                                   |
| Amount                                                                     | None 🔻                                                          | USD<br>U.S. Dollar                         | •                             |                          |                             |                             |                             |                                                   |
| All quotes are based on current pri<br>change. The final rate and fees are | cing but are subject to<br>confirmed when you                   | Get (                                      | Quote                         |                          |                             |                             |                             | 0-basis point hike was<br>inagers after inflation |
| proceed to pay                                                             |                                                                 |                                            |                               |                          |                             |                             |                             |                                                   |
| Account Summar                                                             | ГУ                                                              |                                            |                               |                          |                             |                             |                             |                                                   |
| Status                                                                     | Currency                                                        |                                            | Time Peri                     | bd                       | 70 days                     | co dava                     |                             | -                                                 |
| All Selected -                                                             | Select                                                          |                                            | 7 days                        | 14 days                  | 30 days                     | 60 days                     | beyond 60 day               | /S                                                |
|                                                                            | Payables                                                        | usd 0.00                                   |                               |                          |                             | View details                |                             |                                                   |
|                                                                            |                                                                 | -                                          |                               |                          |                             |                             |                             |                                                   |
|                                                                            | Receivables                                                     | 🖢 usd 0.00                                 |                               |                          |                             | View details                |                             |                                                   |
|                                                                            |                                                                 |                                            |                               |                          |                             |                             |                             |                                                   |
| Holding Balance                                                            |                                                                 |                                            |                               |                          |                             |                             |                             |                                                   |
| Manage your holding accou                                                  | nts to hedge risk against currend                               | cy changes.                                |                               |                          |                             |                             |                             |                                                   |

#### **Home Page Contents**

🖀 EDGE

Your home page is the center of your activities on EDGE.

- Under Payments & invoices, you can click buttons to add invoice, send invoice, make a payment, or add new beneficiary.
- There is a Quick Quote area. Use this to get a quick quote before booking a payment.
- Your Account Summary area provides a summary of your Payables and Receivables that you can easily check and filter according to status, currency or time period.
- You can also see a What's New pane . You can opt to see this or not show again.
- At the bottom of the page, you can check your **Holding Balance** by currency and click to manage these.

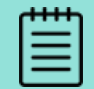

Your choices depend upon your account. Please See **Quick Start on page 8**. for instructions on how to become a payments-enabled customer.

#### **Top Menu Items**

| .2 🔍 Messages | <b>O</b> rders | Anne Client     | Ф  |
|---------------|----------------|-----------------|----|
| Support •     |                |                 |    |
|               | LAST LOGIN     | CHARGE PASSWORD | DT |

There are icons on the top black bar menu that lead to account-level activities:

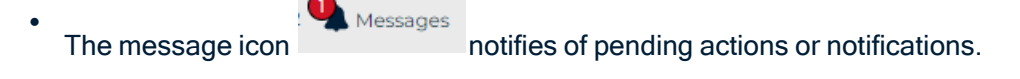

• The order icon

Orders

indicates items within an order in progress.

• Click the person icon to perform changes to your profile or account.

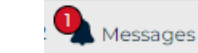

#### Messages

If you have a message on your account, a mark and a number will display.

1. Click **Messages** to see an updated summary of payments pending approval, incoming invoices, or rejected payments.

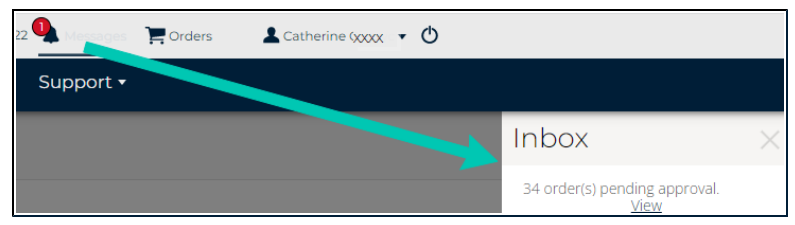

add in messages once they're done

2. Select **View** to move to the item to perform any required edits or approvals.

#### Orders

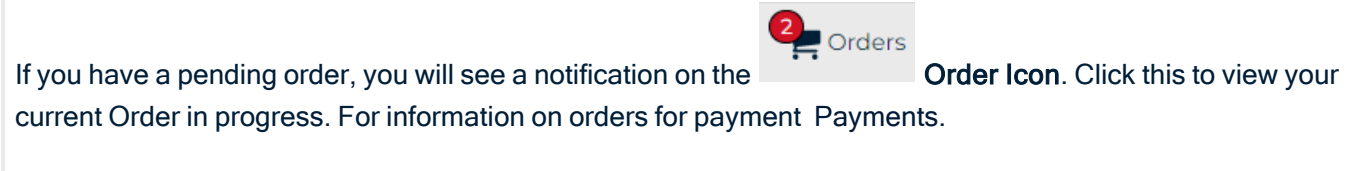

#### User Icon

Person Icon Click this icon to see the areas for: Profile, and Password. For information Profile Settings

#### Logout

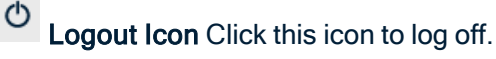

#### Main Menus

There are 2 top menu area with drop-downs.

- 1. One is the top menu for account level actions, See Top Menu Items on the previous page.
- 2. The other is the main payments menu with drop-downs under each action area:

| conve                                             | era                                                                                 |                                                                                  |                                                         |                                     | SFDEVQA222                                    | A Messages                    | Orders                  | Catherine XXXX                                      | Ф       |
|---------------------------------------------------|-------------------------------------------------------------------------------------|----------------------------------------------------------------------------------|---------------------------------------------------------|-------------------------------------|-----------------------------------------------|-------------------------------|-------------------------|-----------------------------------------------------|---------|
| 🖌 EDGE C                                          | ash Flow 🕶                                                                          | Payments Con                                                                     | Connections -                                           | Reporting                           |                                               | Support <del>-</del>          |                         |                                                     |         |
| Paymer:                                           | CAPTURE INPUTS<br>NET EXPOSURE<br>INVOICE<br>MANAGEMENT<br>HOLDING BALAN<br>FORWARD | MAKE A NEW<br>PAYMENT<br>PAYMENTS DUE<br>PAYMENT HISTORY<br>PAY WITH<br>FORWARDS | MANAGE<br>CONNECTIONS<br>COMPANY PROFILE<br>MARKETPLACE | te a payment                        | SUPPORT<br>DOCUMEN<br>HELP                    | CASES<br>NTS<br>ew beneficiar | LAST LOGII              | N: 7/20/2022 1:50 PM (                              | EDT     |
| What's ne<br>Notice: If you're<br>Regulations ree | CONTRACTS<br>EW in the E<br>e located in Canar<br>quire this informa                | MANAGE<br>BENEFICIARIES<br>PAYMENT<br>APPROVALS<br>MANAGE PAYMENT<br>UPLOAD      | oney to Canadian be<br>out the beneficiary a            | eneficiaries, ma<br>address will be | ke sure to always in<br>held until the inforr | clude the Be<br>mation is pro | neficiary Add<br>vided. | <mark>Do Not Show Agai</mark><br>Iress. Canadian AM | in<br>L |

**NOTE:** For further information on any specific page, see the table of contents or index on this user guide. Within the application, there are support articles accessible on each page plus an area for **Help** on the menu.

### Your Home Page Detail

#### **Payments & invoices**

The buttons here allow you to perform tasks. See

- See Add Invoice on page 40.
- See Send Invoice on page 41.
- See Payments on page 53.
- See Add a Beneficiary on page 93.

- See Quick Quote on page 14.
- See Track SWIFT GPI Status of Payments on page 140.

#### Account Summary

Your **Account Summary** area provides a summary of your Payables and Receivables. You can easily check and filter according to status, currency or time period.

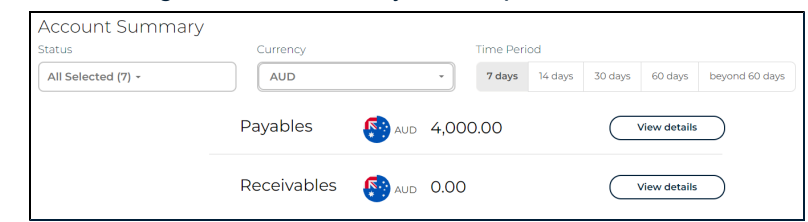

Status tells you the stage that your invoice, receivable or payable is at.

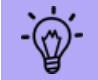

You can view by status from your **Home Page**, or the **Invoice Management** page, or via **Invoice detail**.

Status List viewable here: Acknowledged, Draft, Invoice Submitted, Partial Payment Submitted, Payment Approval Pending, Payment Approval Rejected, Rejected.

| All Selected 🗸            |
|---------------------------|
| Acknowledged              |
| Draft                     |
| Invoice Submitted         |
| Partial Payment Submitted |
| Payment Approval Pending  |
| Payment Approval Rejected |
| Rejected                  |

This list does not include void or fully paid payments. You can search those on Invoice Management. Invoice Management .

#### **Get Summary**

- 1. To see an updated summary of **Payables** and **Receivables**, filter your search by **Status**, **Currency** and/or **Time Period**.
- 2. Click to view details.

| Status         | Currency |           | Time Peri | od      |         |             |                |
|----------------|----------|-----------|-----------|---------|---------|-------------|----------------|
| All Selected - | Select   | <b>·</b>  | 7 days    | 14 days | 30 days | 60 days     | beyond 60 day: |
|                |          |           |           |         | _       |             | _              |
|                | Payables | eusd 0.00 |           |         | V V     | iew details |                |

- This moves you to the Invoice Management page where you can find the payable or receivable to view, edit or submit a case on it.
- Invoice Management

If you select a currency, or status or time period then the Summary, Payables, and Receivables below will reflect only that selection.

#### Holding Balance

Check your Holding Balances here.

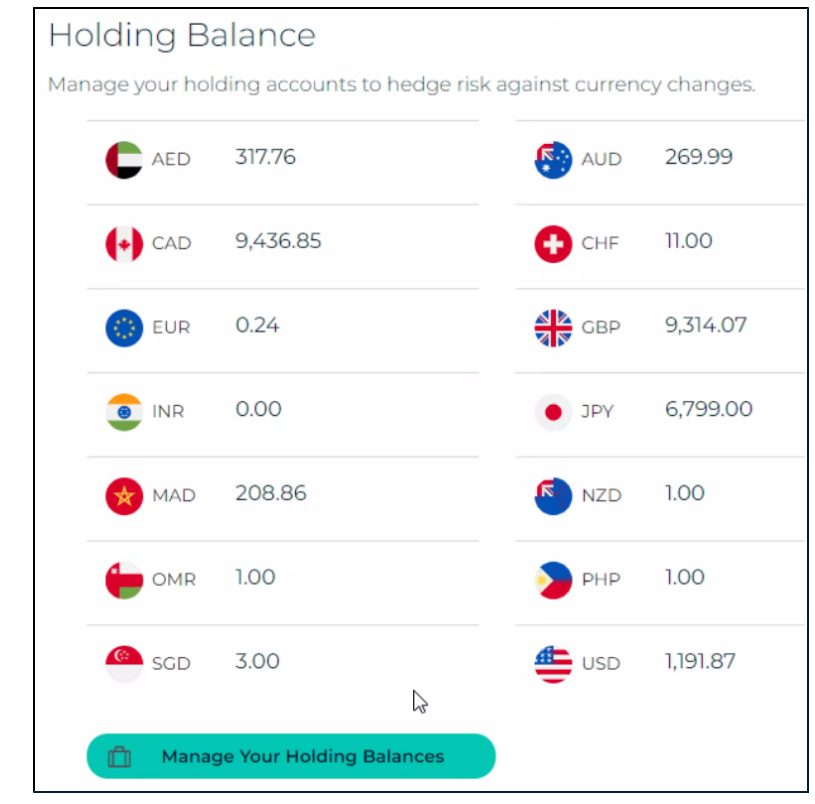

Select Manage Your Holding Balances to view or fund holding balances. For detail see See Holding Balances on page 43..

# **Customer Service**

|                   | Contact Us                    |                    |
|-------------------|-------------------------------|--------------------|
| Country/Territory | Email                         | Phone              |
| Australia         | CustomerServiceAU@convera.com | 1 800 720 816      |
| Austria           | CustomerServiceCE@convera.com | +43 800 100 436    |
| Canada            | CustomerServiceCA@convera.com | +1 844 217 3455    |
| Czech Republic    | CustomerServiceCZ@convera.com | +420 251 001 113   |
| France            | CustomerServiceFR@convera.com | +33 08 05 98 02 33 |
| Germany           | CustomerServiceCE@convera.com | +49 800 627 0150   |
| Hong Kong         | CustomerServiceHK@convera.com | +852 2853 9867     |
| Italy             | CustomerServiceIT@convera.com | + 39 06 87 410 441 |
| Malta             | CustomerServiceMY@convera.com | +356 623289201     |
| New Zealand       | CustomerServiceAU@convera.com | 0800 787813        |
| Poland            | CustomerServicePL@convera.com | +420 234 722 811   |
| Singapore         | CustomerServiceSG@convera.com | +65 6494 8296      |
| Spain             | CustomerServiceP@convera.com  | +900 933 217       |
| Switzerland       | CustomerServiceCE@convera.com | +41 840 86 86 86   |
| United Kingdom    | CustomerServiceUK@convera.com | +44 0800 096 0172  |
| United States     | CustomerServiceUS@convera.com | +1 866 381 6551    |
| Other Countries   | CustomerServiceUS@convera.com | +1 866 381 6551    |

То Тор

#### **Bank Code**

A Bank Code is a code assigned by a central bank, a Bank Supervisory Body or a Bankers Association in a country assigned to all its licensed member banks. The rules vary to great extent between the countries. Also the name of such a code varies. EXAMPLES: United States -Routing Number or ABA Number · Canada -Transit Number · United Kingdom - Sort Code · Australia/New Zealand - BSB Code (Bank State Branch) · India - Indian Financial System Code (IFSC) · Hong Kong - Hong Kong Branch Code · Singapore - Singapore Branch Code The bank code typically appears on the bottom of negotiable instruments such as checks identifying the financial institution on which it was drawn.

#### **Base amount**

The amount of money sent, represented in the currency of the sender's account. So a Canadian company would send CAD or USD currency depending upon account type.

#### **BBAN**

The Basic Bank Account Number (BBAN) is an identifier that uniquely distinguishes an individual account, at a specific financial institution, in a particular country. The BBAN includes a bank identifier of the financial institution servicing that account. The BBAN is implemented by each national banking community and is comprised of the domestic account number, branch details and routing information. The BBAN serves as the core of the IBAN.

#### Beneficiary

The person or organization who receives your payment.

#### **BSB**

Bank Branch Identifier code. This information field changes based on the country the bank is in.

#### **Delivery Method**

Refers to the method that your payment is sent to your beneficiary. This can be Wire or Direct Credit. Not draft or cheque as yet.

#### **Direct credit**

When you set up a beneficiary or make a payment, you choose which payment delivery method you want to use: direct credit, wire or draft. Direct credit We recommend direct credit when sending AUD, CAD, EUR, GBP, HKD, NOK, NZD, SGD and USD to their respective countries for example, AUD to Australia. This is because no handling fees are charged, so the full payment reaches your beneficiary. This also applies when sending USD to Canada, and EUR to all 19 Euro area countries, the 9 EU countries that don't use EUR (Bulgaria, Croatia, Czech Republic, Denmark, Hungary, Poland, Romania, Sweden and the United Kingdom) as well as Singapore, Australia, US, Canada, New Zealand and Hong Kong. Note: In the USA, these are also known as ACH or Automated Clearing House payments.

#### Draft

A draft is a physical check in a foreign currency drawn on one of Convera's bank accounts. You can use drafts to pay your beneficiaries if you do not want to use direct credit or wire.

#### FX Amount

The amount of money sent, represented in the target currency using the quoted foreign exchange (FX) rate.

#### **IBAN**

The IBAN was originally developed to facilitate payments within the European Union but the format is flexible enough to be applied globally. IBAN imposes a flexible but regular format for account identification and contains validation information to avoid errors of transcription. The IBAN's primary purpose is to facilitate crossborder inter-bank routing and avoid routing errors. The IBAN consists of a 2 digit country code, followed by two check digits and up to thirty alphanumeric characters for the domestic bank account number, called the BBAN (Basic Bank Account Number). It is up to each country's national banking community to decide on the length of the BBAN for accounts in that country, but its length must be fixed for any given country. Further specifics regarding different country IBAN lengths and characteristics are detailed below. When a country has an established IBAN,

### Glossary

Convera recommends using the IBAN for payments into these countries regardless of the currency.

#### Non-SWIFT BIC

Non-SWIFT BICs, as defined by the SWIFT Glossary are Business Identifier Codes which retain a '1' in the eighth spot of the BIC. These are not connected to the SWIFT Network, and in most instances are not able to be paid directly, with the exception of EUR SEPA payments, when applicable. In the event that a payment is remitted to an institution which has one of these BICs, an override SWIFT or correspondent instructions may need to be provided (An override SWIFT/BIC is an active SWIFT/BIC for an institution that accepts payments on behalf of the Non-SWIFT BIC through the SWIFT network). For non-SEPA payments, users should include the Non-SWIFT BIC in the SWIFT Branch Details field and input the override SWIFT in the beneficiary bank SWIFT address field For SEPA payments, verification is necessary to determine that the SWIFT/BIC is SEPA eligible through contacting a Convera Representative or through accessing the list of SEPA Credit Transfer participants.

#### Order

An order refers to the payment(s) coming through the system, not necessarily the delivery method of that payment(s). An order can contain one or more payments.

#### **Payment Reference Numbers**

Each payment has a unique number associated with it called the Payment ID - this ID allows you to uniquely identify a payment within your order. Your payment will be part of an order, which may contain one or more payments. Each order also has a unique number called the Order ID, which allows EDGE to identify which payments are part of the same order. This Order ID will be assigned as soon as an order is created, even if it has not been fully committed by you. When you have committed your order, we will assign a reference to your order, which travels with your order during further processing. This is listed as the 'confirmation reference' in the Payment History and Payment Details pages. Please note: If you send us funds to pay for an order, please put the

'confirmation reference' in the payment's reference field, so that we can match it to your order more easily and can ensure that your payments are sent as quickly as possible.

#### Rates

The rates shown are indicative of what you'll pay if you confirm your order before your quote expires. The rate for certain currencies may only be fixed when your beneficiary is paid.

#### Settlement Currency

Settlement currency is the currency in which you will pay Convera for this order.

#### Settlement Method

The method that you use to pay for this order can be wire or direct debit.

#### SWIFT / BIC Code

SWIFT codes are unique identification codes for both financial and non-financial institutions and are used when transferring money between banks. ISO 9362 (also known as SWIFT-BIC, BIC code, SWIFT ID or SWIFT code) is a standard format of Bank Identifier Codes approved by the International Organization for Standardization (ISO). It is the unique identification code of a particular bank. These codes are used when transferring money between banks, particularly for international wire transfers. The SWIFT code is 8 or 11 characters, made up of: · 4 characters bank code (only letters) · 2 characters - ISO 3166-1 alpha-2 country code (only letters) · 2 characters location code (letters and digits) (if the second character is '1', then it denotes a passive participant in the SWIFT network) · 3 characters branch code, optional ('XXX' for primary office) (letters and digits) Where an 8-digit code is given, it may be assumed that it refers to the primary office.

#### Transaction

A transaction is an item within an order for payment.

#### Wire

When you set up a beneficiary or make a payment, you choose which payment delivery method you want to use: direct credit, wire or

### Glossary

draft. Wire: A wire payment enables you to send over 130 currencies to 170 countries and territories. Convera delivers this through an international payment network. However, there can be handling fees for using the network and we can't guarantee that the full amount will reach your beneficiary. Note: Wire payments are also known as EFT or Electronic Funds Transfer.

# Index

Please click on page number to move to topic.

#### #

# Payments Report 119

#### Α

Add Invoices 40 Approve Payment Order 82 Assignment of Cases 138 AUTHY 151

#### В

Beneficiary 93 Add 93 Management 104 Step by Step 93 Beneficiary Management 93 Budget Rate Analysis 126 Budget Rate Tool 126 Buyer / Supplier Field 22

#### С

Capture Invoices 40 Cases 137 Cash Flow Management 19, 27 Change Password 148 Chrome 154 Connections 110-111 Profile 113 Cookies Setting Guide 155 Customer Service Contacts 163 Emails 163

#### D

Deactivate Connection 116 Documents 142

Welcome 4

#### Ε

EDGE

EDGE Payment Report 129 Edit A Payment 64 email notifications 146 Entering data Attach documents 26 csv 24 edit 26 ENTERPRISE GROUP 133

#### F

Firefox 157 Foreign Amount and # Payments Graph 120 Foreign Amount Report 120 Forward Contracts 49, 76 Forwards About 49

#### G

General Information 132 Group Notifications 138

#### Н

Hedging Details 125 Hedging Summary 121 Holding Fund 44 Holding Balances 43 Create 47 Fund 44 Holding to Holding 43 Countries 5 Home Page 9, 158 Detail 11, 160 Home Page - Contents 10, 159

#### I

Importing Data via spreadsheet 24 Information, 146 Input Payables 20 View 20 Invite Users 111 Invoice Management 37 Submit 41

#### J

Join a Network 116 Join Network 116

#### Μ

Make A Payment 56 Manage Profile 143, 146 Messages on Invoice Detail 41 Microsoft Edge 155

#### Ν

Net Exposure 27 by Currency 32 Cash Flow Impact of Hedging 30 Explained 28 Grid 33 Historic Invoices and Forwards 28 Holding & Foreign Balances 28 Inverse Rate toggle 35 Total Cash Position 29 Volatility Slider 35 Window Forwards 27 Network 115

#### Ρ

Password 148 Change 148 payee 108 Payment Approval 82 using Holding Balance 48 wire or direct credit 68 Payment Analytics Graph 123 Payment File Upload 87 Payment History 70

# Index

#### Please click on page number to move to topic.

#### Payments 53

V

View

vendor. 108

Company Profile 113

input data as csv

csv 26

Edit 64 Step by Step 56 Payments Details Report 123 Payments Due 68 Payments Summary 119 Payments Summary Reports 119 Profile 143, 154-157

#### Q

Questions on Beneficiaries 108 Questions on Hedging 36 Questions on Payments 106 Quick Quote 14 Quick Start 8

#### R

Raise a Case 72 Raise a case 135 documents 142 recipient. 108 Reporting 118-119, 126

#### S

Safari 156 Search Buyers/Suppliers 115 Send Invoices 41 Sharing 146 Status Payments SWIFT 140 Support 135 Support Cases 137 SWIFT GPI Payment Statuses Table 141 SWIFT GPI Status 140

#### U

Upload csv 25 Upload template 25 User Authentication 15-16, 63, 151

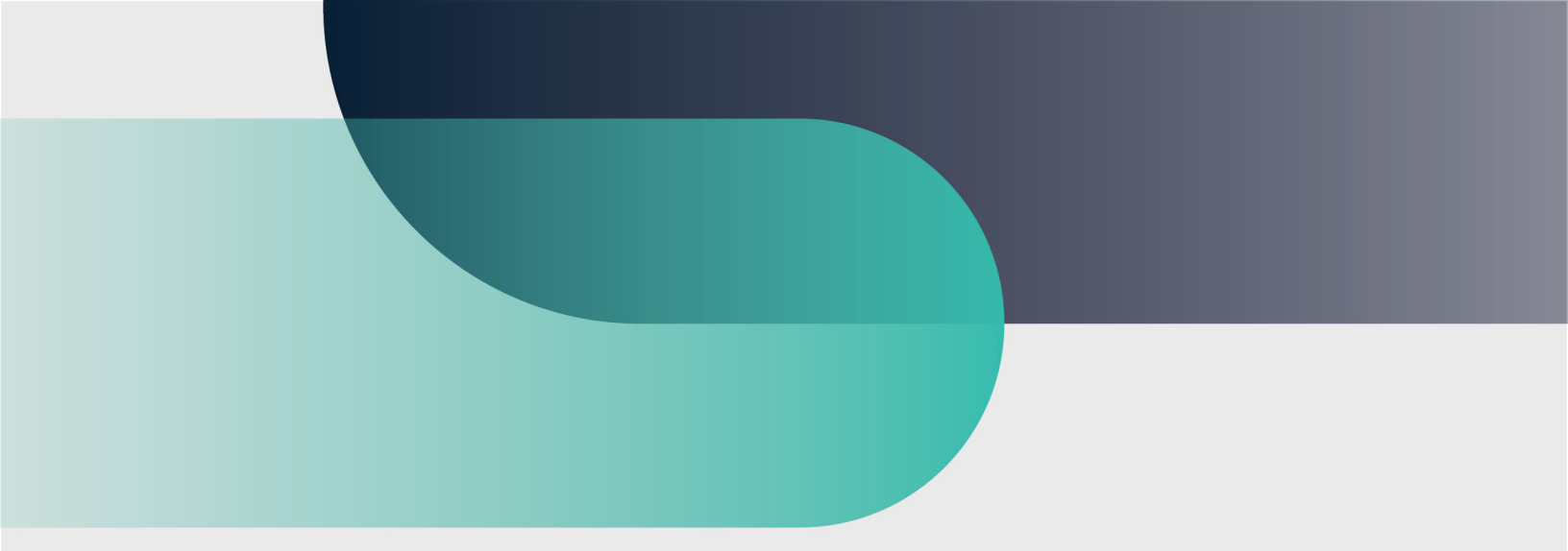

# For more information convera.com

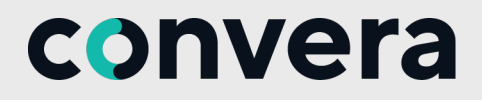

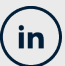

2023©Convera Holdings, LLC. All rights reserved. Convera is a global leader in providing foreign exchange and payment solutions. For a full list of Convera operating countries and entities, licensing information and relevant country information please **click here**. This User Guide has been prepared solely for informational purposes and does not in any way create any binding obligations on either party. Relations between you and Convera shall be governed by the applicable terms and conditions. No representations, warranties or conditions of any kind, express or implied, are made in this User Guide.